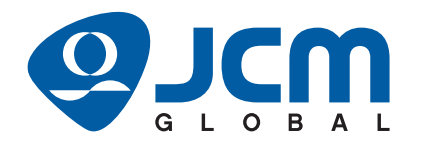

# UBA<sup>™</sup> Pro Series

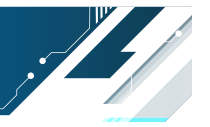

## Universal Banknote Acceptor Operation and Maintenance Manual

(Revision 3)

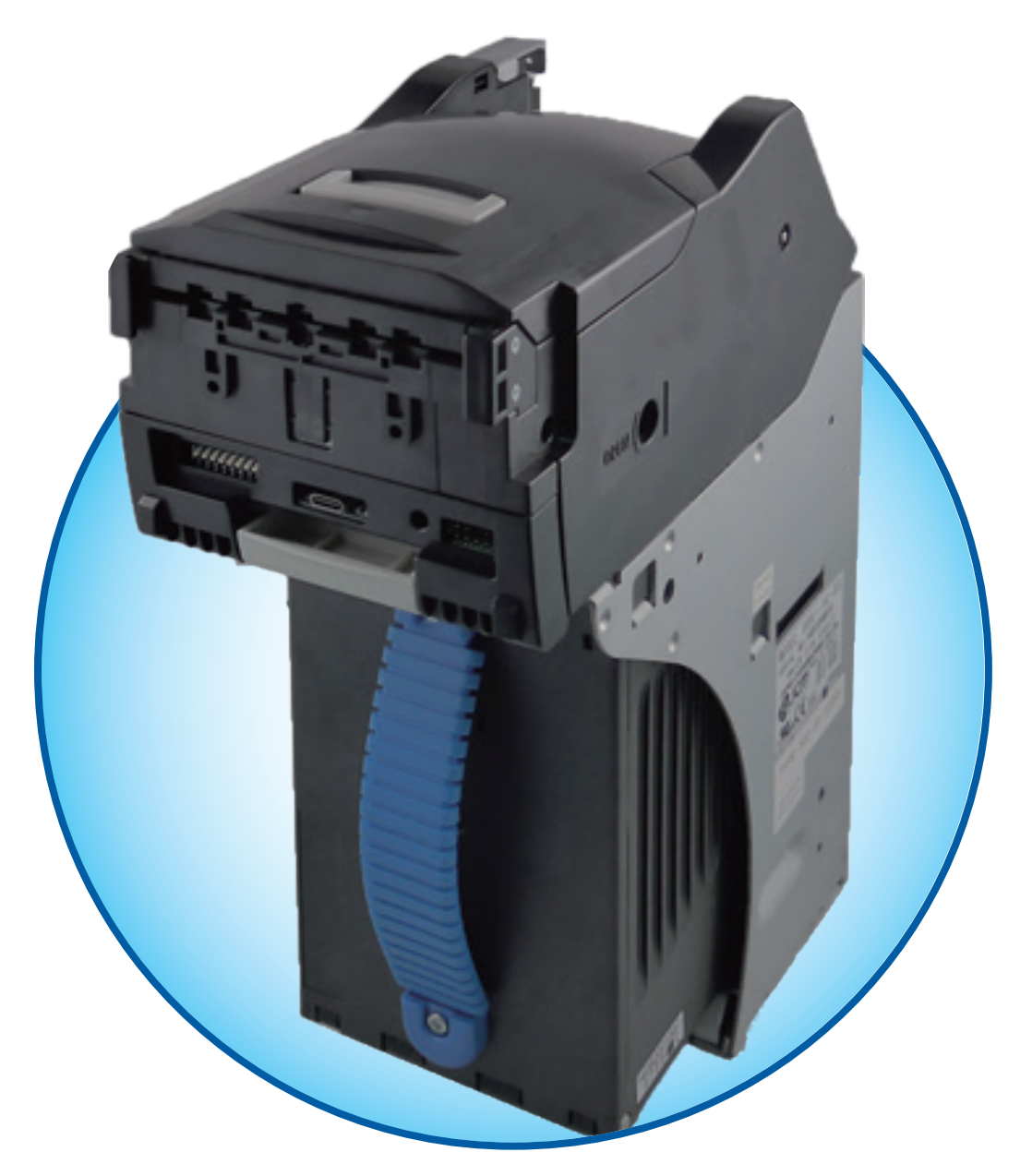

#### Issue #4116-SME-01-03

|               | REVISION HISTORY |                                                                                                    |  |
|---------------|------------------|----------------------------------------------------------------------------------------------------|--|
| <b>Rev</b> №. | Date             | Reason for Update                                                                                                    |  |
| ٨             | Feb. 3, 2020     | Initial Release                                                                                                    |  |
| A             | Apr. 10, 2020    | Updated the International Compliance information on the inside cover page.<br>Fixed the number search issue in Section 7.                                                                                                    |  |
|               | Aug. 12, 2021    | Corrected the standards of the country code in Section 1, Updated how to open and close the Centering Mechanism and Updated EDP numbers in Section 7. Updated Error and Reject Codes in Appendix A.                                                                                                    |  |
| 1             | Jan. 28, 2022    | Added the UKCA mark to the International Compliance. Removed the Limited Power<br>Source requirement and corrected the storage operating humidity in Section 1. Added<br>the Banknote processing speed mode information in Section 1 and Section 2. Added<br>"Australia Office" to JCM American in Oceania in Section 1 and Section 3. Updated<br>Parts Lists in Section 7. Updated Reject Codes in Appendix A. |  |
| 2             | Feb. 7, 2023     | Updated the Environment Specifications regarding the outdoor installation in Section 1.<br>Corrected the function of Pin #5 of Sub Board 1 and Sub Board 2 and Pin #13 of Sub<br>Board 2 cc-Talk in Section 1. Updated EDP numbers in Section 7.                                                                                                    |  |
| 3             | Sep. 5, 2023     | Updated the International Compliance information on the cover page. Added informa-<br>tion of the LD Type. Updated EDP numbers in Section 7.                                                                                                    |  |

The JCM Website for patents is: http://www.jcm-hq.co.jp/english/patents/

### Copyright © 2023 By JAPAN CASH MACHINE CO., LTD.

This product document (hereinafter referred to as "Manual") is fully covered by legal Copyrights owned by the JAPAN CASH MACHINE CO., LTD. (hereinafter referred to as "JCM") under Japanese laws and foreign countries. This Manual contains many copyrighted, patented or properly registered equipment items manufactured by JCM, that are prohibited and illegal to duplicate, replicate, or copy in whole, or in part, without the express authorization by JCM with the following exceptions:

1. When an authorized JCM agency or distributor duplicates the Manual for sales promotion and/or service maintenance of the product, or technical service personnel education as required; and

2. When an end user duplicates the Manual to maintain operation of the product or operate the product in general. JCM retains all rights to amend, alter, change or delete any portion of this Manual in whole, or in part, or add items thereto without notice regarding the product or its related products.

thereto without notice regarding the product or its related products. JCM is a registered trademark of JAPAN CASH MACHINE CO., LTD. All other product names mentioned herein may be registered trademarks or trademarks of their respective companies. Furthermore, <sup>TM</sup>, <sup>®</sup> and <sup>©</sup> are not always mentioned in each case throughout this publication.

## **Electrical Current Symbol**

Direct Current: **\_\_\_** indicates Direct Current values on product labels.

### International Compliance

- RoHS Directive or RoHS or or or or or
- UL & c-UL Marks File No. E157601
- CE Mark **CE**
- UKCA Mark
- CB Scheme JP-21497-M2-UL (IEC 62368-1)
- FCC & ISED Regulations

This product must not be used in residential areas.

This device complies with part 15 of the FCC Rules and Innovation, Science and Economic Development Canada's licenceexempt RSS(s). Operation is subject to the following two conditions:

(1) This device may not cause harmful interference, and

(2) this device must accept any interference received, including interference that may cause undesired operation.

#### FCC CAUTION

Changes or modifications not expressly approved by the party responsible for compliance could void the user's authority to operate the equipment.

Note: This equipment has been tested and found to comply with the limits for a Class A digital device, pursuant to part 15 of the FCC Rules.

These limits are designed to provide reasonable protection against harmful interference when the equipment is operated in a commercial environment. This equipment generates, uses, and can radiate radio frequency energy and, if not installed and used in accordance with the instruction manual, may cause harmful interference to radio communications.

Operation of this equipment in a residential area is likely to cause harmful interference in which case the user will be required to correct the interference at his own expense.

## THIS PAGE INTENTIONALLY LEFT BLANK

## **UBATM Pro Series** Universal Banknote Acceptor Table of Contents

Deme

|   |                                                                  | Faye         |
|---|------------------------------------------------------------------|--------------|
| 1 | GENERAL INFORMATION                                              | 1-1          |
|   | Description                                                      | 1-1          |
|   | UBA Pro Unit                                                     | 1-1          |
|   | Model Descriptions                                               | 1-2          |
|   | Type Descriptions                                                | 1-2          |
|   | UBA-5x0-SS (Common for SU)                                       | 1-2          |
|   | Software Descriptions                                            | 1-3          |
|   | Precautions                                                      | 1-3          |
|   | Definitions for Warning, Caution and Note Signs                  | 1-3          |
|   | Definitions for General Symbols                                  | 1-3          |
|   | User Cautions                                                    | 1-3          |
|   | Installation                                                     | 1-3          |
|   | Mounting, Dismounting & Transportation                           | 1-4          |
|   | Placing Foreign Objects into the Unit                            | 1-4          |
|   | Operation                                                        | 1-5          |
|   | Preventive Maintenance                                           | 1-5          |
|   | Battery Replacement and Disposal Considerations                  | 1–5          |
|   | Primary Features                                                 | 1-6          |
|   | Component Names                                                  | 1-7          |
|   | Specifications                                                   | 1-8          |
|   | Technical Specifications                                         | 1-8          |
|   | SS Туре                                                          | 1-8          |
|   | LD Type                                                          | 1-9          |
|   | Environmental Specifications                                     | 1-10         |
|   | Electrical Specifications                                        | 1-11         |
|   | Structural Specifications                                        | 1-11         |
|   | Unit Dimensions                                                  | 1-13         |
|   | UBA Pro with Standard 500-Note Cash Box Outside Dimension        | 1-13         |
|   | UBA Pro with Standard or ICB 900-Note Cash Box Outside Dimension | 1-14         |
|   | UBA Pro With ICB 500-Note Cash Box Outside Dimension             | 1-15         |
|   | With Rezel Outside Dimension                                     | 1-10         |
|   | Installation and Maintenance Space Requirements                  | 1-17         |
|   | Tochnical Contact Information                                    | 1_18         |
|   |                                                                  | 1-10<br>1 10 |
|   | American                                                         | 1-10<br>1 18 |
|   | Furone Middle East Africa & Russia                               | 1_18         |
|   | ICM Europe GmbH                                                  | 1_18         |
|   | LIK & Ireland                                                    | 1_18         |
|   | JCM Furope (UK Office)                                           | 1_18         |
|   | Asia and Oceania                                                 | 1_18         |
|   | JCM American (Australia Office)                                  | 1-18         |
|   | JAPAN CASH MACHINE CO., LTD. (HQ)                                |              |
| 2 |                                                                  | 2 1          |
| 4 |                                                                  |              |

|                                                              | Page         |
|--------------------------------------------------------------|--------------|
| Installation Process                                         | . 2-1        |
| Grounding                                                    | . 2-1        |
| SS Type                                                      | . 2-1        |
| Side Installation                                            | 2-1          |
| Rear Installation                                            | 2-2          |
| SU Type (Transport Stand Protector Assembly)                 | . 2-2        |
| LD Type                                                      | . 2-3        |
| Bezel Installation                                           | 2-3          |
| External Harness Installation                                | 2-3          |
| Cash Box Lock Installation                                   | 2-4          |
| Unlock Procedure                                             | 2-4          |
| DIP Switch Configurations                                    | 2-5          |
| Denomination Acceptance Settings (DIP Switches at the front) | 2-5          |
| SW1 and SW2 Configurations                                   | 2-5          |
| Interface Settings (Sub PCB 1)                               | 2-6          |
| Interface and Recycler Settings (Sub PCB 2)                  | 2-6          |
| LED Light Flashing Pattern                                   | 2-7          |
| Recommended Wire                                             | 2-8          |
| With JCM External Harness                                    | 2-8          |
| Not using JCM External Harness                               | 2-8          |
| Connector Pin Assignment                                     | 2-9          |
| Sub PCB 1: USB Connector Pin Assignment                      | . 2-9        |
| Sub PCB 1: Photo-Coupler Isolation Connector Pin Assignment  | 2-10         |
| Sub PCB 1: RS232C Connector Pin Assignment                   | 2-11         |
| Sub PCB 1: 11L Connector Pin Assignment                      | 2-12         |
| Sub PCB 2: USB Connector PIn Assignment                      | 2-13         |
| Sub PCB 2: Photo-Couplet isolation Connector Pin Assignment  | 2-14<br>2 15 |
| Sub PCB 2: roz-Talk Connector Pin Assignment                 | 2-10         |
| Sub PCB 2: TTL Connector Pin Assignment                      | 2-10         |
| Sub PCB 2: Rezel Connector Pin Assignments                   | 2-18         |
| Preventive Maintenance                                       | 2-19         |
| Collecting Banknotes                                         | 2-19         |
| Clearing a Banknote Jam                                      | 2-19         |
| Opening/Closing the Centering Mechanism (UBA-5x0 Series)     | 2-19         |
| Cleaning Procedure                                           | 2-20         |
| Sensor and Roller Locations                                  | 2-21         |
| Standard Interface Circuit Schematics                        | 2-23         |
| Sub PCB 1: RS232C and Photo-Coupler Isolation                | 2-23         |
| Sub PCB 1: TTL and USB (2-port)                              | 2-24         |
| Sub PCB 2: RS232C and Photo-Coupler Isolation                | 2-25         |
| Sub PCB 2: cc-Talk, TTL and USB (1-port)                     | 2-26         |
| Sub PCB 2: Bezel LED                                         | 2-27         |
| Operational Flowcharts                                       | 2-29         |
| Initialization and Banknote Acceptance Flowchart             | 2-29         |
| Validation Flowchart                                         | 2-30         |
| Collecting Flowchart                                         | 2-31         |

|   |                                       | Page     |
|---|---------------------------------------|----------|
| 3 | COMMUNICATIONS                        | . 3-1    |
|   | Americas                              | 3-1      |
|   | JCM American                          | 3-1      |
|   | Europe, Middle East, Africa & Russia  | 3-1      |
|   | JCM Europe GmbH                       | 3-1      |
|   | UK & Ireland                          | 3-1      |
|   | JCM Europe (UK Office)                | 3-1      |
|   | Asia and Oceania                      | 3-1      |
|   | JCM American (Australia Office)       | 3-1      |
|   | JAPAN CASH MACHINE CO., LTD. (HQ)     | 3-1      |
| 4 | DISASSEMBLY/REASSEMBLY                | . 4-1    |
|   | Tool Requirements                     | 4-1      |
|   | UBA Pro and Cash Box Removal          | . 4-1    |
|   | For SS Type                           | 4-1      |
|   | LED Light Module Removal              | 4-1      |
|   | Lipper Barcode Sensor Removal         | 4-2      |
|   | Box Sensor Removal                    | 4-2      |
|   | Sub Board Removal                     | 4-3      |
|   | Main Board Removal                    | 4-3      |
|   | Centering Motor Harness Assy Removal  | <u> </u> |
|   | Entrance Motor Harness Assy Removal   | 4-5      |
|   | Centering HP Board Removal            | 4-5      |
|   | PB Encoder HP Board Removal           | 4-6      |
|   | PB Motor Harness Assy, Removal        | . 4-6    |
|   | Stack Motor Harness Assy, Removal     | 4-7      |
|   | Transport Motor Harness Assy, Removal | 4-7      |
|   | PDIC Array Removal                    | 4-8      |
|   | I ower BAR Sensor Removal             | 4.9      |
|   | Slide Roller Removal                  | 4.9      |
| F |                                       | E 4      |
| 9 |                                       | . 5-1    |
| • |                                       | 5-1      |
| 6 | CALIBRATION AND TESTING               | . 6-1    |
|   | Tool Requirements                     | 6-1      |
|   | Installation Procedures               | 6-1      |
|   | Part 1 - JCM Tool Suite Installation  | 6-1      |
|   | Part 2 - USB Drivers Installation     | 6-2      |
|   | JCM Tool Suite Standard Edition Mode  | 6-3      |
|   | Software Download                     | 6-3      |
|   | Calibration                           | 6-5      |
|   | When to Calibrate                     | 6-5      |
|   | Placing Reference Paper               | 6-5      |
|   | Sensor Calibration                    | 6-5      |
|   | Performance Test Using a PC           | 6-8      |
|   | List of UBA Pro Performance Tests     | 6-8      |

|   |                                                                | Page         |
|---|----------------------------------------------------------------|--------------|
|   | Launch Performance Test Program                                | 6-8          |
|   | Banknote Acceptance Test with Cash Box                         | 6-9          |
|   | Banknote Acceptance Test without Cash Box                      | 6-9          |
|   | Non-Validation Banknote Acceptance Test with Cash Box          | 6-9          |
|   | Non-Validation Banknote Acceptance Test without Cash Box       | 6-9          |
|   | Non-Validation Banknote Reject Test with Cash Box              | 6-10         |
|   | Feed Motor Speed Test (Forward)                                | 6-10         |
|   | Feed Motor Speed Test (Reverse)                                | 6-10         |
|   | Sensor Test                                                    | 6-11         |
|   | Aging Test                                                     | 6-11         |
|   | DIP Switch Test                                                | 6-12         |
|   | Stacker Motor Operation Time Test                              | 6-12         |
|   | PB Motor Operation Time Test                                   | 6-13         |
|   | Centering Motor Operation Time Test                            | 6-13         |
|   | Stacker Motor Operation Test                                   |              |
|   | Entrance Motor Speed Test (Forward)                            |              |
|   | Entrance Motor Speed Test (Reverse)                            |              |
|   | Entrance and Feed Motors Simultaneous Speed Test (Forward)     |              |
|   | Entrance and Feed Motors Simultaneous Speed Test (Reverse)     |              |
|   | Performance Test without a PC                                  | 6-17         |
|   | List of the Performance Tests without a PC                     |              |
|   | Banknote Acceptance with Cash Box                              |              |
|   | Banknote Acceptance without Cash Box                           |              |
|   | Non-Validation Banknote Acceptance with Cash Box               |              |
|   | Non-Validation Banknote Acceptance without Cash Box            |              |
|   |                                                                |              |
|   | Feed Motor Operation Test (Forward)                            |              |
|   | Feed Motor Operation Test (Reverse)                            |              |
|   | Sensor rest                                                    |              |
|   | Aging Test with Cash Box                                       |              |
|   | DIP Switch Test                                                | 0-23<br>6 24 |
|   | PR Motor Operation Test                                        | 0-24         |
|   | Centering Motor Operation Test                                 | 0-24<br>6 25 |
|   | Stacker Motor Operation Test                                   | 0-25<br>6-25 |
|   | Entrance Motor Operation Test (Forward)                        | 6-26         |
|   | Entrance Motor Operation Test (Reverse)                        | 6-26         |
|   | Entrance and Feed Motors Simultaneous Operation Test (Forward) | 6-27         |
|   | Entrance and Feed Motors Simultaneous Operation Test (Reverse) | 6-27         |
| 7 |                                                                | 7_1          |
| ' |                                                                |              |
|   | UBA Pro Entire Unit Exploded View                              |              |
|   | UBA Pro Entire Unit Parts List                                 |              |
|   | UBA Pro Upper Transport Guide Exploded View                    |              |
|   | UBA Pro Upper Transport Guide Parts List                       | 7-5          |
|   | UBA Pro Transport Unit Exploded View 1                         | 7-6          |
|   | UBA Pro Transport Unit Parts List 1                            | 7-7          |
|   | UBA Pro Transport Unit Exploded View 2                         | 7-8          |

|   |                                                | Page |
|---|------------------------------------------------|------|
|   | UBA Pro Transport Unit Parts List 2            | 7-8  |
|   | UBA Pro Transport Unit Exploded View 3         | 7-9  |
|   | UBA Pro Transport Unit Parts List 3            | 7-9  |
|   | UBA Pro Transport Unit Exploded View 4         | 7-10 |
|   | UBA Pro Transport Unit Parts List 4            | 7-10 |
|   | UBA Pro Transport Unit Exploded View 5         | 7-11 |
|   | UBA Pro Transport Unit Parts List 5            |      |
|   | UBA Pro Transport Unit Exploded View 6         |      |
|   | UBA Pro Transport Unit Parts List 6            |      |
|   | UBA Pro Middle Bracket Exploded View           | 7-14 |
|   | UBA Pro Middle Bracket Parts List              | 7-15 |
|   | UBA Pro Bottom Cover Exploded View             | 7-16 |
|   | UBA Pro Bottom Cover Parts List                |      |
|   | Frame Unit Exploded View                       | 7-17 |
|   | Frame Unit Parts List                          | 7-18 |
|   | LD Frame Unit Exploded View                    | 7-19 |
|   | LD Frame Unit Parts List                       |      |
| 8 | INDEX                                          | 8-21 |
| Α | TROUBLESHOOTING                                | A-1  |
|   | Introduction                                   | A-1  |
|   | Troubleshooting Overview                       | A-1  |
|   | Fault Table Listings                           | A-1  |
|   | Standard, ICB and Reject Error Code Conditions | A-4  |
|   | Standard Error Code Conditions                 | A-4  |
|   | ICB Error Code Conditions                      | A-6  |
|   | Reject Error Code Conditions; Banknotes        | A-6  |
|   | Reject Error Code Conditions; Barcode Tickets  | A-8  |
|   | Maintenance Equipment                          | A-9  |
|   | Maintenance Equipment                          | A-9  |
| _ |                                                | A-9  |
| В | GLUSSARY                                       | B-1  |

THIS PAGE INTENTIONALLY LEFT BLANK

## **UBA<sup>TM</sup> Pro Series** Universal Banknote Acceptor List of Figures

| Figure 1-1  | LIBA Pro Unit                                                           | 1_1                        |
|-------------|-------------------------------------------------------------------------|----------------------------|
| Figure 1-2  | Unaccentable Banknotes                                                  | 1_6                        |
| Figure 1-2  | LIBA Pro Component Names                                                | 1-0<br>1_7                 |
| Figure 1-4  | UBA Pro Unit With 500-Note Cash Box Outside Dimension                   | 1-7<br>1_13                |
| Figure 1-5  | LIBA Pro Unit With Standard or ICB 900-Note Cash Box Outside Dimension  | 1_14                       |
| Figure 1-6  | UBA Pro Unit With ICB 500-Note Cash Box Outside Dimension               | 1_15                       |
| Figure 1-7  | UBA Pro I D Type Outside Dimension                                      | 1_16                       |
| Figure 1-8  | UBA Pro Unit Installation and Maintenance Space Requirements            | . 1-10                     |
| Figure 1-0  | UBA Pro Unit Installation and Maintenance Space Requirements            |                            |
| Figure 2-1  | Grounding                                                               |                            |
| Figure 2-2  | SS Type Side Installation                                               | <u>2-</u> 1<br>2_2         |
| Figure 2-2  | SS Type Rear Installation                                               | ···· 2-2<br>2_2            |
| Figure 2-4  | SUType Installation (Transport Stand Protector Assembly)                | ···· 2-2<br>2_2            |
| Figure 2-5  | I D Type Installation                                                   | <u>2-2</u><br>2 <b>-</b> 3 |
| Figure 2-6  | Rezel Installation                                                      | 2_3                        |
| Figure 2-7  | External Harness Installation                                           | 2-3                        |
| Figure 2-8  | Key Hole Location                                                       | 2-3<br>2_4                 |
| Figure 2-0  | Key Hole Dimension & Cylinder Length                                    | 2- <del>4</del><br>2_1     |
| Figure 2-3  | Key Lock Rotation Requirement                                           | 2- <del>4</del><br>2_1     |
| Figure 2-10 | Key Can Installation                                                    | 2-4<br>2_1                 |
| Figure 2-11 | SW1 and SW2 Switches                                                    | 2- <del>4</del><br>2_5     |
| Figure 2-12 | Collecting Bankhotes                                                    | 2_10                       |
| Figure 2-14 | Clearing a Bankhote Jam                                                 | 2-10                       |
| Figure 2-15 | Opening/Closing Centering Mechanism (IJBA-5y() Series)                  | 2-10                       |
| Figure 2-16 | General Cleaning Image                                                  | 2_20                       |
| Figure 2-10 | LIBA Pro Sensor and Roller Locations                                    | 2-20                       |
| Figure 2-17 | Sub PCB 1 RS232C and Photo-Coupler Isolation Interface Circuit Schemati | <u>2-</u> 21               |
| rigule 2-10 | Diagram                                                                 | 2-23                       |
| Figure 2-10 | Sub PCB 1 TTL and USB (2-port) Interface Circuit Schematic Diagram      | 2-23<br>2-24               |
| Figure 2-70 | Sub PCB 2 RS232C and Photo-Coupler Isolation Interface Circuit Schemati | <u>2</u> 2 <del>1</del>    |
|             | Diagram                                                                 | 2-25                       |
| Figure 2-21 | Sub PCB 2 cc-Talk_TTL and USB (1-port) Interface Circuit Schematic      | 2 20                       |
|             | Diagram                                                                 | 2-26                       |
| Figure 2-22 | Sub PCB 2 Bezel LED Interface Circuit Schematic                         | 2-27                       |
| Figure 2-22 | LIBA Pro Initialization and Banknote Accentance Flowchart               | 2-29                       |
| Figure 2-24 | LIBA Pro Validation Flowchart                                           | 2-30                       |
| Figure 2-25 | LIBA Pro Collecting Flowchart                                           | 2-31                       |
| Figure 4-1  | LIBA Pro and Cash Box Removal                                           | 2-01<br>4-1                |
| Figure 4-2  | I ED Light Module Removal 1                                             | 1<br>4_1                   |
| Figure 4-3  | LED Light Module Removal 2                                              | 4-2                        |
| Figure 4-0  | LED Light Module Removal 3                                              | <del>4</del> 2             |
| Figure 4-5  | LED Light Module Removal 4                                              | <del>4</del> -2            |
| Figure 4-6  | Linner Barcode Sensor Removal                                           | <del>4</del> 2             |
| Figure 4-7  | Box Sensor Removal 1                                                    | 4-2                        |
| Figure 4-8  | Box Sensor Removal 2                                                    | 4-2                        |
| Figure 4-9  | Sub Board Removal 1                                                     | 4-3                        |
| Figure 4-10 | Sub Board Removal 2                                                     | 4-3                        |
| Figure 4-11 | Sub Board Removal 3                                                     | 4-3                        |
| Figure 4-12 | Sub Board Removal 4                                                     | 4-3                        |
| Figure 4-13 | Sub Board Removal 5                                                     | 4-3                        |
|             |                                                                         |                            |

| Figure 4-14   | Main Board Removal 1                    | . 4-3      |
|---------------|-----------------------------------------|------------|
| Figure 4-15   | Main Board Removal 2                    | . 4-4      |
| Figure 4-16   | Main Board Removal 3                    | . 4-4      |
| Figure 4-17   | Centering Motor Harness Assy. Removal 1 | . 4-4      |
| Figure 4-18   | Centering Motor Harness Assy. Removal 2 | . 4-4      |
| Figure 4-19   | Centering Motor Harness Assy. Removal 3 | . 4-4      |
| Figure 4-20   | Centering Motor Harness Assy. Removal 4 | . 4-5      |
| Figure 4-21   | Entrance Motor Harness Assy. Removal    | . 4-5      |
| Figure 4-22   | Centering HP Board Removal 1            | 4-5        |
| Figure 4-23   | Centering HP Board Removal 2            | 4-5        |
| Figure 4-24   | Centering HP Board Removal 3            | 4-5        |
| Figure 4-25   | PB Encoder HP Board Removal 1           | 4-6        |
| Figure 4-26   | PB Encoder HP Board Removal 2           | 4-6        |
| Figure 4-27   | PB Encoder HP Board Removal 3           | 4-6        |
| Figure 4-28   | PB Motor Harness Assy Removal 1         | 4-6        |
| Figure $1_20$ | PB Motor Harness Assy. Removal 2        | 0          |
| Figure 4-29   | DB Motor Harness Assy. Removal 3        | . 4-0      |
| Figure 4-30   | Stack Motor Harness Assy. Removal 1     | .4-0       |
| Figure 4-31   | Stack Motor Harnoss Assy, Removal 2     | .4-7       |
| Figure 4-32   | Stack Motor Harnoss Assy. Removal 2     | .4-7       |
| Figure 4-33   | Transport Mater Harpass Assy. Removal 1 | . 4-7      |
| Figure 4-34   | Transport Motor Harnoss Assy, Removal 2 | . 4-7      |
| Figure 4-55   | Transport Motor Harness Assy. Removal 2 | . 4-1      |
| Figure 4-30   | Transport Motor Harness Assy. Removal 4 | .4-0<br>10 |
| Figure 4-37   | Transport Motor Harness Assy. Removal 4 | .4-0<br>10 |
| Figure 4-30   | DDIC Arroy Removal 1                    | .4-0<br>10 |
| Figure 4-39   | PDIC Array Removal 1                    | . 4-0      |
| Figure 4-40   | PDIC Array Removal 2                    | . 4-0      |
| Figure 4-41   | PDIC Array Removal 3                    | . 4-9      |
| Figure 4-42   | PDIC Allay Removal 4                    | . 4-9      |
| Figure 4-43   | Lower DAR Sensor Removal                | . 4-9      |
| Figure 4-44   | Slide Roller Removal 2                  | . 4-9      |
| Figure 4-45   | Silue Roller Removal 2                  | . 4-9      |
| Figure 5-1    | UBA Pro Willing Diagram                 | . 5-1      |
| Figure 6-1    | I CM Teel Suite Installation 1          | . 0-1      |
| Figure 6-2    | JCM Tool Suite Installation 1           | . 6-1      |
| Figure 6-3    | JCM Tool Suite Installation 2           | . 6-1      |
| Figure 6-4    | JCM Tool Suite Installation 3           | . 6-2      |
| Figure 6-5    | JCM Tool Suite Installation 4           | . 6-2      |
| Figure 6-6    | JCM 1001 Suite Installation 5           | . 6-2      |
| Figure 6-7    |                                         | . 6-2      |
| Figure 6-8    | USB Drivers Installation 2              | . 6-2      |
| Figure 6-9    |                                         | . 6-3      |
| Figure 6-10   |                                         | . 6-3      |
| Figure 6-11   | Software Download (Upgrade) 1           | . 6-3      |
| Figure 6-12   | Software Download (Initial) 1           | . 6-3      |
| Figure 6-13   | Software Download (Upgrade) 2           | . 6-3      |
| Figure 6-14   | Software Download (Initial) 2           | . 6-4      |
| Figure 6-15   | Software Download 3                     | . 6-4      |
| ⊢igure 6-16   | Software Download 4                     | . 6-4      |
| ⊢igure 6-1/   | Software Download 5                     | . 6-4      |
| Figure 6-18   | Software Download 6                     | . 6-4      |
| Figure 6-19   | Software Download /                     | . 6-4      |

Page

#### Page Figure 6-20 KS-101 Reference Paper......6-5 Figure 6-21 Placing Reference Paper 1 ...... 6-5 Figure 6-22 Figure 6-23 Figure 6-24 Figure 6-25 Figure 6-26 Figure 6-27 Figure 6-28 Figure 6-29 Figure 6-30 Figure 6-31 Figure 6-32 Figure 6-33 Figure 6-34 Sensor Calibration 12 6-7 Figure 6-35 Figure 6-36 Figure 6-37 Figure 6-38 Figure 6-39 Figure 6-40 Figure 6-41 Figure 6-42 Figure 6-43 Figure 6-44 Figure 6-45 Figure 6-46 Figure 6-47 Feed Motor Speed Test (Forward) 2..... 6-10 Feed Motor Speed Test (Reverse) 1 ...... 6-10 Figure 6-48 Figure 6-49 Feed Motor Speed Test (Reverse) 2 ..... 6-10 Sensor Test 1 6-11 Figure 6-50 Figure 6-51 Figure 6-52 Figure 6-53 DIP Switch Test 1 ...... 6-12 Figure 6-54 Figure 6-55 Figure 6-56 Figure 6-57 Figure 6-58 PB Motor Operation Time Test 1 ..... 6-13 Figure 6-59 Figure 6-60 Centering Motor Operation Time Test 1 ..... 6-13 Figure 6-61 Figure 6-62 Figure 6-63 Figure 6-64 Figure 6-65 Figure 6-66 Figure 6-67 Figure 6-68 Figure 6-69 Entrance Motor Speed Test (Reverse) 2 ...... 6-15 Entrance and Feed Motors Simultaneous Speed Test (Forward) 1...... 6-15 Figure 6-70 Figure 6-71

|              |                                                              | Page |
|--------------|--------------------------------------------------------------|------|
| Figure 6-72  | Entrance and Feed Motors Simultaneous Speed Test (Reverse) 1 | 6-16 |
| Figure 6-73  | Entrance and Feed Motors Simultaneous Speed Test (Reverse) 2 | 6-16 |
| Figure 6-74  | Banknote Acceptance with Cash Box 1                          | 6-18 |
| Figure 6-75  | Banknote Acceptance with Cash Box 2                          | 6-18 |
| Figure 6-76  | Banknote Acceptance with Cash Box 3                          | 6-18 |
| Figure 6-77  | Banknote Acceptance without Cash Box 1                       | 6-18 |
| Figure 6-78  | Banknote Acceptance without Cash Box 2                       | 6-18 |
| Figure 6-79  | Banknote Acceptance without Cash Box 3                       | 6-18 |
| Figure 6-80  | Non-Validation Banknote Acceptance with Cash Box 1           | 6-19 |
| Figure 6-81  | Non-Validation Banknote Acceptance with Cash Box 2           | 6-19 |
| Figure 6-82  | Non-Validation Banknote Acceptance with Cash Box 3           | 6-19 |
| Figure 6-83  | Non-Validation Banknote Acceptance without Cash Box 1        | 6-19 |
| Figure 6-84  | Non-Validation Banknote Acceptance without Cash Box 2        | 6-19 |
| Figure 6-85  | Non-Validation Banknote Acceptance without Cash Box 3        | 6-19 |
| Figure 6-86  | Non-Validation Banknote Reject Test with Cash Box 1          | 6-20 |
| Figure 6-87  | Non-Validation Banknote Reject Test with Cash Box 2          | 6-20 |
| Figure 6-88  | Non-Validation Banknote Reject Test with Cash Box 3          | 6-20 |
| Figure 6-89  | Feed Motor Operation Test (Forward) 1                        | 6-20 |
| Figure 6-90  | Feed Motor Operation Test (Forward) 2                        | 6-20 |
| Figure 6-91  | Feed Motor Operation Test (Forward) 3                        | 6-20 |
| Figure 6-92  | Feed Motor Operation Test (Forward) 4                        | 6-20 |
| Figure 6-93  | Feed Motor Operation Test (Reverse) 1                        | 6-21 |
| Figure 6-94  | Feed Motor Operation Test (Reverse) 2                        | 6-21 |
| Figure 6-95  | Feed Motor Operation Test (Reverse) 3                        | 6-21 |
| Figure 6-96  | Feed Motor Operation Test (Reverse) 4                        | 6-21 |
| Figure 6-97  | Sensor Test 1                                                | 6-21 |
| Figure 6-98  | Sensor Test 2                                                | 6-21 |
| Figure 6-99  | Sensor Test 3                                                | 6-21 |
| Figure 6-100 | Aging Test with Cash Box 1                                   | 6-22 |
| Figure 6-101 | Aging Test with Cash Box 2                                   | 6-22 |
| Figure 6-102 | Aging Test with Cash Box 3                                   | 6-22 |
| Figure 6-103 | DIP Switch Test 1                                            | 6-23 |
| Figure 6-104 | DIP Switch Test 2                                            | 6-23 |
| Figure 6-105 | DIP Switch Test 3                                            | 6-23 |
| Figure 6-106 | DIP Switch Test 4                                            | 6-23 |
| Figure 6-107 | DIP Switch Test 5                                            | 6-23 |
| Figure 6-108 | DIP Switch Test 6                                            | 6-23 |
| Figure 6-109 | DIP Switch Test 7                                            | 6-23 |
| Figure 6-110 | Stacking Operation Test 1                                    | 6-24 |
| Figure 6-111 | Stacking Operation Test 2                                    | 6-24 |
| Figure 6-112 | Stacking Operation Test 3                                    | 6-24 |
| Figure 6-113 | PB Motor Operation 1                                         | 6-24 |
| Figure 6-114 | PB Motor Operation 2                                         | 6-24 |
| Figure 6-115 | PB Motor Operation 3                                         | 6-24 |
| Figure 6-116 | PB IVIOLOT Operation 4                                       | 0-24 |
| Figure 6-117 | Centering Motor Operation 1                                  | 0-20 |
|              | Centering Motor Operation 2                                  | 0-25 |
| Figure 6 100 | Centering Motor Operation 3                                  | 0-20 |
| Figure 6 120 | Stacker Meter Operation Test 1                               | 0-20 |
| Figure 6 121 | Stacker Motor Operation Test 1                               | 0-20 |
| Figure 6-122 | Stacker Motor Operation Test 2                               | 0-20 |
| riguie 0-1∠3 |                                                              | 0-20 |

|                    |                                                              | Page  |
|--------------------|--------------------------------------------------------------|-------|
| Figure 6-124       | Stacker Motor Operation Test 4                               | 6-25  |
| Figure 6-125       | Entrance Motor Operation Test (Forward) 1                    | 6-26  |
| Figure 6-126       | Entrance Motor Operation Test (Forward) 2                    | 6-26  |
| Figure 6-127       | Entrance Motor Operation Test (Forward) 3                    | 6-26  |
| Figure 6-128       | Entrance Motor Operation Test (Forward) 4                    | 6-26  |
| Figure 6-129       | Entrance Motor Operation Test (Reverse) 1                    | 6-26  |
| Figure 6-130       | Entrance Motor Operation Test (Reverse) 2                    | 6-26  |
| Figure 6-131       | Entrance Motor Operation Test (Reverse) 3                    | 6-26  |
| Figure 6-132       | Entrance Motor Operation Test (Reverse) 4                    | 6-26  |
| Figure 6-133       | Entrance and Feed Motors Simultaneous Speed Test (Forward) 1 | 6-27  |
| Figure 6-134       | Entrance and Feed Motors Simultaneous Speed Test (Forward) 2 | 6-27  |
| Figure 6-135       | Entrance and Feed Motors Simultaneous Speed Test (Forward) 3 | 6-27  |
| Figure 6-136       | Entrance and Feed Motors Simultaneous Speed Test (Forward) 4 | 6-27  |
| Figure 6-137       | Entrance and Feed Motors Simultaneous Speed Test (Reverse) 1 | 6-27  |
| Figure 6-138       | Entrance and Feed Motors Simultaneous Speed Test (Reverse) 2 | 6-27  |
| Figure 6-139       | Entrance and Feed Motors Simultaneous Speed Test (Reverse) 3 | 6-27  |
| Figure 6-140       | Entrance and Feed Motors Simultaneous Speed Test (Reverse) 4 | 6-27  |
| Figure 7-1         | UBA Pro Entire Unit Exploded View                            | /-1   |
| Figure 7-2         | UBA Pro Upper Transport Guide Exploded View                  | 7-4   |
| Figure 7-3         | UBA Pro Transport Unit Exploded View 1                       | /-6   |
| Figure 7-4         | UBA Pro Transport Unit Exploded View 2                       | /-8   |
| Figure 7-5         | UBA Pro Transport Unit Exploded View 3                       | . 7-9 |
| Figure 7-6         | UBA Pro Transport Unit Exploded View 4                       | 7-10  |
| Figure 7-7         | UBA Pro Transport Unit Exploded View 5                       | 7 4 2 |
| Figure 7-0         | UDA PIO Transport Unit Exploded View 6                       | 7 1 1 |
| Figure 7-9         | UDA FIO Mildule Diacket Exploded View                        | 7 16  |
| Figure 7-10        | Frame Unit Exploded View                                     | 7 17  |
| Figure 7-11        | I D Frame Unit Exploded View                                 | 7_10  |
| Figure $\Lambda_1$ | Additional Maintenance Equipment Requirements                | Δ_Ω   |
|                    |                                                              |       |

THIS PAGE INTENTIONALLY LEFT BLANK

## **UBATM Pro Series** Universal Banknote Acceptor List of Tables

| Table 1-1  | UBA Pro Model Number Specifications                         | 1-2          |
|------------|-------------------------------------------------------------|--------------|
| Table 1-2  | UBA-5x0-SS Type Number Specifications                       | 1-2          |
| Table 1-3  | UBA-500-LD Type Number Specifications                       | 1-3          |
| Table 1-4  | UBA Pro Software Number Specifications                      | 1-3          |
| Table 1-5  | Technical Specification for SS Type                         | 1-8          |
| Table 1-6  | Technical Specification for LD Type                         | 1-9          |
| Table 1-7  | LIBA Pro Environmental Specifications                       | 1_10         |
| Table 1-8  | LIBA Pro Electrical Specification                           | 1_11         |
| Table 1 0  | UBA Pro Series Structural Specification                     | 1 11         |
|            | Denomination Accontance Settings for SS Type                | 1-11<br>2 E  |
|            |                                                             |              |
| Table 2-2  | Denomination Acceptance Settings for LD Type                | 2-5          |
| Table 2-3  | Sub PCB 1 Interface Settings                                | 2-6          |
| Table 2-4  | Sub PCB 2 Interface Settings                                | 2-6          |
| Table 2-5  | LED Light Flashing Pattern                                  | 2-7          |
| Table 2-6  | Sub PCB 1 USB Connector Pin Assignments                     | 2-9          |
| Table 2-7  | Sub PCB 1 Photo-Coupler Isolation Interface Pin Assignments | 2-10         |
| Table 2-8  | Sub PCB 1 RS232C Connector Pin Assignments                  | 2-11         |
| Table 2-9  | Sub PCB 1TTL Connector Pin Assignments                      | 2-12         |
| Table 2-10 | Sub PCB 2 USB Connector Pin Assignments                     | 2-13         |
| Table 2-11 | Sub PCB 2 Photo-Coupler Isolation Interface Pin Assignments | 2-14         |
| Table 2-12 | Sub PCB 2 RS232C Connector Pin Assignments                  | 2-15         |
| Table 2-13 | Sub PCB 2 cc-Talk Connector Pin Assignments                 | 2-16         |
| Table 2-14 | Sub PCB 2 TTL Connector Pin Assignments                     | 2-17         |
| Table 2-15 | Sub PCB 2 Bezel Connector Pin Assignments                   | 2-18         |
| Table 2-16 | UBA Pro Sensors and Cleaning Methods                        | 2-22         |
| Table 6-1  | List of the LIBA Pro Performance Tests                      | 6-8          |
| Table 6-2  | Performance Tests without a PC and DIP Switch Settings      | 6-17         |
| Table 7-1  | LIBA Pro Entire I Init Parts I ist                          | 7-2          |
| Table 7-2  | LIBA Pro Linner Transport Guide Parts List                  | 7-5          |
| Table 7-2  | LIBA Pro Transport Unit Parte List 1                        | 7-7          |
| Table 7-3  | UBA Pro Transport Unit Parts List 1                         |              |
| Table 7-4  | UBA Pro Transport Unit Parts List 2                         | 7 0          |
| Table 7-5  | UBA Pro Transport Unit Parts List 4                         |              |
| Table 7-0  | UDA FIO Transport Unit Parts List 4                         | 7-10         |
|            | UDA FIO Transport Unit Parts List 5                         | /-12<br>7 12 |
|            | UDA PIO TIAIISport Utili Paris List o                       | 7-13         |
| Table 7-9  | UBA Pro Nilodie Brackel Parts List                          | 7-10         |
|            | UBA Pro Bottom Cover Parts List                             | 7-16         |
|            | Frame Unit Parts List                                       | /-18         |
| Table 7-12 |                                                             | 7-20         |
| Table A-1  | General Fault Conditions                                    | A-1          |
| Table A-2  | Calibration Fault Conditions                                | A-3          |
| Table A-3  | Communication Fault Conditions                              | A-3          |
| Table A-4  | Standard LED Error Codes                                    | A-4          |
| Table A-5  | ICB LED Error Codes                                         | A-6          |
| Table A-6  | Reject Error Codes For Banknotes                            | A-6          |
| Table A-7  | Reject Error Codes For Barcode Tickets                      | A-8          |
| Table A-8  | Additional Maintenance Equipment Parts List                 | A-9          |
|            |                                                             |              |

THIS PAGE INTENTIONALLY LEFT BLANK

## **UBATM Pro Series** Universal Banknote Acceptor

Section 1

## 1 GENERAL INFORMATION

## Description

This section provides a general overview of the UBA<sup>TM</sup> Pro Series Universal Banknote Acceptor (UBA Pro), pictured in Figure 1-1. This section is designed to help the user navigate through this guide with ease. It includes the following information:

- UBA Pro Unit (p. 1-1)
- Model Descriptions (p. 1-2)
- Type Descriptions (p. 1-2)
- Software Descriptions (p. 1-3)
- Precautions (p. 1-3)
- Primary Features (p. 1-6)
- Component Names (p. 1-7)
- Specifications (p. 1-8)
- Unit Dimensions (p. 1-13)
- Technical Contact Information (p. 1-18)

## **UBA Pro Unit**

In order to make operating this device and navigating within this manual easier, the following illustrations are used:

- **Safety Instructions** need to be observed in order to protect the operators and the equipment; these are identified with **Bold** text and the pictographs (Refer to "Definitions for Warning, Caution and Note Signs" on page 1-3).
- **Special** *Notes* affect the use of the UBA Pro Unit; these are identified with *italic* text and the following pictograph:
- **Steps** require the operator to perform specific actions; these are identified with sequential numbers (1, 2, 3, etc.).

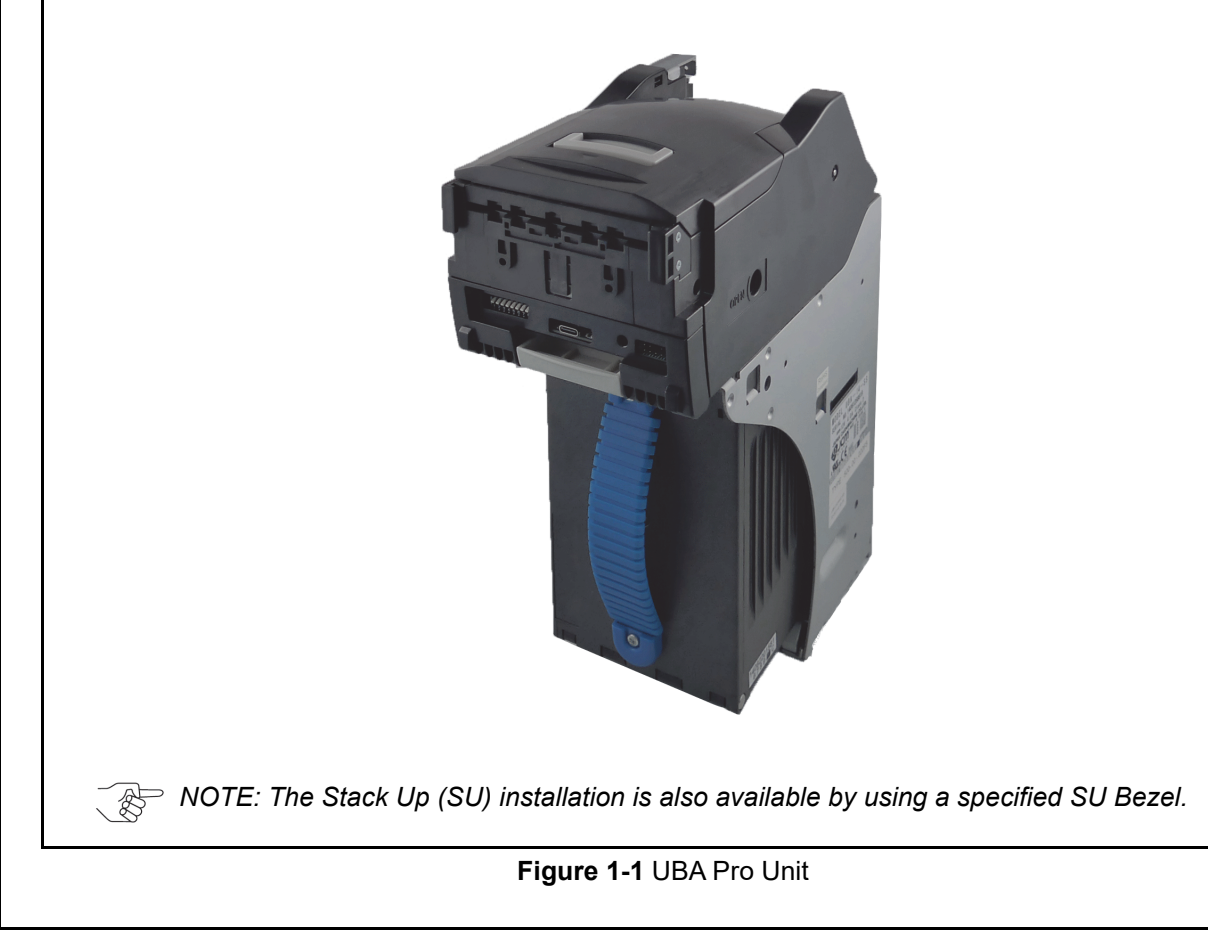

1-1

## **Model Descriptions**

 Table 1-1 UBA Pro Model Number Specifications

|     | Model: UBA - <u>5</u> <u>*</u> 0 - (*) <u>**</u> (*) - <u>*</u>                                                                                                    |
|-----|----------------------------------------------------------------------------------------------------|
| Nº  | $\begin{array}{c ccccccccccccccccccccccccccccccccccc$                                                                                                    |
| (1) | Model Name (UBA Pro Series)                                                                                                    |
| (2) | Validation Sensor<br>5 = World Wide Type 1 (Standard)<br>6 = Reserved                                                                                                    |
| (3) | Barcode Sensor Board (Optional)<br>0 = Upper only (Standard)<br>1 = Upper and Lower                                                                                                    |
| (4) | Acceptor Head Unit Type<br>0 = Centering Type (Banknote Short Side: 62mm - 85mm)<br>1 = Reserved                                                                                                    |
| (5) | Input Section Unit (Optional)<br>None = Standard                                                                                                    |
| (6) | Stacking Type<br>None = Acceptor Head Unit only<br>SS = Security Stacker (common for SU)<br>LD = Less Down (Stackless, No Stacking Mechanism)                                                                                                    |
| (7) | Cash Box Access<br>None = Front Access (Standard)                                                                                                    |
| (8) | Recycler (Banknote Recycling)<br>None = No Recycler featured.<br>RT = 1 Drum Type Recyler Module<br>RQ = 2 Drum Type Recycler Modules<br>RC = 1 Roller Friction Type Recycler Box                                                                                                    |
|     | <ul> <li>NOTE: Refer to the UBA Pro-RT/RQ<sup>™</sup><br/>Series Universal Banknote Acceptor<br/>Operation and Maintenance Manual for the<br/>UBA Pro-RT or RQ product's details.</li> <li>NOTE: Refer to the UBA<sup>™</sup> Pro Series<br/>Universal Banknote Acceptor Operation<br/>and Maintenance Manual for the UBA Pro-<br/>RC product's details.</li> </ul> |
|     |                                                                                                    |

## Type Descriptions UBA-5x0-SS (Common for SU) Table 1-2 UBA-5x0-SS Type Number Specifications

| N <sup>⁰</sup> | Type: <u>*</u><br>№ (1)                                                                                                    | $\frac{0}{1} \frac{0}{1} \frac{-}{1} \frac{-}{1} \frac{+}{1} \frac{-}{1} \frac{-}$ | $\frac{0}{(5)} - \frac{*}{(6)}$ | * 0 <sup>*</sup><br>  1   1<br>7) (8) (9 | * <u>*</u><br> <br> ) (10)   |
|----------------|----------------------------------------------------------------------------------------------------|----------------------------------------------------------------------------------------------------|---------------------------------|------------------------------------------|------------------------------|
| (1)            | Cash Box Capacity<br>0 = No Cash Box (Acceptor Head Unit only)<br>5 = 500 notes (Street Grade)<br>9 = 900 notes (Street Grade)         |                                                                                                    |                                 |                                          |                              |
| (2)            | Cash Box<br>0 = Deep Green (                                                                                                    | Type<br>Standard)                                                                                                    |                                 |                                          |                              |
| (3)            | Cash Box<br>0 = Blue (Standa                                                                                                    | Handle                                                                                                    |                                 |                                          |                              |
|                | Acceptor Head Unit Sub Board Type                                                                                                    |                                                                                                    |                                 |                                          |                              |
|                | Interface Compatibility<br>Upgrade of)                                                                                                 |                                                                                                    |                                 | tibility<br>le of)<br>iPRO               |                              |
| (4)            | 1 = Sub PCB 1                                                                                                    | RS232C<br>Photo-Coupler I<br>TTL<br>2 USBs                                                                                                    | solation                        | -                                        | -                            |
|                | 2 = Sub PCB 2                                                                                                    | RS232C<br>Photo-Coupler Isolation<br>TTL<br>cc-Talk<br>1 USB                                                                                                    |                                 | -                                        | $\checkmark$                 |
|                | 3 = Sub PCB 3                                                                                                    | RS232C<br>Photo-Coupler Isolation √ -<br>TTL                                                                                                    |                                 |                                          |                              |
| (5)            | Acceptor Head Unit Cover<br><sup>0 = Black (Standard)</sup>                                                                            |                                                                                                    |                                 |                                          |                              |
| (6)            | Bezel (Option)<br>0 = No Bezel<br>1 = Black/2 Green LEDs (Bezel 85) (Standard Installation)<br>B = Black/2 Blue LEDs (SU Installation) |                                                                                                    |                                 |                                          |                              |
| (7)            | ICB (Option) <sup>*</sup><br><sup>0</sup> = Not Supported<br><sup>1</sup> = Supported                                                  |                                                                                                    |                                 |                                          |                              |
| (8)            | Optional Conversion Circuit Board<br>0 = No Optional Conversion Circuit Board (Standard)                                               |                                                                                                    |                                 |                                          |                              |
| (9)            | Interface Setting (Factory Default) <sup>†</sup><br><sup>0 = Reserved</sup><br>P = Photo-Coupler Isolation<br>R = RS232C               |                                                                                                    |                                 |                                          |                              |
|                | External Harness                                                                                                    |                                                                                                    |                                 |                                          |                              |
|                |                                                                                                    |                                                                                                    | Sub PCI<br>Supporte             | B<br>(Upgra<br>UBA                       | atibility<br>ide of)<br>iPRO |
| (10)           | 0 = None                                                                                                    |                                                                                                    | -                               |                                          |                              |
| (10)           | 1 = Standard I/F I                                                                                                    | Harness 1 (No USB)                                                                                                    | Sub PCB 3                       | 3 √                                      | -                            |
|                | 2 = Standard I/F                                                                                                    | Harness 2 (1 USB)                                                                                                    | Sub PCB 2                       | 2 -                                      | ~                            |
|                | NOTE: Refer to "Recommended Wire"<br>on page 2-8 for your original harness.                                                            |                                                                                                    |                                 |                                          |                              |

\*. A specific ICB Box is required.

†. Refer to "SW1 and SW2 Configurations" on page 2-5 for details.

### UBA-500-LD

NOTE: The UBA-500-LD is designed to have an Upper Barcode Sensor for convenience and, however, the function itself is disabled by design.

 Table 1-3 UBA-500-LD Type Number Specifications

| N <sup>o</sup> | Type: $0$ $0$ $0$ $-2$ $0$ $-*$ $0$ $0$ $*$ $*$ $N^{\Omega}$ $(1)$ $(2)$ $(3)$ $(4)$ $(5)$ $(6)$ $(7)$ $(8)$ $(9)$ $(10)$                                                             |
|----------------|----------------------------------------------------------------------------------------------------|
| (1)            | Cash Box Capacity<br>0 = No Cash Box (Acceptor Head Unit only)                                                                                                    |
| (2)            | Cash Box Type<br>⁰ = №ne                                                                                                    |
| (3)            | Cash Box Handle<br>º = None                                                                                                    |
| (4)            | Acceptor Head Unit Sub Board Type<br>2 = Sub PCB 2 (RS232C/Photo-Coupler Isolation/TTL/cc-Talk/1 USB)                                                                                 |
| (5)            | Acceptor Head Unit Cover<br><sup>0 = Black (Standard)</sup>                                                                                                    |
| (6)            | Bezel (Option)<br>0 = No Bezel<br>1 = Black/2 Green LEDs (Bezel 85) (Standard Installation)                                                                                           |
| (7)            | ICB (Option)<br>0 = Not Supported                                                                                                    |
| (8)            | Optional Conversion Circuit Board<br>0 = No Optional Conversion Circuit Board (Standard)                                                                                              |
| (9)            | Interface Setting (Factory Default) <sup>*</sup><br><sup>0</sup> = Reserved<br>P = Photo-Coupler Isolation<br>R = R\$232C                                                             |
| (10)           | External Harness<br><sup>0 = None</sup><br><sup>2 = Standard I/F Harness 2 (1 USB)</sup><br><i>NOTE: Refer to "Recommended Wire"</i><br><i>on page 2-8 for your original harness.</i> |

\*. Refer to "SW1 and SW2 Configurations" on page 2-5 for details.

## Software Descriptions

 Table 1-4
 UBA Pro Software Number

 Specifications

| N <sup>o</sup>                                                                                              | Software:<br>N <sup>o</sup>              | UBA-5**<br> <br>(A) | (***)<br> <br>(B) | - * *<br> <br>(C) | ID-***<br>I<br>(D) | V***-**<br>I<br>(E) |
|----------------------------------------------------------------------------------------------------|------------------------------------------|---------------------|-------------------|-------------------|--------------------|---------------------|
| (A)                                                                                                    | Software Model Name                      |                     |                   |                   |                    |                     |
| (B)                                                                                                    | Country Code (Denomination) <sup>*</sup> |                     |                   |                   |                    |                     |
| (C)                                                                                                    | Stacker Type (See Table 1-1)             |                     |                   |                   |                    |                     |
| (D)                                                                                                    | Interface Protocol Name                  |                     |                   |                   |                    |                     |
| (E)                                                                                                    | Software Version                         |                     |                   |                   |                    |                     |
| *. The Country Code is indicated by three (3) Alphabetical Characters officially assigned ISO 3166 alpha-3. |                                          |                     |                   |                   |                    |                     |

## Precautions

## Definitions for Warning, Caution and Note Signs

|      | Indicates a hazardous sit-<br>uation that, if not avoided,<br>could result in death or<br>serious injury.                                                         |
|------|----------------------------------------------------------------------------------------------------|
|      | Indicates a hazardous sit-<br>uation that, if not avoided,<br>could result in minor or<br>moderate injury and/or<br>equipment damage.                             |
| NOTE | Indicates information<br>important for optimal<br>performance and proper<br>functionality. Read and<br>observe to avoid<br>malfunctions or improper<br>operation. |

## **Definitions for General Symbols**

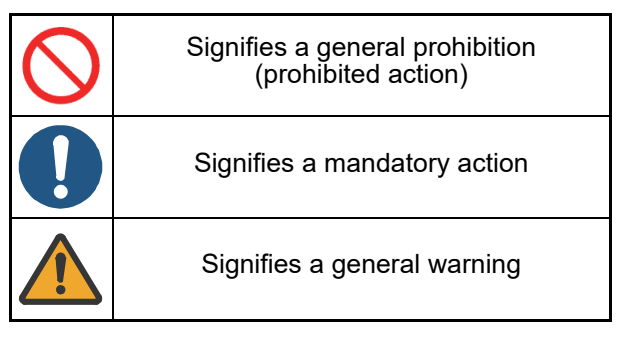

### **User Cautions**

Careful measures were taken in the design of this product to ensure its quality; however, the following cautions pertain to all users and should be followed for safe operation.

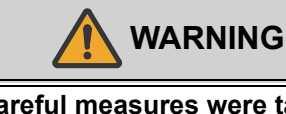

Careful measures were taken in the design of this product to ensure its quality; however, ensure that a failsafe design is used for the Host Machine to assure safety.

### Installation

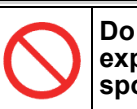

Do not use the Unit where it may be exposed to airborne evaporated or sporadic chemicals and/or oil.

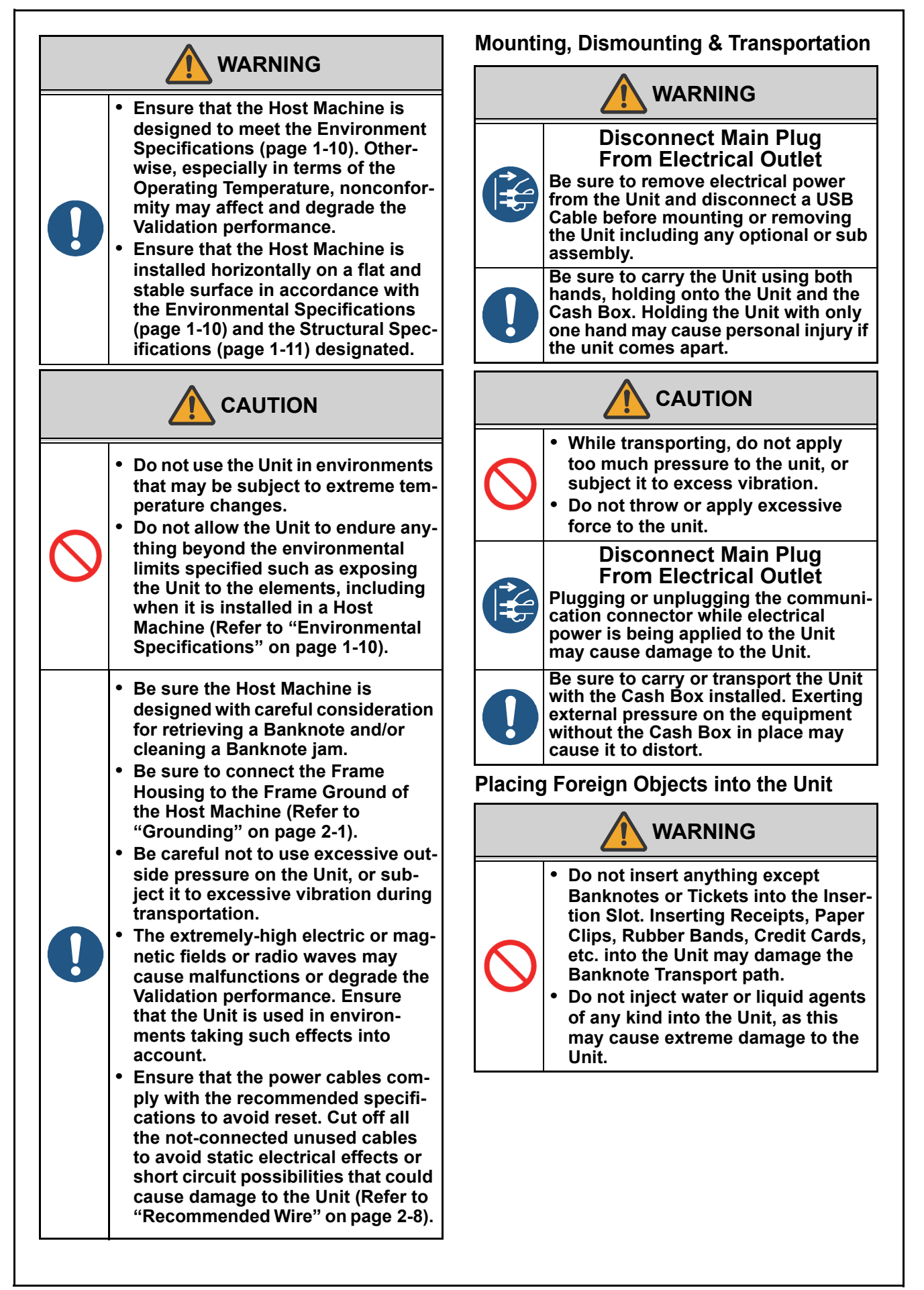

#### Operation

| $\bigcirc$ | <ul> <li>Do not drop or apply external pressure on the Cash Box. The Banknotes stacked up inside of the Cash Box may collapse.</li> <li>Do not manually refill the Cash Box with the Banknotes.</li> </ul> |  |  |  |
|------------|----------------------------------------------------------------------------------------------------|--|--|--|
|            | Pinch Point Hazard<br>Be careful to avoid any personal<br>injury to fingers when closing or<br>installing any part such as the Accep-<br>tor Head Unit or its Cover.                                       |  |  |  |
| 0          | <ul> <li>When closing or installing any part<br/>with latches or locking tabs, ensure<br/>that it clicks firmly into place.</li> <li>Do not remove the Cash Box during<br/>operation.</li> </ul>           |  |  |  |

### **Preventive Maintenance**

WARNING Do not redesign or disassemble the Unit. Unauthorized use by inadequately trained personnel, or use outside the original manufacturer's intent for operation voids the warranty. **Disconnect Main Plug** From Electrical Outlet Be sure to remove electrical power from the Unit before beginning a maintenance procedure. The equipment can produce abnormal operating signals while in maintenance mode that may cause personal injury. If the Unit is exposed to water or other liquids, use a clean, dry micro-fiber cloth to wipe off and absorb excess liquids immediately. Any remaining liquids may affect and degrade the Sensors and Validation performance. CAUTION When reassembling a disassembled unit, ensure that each part is carefully placed in its proper location. Be sure that each part is placed in the proper location after maintenance.

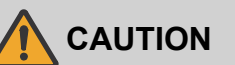

• To keep the Unit's performance and Banknote acceptance at optimal rates, clean and maintain the Unit regularly, especially in smoky environments such as where excessive Automobile exhaust emission or Cigarette Smoke may exist (Refer to "Cleaning Procedure" on page 2-20).

## Battery Replacement and Disposal Considerations

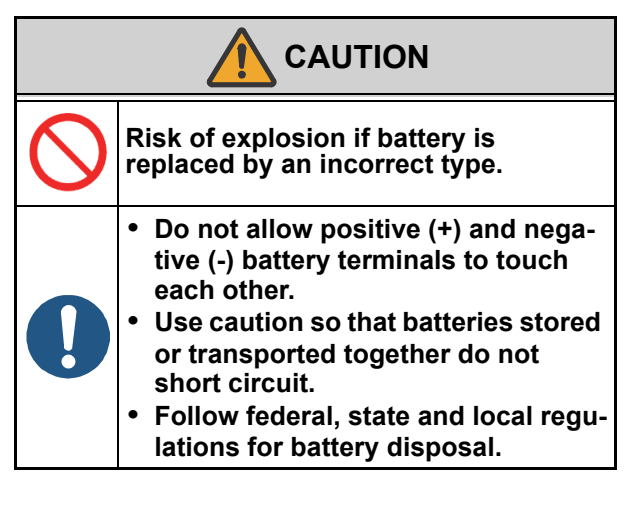

#### **Banknote Fitness Requirements**

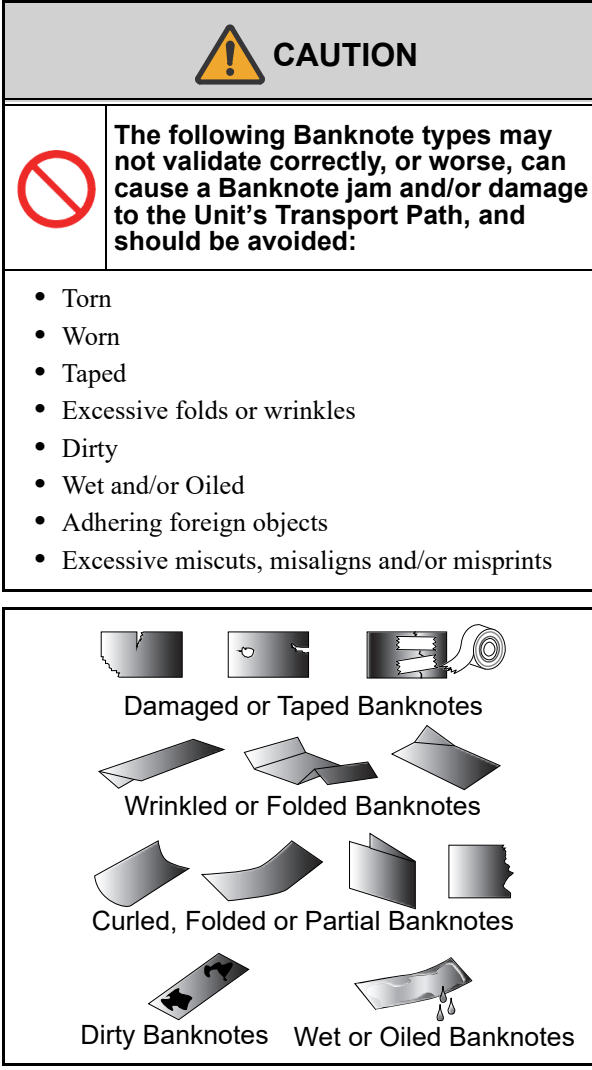

Figure 1-2 Unacceptable Banknotes

### **Primary Features**

This UBA Pro Series Banknote Acceptor Unit contains the following primary features:

- The UBA Pro Unit is backwards compatible with all previous UBA and iPRO Series Unit just by replacing its Acceptor Head Unit. Upgrade of current UBA or iPRO Series Unit to the new UBA Pro Unit can be accomplished by just replacing the Acceptor Head Unit.
- Processing speed is greater than the previous UBA Series Units.
- By using high precision Sensors and the Automatic Centering Mechanism, for 62-85mm wide Banknotes, the UBA-5x0 Series Unit ensures high Banknote acceptance.
- The JCM patented Anti-Pullback Mechanism provides powerful protection against Banknote stringing operations.

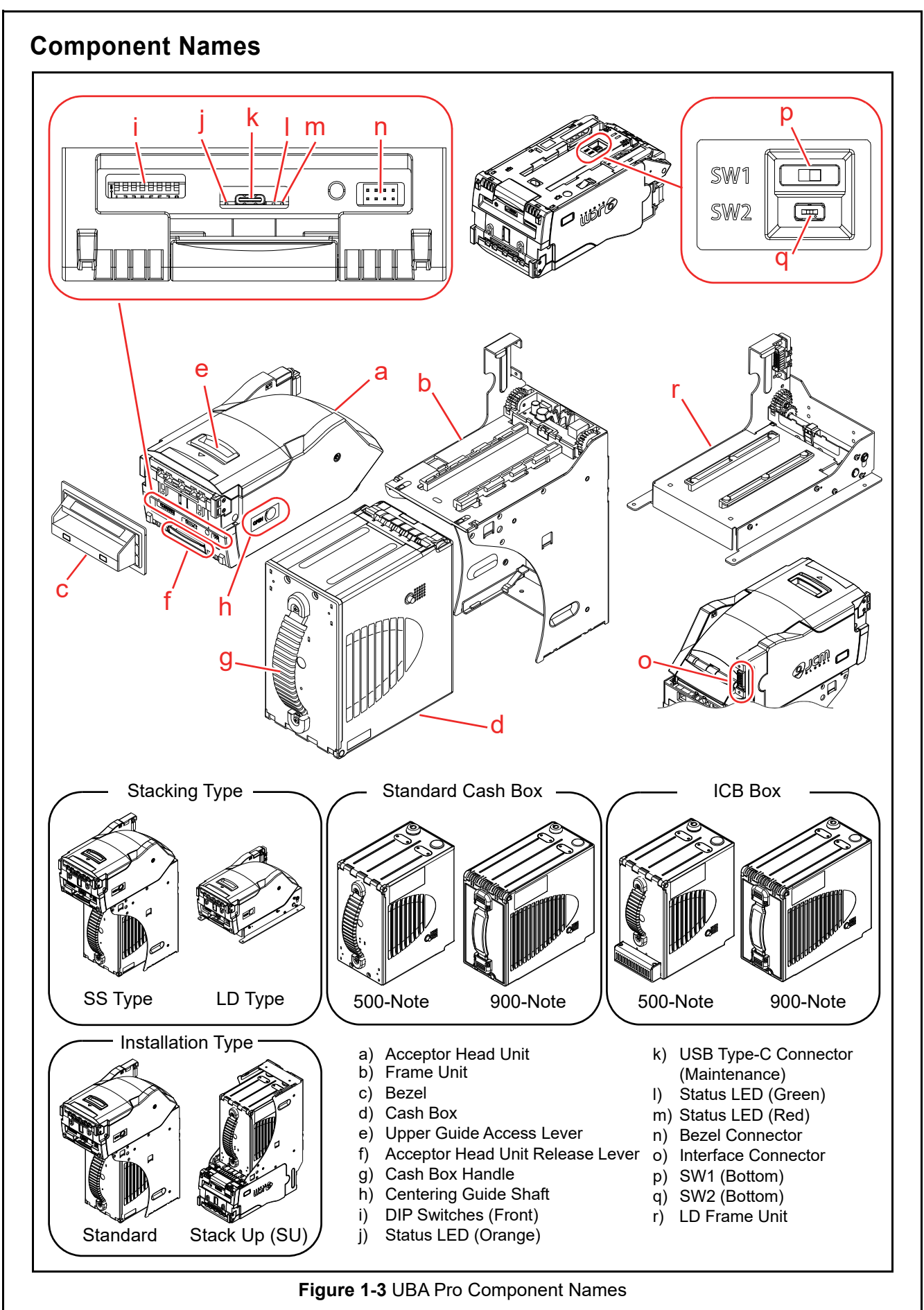

## Specifications Technical Specifications SS Type

**Table 1-5** Technical Specification for SS Type

| Banknote                                          | Acceptance Rate <sup>*</sup> :<br>Banknote Size <sup>†</sup> : | <ul> <li>98% or greater</li> <li>Note: The following banknote types are excluded: <ul> <li>Banknotes with excess or unclear graphics</li> <li>Double (dual) Notes</li> <li>Worn, dirty, wet, stained, torn or excessively wrinkled Banknotes</li> <li>Banknotes having folded corners or edges</li> <li>Banknotes having the wrong cut dimensions or printing displacement</li> <li>Returned Banknotes because of incorrect or failed insertion.</li> </ul> </li> <li>Long side: 120mm - 165mm (4.72 - 6.49in.)</li> <li>Short side: 62mm - 85mm (2.44 - 3.34in.)</li> </ul> |  |  |
|---------------------------------------------------|----------------------------------------------------------------|----------------------------------------------------------------------------------------------------|--|--|
|                                                   | Insertion Direction <sup>†</sup> :                             | 4 ways                                                                                                    |  |  |
| arcode Ticket                                     | Barcode Standard<br>Specifications <sup>‡</sup> :              | <ul> <li>Read code: ITF (Interleaved 2 of 5)</li> <li>Narrow Bar: 0.5mm-0.6mm (0.019-0.023 in.)</li> <li>Wide Bar to Narrow Bar ratio = 3:1</li> <li>Characters: 18 Characters</li> <li>Print Position: Middle (Divides a Ticket equally from the left, right, top and bottom of the Ticket's center)</li> <li>Print Width: Wider than 10mm (0.39 in.)</li> </ul>                                                                                                    |  |  |
| B                                                 | Insertion Direction <sup>†</sup> :                             | <ul><li> 2 ways</li><li> 4 ways as option (with Upper and Lower Barcode Sensor)</li></ul>                                                                                                    |  |  |
| Validation Speed <sup>**</sup><br>(note-to-note): |                                                                | <ul> <li>SS Type: 2.2 seconds or faster (Max speed, No Current Limit mode<sup>††</sup>)</li> <li>LD Type: 1.8 seconds</li> </ul>                                                                                                    |  |  |
| Validation Method:                                |                                                                | Optical                                                                                                    |  |  |
| Diagnostic Indicators:                            |                                                                | Status LEDs (Red/Green/Orange)<br>Refer to "LED Light Flashing Pattern" on page 2-7.                                                                                                    |  |  |
|                                                   | Escrow:                                                        | 1 Note                                                                                                    |  |  |
| Anti-Pullback Mechanism:                          |                                                                | Pull-Back (PB) Unit (Anti-pullback System - JCM Patented)                                                                                                    |  |  |
| Cash Box Type <sup>‡‡</sup> :                     |                                                                | <ul> <li>Security Box (Standard)</li> <li>ICB Box (Intelligent Cash Box) (Optional)</li> </ul>                                                                                                    |  |  |
| Cash Box Capacity***:                             |                                                                | <ul><li> 500 notes (Street Grade)</li><li> 900 notes (Street Grade)</li></ul>                                                                                                    |  |  |
| Interface <sup>†††</sup> :                        |                                                                | <ul> <li>USB (USB Specification Rev. 2.0 Compliance) (Full Speed/12Mbps)</li> <li>Photo-Coupler Isolation</li> <li>RS232C</li> <li>cc-Talk</li> <li>TTL</li> </ul>                                                                                                    |  |  |

\*. The Banknotes accepted on the second attempt are included. The Acceptance Rate Test was conducted on more than 100 Banknotes. Refer to the "Software Information <u>Sheet" for each Country's Acceptance</u> Rate parameters.

<u>t. Refer to the "Software Informa</u>tion Sheet" for more details.

<u>‡. Refer to the "Barcode Ticket Specification" for more details.</u>

<u>++.Refer to "Denomination Accep</u>tance Settings (DIP Switches at the front)" on page 2-5 for the settings and the details of "Max speed, No Current Limit" mode.

‡‡. A key and lock are not included (A tang is provided). Refer to "Cash Box Lock Installation" on page 2-4 for the installation. (1 Key Hole Cap is fitted in place to cover existing holes when shipped).

\*\*\*. The number of Banknotes or Barcode Tickets stacked depends on its condition.

†††.Refer to "Type Descriptions" on page 1-2 for the Sub Boards supporting each Interface.

| L <b>D Type</b><br>Table 1-6 Technical Specification for LD Type                                                                                                    |                                                                                                    |  |  |  |
|----------------------------------------------------------------------------------------------------|----------------------------------------------------------------------------------------------------|--|--|--|
| Acceptance Rate*:<br>Acceptance Rate*:<br>98% or greater<br>Note: The following banknote types are excluded:<br>• Banknotes with excess or unclear graphics<br>• Double (dual) Notes<br>• Double (dual) Notes<br>• Worn, dirty, wet, stained, torn or excessively wrinkled Banknot<br>• Banknotes having folded corners or edges<br>• Banknotes having the wrong cut dimensions or printing displace<br>• Returned Banknotes because of incorrect or failed insertion. |                                                                                                    |  |  |  |
| Banknote Size <sup>†</sup> :                                                                                                    | <ul> <li>Long side: 120mm - 165mm (4.72 - 6.49in.)</li> <li>Short side: 62mm - 85mm (2.44 - 3.34in.)</li> </ul>                                                    |  |  |  |
| Insertion Direction <sup>†</sup> :                                                                                                    | 4 ways                                                                                                    |  |  |  |
| Validation Speed*<br>(note-to-note):1.8 seconds (Max speed, No Current Limit mode**)                                                                                                    |                                                                                                    |  |  |  |
| Validation Method:                                                                                                    | Optical                                                                                                    |  |  |  |
| Diagnostic Indicators:                                                                                                    | Status LEDs (Red/Green/Orange)<br>Refer to "LED Light Flashing Pattern" on page 2-7.                                                                               |  |  |  |
| Escrow:                                                                                                    | 1 Note                                                                                                    |  |  |  |
| Anti-Pullback Mechanism: Pull-Back (PB) Unit (Anti-pullback System - JCM Patented)                                                                                                    |                                                                                                    |  |  |  |
| Interface <sup>††</sup> :                                                                                                    | <ul> <li>USB (USB Specification Rev. 2.0 Compliance) (Full Speed/12Mbps)</li> <li>Photo-Coupler Isolation</li> <li>RS232C</li> <li>cc-Talk</li> <li>TTL</li> </ul> |  |  |  |

t. Refer to the "Software Information Sheet" for more details.

Excluded Host Communication time lag. The "from Banknote insertion to enable of next insertion" is a processing speed per Banknote when 10 Banknotes are consecutively inserted.

\*\*. The LD type is always "Max speed, No Current Limit" mode. Refer to "Denomination Acceptance Settings (DIP Switches at the front)" on page 2-5.

††.Refer to "Type Descriptions" on page 1-2 for the Sub Boards supporting each Interface.

| Environmental Specifications<br>Table 1-7 UBA Pro Environmental Specifications |                                                                                                    |  |  |  |
|--------------------------------------------------------------------------------|----------------------------------------------------------------------------------------------------|--|--|--|
| Operating<br>Temperature:                                                      | +5°C to +50°C (41°F to 122°F) <sup>*</sup>                                                                                                    |  |  |  |
| Storage Temperature:                                                           | -20°C to +60°C (-4°F to 140°F) <sup>*</sup>                                                                                                    |  |  |  |
| Relative Operating<br>Humidity:                                                | 15%RH to 85%RH (non-condensed)                                                                                                    |  |  |  |
| Relative Storage<br>Humidity:                                                  | 15%RH to 85%RH (non-condensed)                                                                                                    |  |  |  |
| Visible Light<br>Sensitivity:                                                  | Avoid contact with direct sunlight and/or incandescent light (i.e. Car headlights)<br>(Interior lighting must be incandescent with a Radiant Angle of 15 Degree or more having an<br>illumination index of 3000 Lux or less) |  |  |  |
| Installation:                                                                  | <ul> <li>Integrate in an indoor Host Machine</li> <li>No vibration or shock</li> <li>Be sure the Host Machine contains enough protection to keep the Validator away from wet, dusty and/or sandy-dust conditions.</li> </ul> |  |  |  |
|                                                                                | condition specified here in Table 1-7 MUST be met so the Validator is fully protected.                                                                                                    |  |  |  |

\*. Depends on hydrothermal conditions.

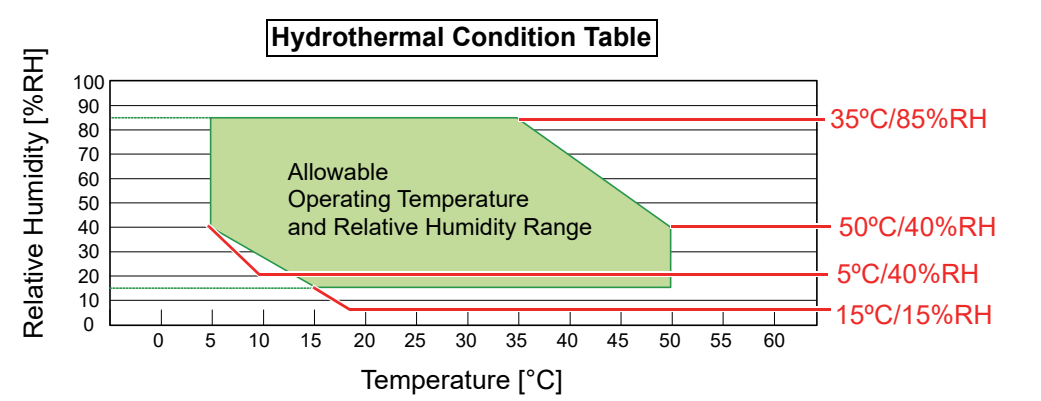

| Electrical Specifications                   |                                                                  |                                                                  |  |  |  |
|---------------------------------------------|------------------------------------------------------------------|------------------------------------------------------------------|--|--|--|
| Table 1-8 UBA Pro Electrical Specification* |                                                                  |                                                                  |  |  |  |
| SS/SU Type LD Type                          |                                                                  |                                                                  |  |  |  |
| Supply Voltage:                             | 12V DC (-5%) - 24V DC (+5%)<br>(Greater than 70W recommended)    | 24V DC (±5%)<br>(Greater than 50W recommended)                   |  |  |  |
| Bower Concumption                           | 12.0V<br>• Standby = 0.3A<br>• Operation = 1.8A<br>• Peak = 4.0A | -                                                                |  |  |  |
| Power Consumption.                          | 24.0V<br>• Standby = 0.2A<br>• Operation = 0.9A<br>• Peak = 2.0A | 24.0V<br>• Standby = 0.1A<br>• Operation = 0.6A<br>• Peak = 1.2A |  |  |  |

\*. Measured on a new and factory default UBA Pro Unit.

## **Structural Specifications**

|                                                                                                  | SS/SU Type                                                      | LD Type                                                                                |
|--------------------------------------------------------------------------------------------------|-----------------------------------------------------------------|----------------------------------------------------------------------------------------|
| Weight:                                                                                          | With Standard 500-Note Cash Box:<br>Approximately 4kg (8.81lbs) | Approximately 2.3kg (5.07 lbs)                                                         |
| Mounting: Horizontal, 0 degrees, ±0 degrees angle (parallel to the Banknote insertion direction) |                                                                 | Horizontal, 0 degrees, ±0 degrees angle (parallel to the Banknote insertion direction) |
| Outside<br>Dimensions:                                                                           | Refer to "Unit Dimensions" on page 1-13                         | Refer to "UBA Pro LD Type Outside Dimen-<br>sion" on page 1-16                         |

## THIS PAGE INTENTIONALLY LEFT BLANK

General Information

Section 1

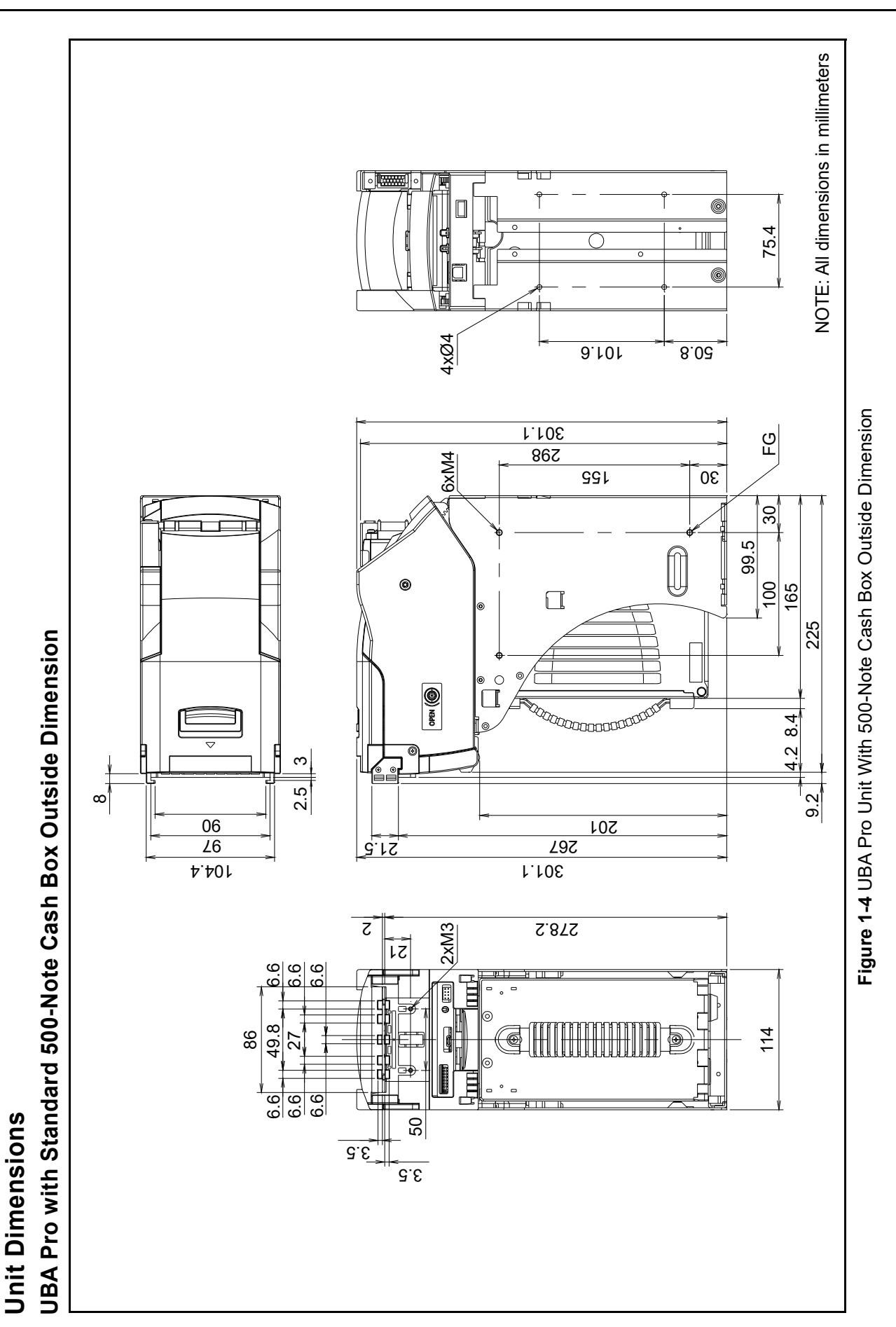

P/N 960-000211R\_Rev. 3

© 2023, JAPAN CASH MACHINE CO., LTD.

Section 1

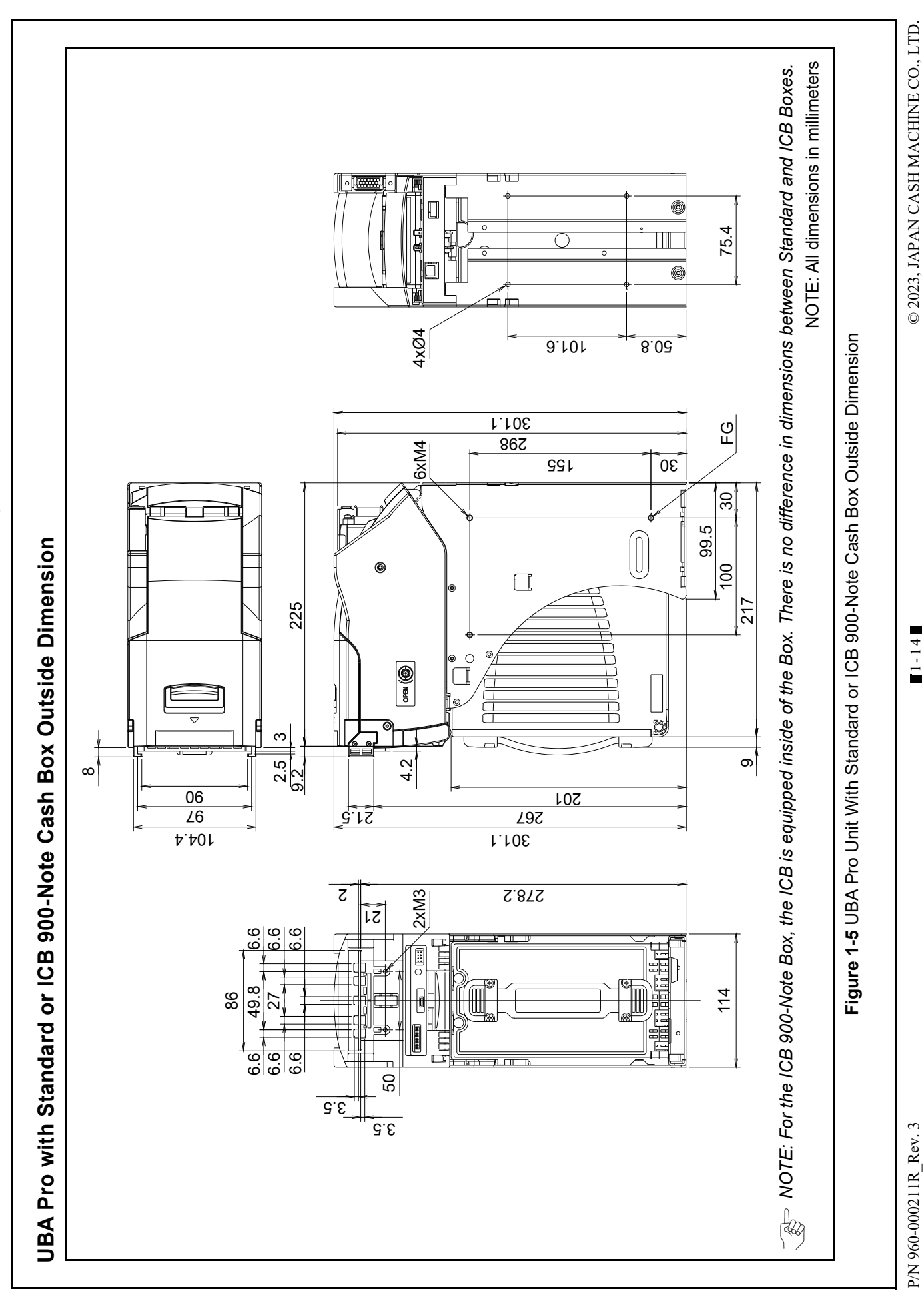

Section 1

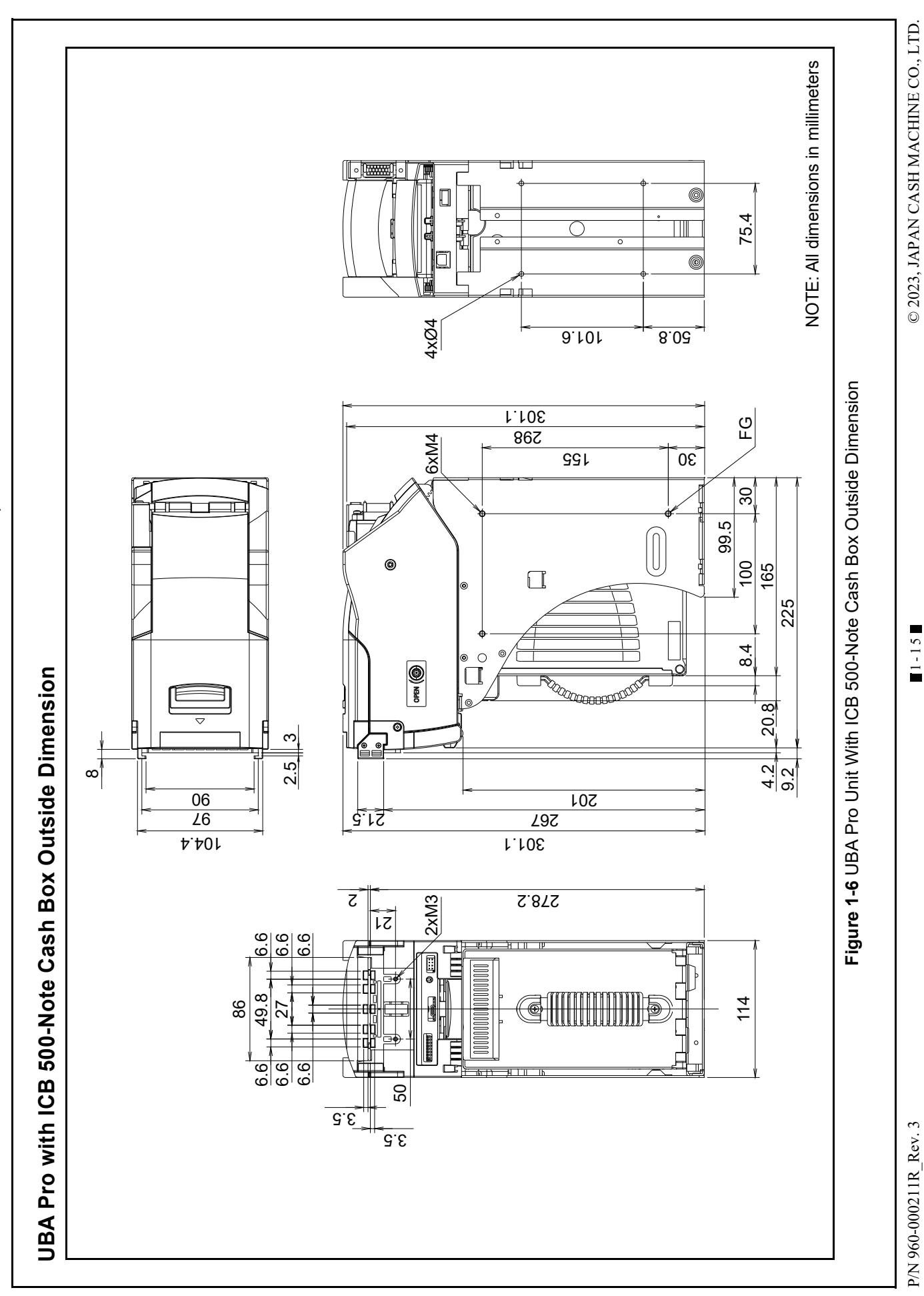

Section 1

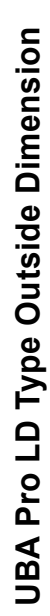

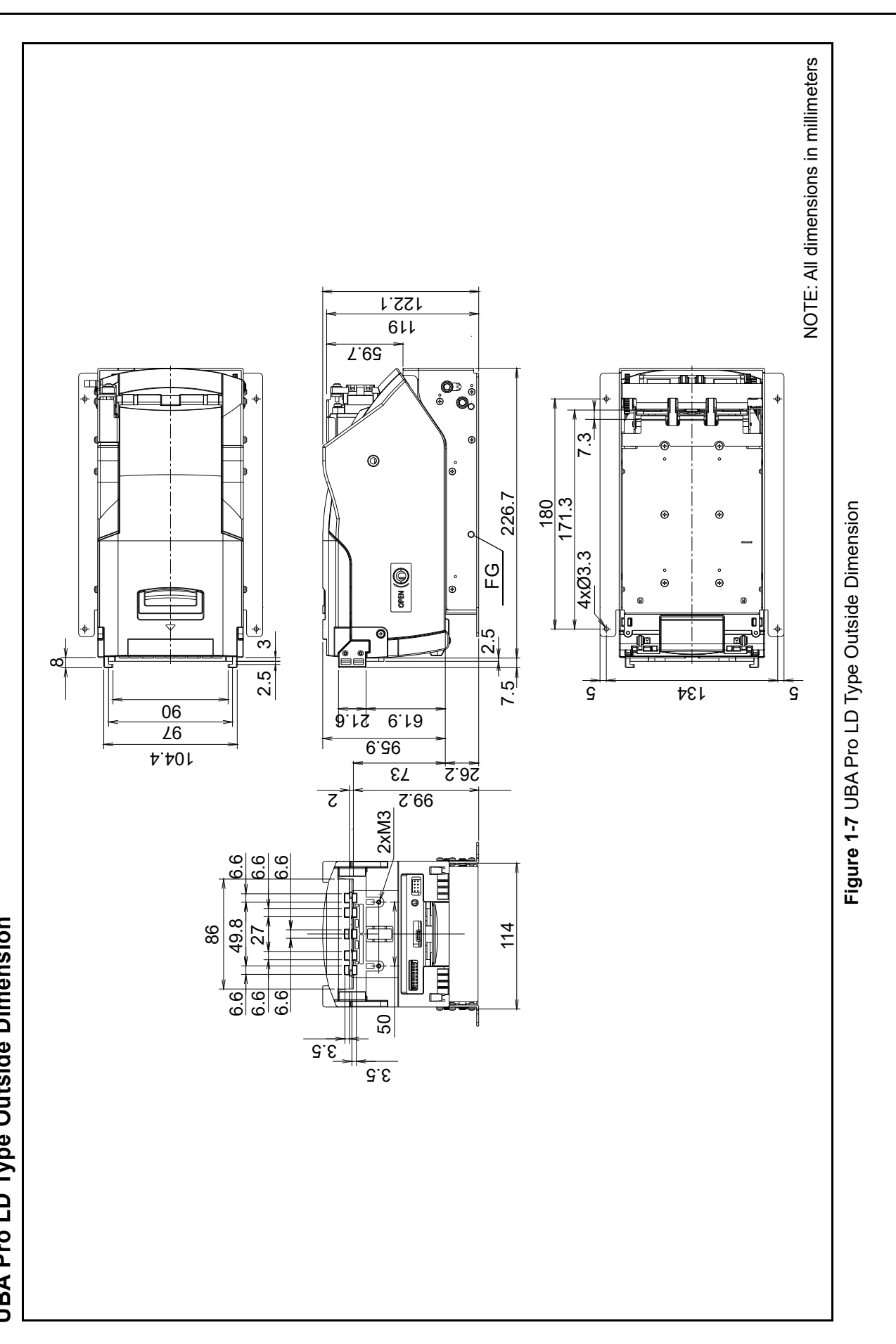

© 2023, JAPAN CASH MACHINE CO., LTD.

P/N 960-000211R\_Rev. 3

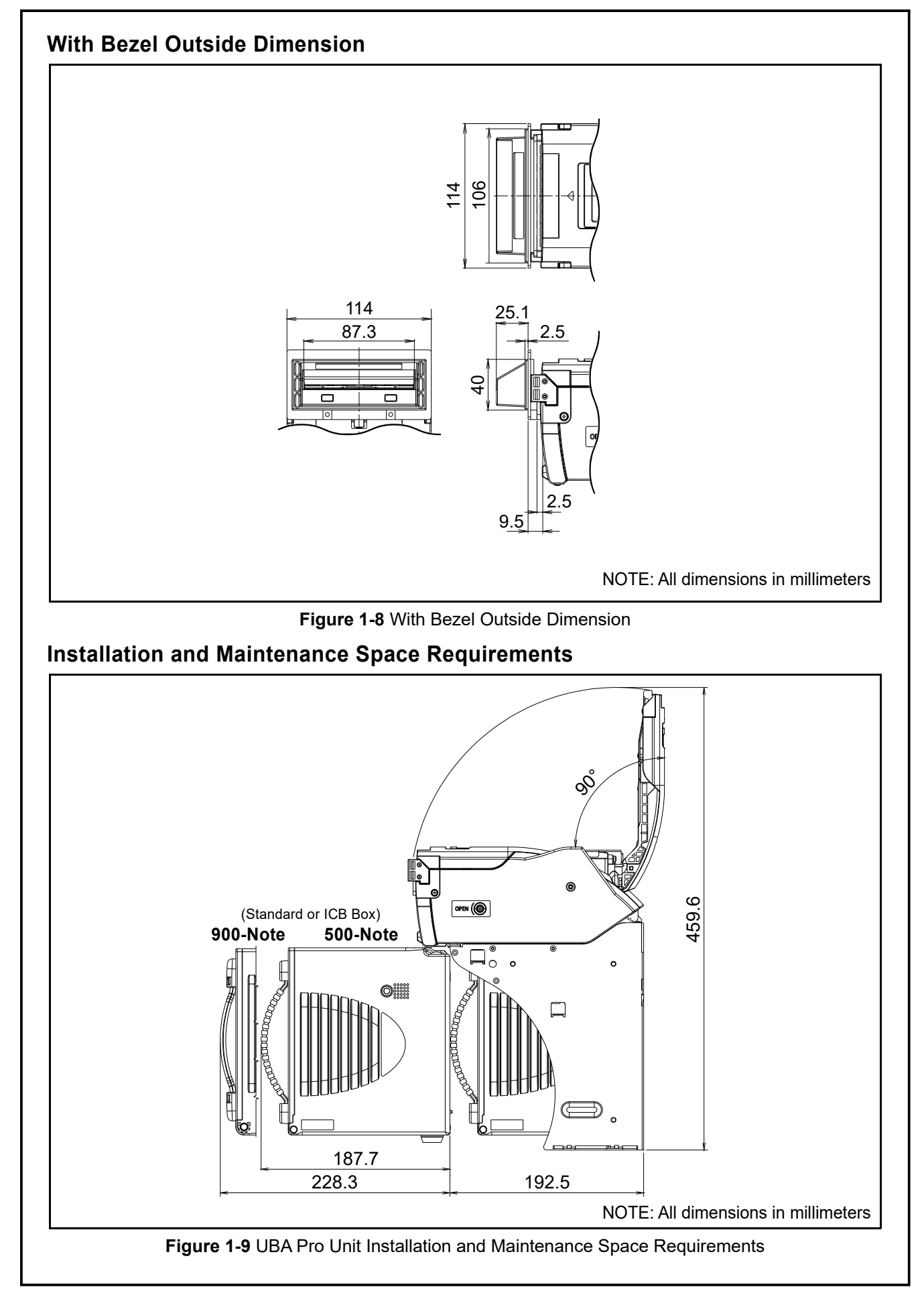

## **Technical Contact Information**

To obtain further technical information regarding the UBA Pro Unit, please contact the nearest location listed below:

#### Americas JCM American

Phone: +1-702-651-0000

Fax: +1-702-644-5512

925 Pilot Road, Las Vegas, NV 89119

E-mail: support@jcmglobal.com

### Europe, Middle East, Africa & Russia JCM Europe GmbH

Phone: +49-211-530-645-60

Fax: +49-211-530-645-85

Mündelheimer Weg 60 D-40472 Düsseldorf Germany

E-mail: support@jcmglobal.eu

### UK & Ireland JCM Europe (UK Office)

Phone: +44 (0) 190-837-7331

Fax: +44 (0) 190-837-7834

Luminous House, 300 South Row, Milton Keynes MK9 2FR, United Kingdom

E-mail: support@jcmglobal.eu

### Asia and Oceania JCM American (Australia Office)

Phone: +61-2-9648-0811

Fax: +61-2-9647-1438

Unit 21, 8 Avenue of the Americas Newington, NSW 2127 Australia

E-mail: Sales-AsiaPac@jcmglobal.com

### JAPAN CASH MACHINE CO., LTD. (HQ)

Phone: +81-6-6643-8400

Fax: +81-6-4393-8180

Parks South Square 2-11-18, Nambanaka, Naniwa-ku, Osaka 556-0011 Japan

E-mail: Shohin@jcm-hq.co.jp

The JCM Website for all locations is: http://www.jcmglobal.com
# **UBATM Pro Series** Universal Banknote Acceptor

Section 2

# 2 INSTALLATION

This section provides the installation and operating instructions for the UBA<sup>TM</sup> Pro Series Universal Banknote Acceptor (UBA Pro). It includes the following information:

- Installation Process (p. 2-1)
- DIP Switch Configurations (p. 2-5)
- LED Light Flashing Pattern (p. 2-7)
- Recommended Wire (p. 2-8)
- Connector Pin Assignment (p. 2-9)
- Preventive Maintenance (p. 2-19)
- Standard Interface Circuit Schematics (p. 2-23)
- Operational Flowcharts (p. 2-29)

# Installation Process

The UBA Pro Frame Unit provides installation holes for each surface.

Perform the following steps to install as the Standard (SS) and Stack Up (SU) Installation Type.

> CAUTION: Ensure there is sufficient space to clean and maintain a UBA Pro Unit. (Refer to "Installation and Maintenance Space Requirements" on page 1-17.)

> CAUTION: Do not apply undue external pressure to the UBA Pro Unit. Excessive pressure on the Unit may cause the Unit's performance to degrade.

### Grounding

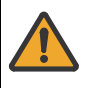

CAUTION: Be sure to connect the Frame Housing to the Frame Ground of the Host Machine.

NOTE: Prepare the following Grounding Wire, Screw and Washer for grounding:

- Grounding Cable with Conductor Diameter 1.6mm or larger
- M4 Pan Head with Spring Washer + Large Washer, 12mm or shorter, Iron (trivalent chromate)
- Toothed Washer
- Tightening Torque: 120N·cm
- Install the Toothed Washer (Figure 2-1 a), the Grounding Wire (Figure 2-1 b) and the single (1) specified Screw (Figure 2-1 c) into the Frame Ground Screw Hole (Figure 2-1 d) in order.
- 2. Tighten the Screw to secure the Wire and Washer.

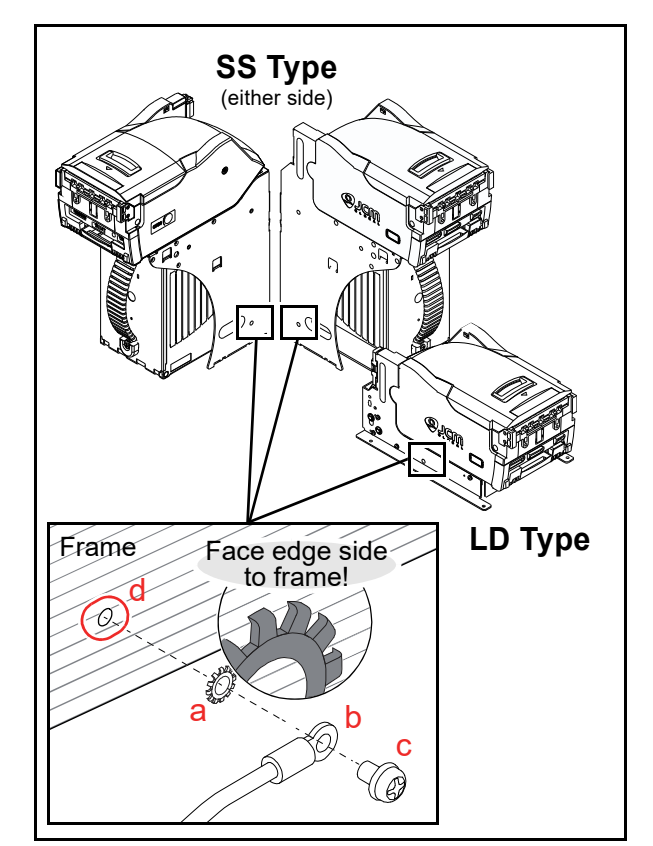

Figure 2-1 Grounding

### SS Type Side Installation

- NOTE: Prepare the following Screw:
  - M4 Screw (The length from Frame surface to the edge of the Screws should be within 4mm in order not to puncture the plastic surface of the UBA Pro Unit)
  - Tightening Torque: 120N·cm
- 1. Remove the UBA Pro Unit (Figure 2-2 a) and the Cash Box (Figure 2-2 b) from the Frame (Figure 2-2 c).
- 2. Place the Frame in its intended mounting location.
- Secure both right and left sides of the Frame into its intended location using six (6) specified Screws (Figure 2-2 d<sub>1</sub> through d<sub>6</sub>) from the outside of the Frame.
- 4. Install the UBA Pro Unit and the Cash Box back into the Frame.

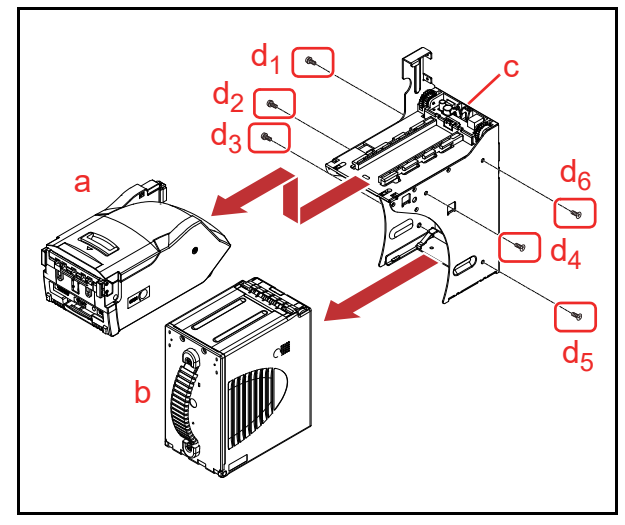

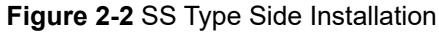

### Rear Installation

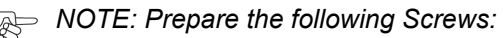

- UNC6-32 Flat Head Screws
- Tightening Torque: 120N·cm
- 1. Remove the UBA Pro Unit (Figure 2-3 a) and the Cash Box (Figure 2-3 b) from the Frame (Figure 2-3 c).
- 2. Secure the back side of the UBA Pro Frame into its intended location using four (4) specified Screws (Figure 2-3  $d_1$  through  $d_4$ ) and Nuts from the inside of the Frame Unit (Figure 2-3).
- 3. Install the UBA Pro Unit and the Cash Box back into the Frame.

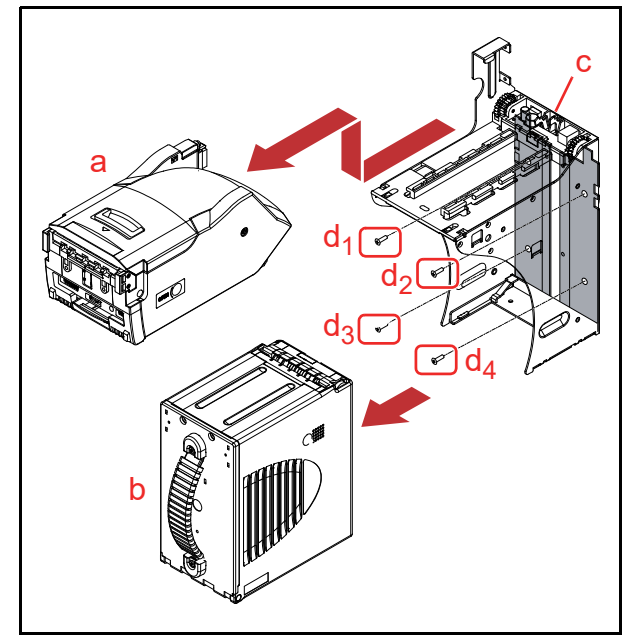

Figure 2-3 SS Type Rear Installation

### SU Type (Transport Stand Protector Assembly)

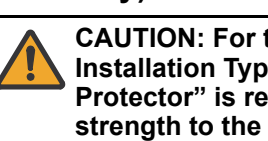

CAUTION: For the Stack Up (SU) Installation Type, a "Transport Stand Protector" is required to have sufficient strength to the Frame.

- NOTE: Prepare the following Screw:
  - 2.6x5 Flat Head with Nyloc
  - Tightening Torque: 40N·cm
- 1. Remove the UBA Pro Unit (Figure 2-4 a) and the Cash Box (Figure 2-4 b) from the Frame Unit (Figure 2-4 c).
- 2. Secure the Protector using four (4) specified Screws (Figure 2-4  $d_1$  through  $d_4$ ) from the outside of the Frame Unit (Figure 2-4 c).
- 3. Secure the Frame into its intended location. (Refer to "Side Installation" on page 2-1 or "Rear Installation" on page 2-2.)
- 4. Install the UBA Pro Unit and the Cash Box back into the Frame.

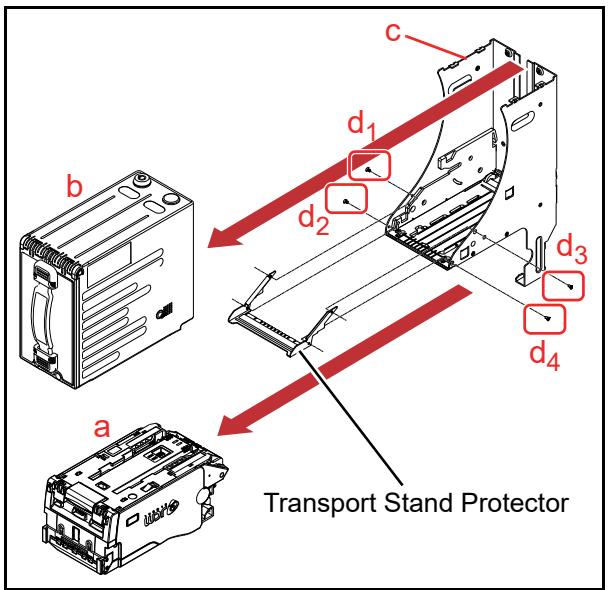

Figure 2-4 SU Type Installation (Transport Stand Protector Assembly)

# LD Type

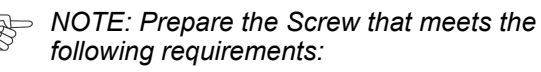

- Screw Hole Φ3.3
- Tightening Torque: 80N·cm
- 1. Secure the bottom of the Frame into its intended related Machine's location using four (4) Screws and Nuts on both sides of the Frame (2 Screws on each side).

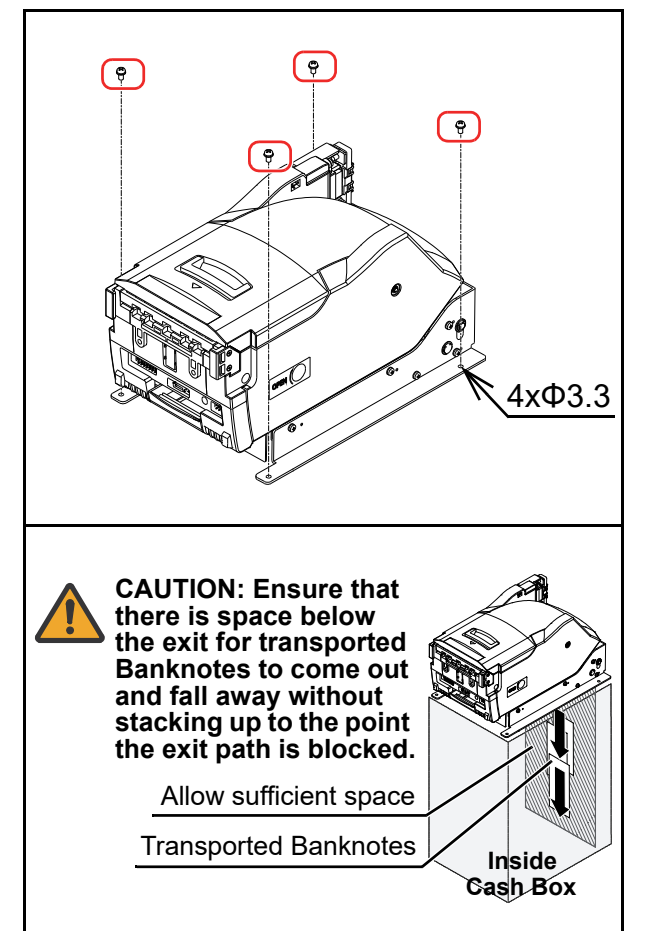

Figure 2-5 LD Type Installation

# **Bezel Installation**

NOTE: Prepare the following Screw:

- M3x16 Screw (provided)
- Tightening Torque: 60N·cm
- 1. Open the UBA Pro's Cover (Figure 2-6 a).
- Slide the Bezel (Figure 2-6 b) on to the UBA Pro Bezel Tabs (Figure 2-6 c<sub>1</sub> & c<sub>2</sub>).
- Secure the Bezel (Figure 2-6 b) using two (2) specified Screws (Figure 2-6 d<sub>1</sub> & d<sub>2</sub>).

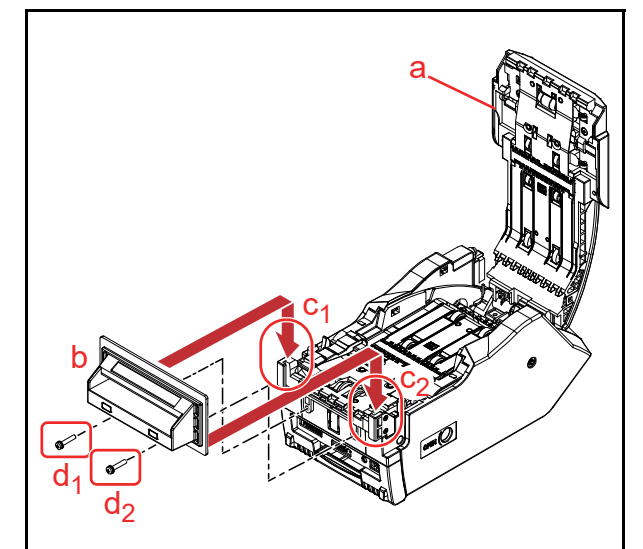

Figure 2-6 Bezel Installation

# **External Harness Installation**

# NOTE: Prepare the following Screw:

- M3x12 Screw (provided)
- Tightening Torque: 80N·cm
- Secure the Connector (Figure 2-7 a) using two (2) specified Screws (Figure 2-7 b<sub>1</sub> & b<sub>2</sub>).

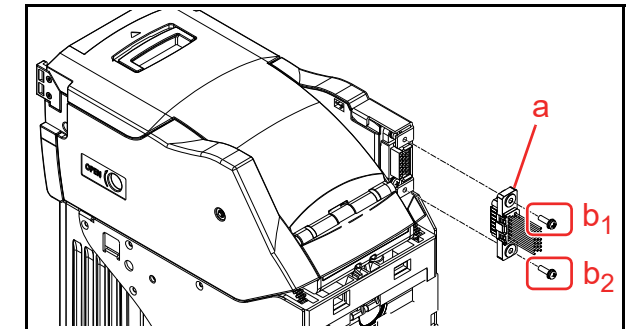

Figure 2-7 External Harness Installation

# **Cash Box Lock Installation**

One or two security locks can be installed onto a UBA Pro Cash Box. When installing a security lock, the following attachment accessories may be required:

- Two Key Spacers
- Plate Lock Keys
- Key Cap Attachment.

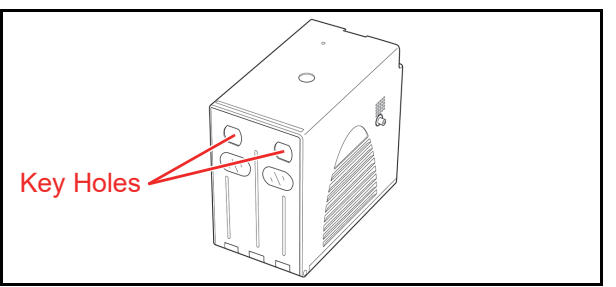

Figure 2-8 Key Hole Location

Choose a Lock that fits a standard 5/8", 1-1/8" or 20.5mm hole dimension format (Figure 2-9). In addition, when two locks are to be installed, both locks must be identical.

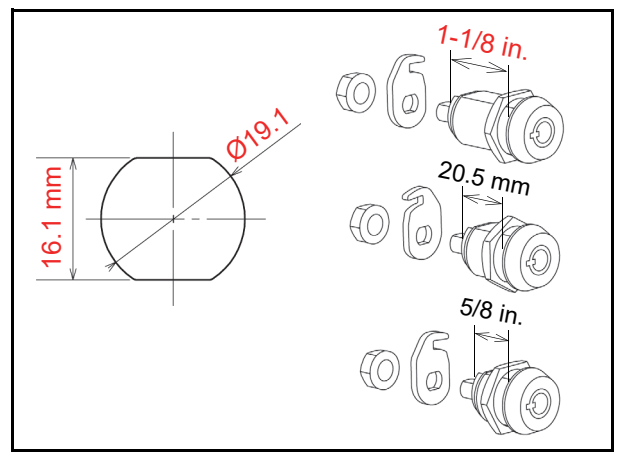

Figure 2-9 Key Hole Dimension & Cylinder Length

# **Unlock Procedure**

Make sure lock(s) are installed and rotates in the correct direction(s).

NOTE: When two locks are installed, they must rotate in the same direction as illustrated in Figure 2-10.

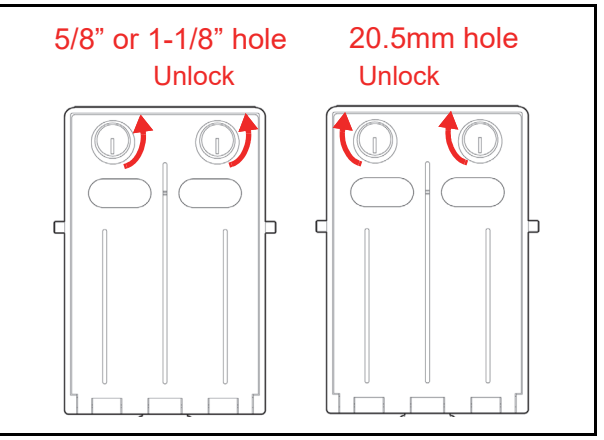

Figure 2-10 Key Lock Rotation Requirement

NOTE: When using only one lock, the remaining blank hole does not provide access to Cash Box contents. However, some regulatory authorities may require installation of a Key Cap.

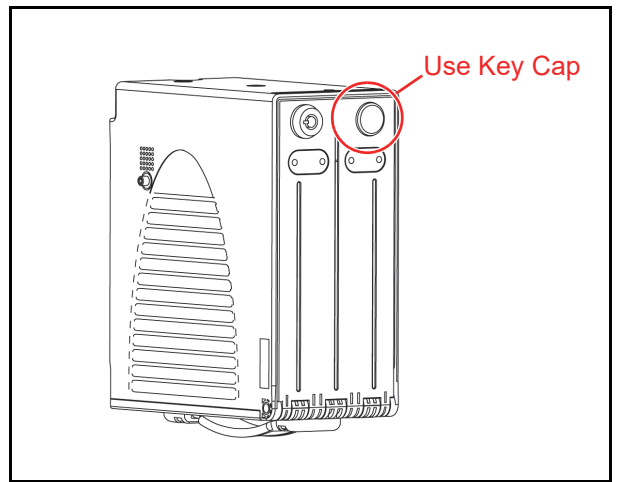

Figure 2-11 Key Cap Installation

NOTE: There are many lock designs, and Key Spacer washers may be required for some lock types. Locks vary greatly in price, security, keying policies, etc. The customer is responsible for selecting a Lock with performance that fits the intended purpose. JCM does not test or endorse any specific brand of Lock for its security characteristics.

### DIP Switch Configurations Denomination Acceptance Settings (DIP Switches at the front)

### CAUTION: To operate the UBA Pro in "Max speed, No Current Limit", environments MUST meet the Electrical Specifications (page 1-11) and the Recommended Wire (page 2-8) designated.

NOTE: Front DIP Switch settings may vary based on Software. Refer to each Country's "Software Information Sheet" for making the proper switch settings.

NOTE: For the LD type, the processing mode is always "Max speed, No Current Limit".

 Table 2-1
 Denomination Acceptance

 Settings for SS Type

| ON<br>OFF OFF ON ON ON ON ON ON ON ON ON ON ON ON ON |                  |                                                                |  |  |
|------------------------------------------------------|------------------|----------------------------------------------------------------|--|--|
| Switch No.                                           | ON/OFF           | Description                                                    |  |  |
| 1                                                    | ON               | VEND 1 INHIBIT                                                 |  |  |
|                                                      | OFF              | VEND 1 ACCEPT                                                  |  |  |
| 2                                                    | ON               | VEND 2 INHIBIT                                                 |  |  |
| 2                                                    | OFF              | VEND 2 ACCEPT                                                  |  |  |
| 3                                                    | ON               | VEND 3 INHIBIT                                                 |  |  |
| 5                                                    | OFF              | VEND 3 ACCEPT                                                  |  |  |
| 4                                                    | ON               | VEND 4 INHIBIT                                                 |  |  |
| 4                                                    | OFF              | VEND 4 ACCEPT                                                  |  |  |
| 5                                                    | ON               | VEND 5 INHIBIT                                                 |  |  |
| 5                                                    | OFF              | VEND 5 ACCEPT                                                  |  |  |
| 6                                                    | ON               | VEND 6 INHIBIT                                                 |  |  |
| 0                                                    | OFF              | VEND 6 ACCEPT                                                  |  |  |
| 7                                                    | ON               | Max speed, No Current Limit (Fastest Banknote processing mode) |  |  |
|                                                      | OFF              | Standard Current Limit Mode                                    |  |  |
| 8                                                    | OFF <sup>*</sup> | OFF (Fixed)                                                    |  |  |

\*. Not Applicable (N/A). Never Switched to ON.

 Table 2-2
 Denomination Acceptance

 Settings for LD Type

| ON<br>ON<br>OFF<br>OFF<br>ON<br>ON<br>ON<br>ON<br>ON<br>ON<br>ON<br>ON<br>ON<br>ON |                  |                |  |  |
|------------------------------------------------------------------------------------|------------------|----------------|--|--|
| Switch No.                                                                         | ON/OFF           | Description    |  |  |
| 1                                                                                  | ON               | VEND 1 INHIBIT |  |  |
| 1                                                                                  | OFF              | VEND 1 ACCEPT  |  |  |
| 2                                                                                  | ON               | VEND 2 INHIBIT |  |  |
| 2                                                                                  | OFF              | VEND 2 ACCEPT  |  |  |
| 3                                                                                  | ON               | VEND 3 INHIBIT |  |  |
| 5                                                                                  | OFF              | VEND 3 ACCEPT  |  |  |
| 1                                                                                  | ON               | VEND 4 INHIBIT |  |  |
| 4                                                                                  | OFF              | VEND 4 ACCEPT  |  |  |
| 5                                                                                  | ON               | VEND 5 INHIBIT |  |  |
| 5                                                                                  | OFF              | VEND 5 ACCEPT  |  |  |
| 6                                                                                  | ON               | VEND 6 INHIBIT |  |  |
| 0                                                                                  | OFF              | VEND 6 ACCEPT  |  |  |
| 7                                                                                  | ON               | -              |  |  |
| '                                                                                  | OFF              | -              |  |  |
| 8                                                                                  | OFF <sup>*</sup> | OFF (Fixed)    |  |  |

\*. Not Applicable (N/A). Never Switched to ON.

# SW1 and SW2 Configurations

The UBA Pro Main Board contains two (2) DIP Switches that are located adjacent to one another. The interface and the Recycler option can be configured by these Switches (Figure 2-12).

NOTE: Refer to the UBA Pro RT/RQ Series Banknote Recycler Operation and Maintenance Manual for the Recycler options.

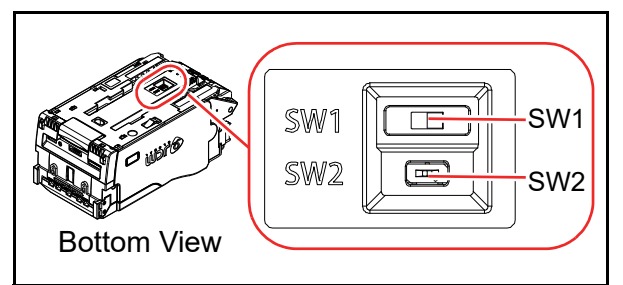

Figure 2-12 SW1 and SW2 Switches

### Interface Settings (Sub PCB 1)

The SW1 switch equipped on the Sub PCB 1 is to set an interface RS232C or Photo-Coupler Isolation (Table 2-3).

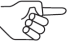

NOTE: For the interface USB and TTL, no need to configure the SW1 switch.

Table 2-3 Sub PCB 1 Interface Settings

| Front SW 1 Back |               |                         |  |  |  |
|-----------------|---------------|-------------------------|--|--|--|
|                 | Settings      | Description             |  |  |  |
|                 |               | Photo-Coupler Isolation |  |  |  |
| SW1             |               | RS232C                  |  |  |  |
|                 | -             | USB, TTL                |  |  |  |
| SW2             | Not available | -                       |  |  |  |

### Interface and Recycler Settings (Sub PCB 2)

The SW1 switch equipped on the Sub PCB 2 is to set an interface RS232C, Photo-Coupler Isolation, I-TTL2 or ccTalk (Table 2-4).

NOTE: For the interface USB and TTL (except for I-TTL2), no need to configure the SW1 switch.

Table 2-4 Sub PCB 2 Interface Settings

| Front Sw 1 Back |          |                                                                  |  |  |  |  |
|-----------------|----------|------------------------------------------------------------------|--|--|--|--|
|                 | Settings | Description                                                      |  |  |  |  |
|                 |          | Photo-Coupler Isolation<br>I-TTL2                                |  |  |  |  |
| SW1             |          | RS232C<br>cc-Talk                                                |  |  |  |  |
|                 | -        | USB, TTL<br>(Except for I-TTL2)                                  |  |  |  |  |
| SW2             |          | To use a UBA Pro Unit<br>without a Recycler Unit(s) <sup>*</sup> |  |  |  |  |

\*. Refer to the UBA Pro RT/RQ Series or UBA Pro RC Series Operation and Mainte-nance Manual for using the Recycler Unit(s).

# LED Light Flashing Pattern

The LED Color Pattern indications listed in Table 2-5 occur during various UBA Pro Unit operating and error conditions.

| Red LED | Green LED | Sequence                    | Condition                       | Cause and Solution                                                                                                    |
|---------|-----------|-----------------------------|---------------------------------|----------------------------------------------------------------------------------------------------|
| OFF     | OFF       |                             | Initial Movement                | Initializing                                                                                                    |
| OFF     | OFF       |                             | Stand-by                        | Stand-by                                                                                                    |
| OFF     | Flashes   | • 🐳                         | Reject                          | Reject occurred<br>(Refer to "Reject Error Code Conditions;<br>Banknotes" on page A-6 and "Reject Error Code<br>Conditions; Barcode Tickets" on page A-8.) |
| Flashes | OFF       | •                           | Error<br>(Standard)             | Standard error occurred<br>(Refer to "Standard Error Code Conditions" on<br>page A-4.)                                                                     |
| Flashes | ON        | •                           | Error<br>(Boot Program<br>Area) | Boot program area error occurred<br>(Refer to "Standard Error Code Conditions" on<br>page A-4.)                                                            |
| Flashes | OFF       | •                           | Error<br>(ICB)                  | ICB error occurred<br>(Refer to "ICB Error Code Conditions" on<br>page A-6.)                                                                               |
| ON      | ON        |                             | Performance Test<br>(Stand-by)  | Stand-by for a Performance Test                                                                                                    |
| OFF     | ON        |                             | Download Stand by               | Stand by far a Download                                                                                                    |
| ON      | OFF       |                             | Download Stand-by               |                                                                                                    |
| OFF     | ON        |                             |                                 |                                                                                                    |
| ON      | OFF       |                             | Downloading                     | Downloading                                                                                                    |
| ON      | ON        |                             | Downloading                     | Downloading                                                                                                    |
| OFF     | OFF       | $\bullet \bullet^{\bullet}$ |                                 |                                                                                                    |
| Flashes | Flashes   | ♦ ♦                         | Download Success                | Download completed                                                                                                    |
| Flashes | OFF       | ₩ ●                         | Download Failure                | Download has Failed                                                                                                    |

 Table 2-5 LED Light Flashing Pattern

NOTE: The Orange LED indicates that the Centering Mechanism is in the home position.

# **Recommended Wire**

CAUTION: The wiring harness must be UL1061 AWG#22 with the specified length (the acceptable electrical resistance of a wire: Approximately  $150m\Omega$ ). For 12V DC, the thinner or longer wiring harness than recommended specifications may cause the UBA Pro Unit to reset caused by voltage drop.

# With JCM External Harness

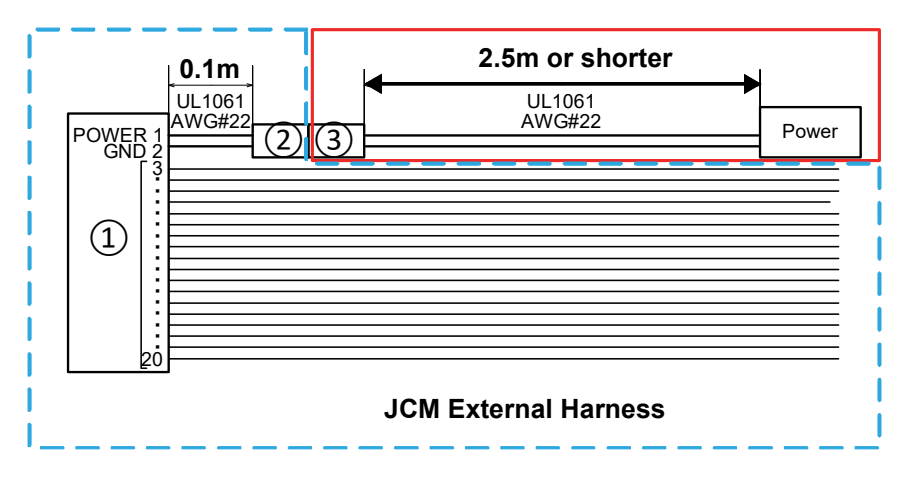

| Connector | Housing                                                            | Terminal   | Manufacture   |
|-----------|--------------------------------------------------------------------|------------|---------------|
| 1         | NOTE: Refer to "Connector Pin Assignment" on page 2-9 for details. |            | ssignment" on |
| 2         | 70107-0001                                                         | 16-02-0115 | Molex         |
| 3         | 70066-0176                                                         | 16-02-0103 | Molex         |

# Not using JCM External Harness

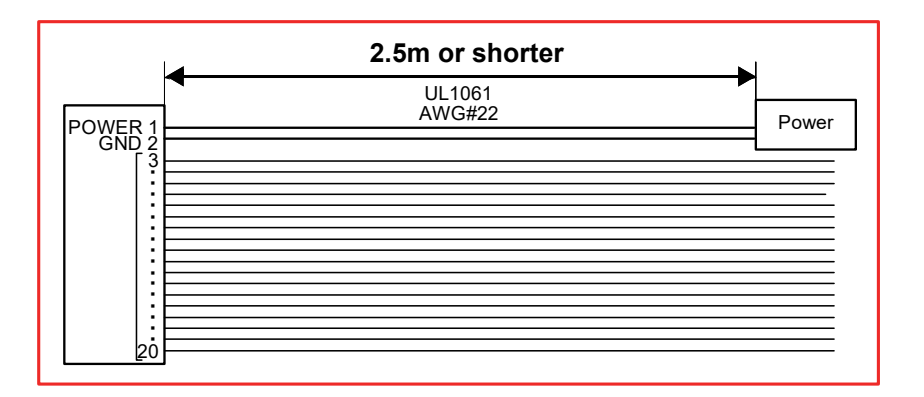

# **Connector Pin Assignment**

NOTE: Refer to "SW1 and SW2 Configurations" on page 2-5 to determine the Interface settings on the Main Board.

### Sub PCB 1: USB Connector Pin Assignment

 Table 2-6 Sub PCB 1 USB Connector Pin Assignments

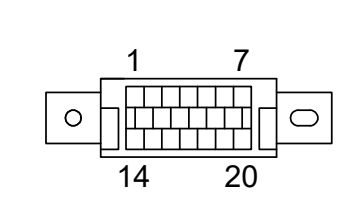

### [Validator Unit (UBA Pro)] Socket: DRA-20PC-FO (JAE) Contact Pin No.1 and No.2: D02-22-22P-10000 (JAE) Contact Pin No.3 - No.20: D02-22-26P-10000 (JAE)

[Frame Unit] Socket: DRA-20SC-FO (JAE) Contact Pin No.1 and No.2: D02-22-22S-10000 (JAE) Contact Pin No.3 - No.20: D02-22-26S-10000 (JAE)

| Pin No. | Signal Name | I/O <sup>*</sup> | Function                                                    |
|---------|-------------|------------------|-------------------------------------------------------------|
| 1       | Power       | -                | +12V to +24V DC Power Supply                                |
| 2       | GND (Power) | -                | DC Power Supply                                             |
| 3       | M.RES       | IN               | Acceptor Reset Signal Line                                  |
| 4       | -           | -                | No Connection                                               |
| 5       | +12V (I/F)  | -                | Acceptor Reset Power Supply (+12V DC)                       |
| 6       | -           | -                | No Connection                                               |
| 7       | -           | -                | No Connection                                               |
| 8       | VBUS1       | -                | USB1 Communication Vbus Signal Line (+5V DC)                |
| 9       | DATA-1      | IN/OUT           | USB1 Communication Input/Output Signal Line                 |
| 10      | DATA+1      | IN/OUT           | USB1 Communication Input/Output Signal Line                 |
| 11      | -           | -                | No Connection                                               |
| 12      | GND (USB)   | -                | USB1 and USB2 Communication Ground (0V DC)                  |
| 13      | GND (SG)    | -                | 0V DC Power Supply                                          |
| 14      | LED POWER   | -                | LED Drive Line (Anode)                                      |
| 15      | VBUS2       | -                | USB2 Communication Vbus Signal Line (+5V DC)                |
| 16      | DATA-2      | IN/OUT           | USB2 Communication Input/Output Signal Line                 |
| 17      | DATA+2      | IN/OUT           | USB2 Communication Input/Output Signal Line                 |
| 18      | LED -       | OUT              | LED Drive Line (Cathode)                                    |
| 19      | -           | -                | No Connection                                               |
| 20      | SU SELECT   | IN               | SS Type: Standard (SS)/Stack Up (SU) Selection <sup>†</sup> |
| 20      | -           | -                | LD Type: No Connection                                      |

\*. I/O (input/output) is the terminal as viewed from the Banknote Acceptor's backside.

### Sub PCB 1: Photo-Coupler Isolation Connector Pin Assignment Table 2-7 Sub PCB 1 Photo-Coupler Isolation Interface Pin Assignments

# [Validator Unit (UBA Pro)]

Socket: DRA-20PC-FO (JÄE) Contact Pin No.1 and No.2: D02-22-22P-10000 (JAE) Contact Pin No.3 - No.20: D02-22-26P-10000 (JAE)

### [Frame Unit]

Socket: DRA-20SC-FO (JAE) Contact Pin No.1 and No.2: D02-22-22S-10000 (JAE) Contact Pin No.3 - No.20: D02-22-26S-10000 (JAE)

| Pin No. | Signal Name | I/O* | Function                                                    |
|---------|-------------|------|-------------------------------------------------------------|
| 1       | Power       | -    | +12V to +24V DC Power Supply                                |
| 2       | GND (Power) | -    | DC Power Supply                                             |
| 3       | M.RES       | IN   | Acceptor Reset Signal Line                                  |
| 4       | TXD         | OUT  | Output Signal Line from Acceptor to Controller              |
| 5       | +12V (I/F)  | -    | Photo-Coupler Interface Power Supply (+12V DC)              |
| 6       | RXD         | IN   | Input Signal Line from Controller to Acceptor               |
| 7       | Opto-GND    | -    | Interface Power Supply (Photo-Coupler Isolation, 0V DC)     |
| 8       | -           | -    | No Connection                                               |
| 9       | -           | -    | No Connection                                               |
| 10      | -           | -    | No Connection                                               |
| 11      | -           | -    | No Connection                                               |
| 12      | -           | -    | No Connection                                               |
| 13      | GND (SG)    | -    | 0V DC Power Supply                                          |
| 14      | LED POWER   | -    | LED Drive Line (Anode)                                      |
| 15      | -           | -    | No Connection                                               |
| 16      | -           | -    | No Connection                                               |
| 17      | -           | -    | No Connection                                               |
| 18      | LED -       | OUT  | LED Drive Line (Cathode)                                    |
| 19      | -           | -    | No Connection                                               |
| 20      | SU SELECT   | IN   | SS Type: Standard (SS)/Stack Up (SU) Selection <sup>†</sup> |
| 20      | -           | -    | LD Type: No Connection                                      |

\*. I/O (input/output) is the terminal as viewed from the Banknote Acceptor's backside.

### Sub PCB 1: RS232C Connector Pin Assignment Table 2-8 Sub PCB 1 RS232C Connector Pin Assignments

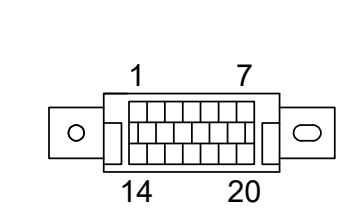

### [Validator Unit (UBA Pro)]

Socket: DRA-20PC-FO (JÄE) Contact Pin No.1 and No.2: D02-22-22P-10000 (JAE) Contact Pin No.3 - No.20: D02-22-26P-10000 (JAE)

### [Frame Unit]

Socket: DRA-20SC-FO (JAE) Contact Pin No.1 and No.2: D02-22-22S-10000 (JAE) Contact Pin No.3 - No.20: D02-22-26S-10000 (JAE)

| Pin No. | Signal Name | I/O <sup>*</sup> | Function                                                    |
|---------|-------------|------------------|-------------------------------------------------------------|
| 1       | Power       | -                | +12V to +24V DC Power Supply                                |
| 2       | GND (Power) | -                | DC Power Supply                                             |
| 3       | M.RES       | IN               | Acceptor Reset Signal Line                                  |
| 4       | TXD         | OUT              | Serial Communication Output Signal Line                     |
| 5       | +12V (I/F)  | -                | Acceptor Reset Power Supply (+12V DC)                       |
| 6       | RXD         | IN               | Serial Communication Input Signal Line                      |
| 7       | -           | -                | No Connection                                               |
| 8       | -           | -                | No Connection                                               |
| 9       | -           | -                | No Connection                                               |
| 10      | -           | -                | No Connection                                               |
| 11      | -           | -                | No Connection                                               |
| 12      | -           | -                | No Connection                                               |
| 13      | GND (SG)    | -                | 0V DC Power Supply                                          |
| 14      | LED POWER   | -                | LED Drive Line (Anode)                                      |
| 15      | -           | -                | No Connection                                               |
| 16      | -           | -                | No Connection                                               |
| 17      | -           | -                | No Connection                                               |
| 18      | LED -       | OUT              | LED Drive Line (Cathode)                                    |
| 19      | -           | -                | No Connection                                               |
| 20      | SU SELECT   | IN               | SS Type: Standard (SS)/Stack Up (SU) Selection <sup>†</sup> |
| 20      | -           | -                | LD Type: No Connection                                      |

\*. I/O (input/output) is the terminal as viewed from the Banknote Acceptor's backside.

# Sub PCB 1: TTL Connector Pin Assignment

 Table 2-9 Sub PCB 1TTL Connector Pin Assignments

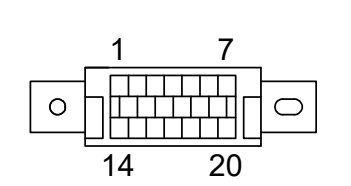

### [Validator Unit (UBA Pro)]

Socket: DRA-20PC-FO (JÄE) Contact Pin No.1 and No.2: D02-22-22P-10000 (JAE) Contact Pin No.3 - No.20: D02-22-26P-10000 (JAE)

### [Frame Unit]

Socket: DRA-20SC-FO (JAE) Contact Pin No.1 and No.2: D02-22-22S-10000 (JAE) Contact Pin No.3 - No.20: D02-22-26S-10000 (JAE)

| Pin No. | Signal Name  | I/O <sup>*</sup> | Function                                                    |
|---------|--------------|------------------|-------------------------------------------------------------|
| 1       | Power        | -                | +12V to +24V DC Power Supply                                |
| 2       | GND (Power)  | -                | DC Power Supply                                             |
| 3       | M.RES        | IN               | Acceptor Reset Signal Line                                  |
| 4       | -            | -                | No Connection                                               |
| 5       | +12V (I/F)   | -                | Acceptor Reset Power Supply (+12V DC)                       |
| 6       | -            | -                | No Connection                                               |
| 7       | -            | -                | No Connection                                               |
| 8       | -            | -                | No Connection                                               |
| 9       | -            | -                | No Connection                                               |
| 10      | -            | -                | No Connection                                               |
| 11      | O-TTL1       | OUT              | TTL (Open Collector) Output Signal Line 1                   |
| 12      | -            | -                | No Connection                                               |
| 13      | GND (SG)     | -                | 0V DC Power Supply                                          |
| 14      | LED POWER    | -                | LED Drive Line (Anode)                                      |
| 15      | -            | -                | No Connection                                               |
| 16      | -            | -                | No Connection                                               |
| 17      | -            | -                | No Connection                                               |
| 18      | O-TTL2(LED-) | OUT              | TTL (Open Collector) Output Signal Line 2 (LED Drive Line)  |
| 19      | O-TTL3       | OUT              | TTL (Open Collector) Output Signal Line 3                   |
| 20      | SU SELECT    | IN               | SS Type: Standard (SS)/Stack Up (SU) Selection <sup>†</sup> |
| 20      | -            | -                | LD Type: No Connection                                      |

\*. I/O (input/output) is the terminal as viewed from the Banknote Acceptor's backside.

# Sub PCB 2: USB Connector Pin Assignment

Table 2-10 Sub PCB 2 USB Connector Pin Assignments

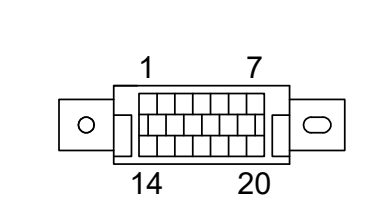

### [Validator Unit (UBA Pro)]

Socket: DRA-20PC-FO (JÄE) Contact Pin No.1 and No.2: D02-22-22P-10000 (JAE) Contact Pin No.3 - No.20: D02-22-26P-10000 (JAE)

### [Frame Unit]

Socket: DRA-20SC-FO (JAE) Contact Pin No.1 and No.2: D02-22-22S-10000 (JAE) Contact Pin No.3 - No.20: D02-22-26S-10000 (JAE)

| Pin No. | Signal Name | I/O <sup>*</sup> | Function                                                    |
|---------|-------------|------------------|-------------------------------------------------------------|
| 1       | Power       | -                | +12V to +24V DC Power Supply                                |
| 2       | GND (Power) | -                | DC Power Supply                                             |
| 3       | M.RES       | IN               | Acceptor Reset Signal Line                                  |
| 4       | -           | -                | No Connection                                               |
| 5       | +12V (I/F)  | -                | Acceptor Reset Power Supply (+12V DC)                       |
| 6       | -           | -                | No Connection                                               |
| 7       | -           | -                | No Connection                                               |
| 8       | VBUS        | -                | USB Communication Vbus Signal Line (+5V DC)                 |
| 9       | DATA-       | IN/OUT           | USB Communication Input/Output Signal Line                  |
| 10      | DATA+       | IN/OUT           | USB Communication Input/Output Signal Line                  |
| 11      | -           | -                | No Connection                                               |
| 12      | GND (USB)   | -                | USB Communication Ground (0V DC)                            |
| 13      | GND (SG)    | -                | 0V DC Power Supply                                          |
| 14      | LED POWER   | -                | LED Drive Line (Anode)                                      |
| 15      | -           | -                | No Connection                                               |
| 16      | -           | -                | No Connection                                               |
| 17      | -           | -                | No Connection                                               |
| 18      | LED -       | OUT              | LED Drive Line (Cathode)                                    |
| 19      | -           | -                | No Connection                                               |
| 20      | SU SELECT   | IN               | SS Type: Standard (SS)/Stack Up (SU) Selection <sup>†</sup> |
| 20      | -           | -                | LD Type: No Connection                                      |

\*. I/O (input/output) is the terminal as viewed from the Banknote Acceptor's backside.

### Sub PCB 2: Photo-Coupler Isolation Connector Pin Assignment Table 2-11 Sub PCB 2 Photo-Coupler Isolation Interface Pin Assignments

|   | 1   | 7  |
|---|-----|----|
|   |     |    |
| 1 | 4 : | 20 |

# [Validator Unit (UBA Pro)]

Socket: DRA-20PC-FO (JÄE) Contact Pin No.1 and No.2: D02-22-22P-10000 (JAE) Contact Pin No.3 - No.20: D02-22-26P-10000 (JAE)

### [Frame Unit]

Socket: DRA-20SC-FO (JAE) Contact Pin No.1 and No.2: D02-22-22S-10000 (JAE) Contact Pin No.3 - No.20: D02-22-26S-10000 (JAE)

| Pin No. | Signal Name | I/O <sup>*</sup> | Function                                                    |  |
|---------|-------------|------------------|-------------------------------------------------------------|--|
| 1       | Power       | -                | +12V to +24V DC Power Supply                                |  |
| 2       | GND (Power) | -                | - DC Power Supply                                           |  |
| 3       | M.RES       | IN               | Acceptor Reset Signal Line                                  |  |
| 4       | TXD         | OUT              | Output Signal Line from Acceptor to Controller              |  |
| 5       | +12V (I/F)  | -                | Photo-Coupler Interface Power Supply (+12V DC)              |  |
| 6       | RXD         | IN               | Input Signal Line from Controller to Acceptor               |  |
| 7       | Opto-GND    | -                | Interface Power Supply (Photo-Coupler Isolation, 0V DC)     |  |
| 8       | -           | -                | No Connection                                               |  |
| 9       | -           | -                | No Connection                                               |  |
| 10      | -           | -                | No Connection                                               |  |
| 11      | -           | -                | No Connection                                               |  |
| 12      | -           | -                | - No Connection                                             |  |
| 13      | GND (SG)    | -                | 0V DC Power Supply                                          |  |
| 14      | LED POWER   | -                | LED Drive Line (Anode)                                      |  |
| 15      | -           | -                | No Connection                                               |  |
| 16      | -           | -                | No Connection                                               |  |
| 17      | -           | -                | No Connection                                               |  |
| 18      | LED -       | OUT              | LED Drive Line (Cathode)                                    |  |
| 19      | -           | -                | No Connection                                               |  |
| 20      | SU SELECT   | IN               | SS Type: Standard (SS)/Stack Up (SU) Selection <sup>†</sup> |  |
| 20      | -           | -                | LD Type: No Connection                                      |  |

\*. I/O (input/output) is the terminal as viewed from the Banknote Acceptor's backside.

### Sub PCB 2: RS232C Connector Pin Assignment Table 2-12 Sub PCB 2 RS232C Connector Pin Assignments

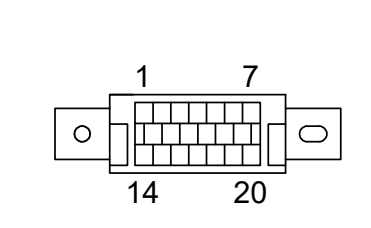

### [Validator Unit (UBA Pro)]

Socket: DRA-20PC-FO (JÄE) Contact Pin No.1 and No.2: D02-22-22P-10000 (JAE) Contact Pin No.3 - No.20: D02-22-26P-10000 (JAE)

### [Frame Unit]

Socket: DRA-20SC-FO (JAE) Contact Pin No.1 and No.2: D02-22-22S-10000 (JAE) Contact Pin No.3 - No.20: D02-22-26S-10000 (JAE)

| Pin No. | Signal Name | I/O <sup>*</sup> | Function                                                    |  |
|---------|-------------|------------------|-------------------------------------------------------------|--|
| 1       | Power       | -                | +12V to +24V DC Power Supply                                |  |
| 2       | GND (Power) | -                | DC Power Supply                                             |  |
| 3       | M.RES       | IN               | Acceptor Reset Signal Line                                  |  |
| 4       | TXD         | OUT              | Serial Communication Output Signal Line                     |  |
| 5       | +12V (I/F)  | -                | Acceptor Reset Power Supply (+12V DC)                       |  |
| 6       | RXD         | IN               | Serial Communication Input Signal Line                      |  |
| 7       | -           | -                | No Connection                                               |  |
| 8       | -           | -                | No Connection                                               |  |
| 9       | -           | -                | No Connection                                               |  |
| 10      | -           | -                | No Connection                                               |  |
| 11      | -           | -                | No Connection                                               |  |
| 12      | -           | -                | No Connection                                               |  |
| 13      | GND (SG)    | -                | 0V DC Power Supply                                          |  |
| 14      | LED POWER   | -                | LED Drive Line (Anode)                                      |  |
| 15      | -           | -                | No Connection                                               |  |
| 16      | -           | -                | No Connection                                               |  |
| 17      | -           | -                | No Connection                                               |  |
| 18      | LED -       | OUT              | LED Drive Line (Cathode)                                    |  |
| 19      | -           | -                | No Connection                                               |  |
| 20      | SU SELECT   | IN               | SS Type: Standard (SS)/Stack Up (SU) Selection <sup>†</sup> |  |
| 20      | -           | -                | LD Type: No Connection                                      |  |

\*. I/O (input/output) is the terminal as viewed from the Banknote Acceptor's backside.

| Sub PCB 2: cc-Talk Connector Pin Assignment<br>Table 2-13 Sub PCB 2 cc-Talk Connector Pin Assignments |                                      |                                                       |                                                                                                    |
|----------------------------------------------------------------------------------------------------|--------------------------------------|-------------------------------------------------------|----------------------------------------------------------------------------------------------------|
|                                                                                                    |                                      |                                                       | [Validator Unit (UBA Pro)]<br>Socket: DRA-20PC-FO (JAE)<br>Contact Pin No.1 and No.2: D02-22-22P-10000 (JAE)<br>Contact Pin No.3 - No.20: D02-22-26P-10000 (JAE)<br>[Frame Unit]<br>Socket: DRA-20SC-FO (JAE)<br>Contact Pin No.1 and No.2: D02-22-22S-10000 (JAE)<br>Contact Pin No.3 - No.20: D02-22-26S-10000 (JAE) |
| Pin No.                                                                                               | 'in No. Signal Name I/O <sup>*</sup> |                                                       | Function                                                                                                    |
| 1                                                                                                    | Power                                | -                                                     | +12V to +24V DC Power Supply                                                                                                    |
| 2                                                                                                    | GND (Power)                          | -                                                     | DC Power Supply                                                                                                    |
| 3                                                                                                    | M.RES                                | IN                                                    | Acceptor Reset Signal Line                                                                                                    |
| 4                                                                                                    | -                                    | -                                                     | No Connection                                                                                                    |
| 5                                                                                                    | +12V (I/F)                           | -                                                     | Acceptor Reset Power Supply (+12V DC)                                                                                                    |
| 6                                                                                                    | -                                    | -                                                     | No Connection                                                                                                    |
| 7                                                                                                    | -                                    | -                                                     | No Connection                                                                                                    |
| 8                                                                                                    | -                                    | -                                                     | No Connection                                                                                                    |
| 9                                                                                                    | -                                    | -                                                     | No Connection                                                                                                    |
| 10                                                                                                    | -                                    | - No Connection                                       |                                                                                                    |
| 11                                                                                                    | -                                    | -                                                     | No Connection                                                                                                    |
| 12                                                                                                    | -                                    | - No Connection                                       |                                                                                                    |
| 13                                                                                                    | GND (SG)                             | - cc-Talk Communication GND                           |                                                                                                    |
| 14                                                                                                    | LED POWER                            | - LED Drive Line (Anode)                              |                                                                                                    |
| 15                                                                                                    | -                                    | - No Connection                                       |                                                                                                    |
| 16                                                                                                    | cc-Talk                              | IN/OUT cc-Talk Communication Input/Output Signal Line |                                                                                                    |
| 17                                                                                                    | -                                    | - No Connection                                       |                                                                                                    |
| 18                                                                                                    | LED-                                 | OUT LED Drive Line (Cathode)                          |                                                                                                    |
| 19                                                                                                    | -                                    | - No Connection                                       |                                                                                                    |
| 20                                                                                                    | SU SELECT                            | IN                                                    | SS Type: Standard (SS)/Stack Up (SU) Selection <sup>†</sup>                                                                                                    |
|                                                                                                    |                                      |                                                       |                                                                                                    |

<u>I/O (input/output) is the termin</u>al as viewed from the Banknote Acceptor's backside.
 No Connection = Standard (SS) Installation type. Connected Pin #20 to Pin #13 (GND SG) = Stack Up (SU) Installation type.

# Sub PCB 2: TTL Connector Pin Assignment

 Table 2-14 Sub PCB 2 TTL Connector Pin Assignments

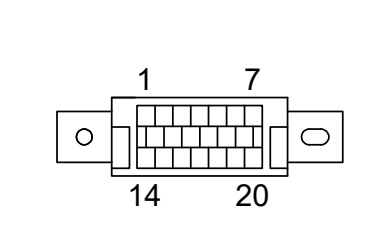

### [Validator Unit (UBA Pro)]

Socket: DRA-20PC-FO (JÄE) Contact Pin No.1 and No.2: D02-22-22P-10000 (JAE) Contact Pin No.3 - No.20: D02-22-26P-10000 (JAE)

### [Frame Unit]

Socket: DRA-20SC-FO (JAE) Contact Pin No.1 and No.2: D02-22-22S-10000 (JAE) Contact Pin No.3 - No.20: D02-22-26S-10000 (JAE)

| Pin No. | Signal Name  | I/O <sup>*</sup> | Function                                                    |  |
|---------|--------------|------------------|-------------------------------------------------------------|--|
| 1       | Power        | -                | +12V to +24V DC Power Supply                                |  |
| 2       | GND (Power)  | -                | DC Power Supply                                             |  |
| 3       | M.RES        | IN               | Acceptor Reset Signal Line                                  |  |
| 4       | -            | -                | No Connection                                               |  |
| 5       | +12V (I/F)   | -                | Acceptor Reset Power Supply (+12V DC)                       |  |
| 6       | -            | -                | No Connection                                               |  |
| 7       | -            | -                | No Connection                                               |  |
| 8       | -            | -                | No Connection                                               |  |
| 9       | -            | -                | No Connection                                               |  |
| 10      | -            | -                | No Connection                                               |  |
| 11      | O-TTL1       | OUT              | TTL (Open Collector) Output Signal Line 1                   |  |
| 12      | -            | -                | No Connection                                               |  |
| 13      | GND (SG)     | -                | 0V DC Power Supply                                          |  |
| 14      | LED POWER    | -                | LED Drive Line (Anode)                                      |  |
| 15      | I-TTL1       | IN               | TTL Input Signal Line 1                                     |  |
| 16      | I-TTL2       | IN               | TTL Input Signal Line 2                                     |  |
| 17      | I-TTL3       | IN               | TTL Input Signal Line 3                                     |  |
| 18      | O-TTL2(LED-) | OUT              | TTL (Open Collector) Output Signal Line 2 (LED Drive Line)  |  |
| 19      | O-TTL3       | OUT              | TTL (Open Collector) Output Signal Line 3                   |  |
| 20      | SU SELECT    | IN               | SS Type: Standard (SS)/Stack Up (SU) Selection <sup>†</sup> |  |
| 20      | -            | -                | LD Type: No Connection                                      |  |

\*. I/O (input/output) is the terminal as viewed from the Banknote Acceptor's backside.

| Sub PCB 2: Bezel Connector Pin Assignments<br>Table 2-15 Sub PCB 2 Bezel Connector Pin Assignments                                                                                  |                |                                    |                                                                                                    |
|----------------------------------------------------------------------------------------------------|----------------|------------------------------------|----------------------------------------------------------------------------------------------------|
| 4       1       Header Type: RF-H08(07)2SD-1110 (JST)         □       □       □         □       □       □         8       5       Recommended Wires: Slit Wire UL1007 AWG #24 - #26 |                |                                    | Header Type: RF-H08(07)2SD-1110 (JST)<br>Contact Type: RF-SC2210 (JST)<br>Housing: RF-08 (JST)<br>Recommended Wires: Slit Wire UL1007 AWG #24 - #26 |
| Pin No.                                                                                                    | Signal Name    | I/O <sup>*</sup>                   | Function                                                                                                    |
| 1                                                                                                    | NC             | -                                  | No Connection                                                                                                    |
| 2                                                                                                    | NC             | -                                  | No Connection                                                                                                    |
| 3                                                                                                    | O-TTL3         | OUT                                | Output TTL Signal Line                                                                                                    |
| 4                                                                                                    | I-TTL3         | IN Input TTL Signal Line           |                                                                                                    |
| 5                                                                                                    | +12V (Power)   | - +12V DC Power (from the UBA Pro) |                                                                                                    |
| 6                                                                                                    | GND (SG)       | - 0V DC Power (from the UBA Pro)   |                                                                                                    |
| 7                                                                                                    | LED Power      | - LED Drive Line (Anode) [5V-220Ω] |                                                                                                    |
| 8                                                                                                    | LED - (O-TTL2) | OUT LED Drive Line (Cathode)       |                                                                                                    |

\*. I/O (input/output) is the terminal as viewed from the UBA Pro-RC Unit's side.

# Preventive Maintenance Collecting Banknotes

To collect Cash Box deposited Banknotes, perform the following steps:

- 1. Pull the Cash Box Handle to separate the Cash Box from the Frame Housing.
- 2. Press thumb on the Acceptor Head while pulling the Cash Box Handle forward to obtain better leverage during Cash Box extraction.
- 3. When a lock is installed on a Cash Box, use the appropriate key to unlock the Cash Box first.
- 4. Open the Cash Box Door and remove the Banknotes as illustrated in Figure 2-13.

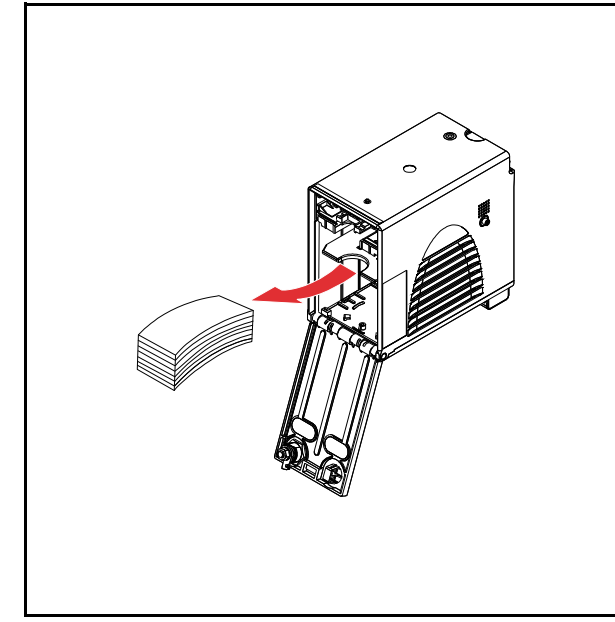

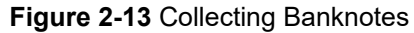

# **Clearing a Banknote Jam**

To remove a jammed Banknote located inside the Banknote Acceptor, proceed as follows:

- 1. Lift up on the Upper Guide Access Lever to open the UBA Pro's Cover (Figure 2-14 a).
- 2. Remove the jammed Banknote (Figure 2-14  $b_1$ ).
- 3. Remove the UBA Pro Unit (Figure 2-14 c) from the Frame (Figure 2-14 d).
- Remove any jammed Banknote found in the Transport or Cash Box area (Figure 2-14 b<sub>2</sub>).
- 5. If the Banknote jam location is not evident, pull on the Cash Box Handle to remove the Cash Box (Figure 2-14 e) from the Frame.
- 6. Remove any jammed Banknote found there (Figure 2-14 b<sub>3</sub> & b<sub>4</sub>).

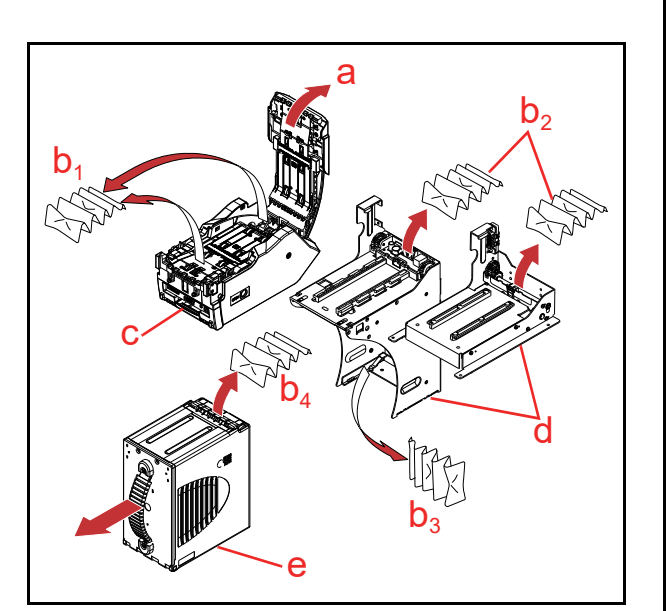

Figure 2-14 Clearing a Banknote Jam

### Opening/Closing the Centering Mechanism (UBA-5x0 Series)

If a Banknote jam occurs and the Centering Mechanism is closed, the Cover will not open. To unjam the Unit when this occurs, recycle power to the Unit and allow it to reset.

NOTE: If recycling the power fails to clear a Banknote jam, use a 5.5mm Hex Nut Driver and rotate the Centering Guides Shaft clockwise, then open the Top Cover to remove the jam (Figure 2-15).

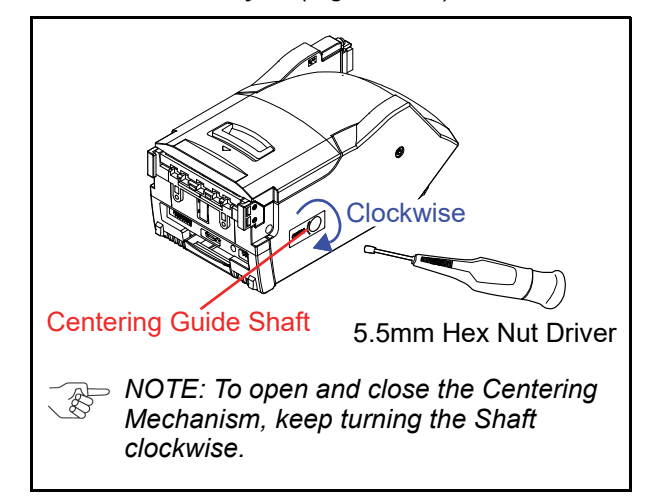

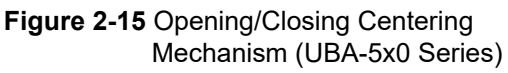

### **Cleaning Procedure**

To clean the UBA Pro Unit, gently rub the Sensors or Rollers in the Banknote Path using a dry, soft, lint-free, Micro-fiber Cloth ONLY.

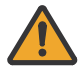

WARNING: Be sure to use nonflammable compressed air only.

WARNING: DO NOT let liquids or fluids drip into the Unit's interior; otherwise, the Unit may not operate correctly.

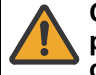

CAUTION: To keep the UBA Pro Unit's performance optimal, perform routine cleaning and maintenance:

- At least once a month; and/or
- Whenever Sensors, Rollers or Banknote Path are dirty due to dust, foreign objects or similar debris adhering to them.

CAUTION: Do not use alcohol, thinner or citrus based products for cleaning any Banknote Transport Sensors or surfaces. The lenses can become clouded by chemical evaporation residue that may cause acceptance errors.

- 1. Remove electrical power from the UBA Pro Unit.
- 2. Open the UBA Pro Unit's Upper Guide.
- 3. Clean the appropriate path and Lens of each Sensor and Roller. (Refer to "Sensor and Roller Locations" on page 2-21 for each Sensor and Roller that requires cleaning.)

NOTE: When closing or installing the UBA Pro Unit, ensure it firmly latches into place. Also, when re-installing the UBA Pro Unit, ensure that it re-seats correctly into place.

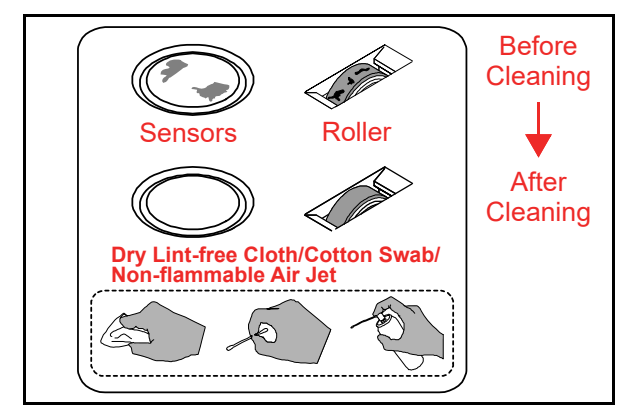

Figure 2-16 General Cleaning Image

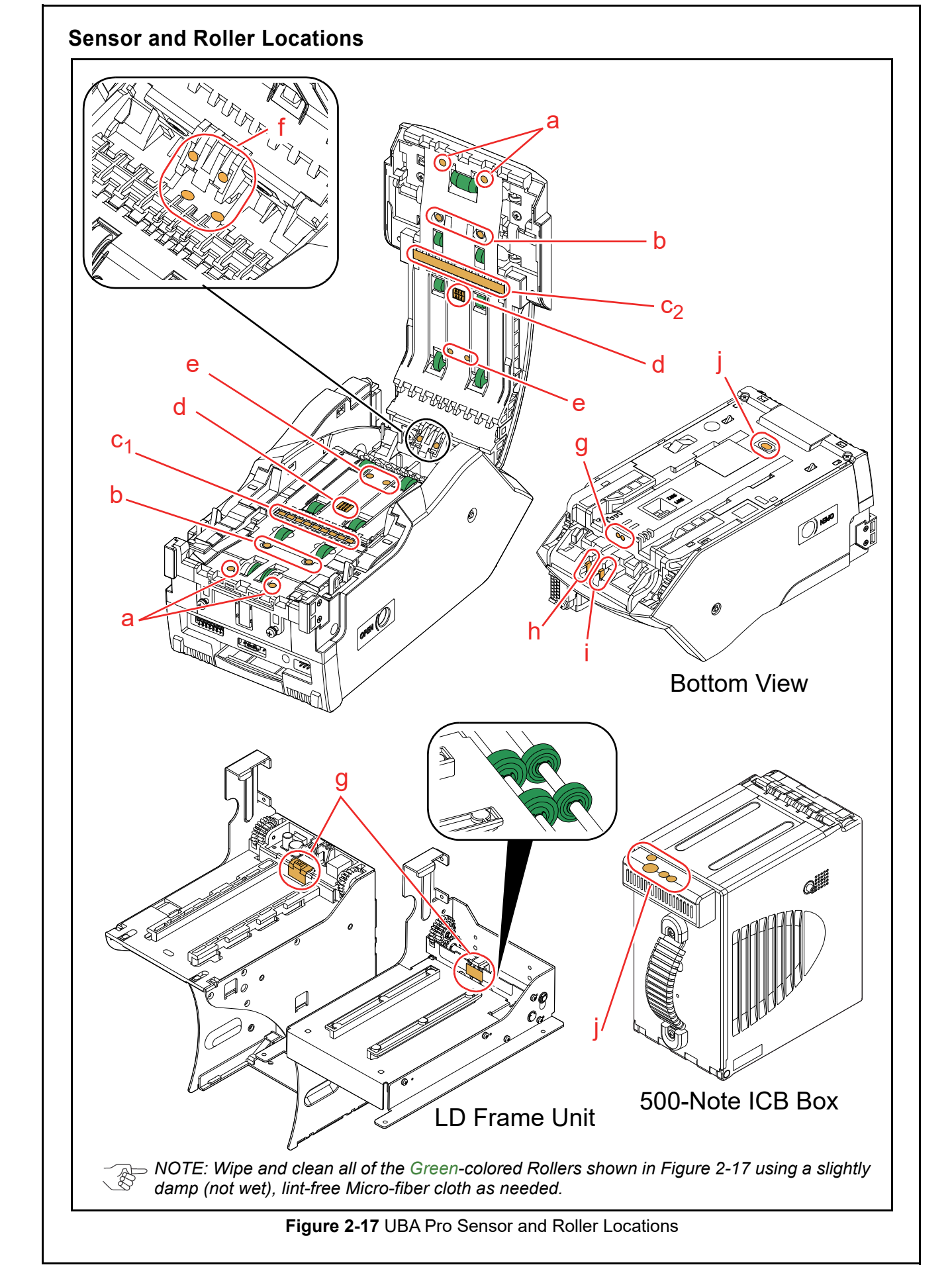

|                | Table 2-16 UBA Pro Sensors and Cleaning Methods |                                                      |  |  |  |  |
|----------------|-------------------------------------------------|------------------------------------------------------|--|--|--|--|
| Sym.           | Sensor                                          | Cleaning Method                                      |  |  |  |  |
| а              | Entrance Sensor                                 |                                                      |  |  |  |  |
| b              | Centering Start Sensor                          |                                                      |  |  |  |  |
| с <sub>1</sub> | Validation Sensor (PDIC Sensor Array)           |                                                      |  |  |  |  |
| c <sub>2</sub> | Validation Sensor (LED Light Source Module)     |                                                      |  |  |  |  |
| d              | Barcode Sensor                                  | Wipe clean using a dry, lint free cloth, cotton swab |  |  |  |  |
| е              | PB-IN Sensor                                    | Blow clean using non-flammable Compressed Air.       |  |  |  |  |
| f              | PB-OUT Sensor                                   | (Refer to "Cleaning Procedure" on page 2-20.)        |  |  |  |  |
| g              | Exit Sensor                                     |                                                      |  |  |  |  |
| h              | Pusher Home Position Sensor                     |                                                      |  |  |  |  |
| i              | Cash Box Detection Sensor (Box Exist)           |                                                      |  |  |  |  |
| j              | ICB Sensor                                      |                                                      |  |  |  |  |

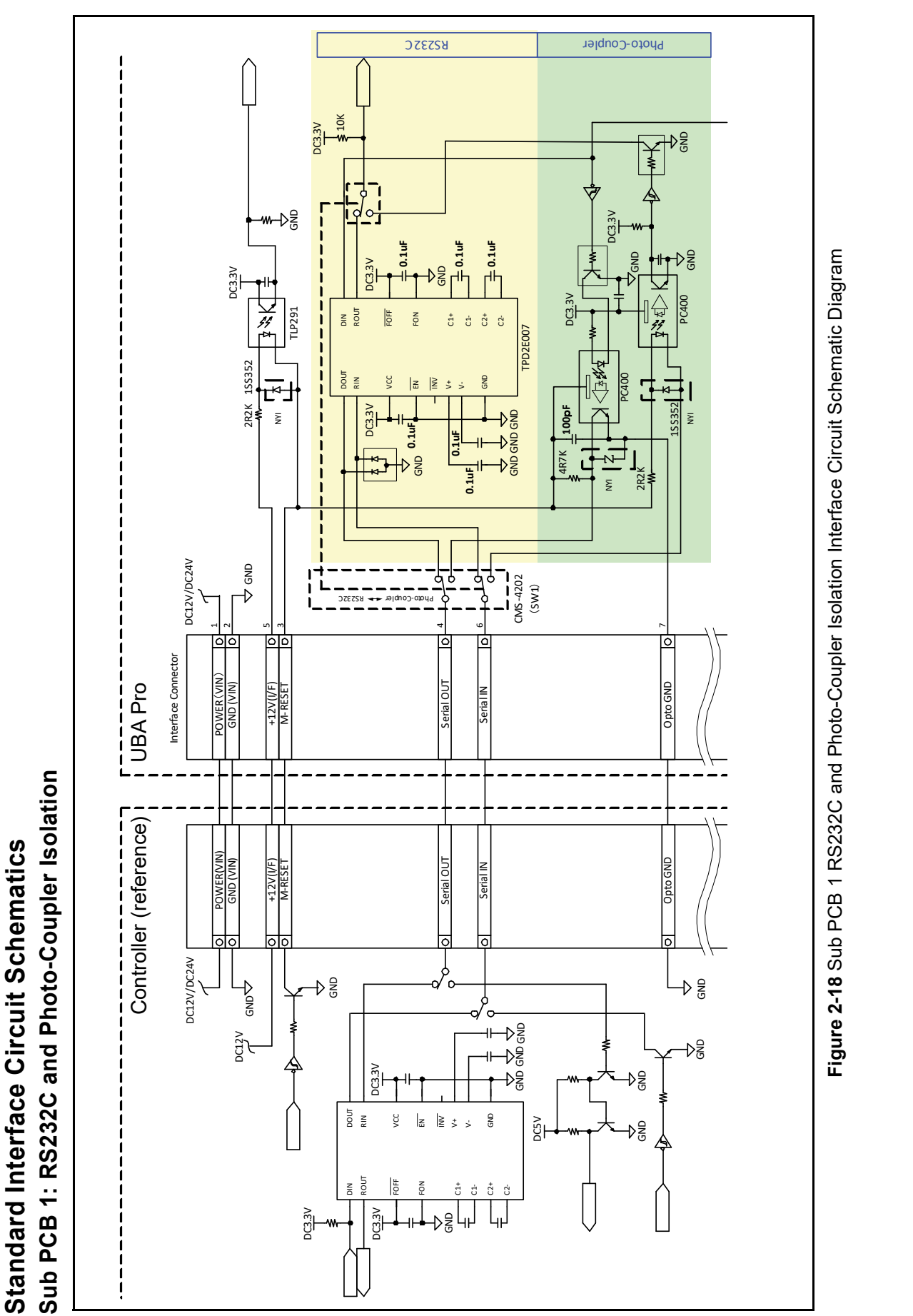

P/N 960-000211R\_Rev. 3

2-23

© 2023, JAPAN CASH MACHINE CO., LTD.

Section 2

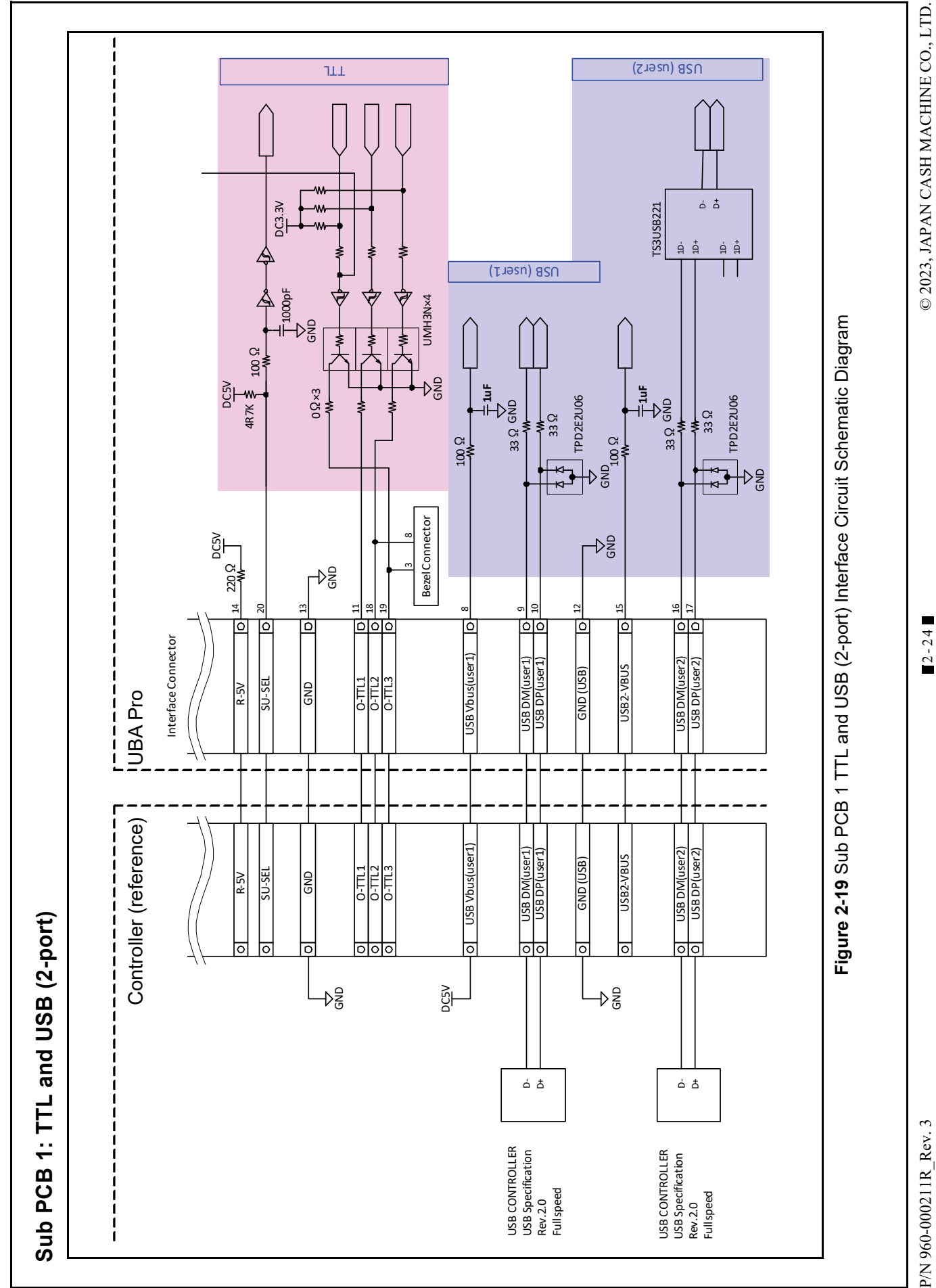

2-24

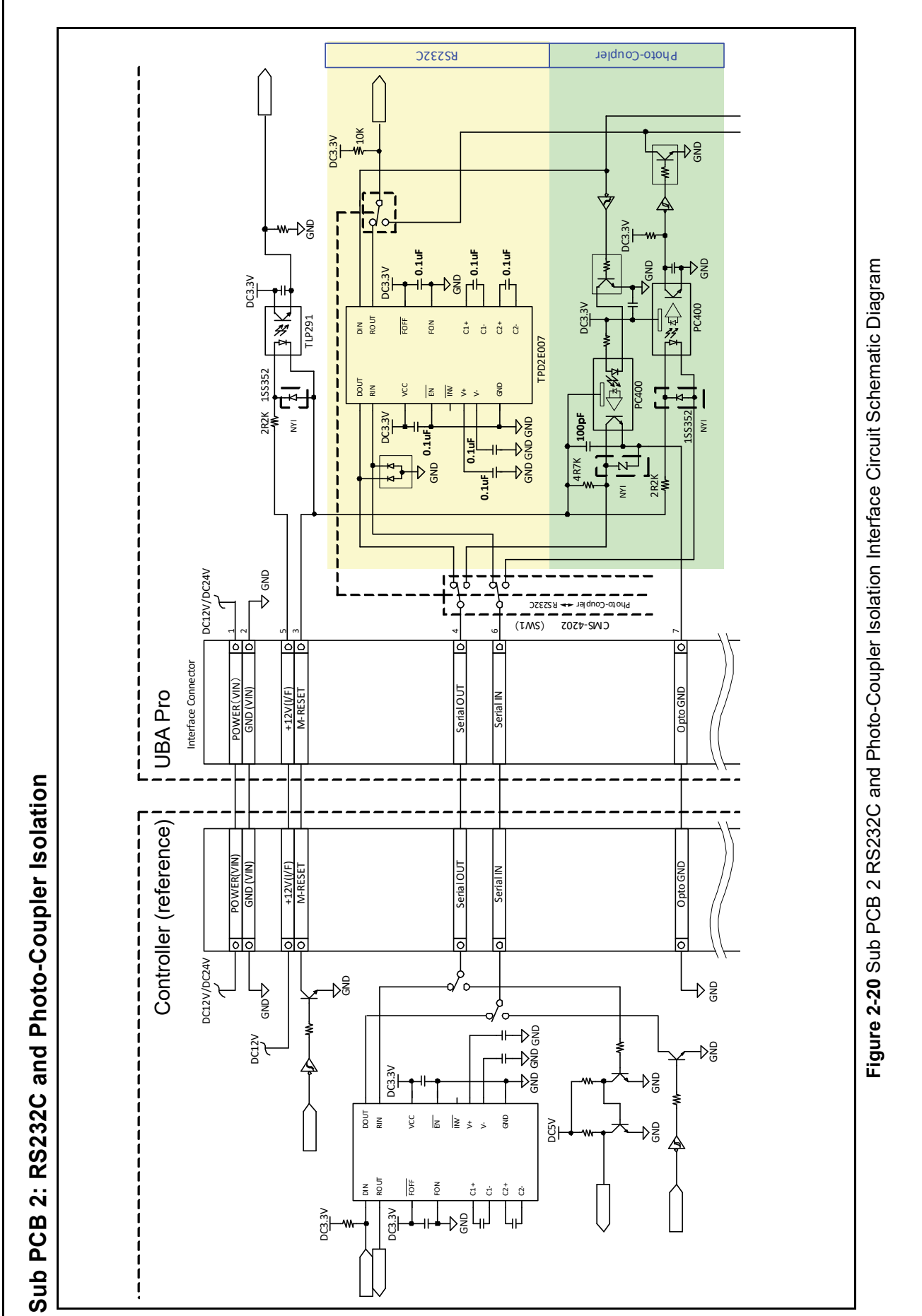

P/N 960-000211R\_Rev. 3

2-25

UBA<sup>TM</sup> Pro Series Universal Banknote Acceptor

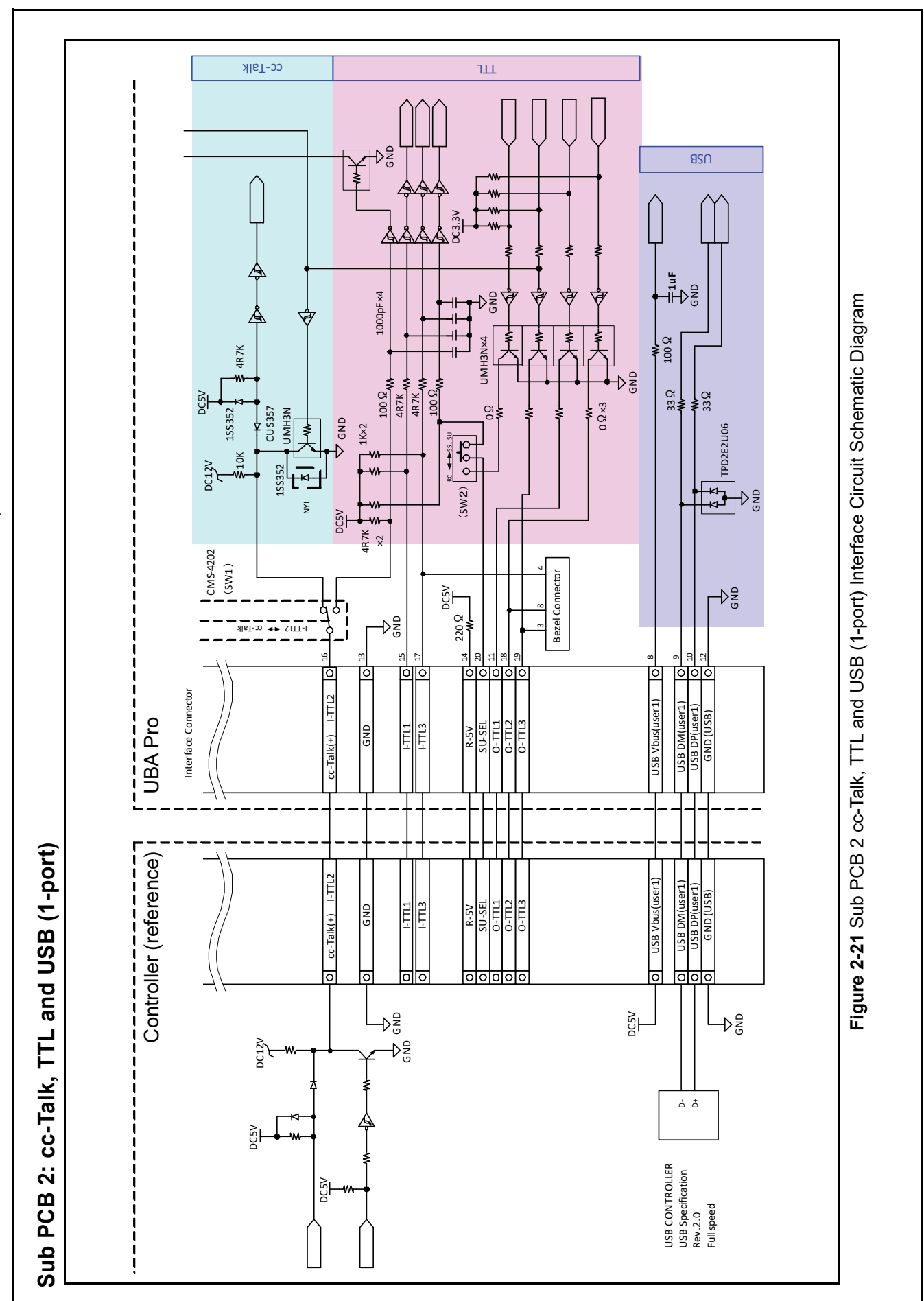

© 2023, JAPAN CASH MACHINE CO., LTD.

P/N 960-000211R\_Rev. 3

Section 2

UBA<sup>TM</sup> Pro Series Universal Banknote Acceptor

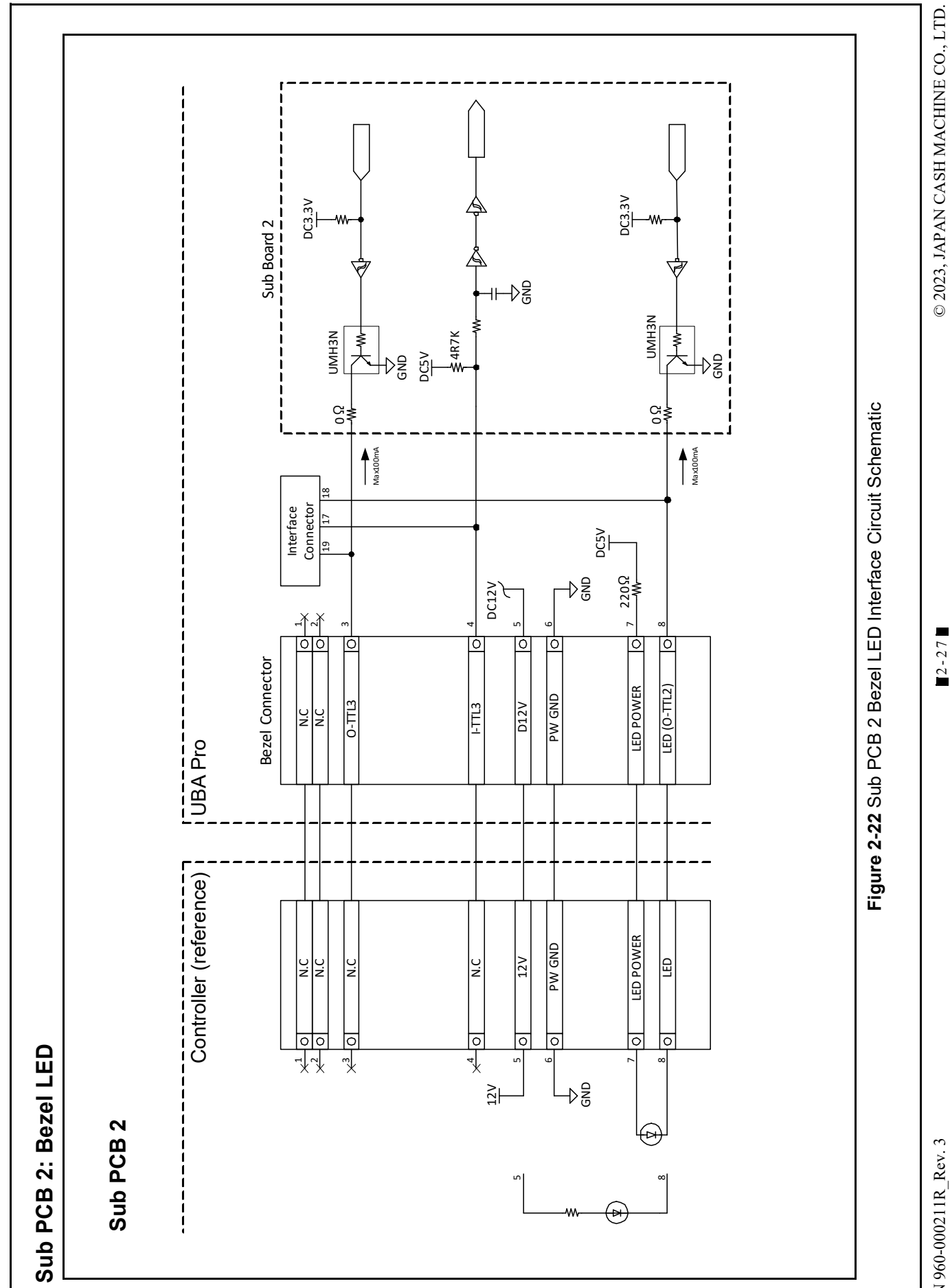

P/N 960-000211R\_Rev. 3

2-27

# THIS PAGE INTENTIONALLY LEFT BLANK

UBA<sup>TM</sup> Pro Series Universal Banknote Acceptor

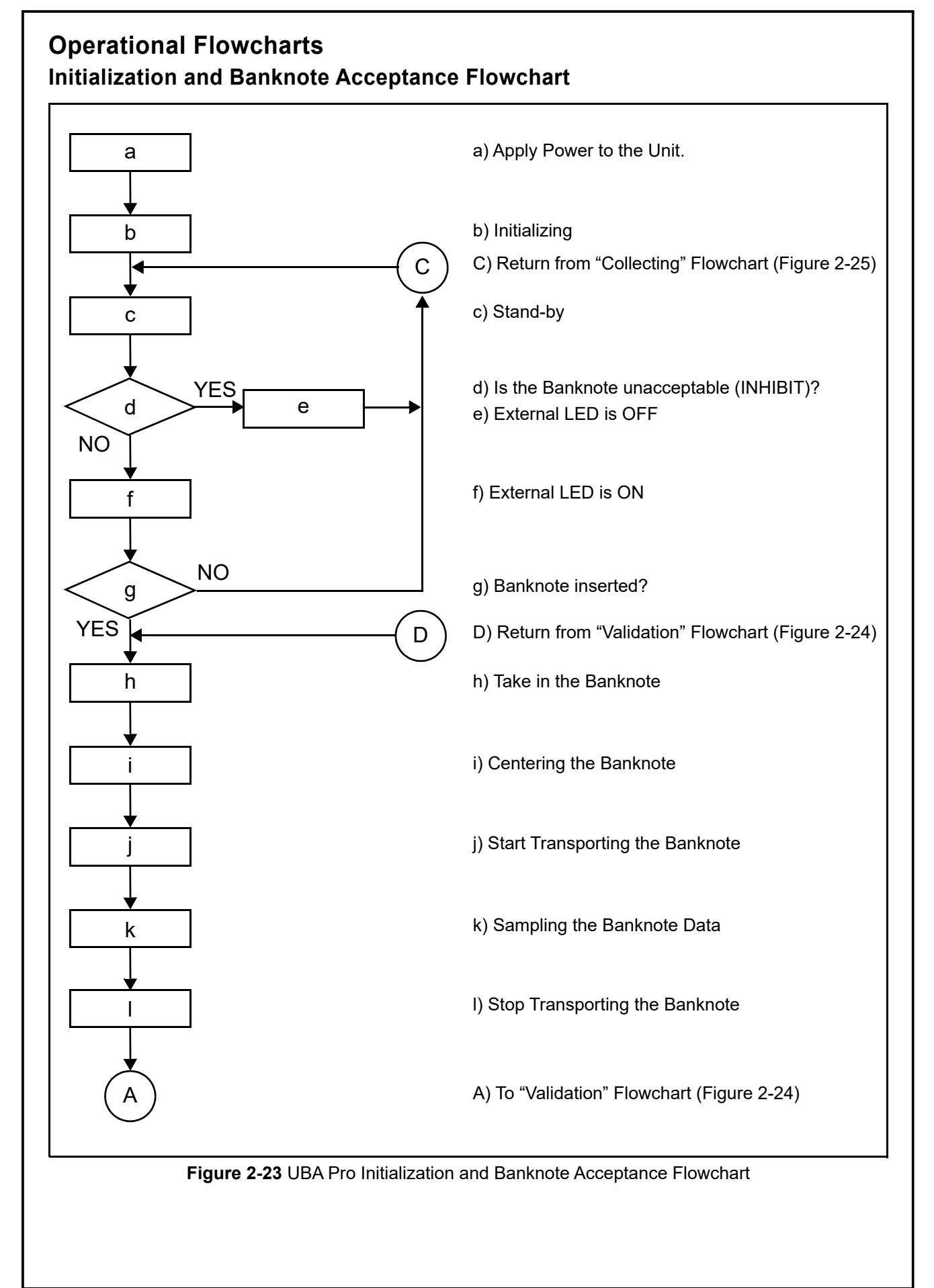

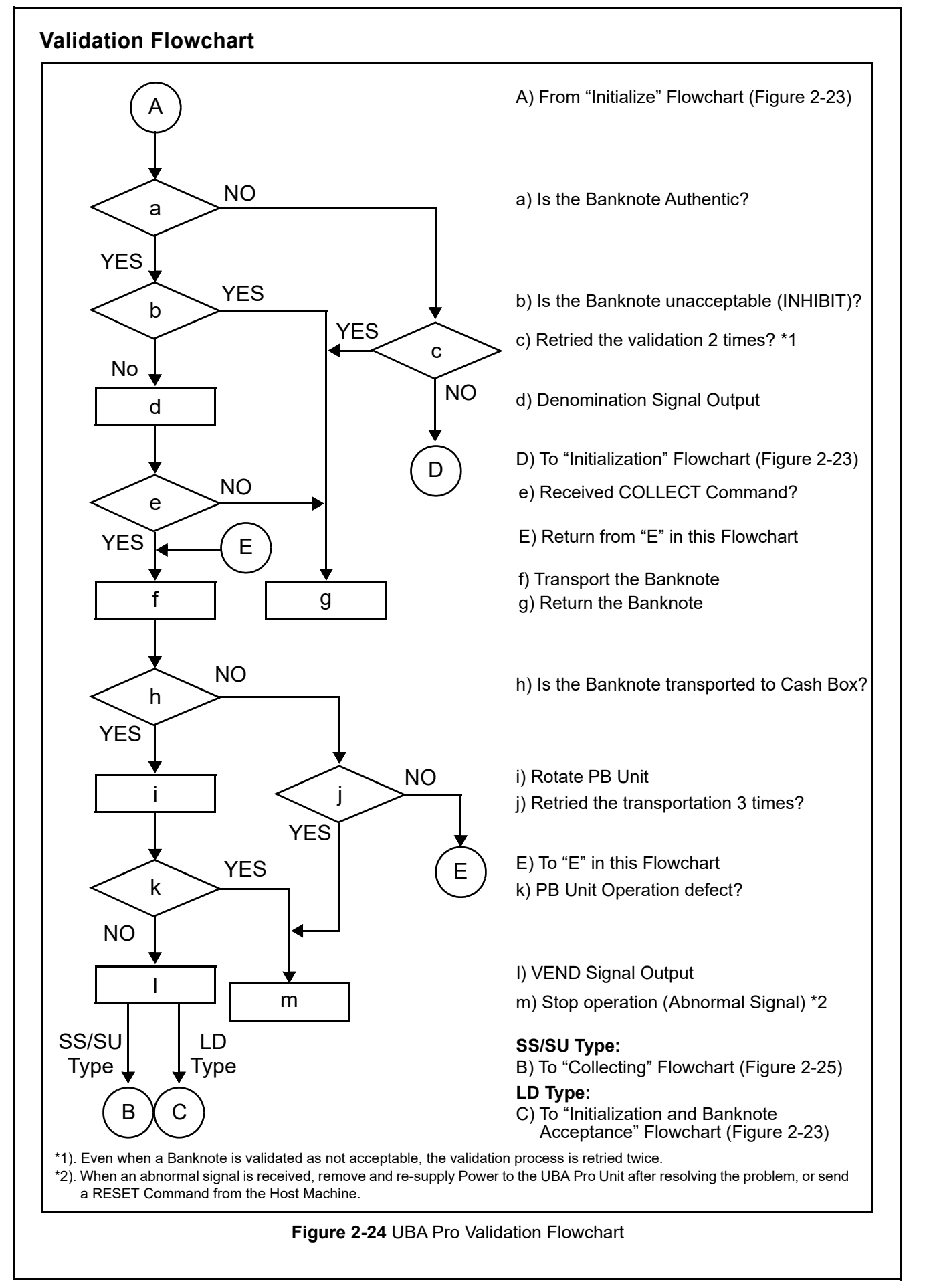

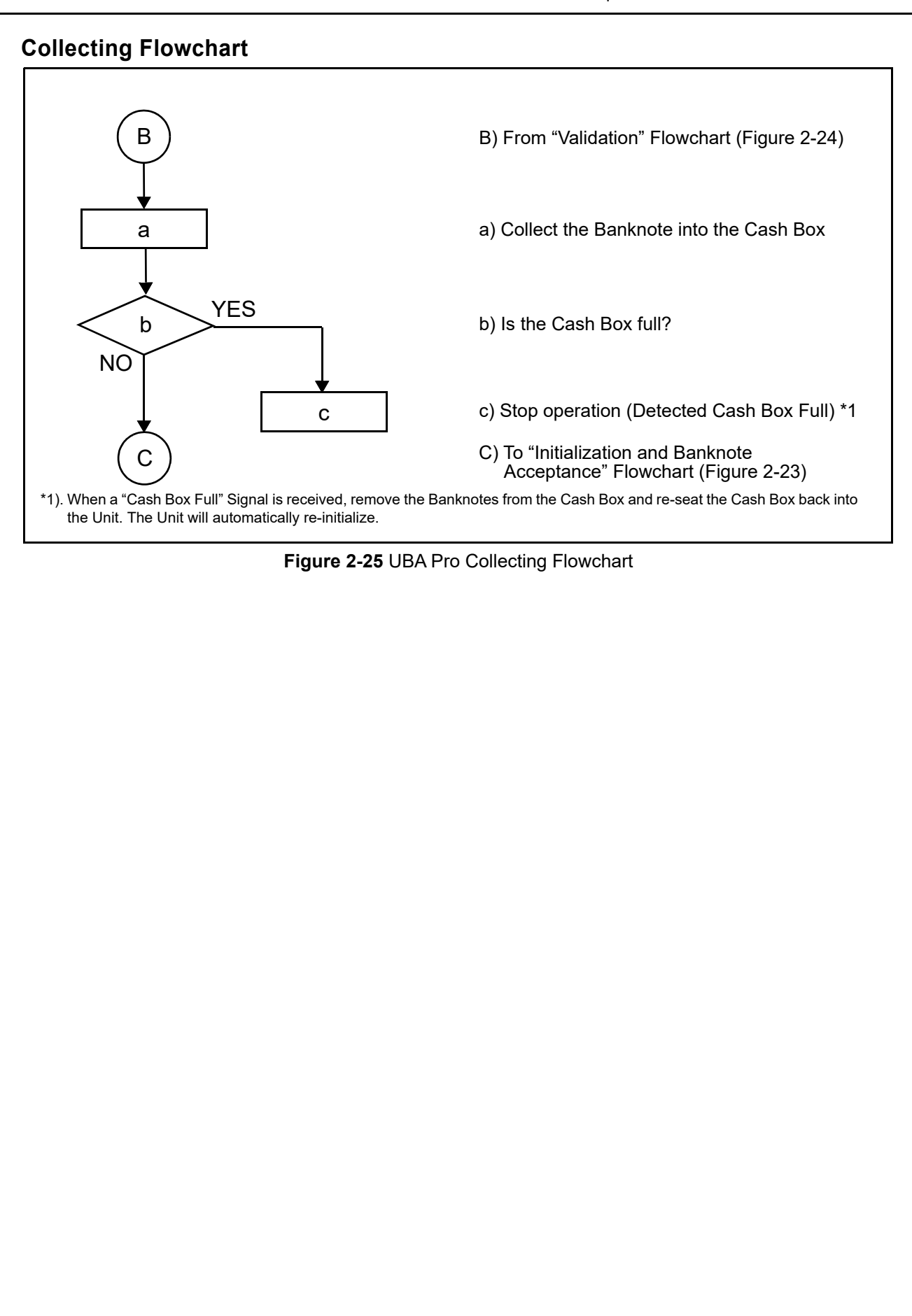

# THIS PAGE INTENTIONALLY LEFT BLANK

# **UBATM Pro Series** Universal Banknote Acceptor

Section 3

# **3 COMMUNICATIONS**

This section was intentionally left out due to a Non-Disclosure Agreement requirement. If this information is required, please contact the closest office location listed below:

### Americas JCM American

Phone: +1-702-651-0000

Fax: +1-702-644-5512

925 Pilot Road, Las Vegas, NV 89119

E-mail: support@jcmglobal.com

# Europe, Middle East, Africa & Russia JCM Europe GmbH

Phone: +49-211-530-645-60

Fax: +49-211-530-645-85

Mündelheimer Weg 60 D-40472 Düsseldorf Germany

E-mail: support@jcmglobal.eu

# UK & Ireland JCM Europe (UK Office)

Phone: +44 (0) 190-837-7331

Fax: +44 (0) 190-837-7834

Luminous House, 300 South Row, Milton Keynes MK9 2FR, United Kingdom

E-mail: support@jcmglobal.eu

### Asia and Oceania JCM American (Australia Office)

Phone: +61-2-9648-0811

Fax: +61-2-9647-1438

Unit 21, 8 Avenue of the Americas Newington, NSW 2127 Australia

E-mail: Sales-AsiaPac@jcmglobal.com

# JAPAN CASH MACHINE CO., LTD. (HQ)

Phone: +81-6-6643-8400

Fax: +81-6-4393-8180

Parks South Square 2-11-18, Nambanaka, Naniwa-ku, Osaka 556-0011 Japan

E-mail: Shohin@jcm-hq.co.jp

The JCM Website for all locations is: http://www.jcmglobal.com

# THIS PAGE INTENTIONALLY LEFT BLANK

# **UBATM Pro Series** Universal Banknote Acceptor

Section 4

# 4 DISASSEMBLY/REASSEMBLY

This section provides disassembly and reassembly instructions for the UBA<sup>™</sup> Pro Series Universal Banknote Acceptor (UBA Pro).

This section contains the following information:

CAUTION: Trained personnel should disassemble and/or reassemble the UBA Pro. Use outside the original manufacturer's intent for operation or service by inadequately trained personnel voids the warranty.

CAUTION: Calibration is required if any PCB, Sensor, Prism or related part has been replaced or the UBA Pro has been disassembled (Refer to "Calibration" on page 6-5).

- Tool Requirements (p. 4-1)
- UBA Pro and Cash Box Removal (p. 4-1)
- LED Light Module Removal (p. 4-1)
- Upper Barcode Sensor Removal (p. 4-2)
- Box Sensor Removal (p. 4-2)
- Sub Board Removal (p. 4-3)
- Main Board Removal (p. 4-3)
- Centering Motor Harness Assy. Removal (p. 4-4)
- Entrance Motor Harness Assy. Removal (p. 4-5)
- Centering HP Board Removal (p. 4-5)
- PB Encoder HP Board Removal (p. 4-6)
- PB Motor Harness Assy. Removal (p. 4-6)
- Stack Motor Harness Assy. Removal (p. 4-7)
- Transport Motor Harness Assy. Removal (p. 4-7)
- PDIC Array Removal (p. 4-8)
- Lower BAR Sensor Removal (p. 4-9)
- Slide Roller Removal (p. 4-9)

# **Tool Requirements**

The following tools will be required to perform disassembly and reassembly.

- #1 Phillips Screwdriver
- Flat Blade Screwdriver Set
- E-Ring Tool
- Tweezer
- 5.5mm Hex Nut Driver

# UBA Pro and Cash Box Removal

- 1. Pull the Lever (Figure 4-1 a) to release the lock.
- 2. Slide and remove the UBA Pro Unit (Figure 4-1
  b) from the Frame (Figure 4-1 e) as illustrated by the Arrow (1).

### For SS Type

 Pull the Cash Box Handle (Figure 4-1 c) to remove the Cash Box (Figure 4-1 d) from the Frame (Figure 4-1 e) in the direction indicated by Arrow (2).

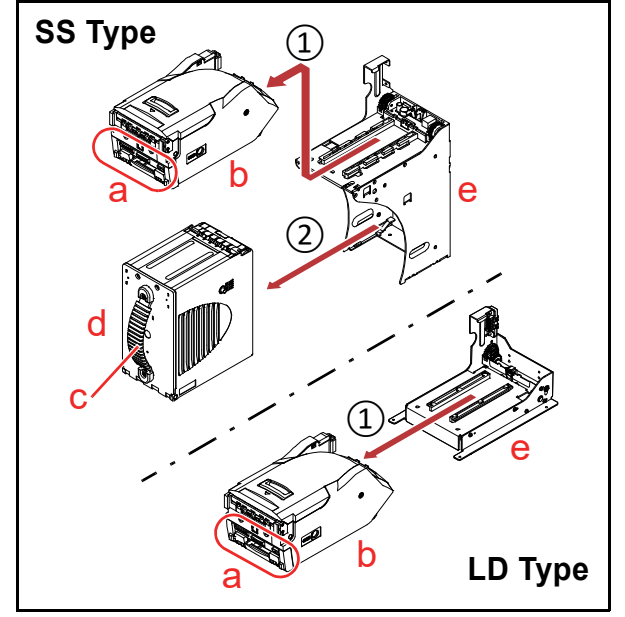

Figure 4-1 UBA Pro and Cash Box Removal

# LED Light Module Removal

1. Remove the two (2) Screws (Figure 4-2  $a_1 \& a_2$ ).

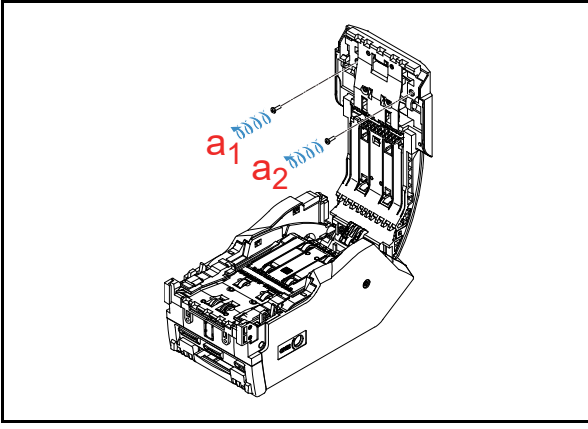

Figure 4-2 LED Light Module Removal 1

2. Release the six (6) Locking Tabs (Figure 4-3  $a_1$ through  $a_6$ ), and remove the Top Cover (Figure 4-3 b).

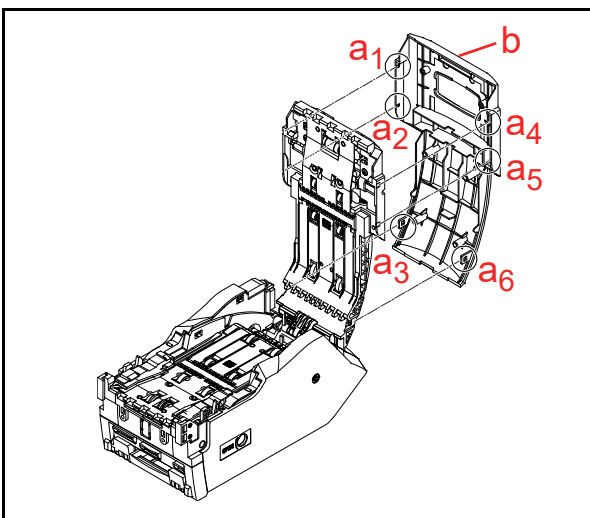

Figure 4-3 LED Light Module Removal 2

3. Unplug the two (2) Connectors (Figure 4-4  $a_1$  & a<sub>2</sub>), and remove the FPC Harness (Figure 4-4 b).

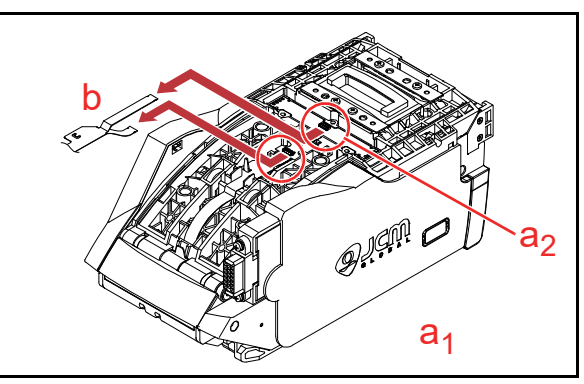

Figure 4-4 LED Light Module Removal 3

- 4. Remove the three (3) Screws (Figure 4-5  $a_1$ through a<sub>3</sub>).
- 5. Remove the LED Light Module (Figure 4-5 b).

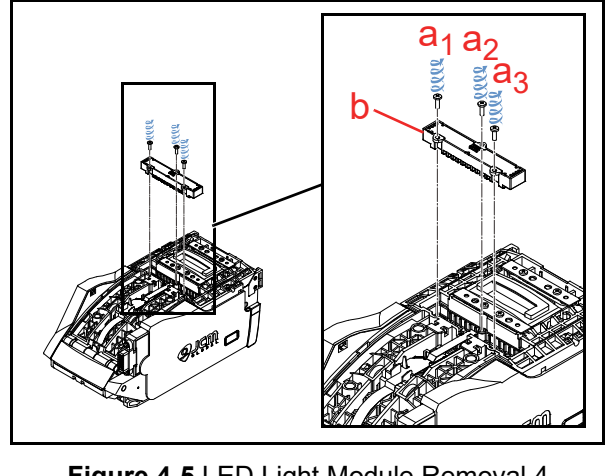

Figure 4-5 LED Light Module Removal 4

# **Upper Barcode Sensor Removal**

- 1. Remove the two (2) Screws (Figure 4-6  $a_1 \& a_2$ ).
- 2. Remove the Upper Barcode Sensor (Figure 4-6 **b**).

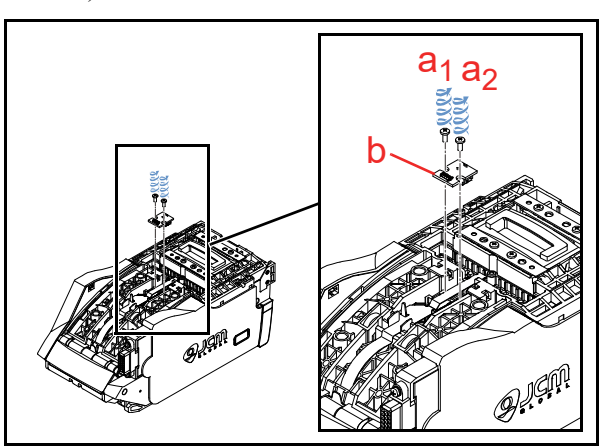

Figure 4-6 Upper Barcode Sensor Removal

# **Box Sensor Removal**

1. Release the two (2) Locking Tabs (Figure 4-7 a1 & a<sub>2</sub>), and remove the Back Cover (Figure 4-7 b).

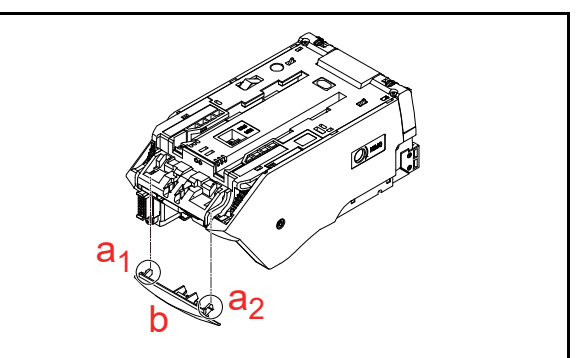

Figure 4-7 Box Sensor Removal 1

- 2. Unplug the single (1) Connector (Figure 4-8 a), and remove the FPC Harness (Figure 4-8 b).
- 3. Remove the two (2) Screws (Figure 4-8  $c_1 \& c_2$ ), and remove the Box Sensor (Figure 4-8 d).

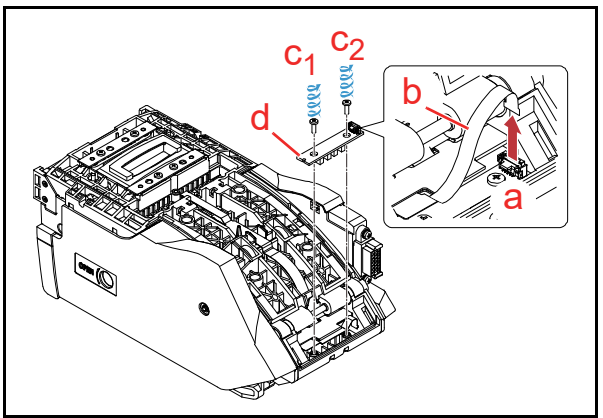

Figure 4-8 Box Sensor Removal 2
#### Sub Board Removal

To remove the Sub Board, proceed as follows:

 Release the six (6) Locking Tabs (Figure 4-9 a<sub>1</sub> through a<sub>6</sub>), and remove the Side Cover R (Figure 4-9 b).

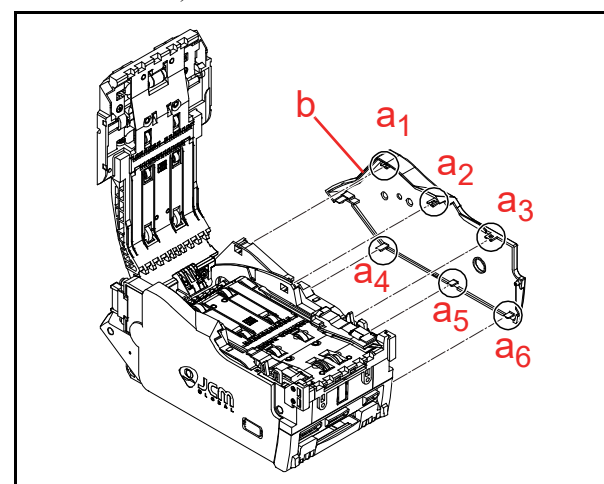

Figure 4-9 Sub Board Removal 1

Release the six (6) Locking Tabs (Figure 4-10 a<sub>1</sub> through a<sub>6</sub>), and remove the Side Cover L (Figure 4-10 b).

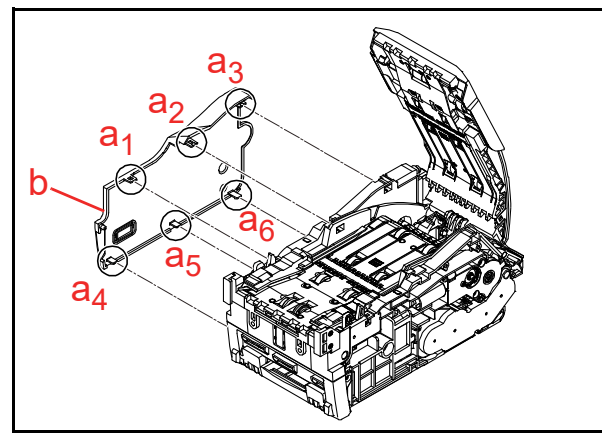

Figure 4-10 Sub Board Removal 2

3. Remove the five (5) Screws (Figure 4-11 a<sub>1</sub> through a<sub>5</sub>).

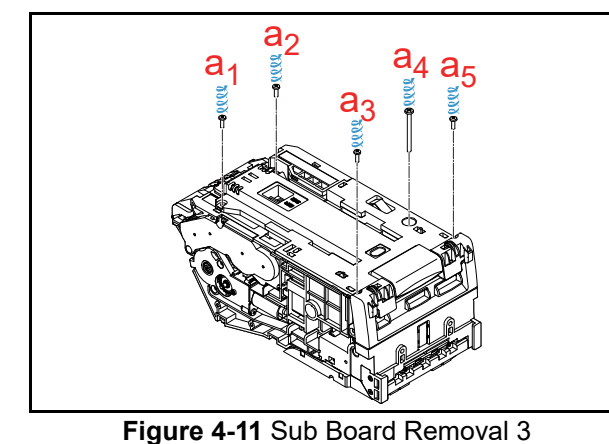

- 4. Hold each side of the Bottom Cover (Figure 4-12 a) with your hands as illustrated in Figure 4-12.
- 5. Slide and remove the Cover as indicated by the Arrow.

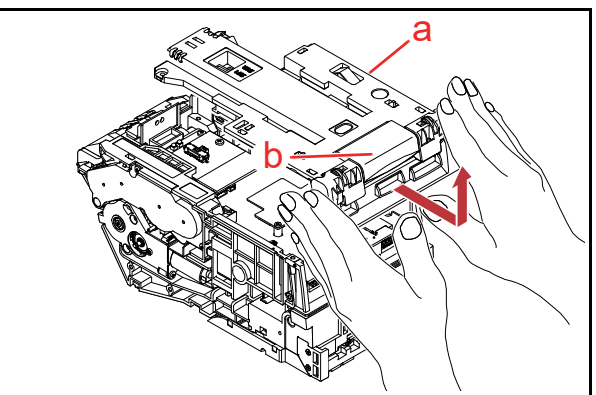

Figure 4-12 Sub Board Removal 4

- NOTE: Do Not lift up the Release Lever (Figure 4-12 b) when removing the Bottom Cover to avoid the risk of damage to the Main Board.
  - Remove the two (2) Screws (Figure 4-13 a<sub>1</sub> & a<sub>2</sub>), and remove the Sub Board (Figure 4-13 b).

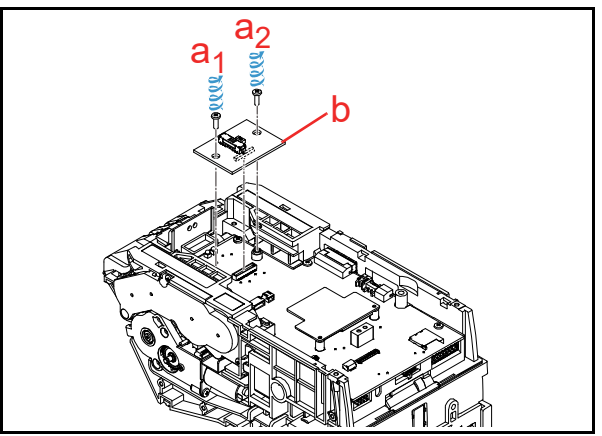

Figure 4-13 Sub Board Removal 5

#### Main Board Removal

Unplug the two (2) Connectors (Figure 4-14 a<sub>1</sub> & a<sub>2</sub>), and remove the FPC Harness (Figure 4-14 b) as illustrated by the Arrows.

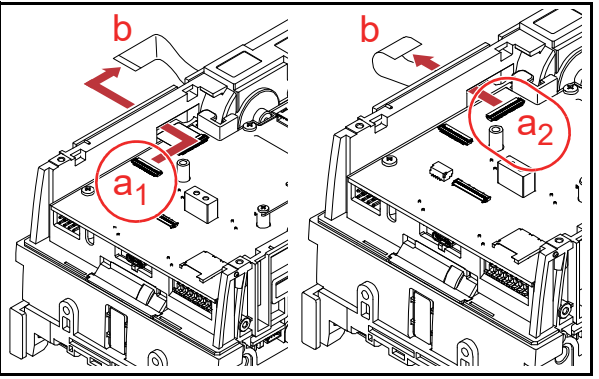

Figure 4-14 Main Board Removal 1

 Unplug the six (6) Connectors (Figure 4-15 a<sub>1</sub> through a<sub>6</sub>).

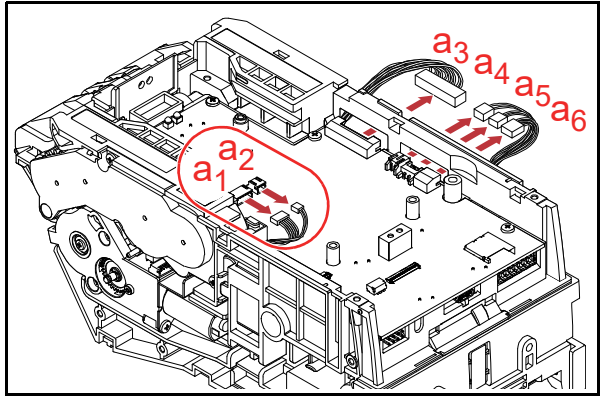

Figure 4-15 Main Board Removal 2

Remove the six (6) Screws (Figure 4-16 a<sub>1</sub> through a<sub>6</sub>), and remove the Main Board (Figure 4-16 b).

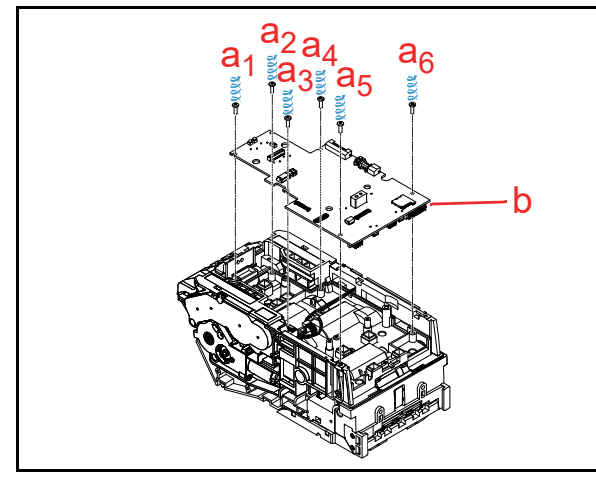

Figure 4-16 Main Board Removal 3

#### Centering Motor Harness Assy. Removal

- 1. Release the Harness (Figure 4-17 a) from the Catch (Figure 4-17 b).
- 2. Feed the Harness in through the hole on the side of the Unit as illustrated.

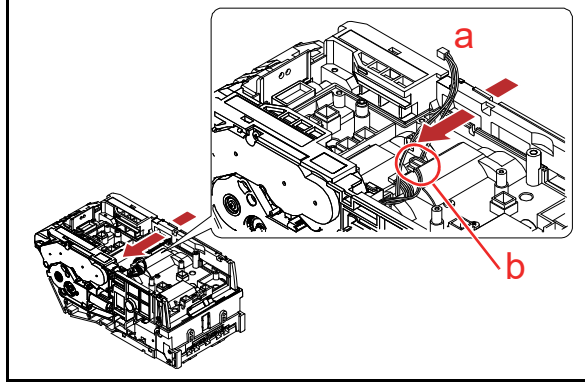

Figure 4-17 Centering Motor Harness Assy. Removal 1

3. Feed the Harness (Figure 4-18 a) out through the hole on the side of the Unit as illustrated.

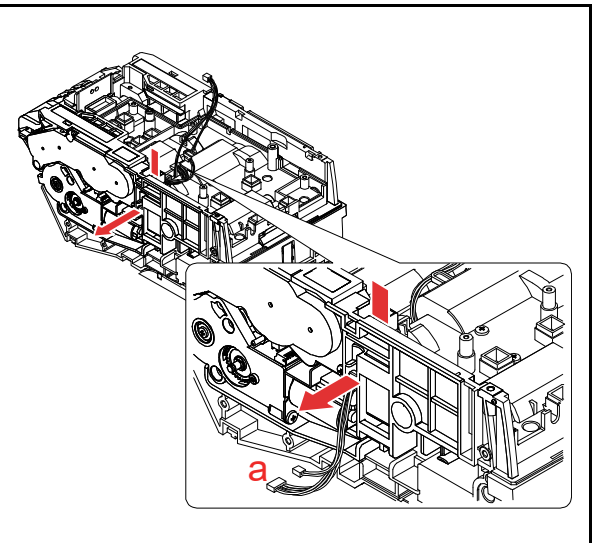

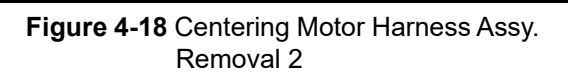

- Remove the eight (8) Screws (Figure 4-19 a<sub>1</sub> through a<sub>8</sub>).
- 5. Remove the CPU Board Cover (Figure 4-19 b) and the Waterproof Cover (Figure 4-19 c).

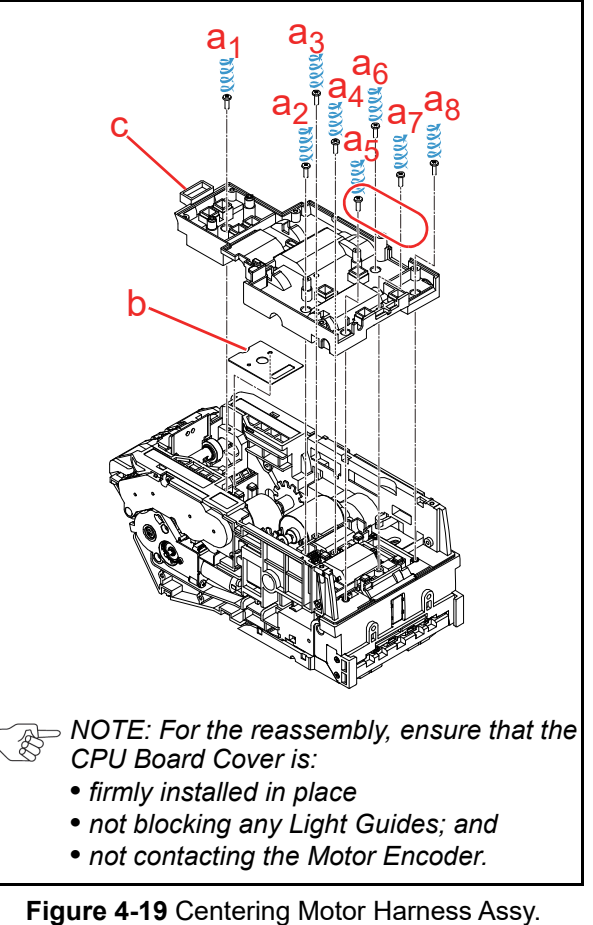

Removal 3

- 6. Unplug the Motor Harness (Figure 4-20 a), and feed the Harness in through the hole on the side of the Unit as illustrated.
- 7. Remove the Centering Motor Harness Assy. (Figure 4-20 b).

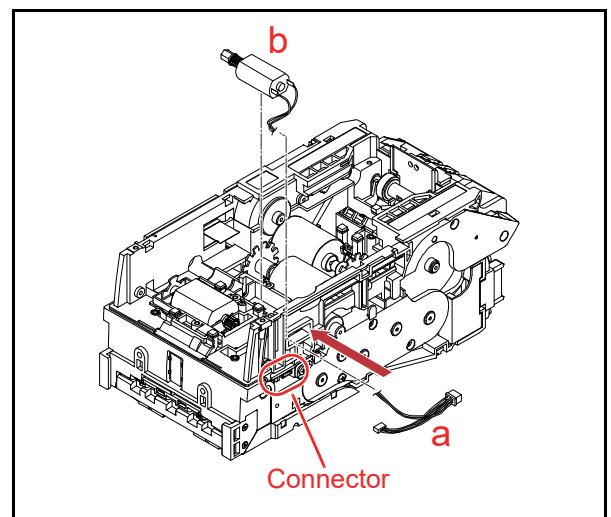

Figure 4-20 Centering Motor Harness Assy. Removal 4

#### Entrance Motor Harness Assy. Removal

- 1. Feed the Harness (Figure 4-21 a) in though the hole on the side of the Unit as illustrated by the Arrow.
- 2. Remove the Entrance Motor Harness Assy. (Figure 4-21 b).

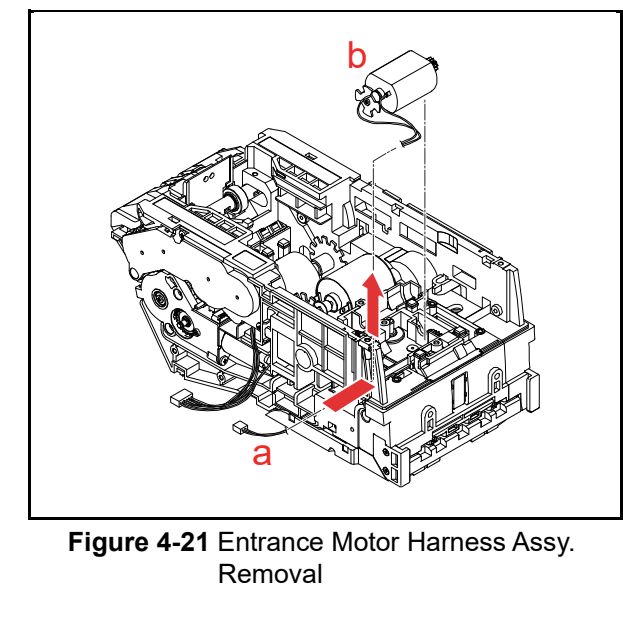

#### **Centering HP Board Removal**

1. Remove the Middle Bracket Assy. (Figure 4-22 a).

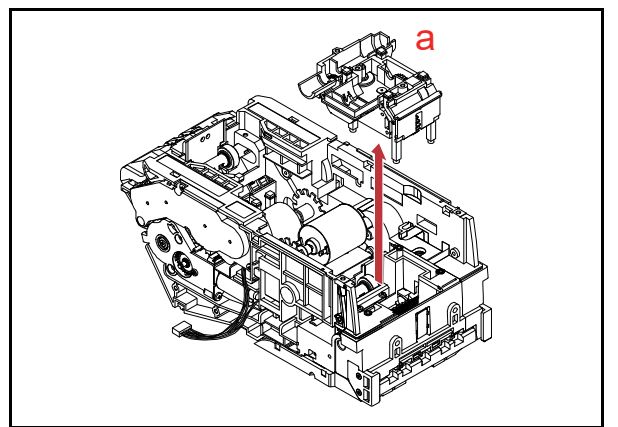

Figure 4-22 Centering HP Board Removal 1

- NOTE: For the reassembly, ensure that Middle Bracket Assy. is firmly installed in place.
- NOTE: For the reassembly, ensure that Centering Guide R and L are symmetrically positioned at the exact same distance from the center.
- 2. Remove the single (1) Screw (Figure 4-23 a).

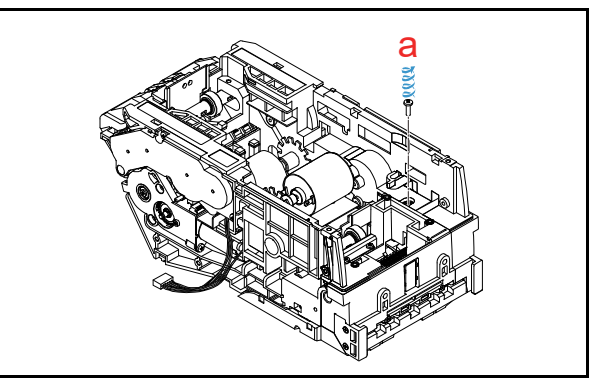

Figure 4-23 Centering HP Board Removal 2

3. Remove and take the Centering HP Board (Figure 4-24 a) out through the side of the Unit as illustrated by the Arrow.

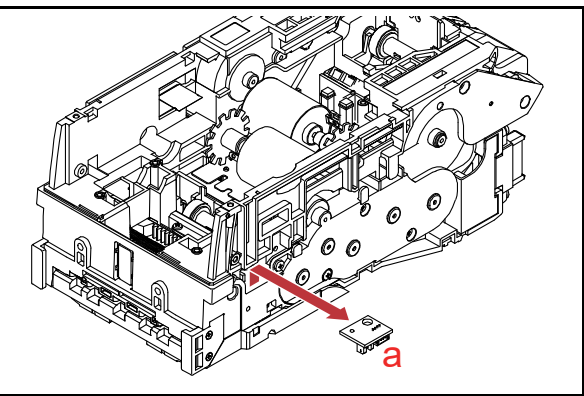

Figure 4-24 Centering HP Board Removal 3

#### PB Encoder HP Board Removal

- 1. Remove the two (2) Screws (Figure 4-25 a<sub>1</sub> & a<sub>2</sub>).
- 2. Keeping the Lever (Figure 4-25 b) pulling down, remove the PB Bracket Assy. (Figure 4-25 c).

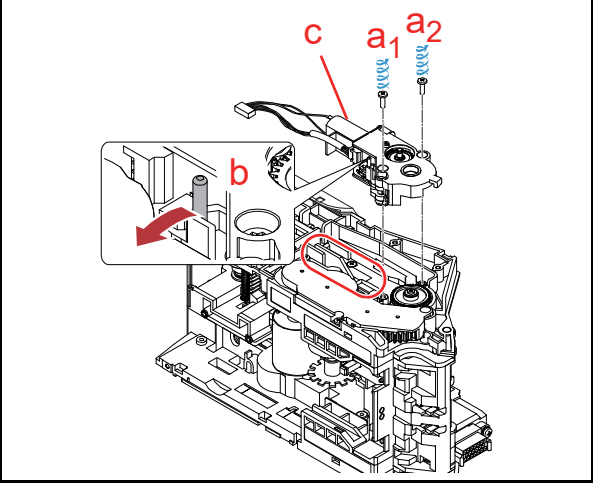

Figure 4-25 PB Encoder HP Board Removal 1

- 3. Unplug the single (1) Connector (Figure 4-26 a).
- 4. Remove the single (1) Screw (Figure 4-26 b).

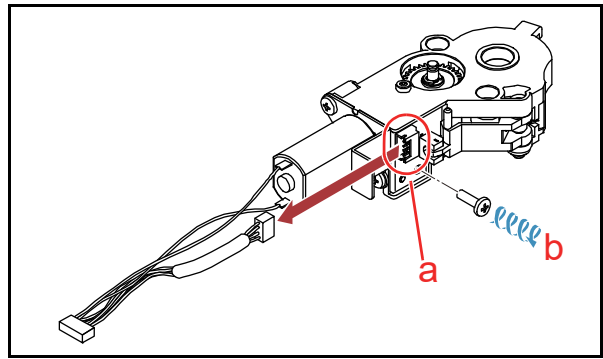

Figure 4-26 PB Encoder HP Board Removal 2

 Keeping the Lever (Figure 4-27 a) pulling down, remove the PB Encoder HP Board (Figure 4-27 b).

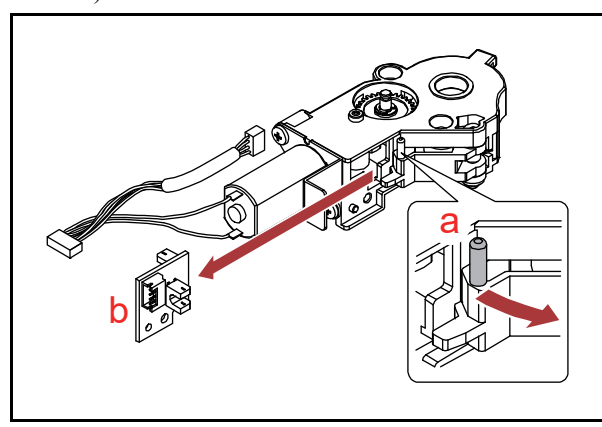

Figure 4-27 PB Encoder HP Board Removal 3

#### **PB Motor Harness Assy. Removal**

To remove the PB Motor Harness Assy., proceed as follows:

 Remove the two (2) Screws (Figure 4-28 a<sub>1</sub> & a<sub>2</sub>), and remove the PB Motor Plate Assy. (Figure 4-28 b).

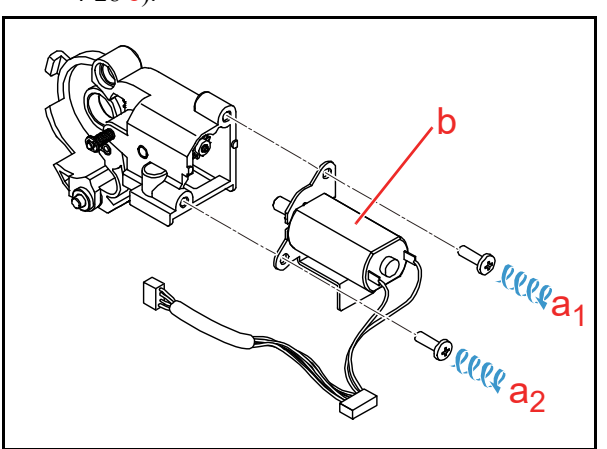

Figure 4-28 PB Motor Harness Assy. Removal 1

2. Remove the two (2) Screws (Figure 4-29 a<sub>1</sub> & a<sub>2</sub>).

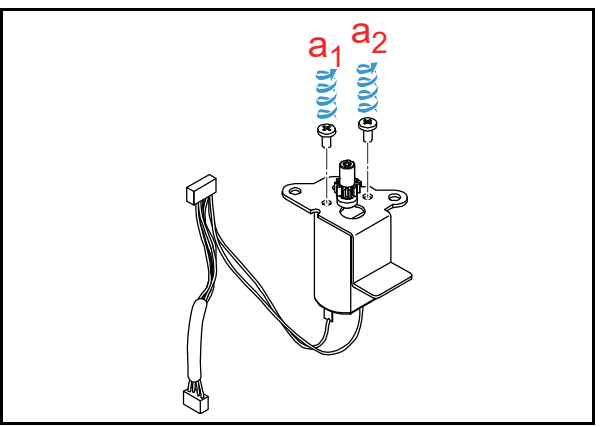

Figure 4-29 PB Motor Harness Assy. Removal 2

3. Slide and remove the PB Motor Harness Assy. (Figure 4-30 a) as illustrated by the Arrow.

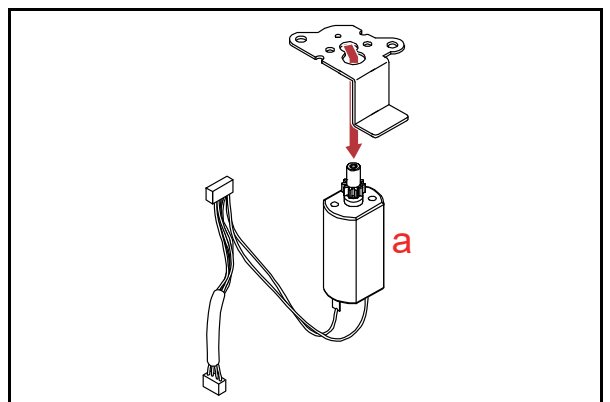

Figure 4-30 PB Motor Harness Assy. Removal 3

#### Stack Motor Harness Assy. Removal

 Remove the four (4) Screws (Figure 4-31 a<sub>1</sub> through a<sub>4</sub>), and remove the Stack Gear Cover (Figure 4-31 b).

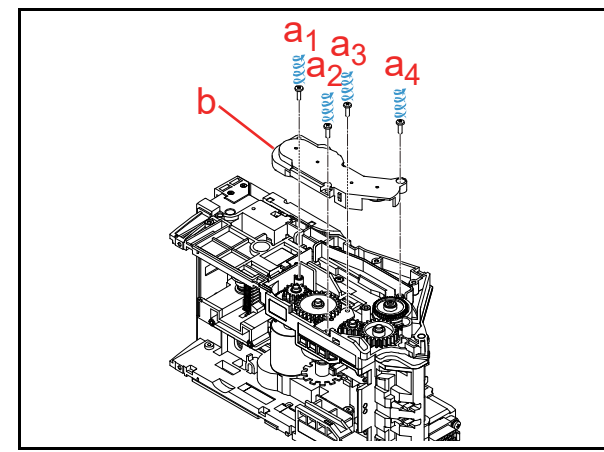

Figure 4-31 Stack Motor Harness Assy. Removal 1

2. Remove the two (2) Screws (Figure 4-32 a<sub>1</sub> & a<sub>2</sub>).

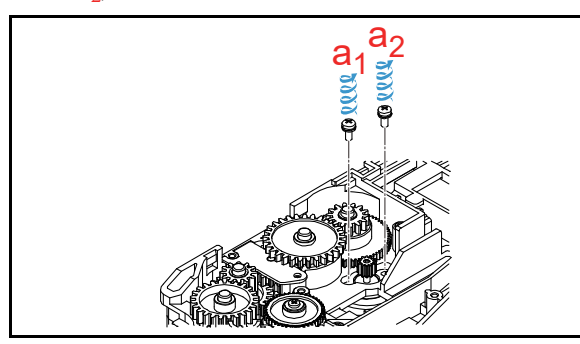

Figure 4-32 Stack Motor Harness Assy. Removal 2

3. Remove the Stack Motor (Figure 4-33 a).

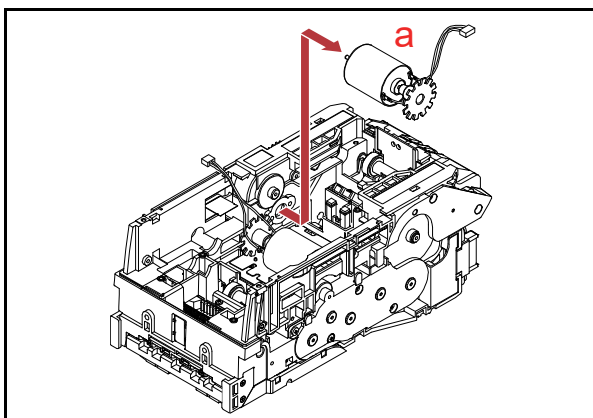

Figure 4-33 Stack Motor Harness Assy. Removal 3

NOTE: For the wire routing when reassembling, ensure that both Orange and Blue Motor Cables are placed under the Motor Encoder.

#### Transport Motor Harness Assy. Removal

1. Remove the Tape (Figure 4-34 a) securing the Harness.

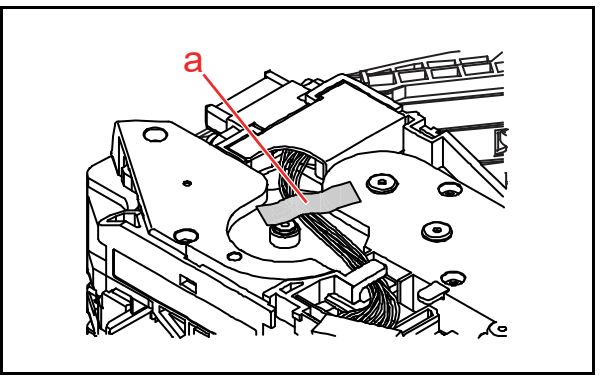

Figure 4-34 Transport Motor Harness Assy. Removal 1

2. Ensure that the Upper Cover is opened. How to open the Upper Cover:

Slide the Levers (Figure 4-35  $a_1 \& a_2$ ) to open the Centering Mechanism in the directions indicated by Arrows before opening the Cover.

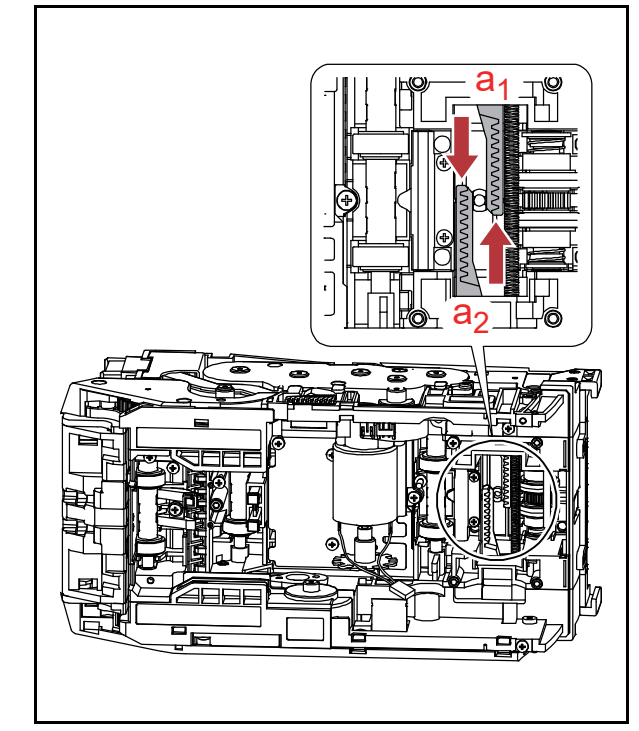

#### Figure 4-35 Transport Motor Harness Assy. Removal 2

 Remove the six (6) Screws (Figure 4-36 a<sub>1</sub> through a<sub>6</sub>), and remove the Transport Gear Cover (Figure 4-36 b).

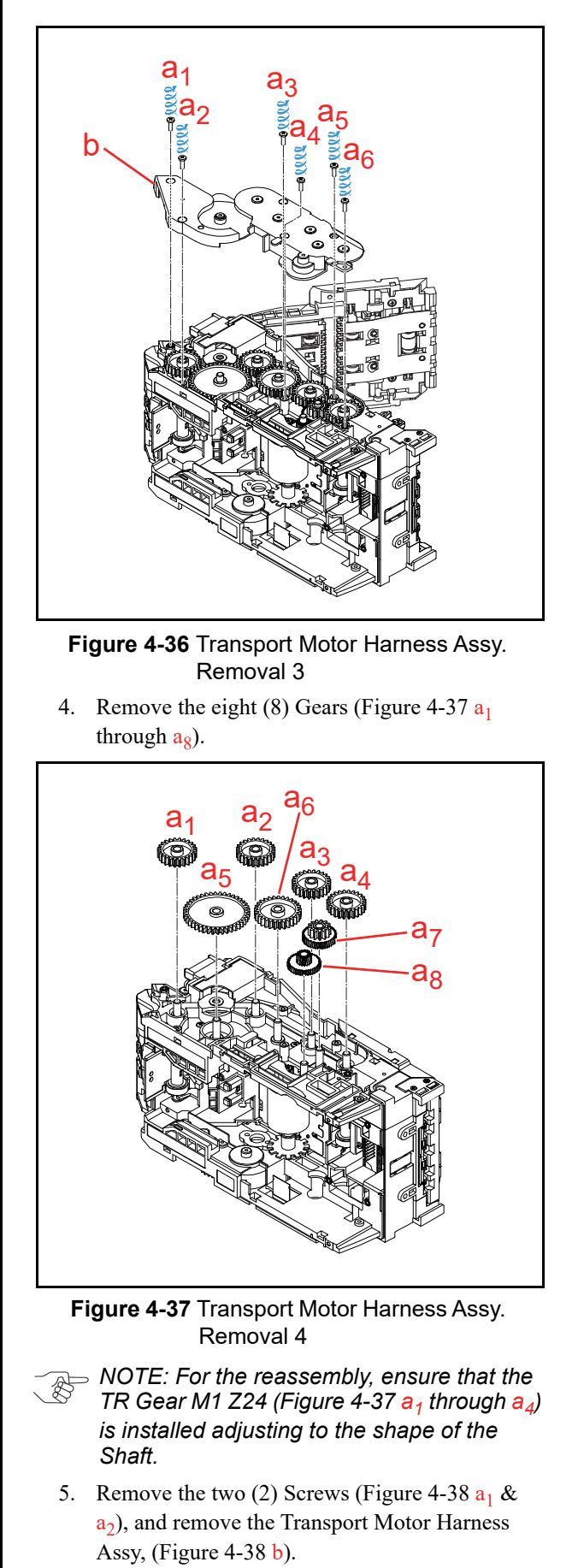

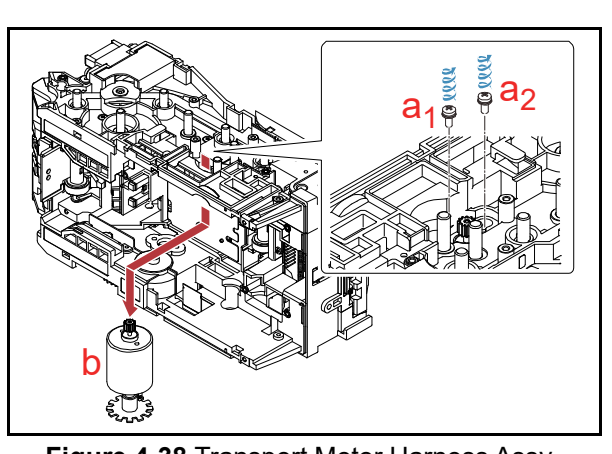

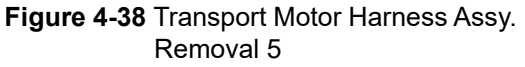

NOTE: For the wire routing when reassembling, ensure that both Orange and Blue Cables are placed under the Motor Encoder.

#### **PDIC Array Removal**

 Remove the four (4) Screws (Figure 4-39 a<sub>1</sub> through a<sub>4</sub>), and remove the TR Guide L Assy. (Figure 4-39 b).

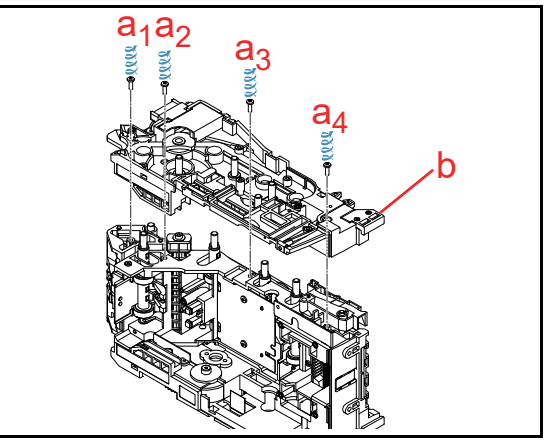

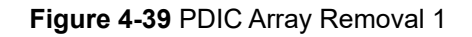

Remove the two (2) Screws (Figure 4-40 a<sub>1</sub> & a<sub>2</sub>), and remove the Waterproof Cover (Figure 4-40 b).

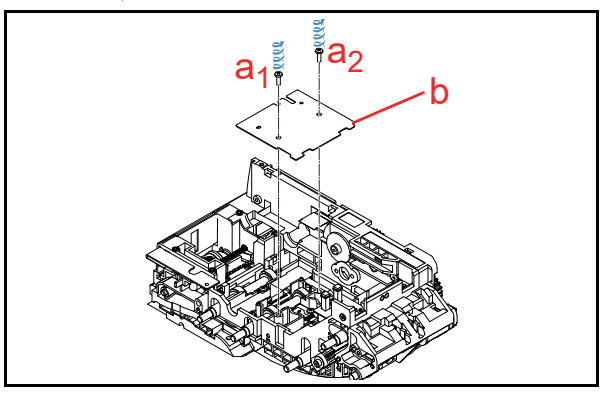

Figure 4-40 PDIC Array Removal 2

Unplug the two (2) Connectors (Figure 4-41 a<sub>1</sub> & a<sub>2</sub>), and remove the FPC Harness (Figure 4-41 b).

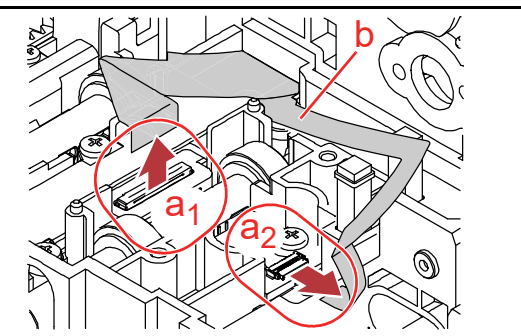

Figure 4-41 PDIC Array Removal 3

4. Remove the single (1) Screw (Figure 4-42 a), and remove the PDIC Array (Figure 4-42 b).

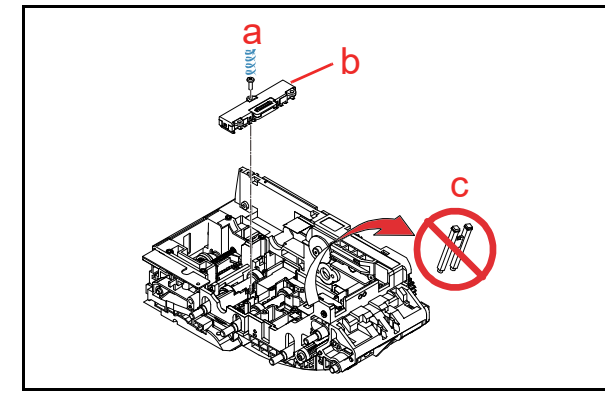

Figure 4-42 PDIC Array Removal 4

NOTE: Be careful not to drop the Prism (Figure 4-42 c) when disassembling.

#### Lower BAR Sensor Removal

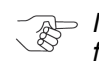

NOTE: This removal procedure is reserved for the UBA Pro Units equipped with a Lower BAR Sensor Board.

Remove the two (2) Screws (Figure 4-43 a<sub>1</sub> & a<sub>2</sub>), and remove the Lower BAR Sensor (Figure 4-43 b).

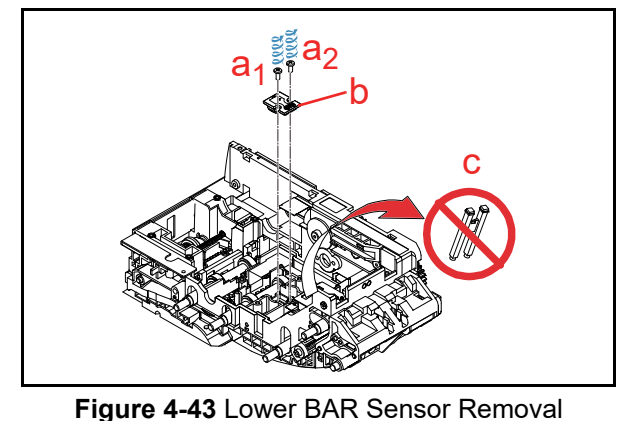

NOTE: Be careful not to drop the Prism (Figure 4-43 c) when disassembling.

#### Slide Roller Removal

- 1. Remove the Entrance Roller Shaft (Figure 4-44 a).
- 2. Remove the Slide Roller Assy. (Figure 4-44 b).

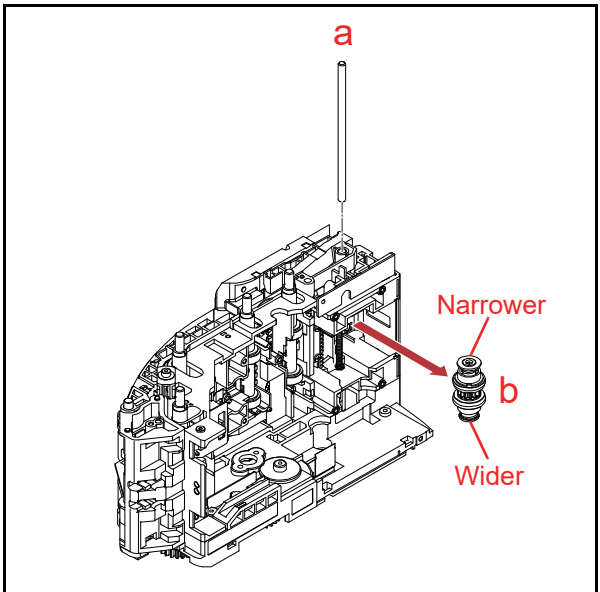

Figure 4-44 Slide Roller Removal 1

- NOTE: For the reassembly, ensure that the Slid Roller Shaft Assy. is installed considering its "Narrower" and "Wider" ends.
- 3. Disassemble the Slide Roller Assy. to remove the Slide Rollers (Figure 4-45 a<sub>1</sub> & a<sub>2</sub>).

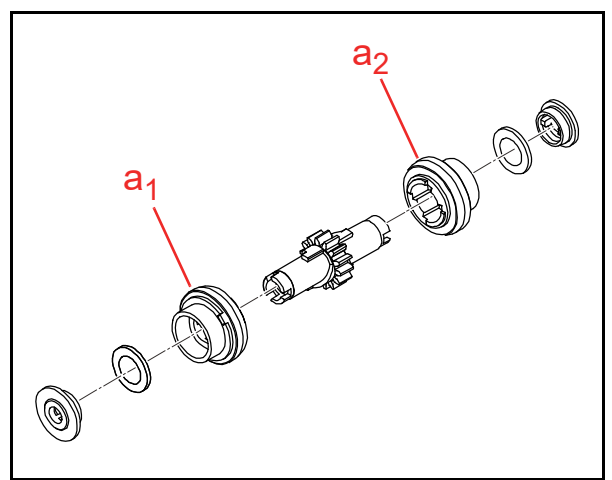

Figure 4-45 Slide Roller Removal 2

#### THIS PAGE INTENTIONALLY LEFT BLANK

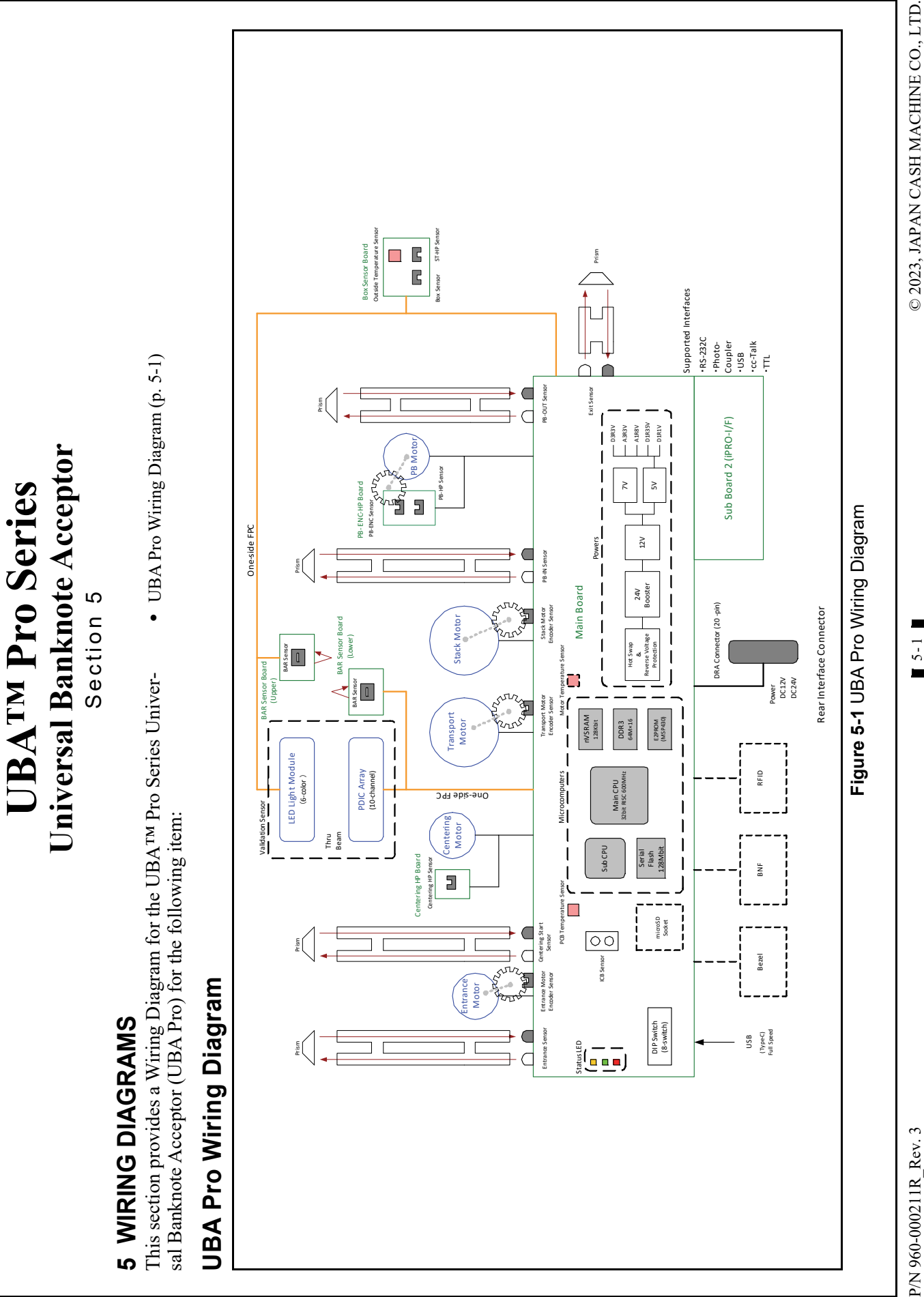

© 2023, JAPAN CASH MACHINE CO., LTD.

P/N 960-000211R\_Rev. 3

# THIS PAGE INTENTIONALLY LEFT BLANK

UBA<sup>TM</sup> Pro Series Universal Banknote Acceptor

## **UBATM Pro Series** Universal Banknote Acceptor

Section 6

#### 6 CALIBRATION AND TESTING

This section provides Calibration and Performance Testing instructions for the UBA<sup>TM</sup> Pro Series Universal Banknote Acceptor (UBA Pro). This section contains the following information:

- Tool Requirements (p. 6-1)
- Installation Procedures (p. 6-1)
- JCM Tool Suite Standard Edition Mode (p. 6-3)
- Software Download (p. 6-3)
- Calibration (p. 6-5)
- Performance Test Using a PC (p. 6-8)
- Performance Test without a PC (p. 6-17)

#### **Tool Requirements**

Figure 6-1 illustrates and identifies the tools and equipment interconnects necessary to download and install the Unit.

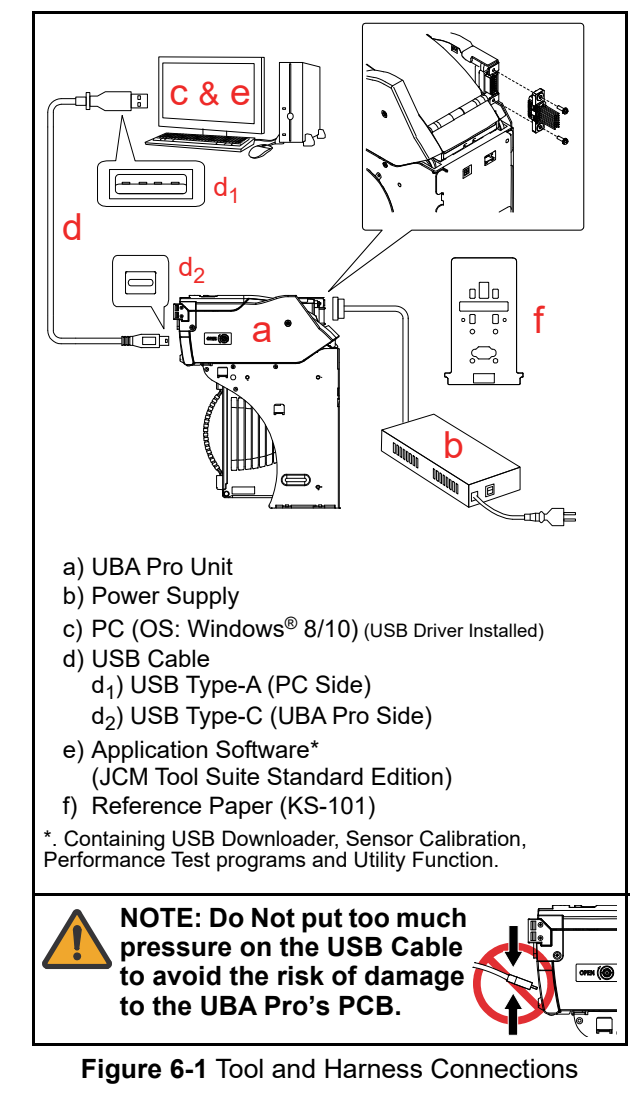

#### Installation Procedures

Perform the following steps to install the "JCM Tool Suite Standard Edition" Application Software and USB Drivers (Refer to Figure 6-1 for the necessary Tool and Harness Connections).

#### Part 1 - JCM Tool Suite Installation

- NOTE: Uninstall the current version of the JCM Tool Suite application software installed on your PC before updating to a newer version.
  - 1. Copy the "JCMToolSuiteStandardEdition.zip" Application Software and extract on to the Desktop.
  - 2. Double-click on "Setup.exe" (Figure 6-2 a).

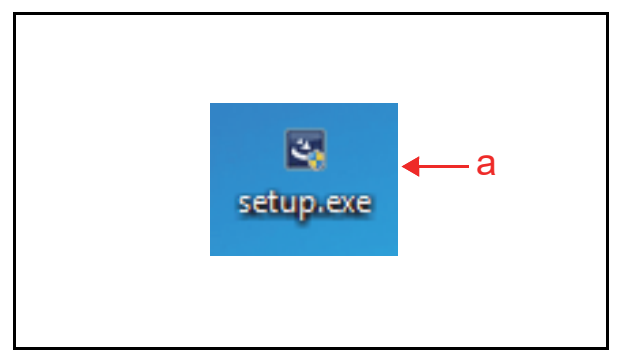

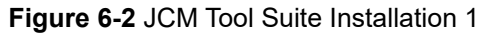

- 3. The "JCM Tool Suite Standard Edition Install Shield Wizard" Screen shown in Figure 6-3 will appear.
- 4. Click the "<u>N</u>ext>" Button (Figure 6-3 a).

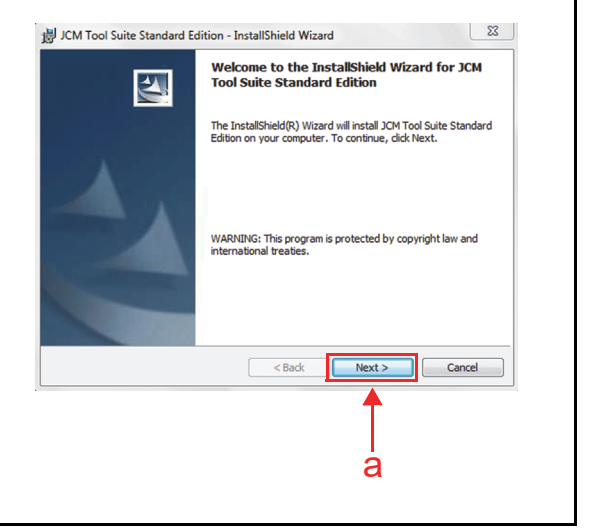

Figure 6-3 JCM Tool Suite Installation 2

Click the "<u>Next></u>" Next> Screen Button (Figure 6-4 a) when the "Destination Folder" Screen shown in Figure 6-4 appears.

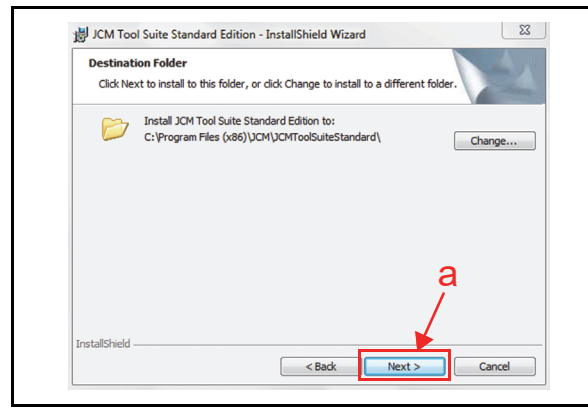

Figure 6-4 JCM Tool Suite Installation 3

6. When the "Ready to Install the Program" Screen appears, select "Anyone who uses this computer (all users)" (Figure 6-5 a) and then click the "Install" [retal] Screen Button (Figure 6-5 b) to start the installation.

| Ready to Install the Prog                   | gram                                                         |          |
|---------------------------------------------|--------------------------------------------------------------|----------|
| The wizard is ready to beg                  | in installation.                                             |          |
| If you want to review or d exit the wizard. | hange any of your installation settings, dick Back. Click Ca | ncel to  |
| Install this application for:               |                                                              | <i>ر</i> |
| A                                           | nyone who uses this computer (all users)                     |          |
|                                             | Only for me (jcmadmin)                                       |          |
|                                             |                                                              |          |
|                                             |                                                              | b        |
|                                             |                                                              |          |

Figure 6-5 JCM Tool Suite Installation 4

7. Once installation is complete, the "InstallShield Wizard Completed" Screen shown in Figure 6-6 will appear.

Click the "Finish" Screen Button (Figure 6-6 a) to end the installation process.

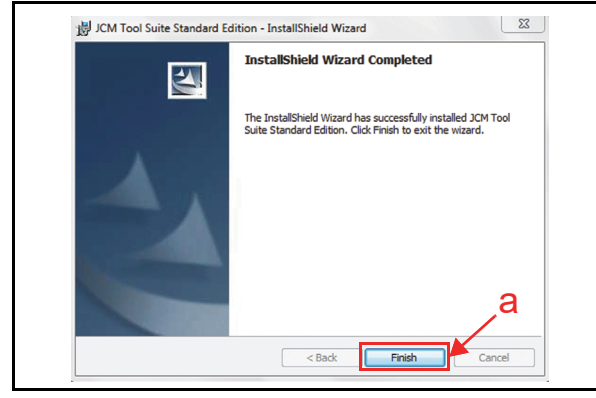

Figure 6-6 JCM Tool Suite Installation 5

This completes the "JCM Tool Suite Standard Edition" installation procedure.

#### Part 2 - USB Drivers Installation

USB Drivers need to be installed on the PC before the JCM Tool Suite Standard Edition can be used. To install the Driver, proceed as follows:

- NOTE: The USB Driver Installation Wizard Screen appears when the JCM Tool Suite installation is completed (Go to Step 3).
- NOTE: Step 1 and 2 are reserved for when the USB Drivers need to be installed manually.
- 1. Copy the provided Driver into the desired PC Folder.
- 2. Connect the USB Cable to the Unit (Refer to Figure 6-1 for the Tool Requirements and Harness Connector locations).
- When the Device Driver Installation Wizard Screen (Figure 6-7) appears, click the "<u>Next></u>" <u>Next></u>" <u>Next></u> Screen Button (Figure 6-7 a) to install the driver.

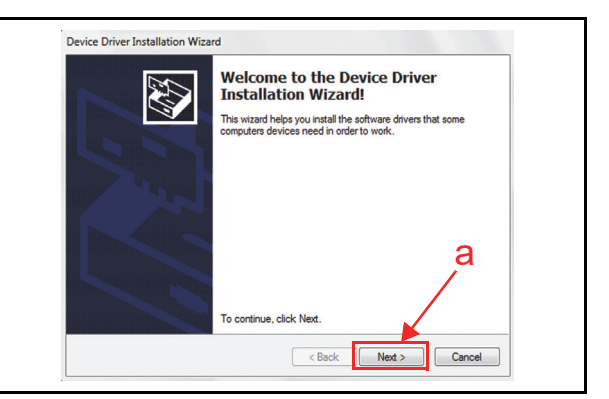

Figure 6-7 USB Drivers Installation 1

- 4. When the USB Driver Installation is complete, the "Completing the Device Driver Installation Wizard" Screen will appear as shown in Figure 6-8.
- 5. Click the "Finish" Eren Screen Button (Figure 6-8 a) to close the Screen.

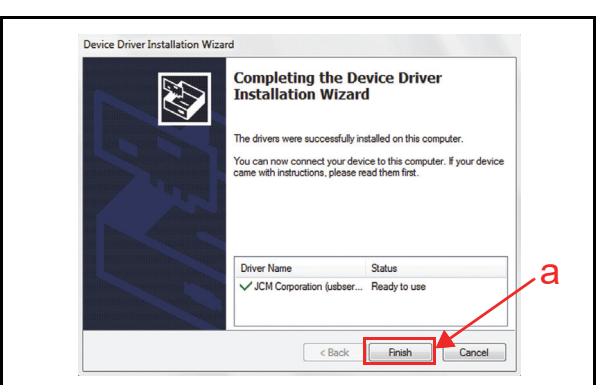

Figure 6-8 USB Drivers Installation 2

NOTE: If the Windows Security Screen appears, select "Install this Driver Software (I)" to proceed.

This completes the USB driver installation procedure.

#### JCM Tool Suite Standard Edition Mode

The following two (2) mode feature types exist in the "JCM Tool Suite Standard Edition" package:

- Normal Mode
- Test Mode

"**Normal Mode**" (DIP Switches All OFF) is a mode designed to provide the UBA Pro Operating Software to be downloaded.

The "**Service Mode**" contains three (3) available choices shown in Figure 6-9 as follows:

- **Download** (for downloading software)
- Statistics (for observing log data)
- Utility (for ICB and Bar Ticket settings)

| Flash ROM CRC16<br>Protocol ID | 0x6C18                            |  |
|--------------------------------|-----------------------------------|--|
| Service Mode                   | Download<br>Statistics<br>Utility |  |

Figure 6-9 Normal Mode Selection

"**Test Mode**" (DIP Switch #8 ON) is a mode designed to perform UBA Pro Calibration and Performance Testing. The "**Service Mode**" contains five (5) available choices in its Pull-down Menu shown in Figure 6-10 as follows:

- **Download** (for downloading software)
- **Statistics** (for observing log data)
- Sensor Adjustment (for calibration)
- **Performance Test** (for performance testing)
- Utility (for ICB and Bar Ticket settings)

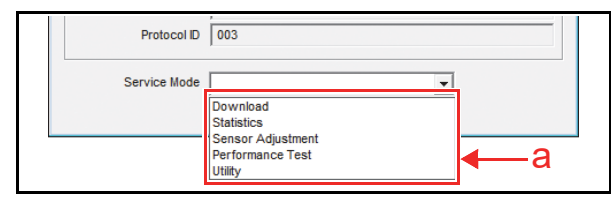

Figure 6-10 Test Mode Selection

#### Software Download

The following two (2) procedures are available to download the Software Program with a PC (JCM Tool Suite Standard Edition):

- The Software Program is loaded on the Unit (Upgrade)
- The Software Program is not loaded on the Unit (Initial) (e.g., after replacing the Main Board)

To download the Software Program, proceed as follows:

1. Remove electrical power from the UBA Pro Unit.

2. When upgrading the Software, set DIP Switches as below (Figure 6-11).

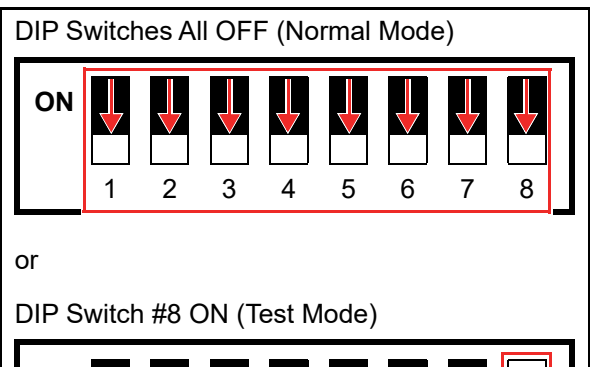

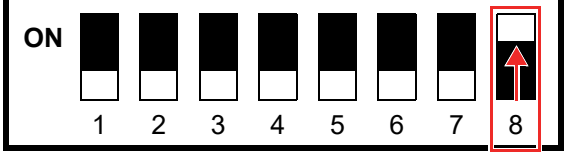

#### Figure 6-11 Software Download (Upgrade) 1

When downloading to a Unit (software not previously installed), set the DIP Switches as below (Figure 6-12).

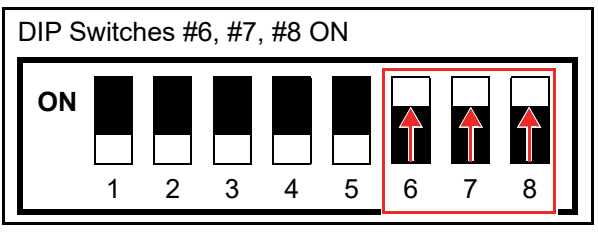

Figure 6-12 Software Download (Initial) 1

- 3. Connect the UBA Pro Unit to the PC (Refer to Figure 6-1 for the Tool Requirements and Harness Connector locations).
- 4. Apply electrical power to the UBA Pro Unit.
- 5. The Green and Red Status LEDs will be lit.
- 6. Launch the "JCM Tool Suite Standard Edition" Application.
- 7. The Main Screen (Figure 6-13) will appear.

| e Help               |                                       |
|----------------------|---------------------------------------|
| Device Information   |                                       |
| Communication Status | Connected                             |
| Device Type          | UBAPRO                                |
| BOOT ROM Version     | B001                                  |
| Flash ROM Status     | ок                                    |
| Serial Number        | 19090000011                           |
| Flash ROM Version    | U(EUR5)500-SS ID003-05V007-07 26JUL19 |
| Flash ROM CRC16      | 0x6C18                                |
| Protocol ID          | 003                                   |
|                      |                                       |
| Service Mode         | <b>•</b>                              |

Figure 6-13 Software Download (Upgrade) 2

When downloading the Software Program for the first time, the Device Information will not appear (Figure 6-14).

| Flash ROM    |              |
|--------------|--------------|
| Serial       |              |
| Flash ROM    |              |
| Flash ROM    |              |
| Protocol     |              |
| Service Mode | <br>Download |
|              |              |
|              |              |

Figure 6-14 Software Download (Initial) 2

 Click and hold-down the "Service Mode" Pull-Down Menu and select "Download" (Figure 6-15 a) from within the Pull-Down Menu Selections. The selected Field will highlight Blue.

| Communication Status | Connected                             |
|----------------------|---------------------------------------|
|                      | J                                     |
| Device Type          | UBAPRO                                |
| BOOT ROM Version     | B001                                  |
| Flash ROM Status     | ок                                    |
| Serial Number        | 19090000011                           |
| Flash ROM Version    | U(EUR5)500-SS ID003-05V007-07 26JUL19 |
| Flash ROM CRC16      | 0x6C18                                |
| Protocol ID          | 003                                   |
|                      |                                       |
| Service Mode         | Download                              |
|                      | Download 🧧 🧧 🗧                        |
|                      | Statistics                            |
|                      | Sensor Adjustment                     |

#### Figure 6-15 Software Download 3

- When "Download" is selected the "JCM Downloader Suite Edition Version X.XX" will automatically begin functioning
- Click the "<u>B</u>rowse" Screen Button (Figure 6-16 a).

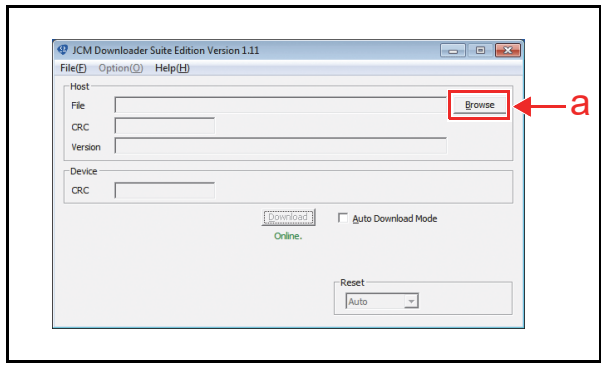

#### Figure 6-16 Software Download 4

- 11. Select the appropriate UBA Pro Software Program Version (Figure 6-17 a) on the Download File Screen.
- 12. Click the "<u>Open</u>" Screen Button (Figure 6-17 b).

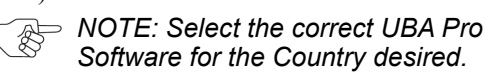

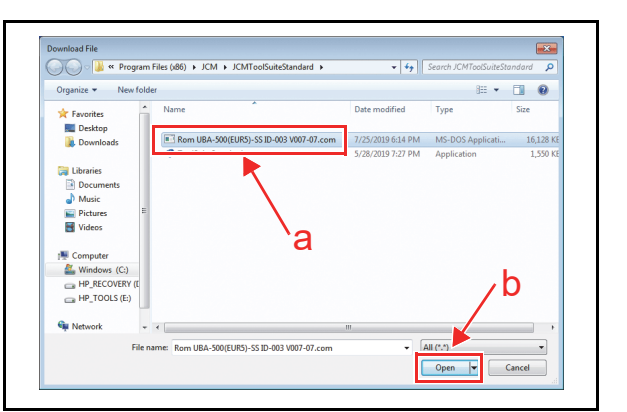

#### Figure 6-17 Software Download 5

- When the "JCM Downloader Suite" Screen reappears, click the center "Download"
   Commod Screen Button (Figure 6-18 a) to begin the Software download into the UBA Pro Unit.
- 14. The Download Screen will display a Progress Bar during the download operation (Figure 6-18 b), and a Blue Text Line below the Download Screen Button will display the download Percentage as "Downloading : XX%" (Figure 6-18 c).

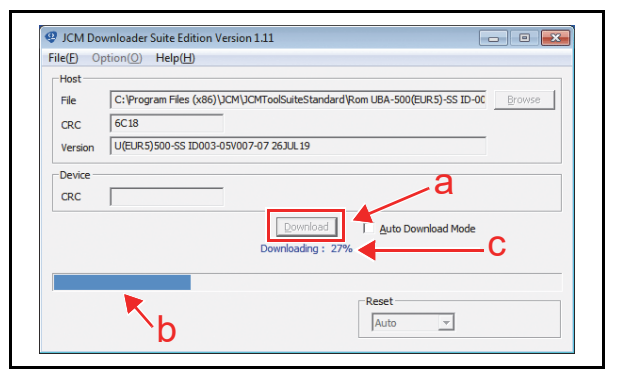

#### Figure 6-18 Software Download 6

- 15. When the download is complete, the "Download Success. Reset Done. Waiting for USB Cable Disconnection." Blue Text Line will appear (Figure 6-19 a).
- Confirm that the Host's Checksum and the Device Checksum's identically match each other (Figure 6-19 b).

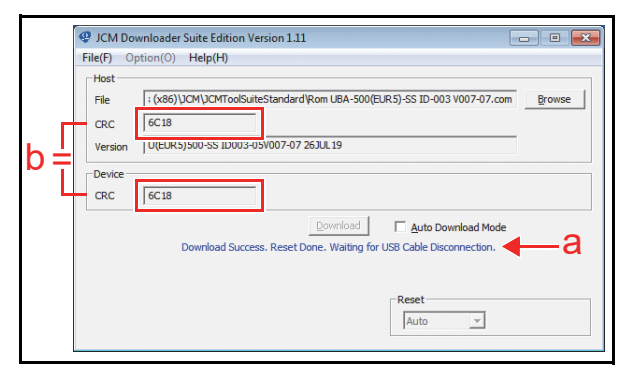

#### Figure 6-19 Software Download 7

This completes the Software Downloading Procedures.

#### Calibration

This section provides instructions for performing a calibration of the UBA Pro Sensors.

#### When to Calibrate

Calibration should be performed when one of the following five (5) conditions occur:

- The Unit is disassembled or reassembled.
- One of Sensors is removed or replaced.
- The UBA Pro Main Board is removed or replaced.
- Dirt adheres to the Sensors (See "Cleaning Procedure" on page 2-20.).
- The Banknote Acceptance Rate becomes drastically degraded.

#### **Placing Reference Paper**

NOTE: Do not touch the Paper Surfaces on either side of the KS-101 Reference Paper (Figure 6-20).

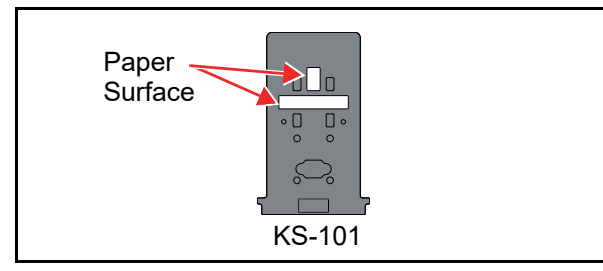

Figure 6-20 KS-101 Reference Paper

Perform the following steps to properly place a selected Reference Paper (KS-101) into the UBA Pro Unit.

- 1. Lift up on the Upper Guide Access Lever to open the UBA Pro's Cover (Figure 6-21 a).
- Slide the selected Reference Paper (Figure 6-21 b) into the Unit until its Catch Edges evenly touch both the left and right side of the Frame (Figure 6-21 A).

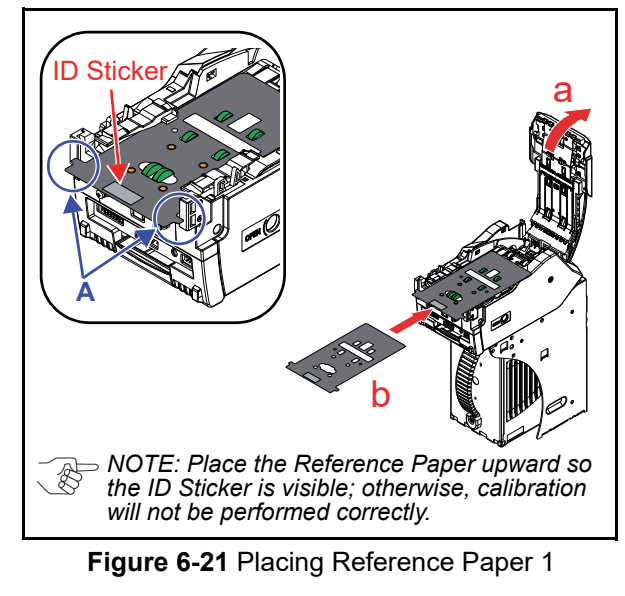

3. Firmly close the Upper Guide (Figure 6-22 a) until it "clicks" in place, and ensure that both sides are tightly closed and locked.

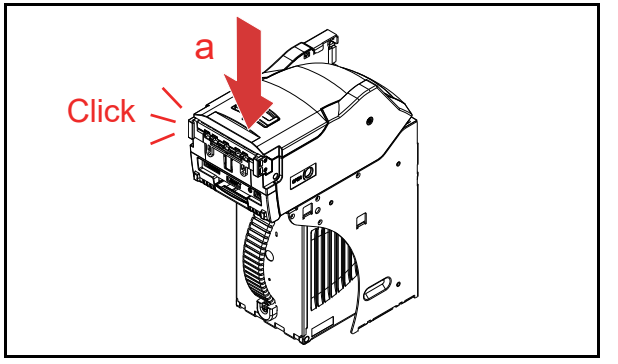

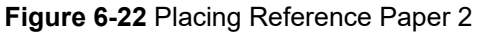

#### Sensor Calibration

To calibrate the UBA Pro sensors, proceed as follows:

- 1. Remove electrical power from the UBA Pro Unit.
- 2. Set DIP Switches as below (Figure 6-23).

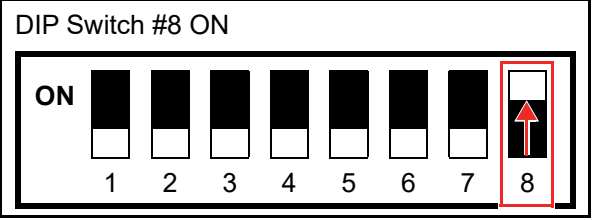

Figure 6-23 Sensor Calibration 1

- 3. Connect the UBA Pro Unit to the PC.
  - NOTE: Refer to Figure 6-1 for the necessary Tool and Harness Connections and USB Cable Type Requirements respectively.
- 4. Apply electrical power to the UBA Pro Unit.
- 5. The Green and Red Status LEDs will be lit.
- 6. Launch the "JCM Tool Suite Standard Edition" Application.
- Click and hold-down the "Service Mode" Pull-Down Menu.
- 8. Select "Sensor Adjustment" (Figure 6-24 a).

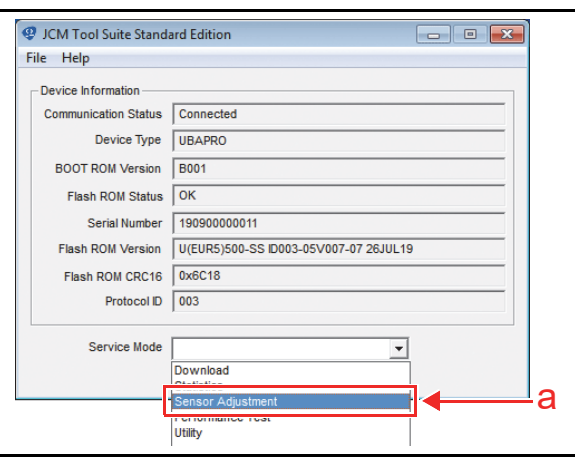

Figure 6-24 Sensor Calibration 2

- 9. Confirm that the Sensor Calibration Program Screen appears (Figure 6-25).
- Click the "Sensor Calibration" button (Figure 6-25 a).

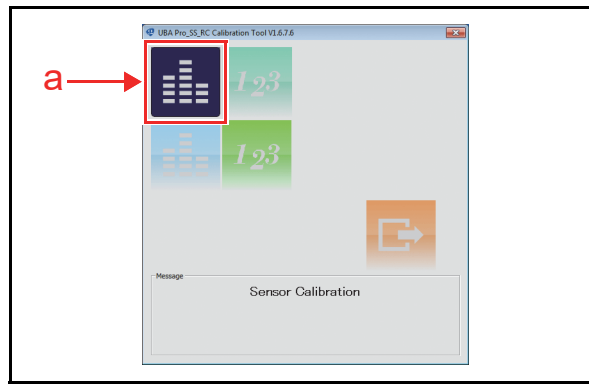

Figure 6-25 Sensor Calibration 3

11. Click the "Start" log button (Figure 6-26 a) to begin the Sensor Calibration "Without Paper".

| A | <ul> <li>NOTE: If the Start button is grayed out</li> </ul> |
|---|-------------------------------------------------------------|
| Ś | (off), check the USB cable connection.                      |

|                                                                                                    | SOR CALIBRATION     |
|----------------------------------------------------------------------------------------------------|---------------------|
| Calibrate da without poper<br>Calibrate gain without poper<br>Calibrate time without paper<br>Calibrate bara without paper<br>Calibrate bar da with poper<br>Calibrate bar da with poper<br>Write bar EEPROM<br>Calibrate poet da without paper<br>Write poet EEPROM<br>Double check ad with paper<br>Write EEPROM | Click start button. |
| [0/11]                                                                                                    | Start calibration   |

Figure 6-26 Sensor Calibration 4

12. 1st "Calibrate DA without paper" through 3rd "Calibrate time without paper" items will automatically run.

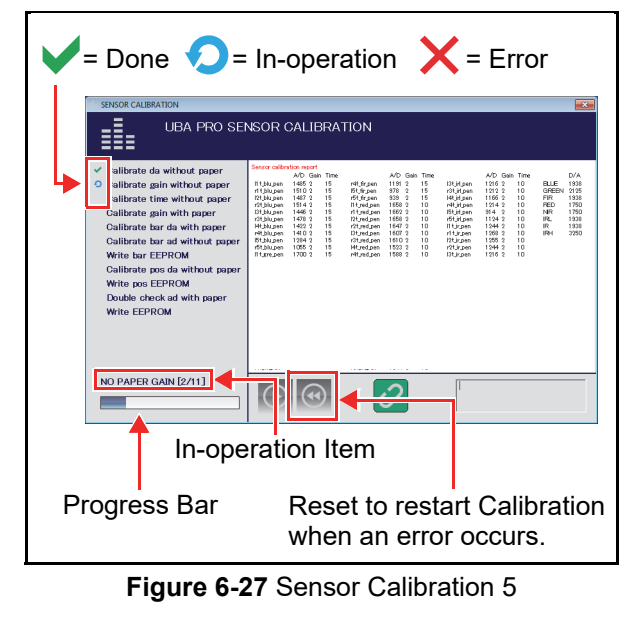

- 13. The Sensor Calibration will pause before the "With Paper" calibration.
- 14. Open the UBA Pro's Cover (Figure 6-28 a).
- 15. Place the Reference Paper (Figure 6-28 b) (Refer to "Placing Reference Paper" on page 6-5 for detailed instructions).

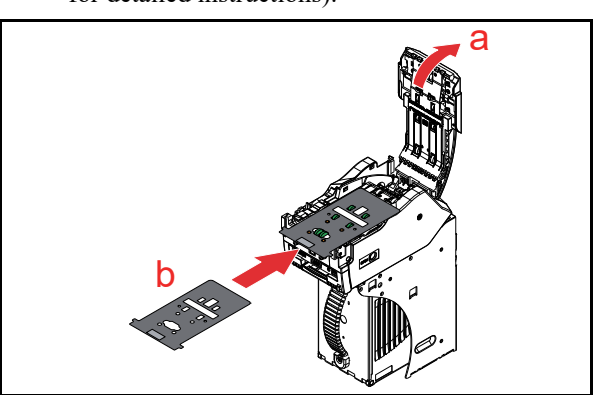

Figure 6-28 Sensor Calibration 6

- 16. Close the UBA Pro's Cover until it "clicks" into place.
- 17. Click the "OK" <u>button</u> (Figure 6-29 a) to begin the Sensor Calibration "With Paper".

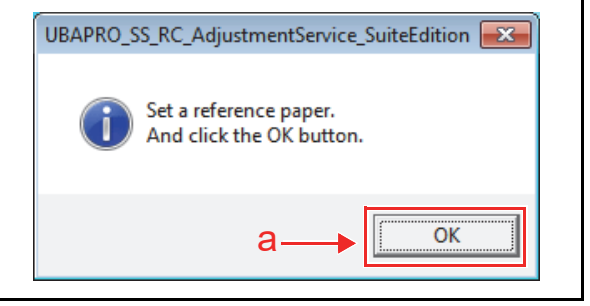

Figure 6-29 Sensor Calibration 7

18. 4th "Calibrate gain with paper" through 5th "Calibrate bar DA with paper" calibration will automatically run.

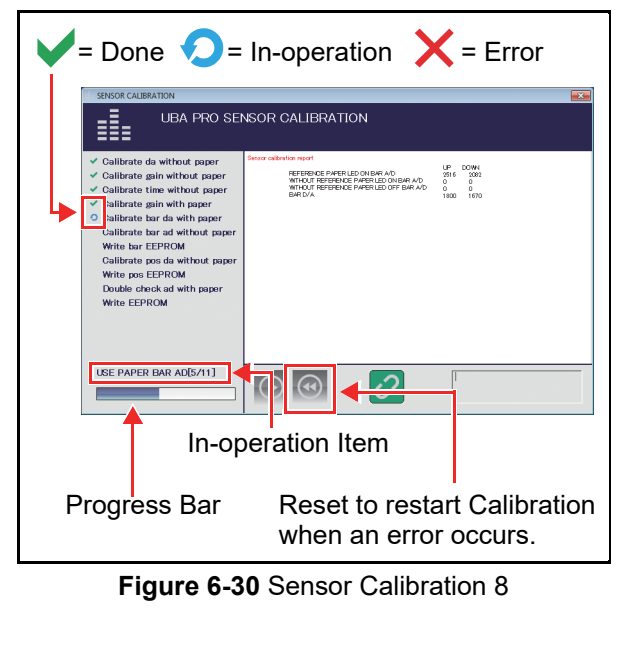

- 19. The Sensor Calibration will pause when the "With Paper" calibration is completed.
- 20. Lift up on the Upper Guide Access Lever to open the UBA Pro's Cover (Figure 6-31 a).
- 21. Remove the Reference Paper (Figure 6-31 b).
- 22. Close the UBA Pro's Cover until it "clicks" into place.

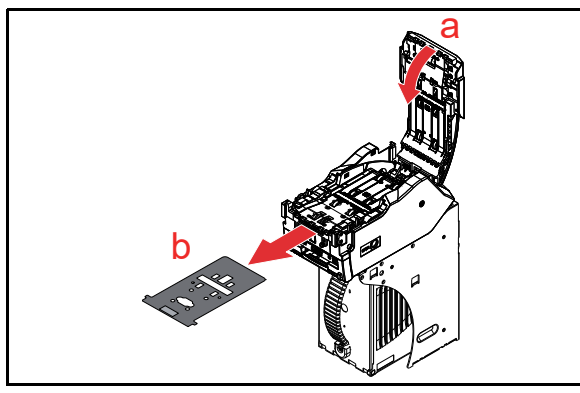

Figure 6-31 Sensor Calibration 9

23. Click the "OK" solution (Figure 6-32 a) to begin the Sensor Calibration "Without Paper".

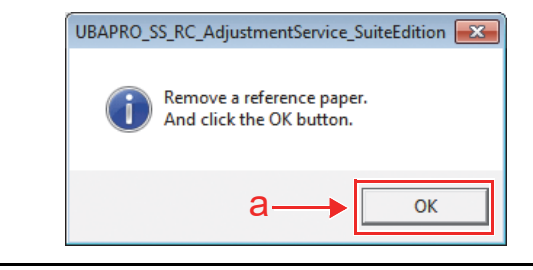

Figure 6-32 Sensor Calibration 10

24. 6th "Calibrate bar AD without paper" through 9th "Write pos EEPROM" items will automatically run.

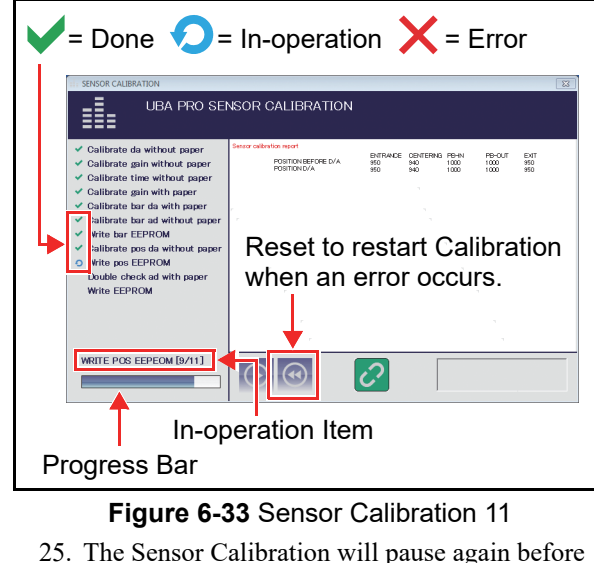

25. The Sensor Calibration will pause again before the "With Paper" calibration.

- 26. Open the UBA Pro's Cover (Figure 6-34 a).
- Place the Reference Paper (Figure 6-34 b) (Refer to "Placing Reference Paper" on page 6-5 for detailed instructions).

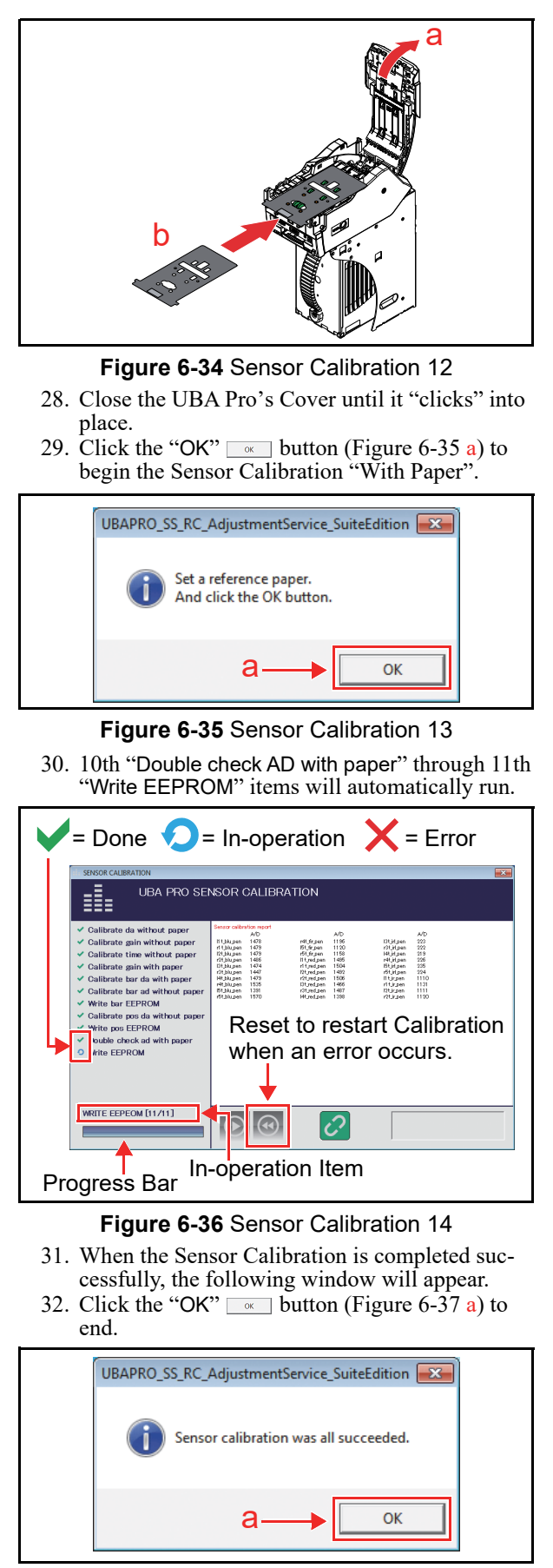

Figure 6-37 Sensor Calibration 15

#### Performance Test Using a PC List of UBA Pro Performance Tests

Table 6-1 lists the test items for the UBA Pro Unit. **Table 6-1** List of the UBA Pro Performance Tests

| Test Item                                                                                | Page      |
|------------------------------------------------------------------------------------------|-----------|
| Banknote Acceptance Test with Cash Box <sup>*</sup>                                      | page 6-9  |
| Banknote Acceptance Test without Cash Box <sup>†</sup>                                   | page 6-9  |
| Non-Validation Banknote Acceptance Test with Cash Box $$                                 | page 6-9  |
| Non-Validation Banknote Acceptance Test without Cash Box <sup>†</sup>                    | page 6-9  |
| Non-Validation Banknote Reject Test with Cash $\operatorname{Box}^{\star}$               | page 6-10 |
| Feed Motor Speed Test (Forward)                                                          | page 6-10 |
| Feed Motor Speed Test (Reverse)                                                          | page 6-10 |
| Sensor Test                                                                              | page 6-11 |
| Aging Test <sup>*</sup>                                                                  | page 6-11 |
| DIP Switch Test                                                                          | page 6-12 |
| Stacker Motor Operation Time Test<br>NOTE: This test is not available<br>on the LD Type. | page 6-12 |
| PB Motor Operation Time Test                                                             | page 6-13 |
| Centering Motor Operation Time Test                                                      | page 6-13 |
| Stacker Motor Operation Test <sup>†</sup>                                                | page 6-14 |
| Entrance Motor Speed Test (Forward)                                                      | page 6-14 |
| Entrance Motor Speed Test (Reverse)                                                      | page 6-15 |
| Entrance and Feed Motors Simultaneous Speed<br>Test (Forward)                            | page 6-15 |
| Entrance and Feed Motors Simultaneous Speed<br>Test (Reverse)                            | page 6-16 |

\*. This test is available when the Cash Box is correctly seated.

 $\ensuremath{ \uparrow}.$  This test is available when the Cash Box is NOT seated.

#### Launch Performance Test Program

To launch the Performance Test program, proceed as follows:

Remove electrical power from the UBA Pro Unit.
 Set DIP Switches as below (Figure 6-38).

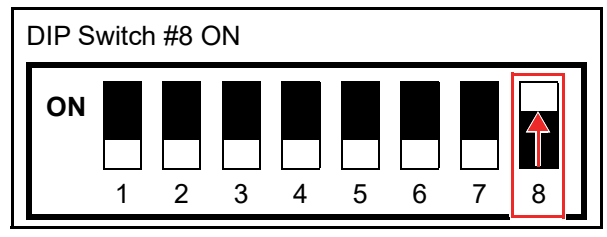

#### Figure 6-38 Launch Performance Test Program 1

- 3. Connect the UBA Pro Unit to the PC (Refer to Figure 6-1 for the Tool Requirements and Harness Connector locations).
- 4. Apply electrical power to the UBA Pro Unit.
- 5. The Green and Red Status LEDs will be lit.
- 6. Launch the "JCM Tool Suite Standard Edition" Application.
- 7. Click and hold-down the "Service Mode" Pull-Down Menu.
- 8. Select "Performance Test" (Figure 6-39 a).

| File Help            |                                       |
|----------------------|---------------------------------------|
| Device Information   |                                       |
| Communication Status | Connected                             |
| Device Type          | UBAPRO                                |
| BOOT ROM Version     | B001                                  |
| Flash ROM Status     | ОК                                    |
| Serial Number        | 19090000011                           |
| Flash ROM Version    | U(EUR5)500-SS ID003-05V007-07 26JUL19 |
| Flash ROM CRC16      | 0x6C18                                |
| Protocol ID          | 003                                   |
| Service Mode         | <b></b>                               |
|                      | Download                              |
|                      | Statistics                            |

Figure 6-39 Launch Performance Test Program 2

9. The Performance Test Main Screen will appear (Figure 6-40).

| * Start | Property                       | Value              |     |
|---------|--------------------------------|--------------------|-----|
|         | E Device Status                |                    |     |
| *       | Status                         | TEST MODE STANDBAY | - m |
|         | E Sensor ON/OFF                |                    |     |
|         | Entrance                       | OFF                | -   |
|         | Centering                      | OFF                |     |
|         | PB_IN                          | OFF                |     |
|         | PB_OUT                         | OFF                |     |
|         | Ext                            | OFF                |     |
|         | PB Home                        | OFF                |     |
|         | Centering Home                 | OFF                |     |
|         | Pusher Home                    | OFF                |     |
|         | Box Exist                      | OFF                |     |
|         | Validation                     | OFF                |     |
|         | E Entrance Motor               |                    |     |
|         | Entrance Motor Speed           | 0                  |     |
|         | E Feed Motor                   |                    |     |
|         | Feed Motor Speed               | 0                  |     |
|         | E Centering Motor              |                    |     |
|         | Centering Notor Operating Time | 0                  |     |
|         | E Stacker Motor UP/DOWN        |                    |     |
|         | Stacker Motor UP Operating 11. |                    |     |
|         | Stabler Motor DOWN Operation   | •                  |     |
|         | DD Mater Occupies Test         | 0                  |     |
|         | Political operang time         | 0                  | ÷   |

Figure 6-40 Launch Performance Test Program 3

# Banknote Acceptance Test with Cash Box

To perform the Acceptance Test validating Banknotes with the Cash Box installed, proceed as follows:

- 1. Ensure that the Cash Box is properly installed.
- 2. Launch the Performance Test Program (see page 6-8).
- 3. Select "ACCEPT\_SS\_TEST" (Figure 6-41 a).
- 4. Click the "Start" start Screen Button (Figure 6-41 b).
- 5. Insert a Banknote.
- 6. Confirm that the UBA Pro accepts the Banknote.
- Click the "Stop" see Screen Button (Figure 6-41 c) to end the test.

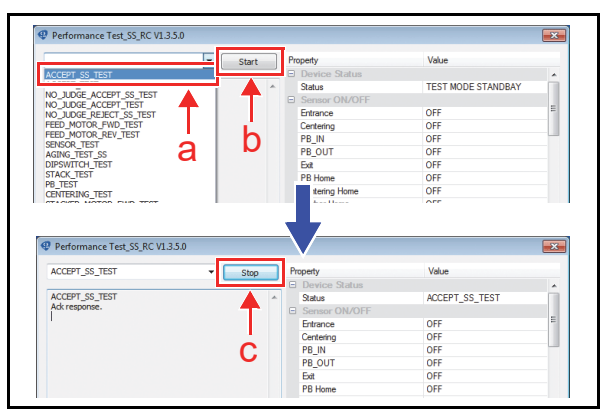

Figure 6-41 Banknote Acceptance Test with Cash Box

# Banknote Acceptance Test without Cash Box

To perform the Acceptance Test validating Banknotes without the Cash Box, proceed as follows:

- 1. Remove the Cash Box.
- 2. Launch the Performance Test Program (see page 6-8).
- 3. Select "ACCEPT\_TEST" (Figure 6-42 a).
- 4. Click the "Start" start Screen Button (Figure 6-42 b).
- 5. Insert a Banknote.
- 6. Confirm that the UBA Pro accepts the Banknote.
- Click the "Stop" Screen Button (Figure 6-42 c) to end the test.

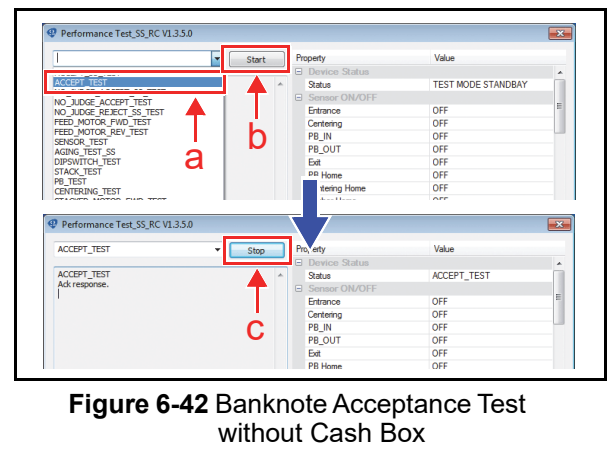

# Non-Validation Banknote Acceptance Test with Cash Box

To perform the Acceptance Test not validating Banknotes with the Cash Box installed, proceed as follows:

- 1. Ensure that the Cash Box is properly installed.
- 2. Launch the Performance Test Program (see page 6-8).
- 3. Select "NO\_JUDGE\_ACCEPT\_SS\_TEST" (Figure 6-43 a).
- 4. Click the "Start" start Screen Button (Figure 6-43 b).
- 5. Insert a Banknote.
- 6. Confirm that the UBA Pro accepts the Banknote.
- 7. Click the "Stop" Screen Button (Figure 6-43 c) to end the test.

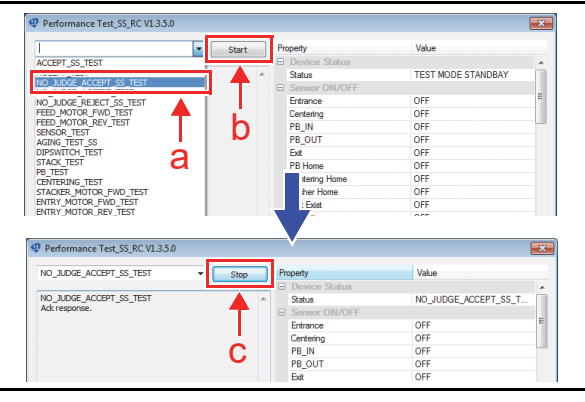

Figure 6-43 Non-Validation Banknote Acceptance Test with Cash Box

# Non-Validation Banknote Acceptance Test without Cash Box

To perform the Acceptance Test not validating

- Banknotes without the Cash Box, proceed as follows:
  - 1. Remove the Cash Box.
  - 2. Launch the Performance Test Program (see page 6-8).
  - 3. Select "NO\_JUDGE\_ACCEPT\_TEST" (Figure 6-44 a).
  - 4. Click the "Start" start Screen Button (Figure 6-44 b).
  - 5. Insert a Banknote.
  - 6. Confirm that the UBA Pro accepts the Banknote.
  - 7. Click the "Stop" Screen Button (Figure 6-44 c) to end the test.

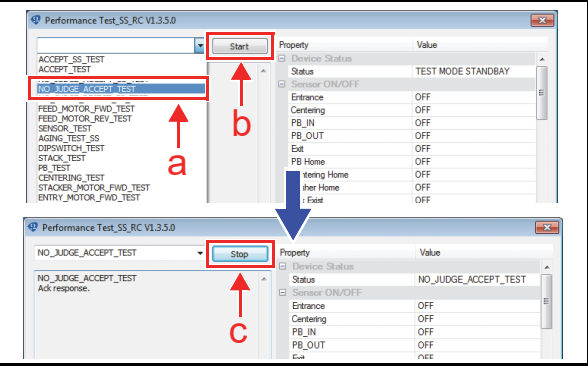

Figure 6-44 Non-Validation Banknote Acceptance Test without Cash Box

# Non-Validation Banknote Reject Test with Cash Box

To perform the Reject Test not validating Banknotes with the Cash Box installed, proceed as follows:

- 1. Ensure that the Cash Box is properly installed.
- 2. Launch the Performance Test Program (see page 6-8).
- 3. Select "NO\_JUDGE\_REJECT\_SS\_TEST" (Figure 6-45 a).
- 4. Click the "Start" start Screen Button (Figure 6-45 b).
- 5. Insert a Banknote.
- 6. Confirm that the UBA Pro rejects the Banknote.
- Click the "Stop" Screen Button (Figure 6-45 c) to end the test.

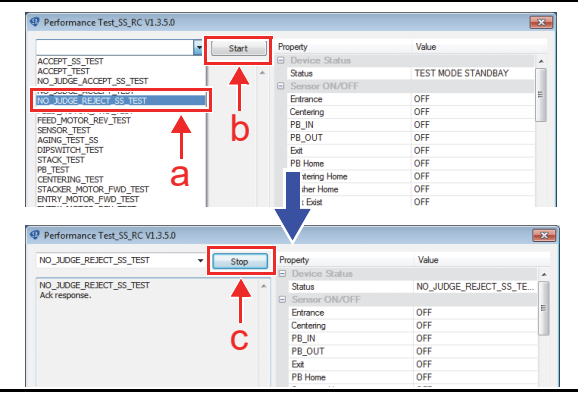

Figure 6-45 Non-Validation Banknote Reject Test without Cash Box

#### Feed Motor Speed Test (Forward)

To perform the Feed Motor Speed Test in the forward rotation, proceed as follows:

- 1. Ensure that the Cash Box is properly installed.
- 2. Launch the Performance Test Program (see page 6-8).
- 3. Select "FEED\_MOTOR\_FWD\_TEST" (Figure 6-46 a).
- 4. Click the "Start" start Screen Button (Figure 6-46 b).

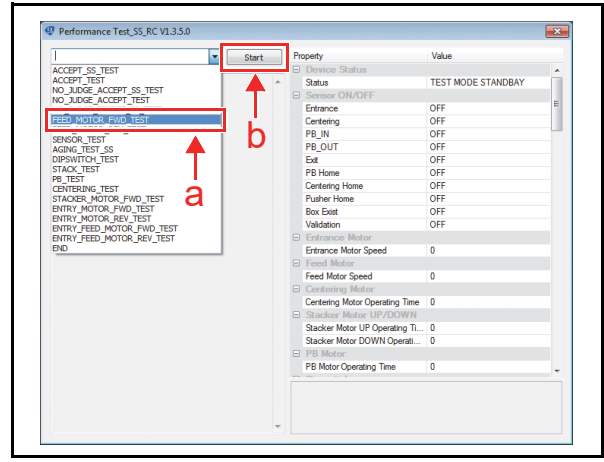

Figure 6-46 Feed Motor Speed Test (Forward) 1

5. The measured speed will appear in the "Feed Motor Speed" area (Figure 6-47 a) on the Screen.

- 6. Confirm that the motor speed is in the acceptable range: 550mm/sec to 1000mm/sec.
- Click the "Stop" Screen Button (Figure 6-47 b) to end the test.

| FEED_MOTOR_FWD_TEST                                                           | Stop   | Property                       | Value               |   |
|-------------------------------------------------------------------------------|--------|--------------------------------|---------------------|---|
|                                                                               | - Chap | Device Status                  |                     |   |
| FEED_MOTOR_FWD_TEST                                                           |        | Status                         | FEED MOTOR FWD TEST |   |
| Adk response.<br>END<br>Adk response.<br>FEED_MOTOR_FWD_TEST<br>Adk response. |        | Sensor ON/OFF                  |                     |   |
|                                                                               |        | Entrance                       | OFF                 | 1 |
|                                                                               |        | Centering                      | OFF                 |   |
|                                                                               | h      | PB_IN                          | OFF                 |   |
| 1                                                                             |        | PB_OUT                         | OFF                 |   |
|                                                                               |        | Exit                           | OFF                 |   |
|                                                                               |        | PB Home                        | OFF                 |   |
|                                                                               |        | Centering Home                 | OFF                 |   |
|                                                                               |        | Pusher Home                    | OFF                 |   |
|                                                                               |        | Box Exist                      | OFF                 |   |
|                                                                               |        | Validation                     | OFF                 |   |
|                                                                               |        | Entrance Motor                 |                     |   |
|                                                                               |        | Patrone Mater Presid           | 0                   | _ |
|                                                                               |        | Feed Motor                     |                     |   |
|                                                                               | a —    | Feed Motor Speed               | 642                 |   |
|                                                                               |        | Centering Motor Operating Time | 0                   |   |
|                                                                               |        | E Stacker Motor UP/DOWN        |                     |   |
|                                                                               |        | Stacker Motor UP Operating Ti  | 0                   |   |
|                                                                               |        | Stacker Motor DOWN Operati     | 0                   |   |
|                                                                               |        | PB Motor                       |                     |   |
|                                                                               |        | PB Motor Operating Time        | 0                   |   |

Figure 6-47 Feed Motor Speed Test (Forward) 2

#### Feed Motor Speed Test (Reverse)

To perform the Feed Motor Speed Test in the reverse rotation, proceed as follows:

- 1. Ensure that the Cash Box is properly installed.
- 2. Launch the Performance Test Program (see page 6-8).
- Select "FEED\_MOTOR\_REV\_TEST" (Figure 6-48 a).
- 4. Click the "Start" start Screen Button (Figure 6-48 b).

|                                                                                                    | Start | Property             | Value              |   |
|----------------------------------------------------------------------------------------------------|-------|----------------------|--------------------|---|
| ACCEPT_SS_TEST                                                                                                    |       | Device Status        |                    |   |
| ACCEPT_TEST                                                                                                    |       | Status               | TEST MODE STANDBAY |   |
| NO_JUDGE_ACCEPT_SS_TEST<br>NO_JUDGE_ACCEPT_TEST                                                                                                    |       | Sensor ON/OFF        |                    |   |
| NO_JUDGE_REJECT_SS_TEST                                                                                                    |       | Entrance             | OFF                |   |
|                                                                                                    |       | Centering            | OFF                |   |
| FEED_MOTOR_REV_TEST                                                                                                    | h     | PB_IN                | OFF                | - |
| AGING TEST SS                                                                                                    |       | PB_OUT               | OFF                |   |
| DIPSWITCH_TEST                                                                                                    |       | Ext                  | OFF                |   |
| STACK, TEST<br>PR_TEST<br>CENTERING_TEST<br>STACKER, MOTOR_FVD_TEST<br>ENTRY_MOTOR_FVD_TEST<br>ENTRY_MOTOR_REV_TEST<br>ENTRY_FEED_MOTOR_FVD_TEST<br>ENTRY_FEED_MOTOR_FVD_TEST |       | PB Home              | OFF                |   |
|                                                                                                    |       | Centering Home       | OFF                |   |
|                                                                                                    |       | Pusher Home          | OFF                |   |
|                                                                                                    |       | Box Exist            | OFF                |   |
|                                                                                                    |       | Validation           | OFF                |   |
|                                                                                                    |       | B Entrance Motor     |                    |   |
| END                                                                                                    |       | Entrance Motor Speed | 0                  |   |
|                                                                                                    | _     | To a literation      |                    |   |

Figure 6-48 Feed Motor Speed Test (Reverse) 1

- The measured speed will appear in the "Feed Motor Speed" area (Figure 6-49 a) on the Screen.
   Confirm that the motor speed is in the acceptable
- range: 550mm/sec to 1000mm/sec.
- Click the "Stop" Screen Button (Figure 6-49 b) to end the test.

| FEED_MOTOR_REV_TEST | - Stop     | Property                       | Value               |   |
|---------------------|------------|--------------------------------|---------------------|---|
|                     |            | Device Status                  |                     |   |
| FEED_MOTOR_REV_TEST | · · · · ·  | Status                         | FEED_MOTOR_REV_TEST |   |
| Ack response.       |            | Sensor ON/OFF                  |                     |   |
|                     |            | Entrance                       | OFF                 |   |
|                     | Li II      | Centering                      | OFF                 |   |
|                     | n          | PB_IN                          | OFF                 | _ |
|                     |            | PB_OUT                         | OFF                 |   |
|                     |            | Exit                           | OFF                 |   |
|                     |            | PB Home                        | OFF                 |   |
|                     |            | Centering Home                 | OFF                 |   |
|                     |            | Pusher Home                    | OFF                 |   |
|                     |            | Box Exist                      | OFF                 |   |
|                     |            | Validation                     | OFF                 |   |
|                     |            | E Entrance Motor               |                     |   |
|                     |            | Entrance Motor Sneed           | 0                   |   |
|                     | <b>•</b> • | Feed Motor                     |                     |   |
|                     |            | Feed Motor Speed               | 649                 |   |
|                     |            | E Centering Motor              |                     |   |
|                     |            | Centering Motor Operating Time | 0                   |   |
|                     |            | Stacker Motor UP/DOWN          |                     |   |
|                     |            | Stacker Motor UP Operating Ti  | 0                   |   |
|                     |            | Stacker Motor DOWN Operati     | 0                   |   |
|                     |            | PB Motor                       |                     |   |
|                     |            | PB Motor Operating Time        | 0                   |   |

Figure 6-49 Feed Motor Speed Test (Reverse) 2

#### Sensor Test

To perform the Sensor detection test, proceed as follows:

- 1. Launch the Performance Test Program (see page 6-8).
- Select "SENSOR\_TEST" (Figure 6-50 a). 2.
- 3. Click the "Start" start Screen Button (Figure 6-50 b).

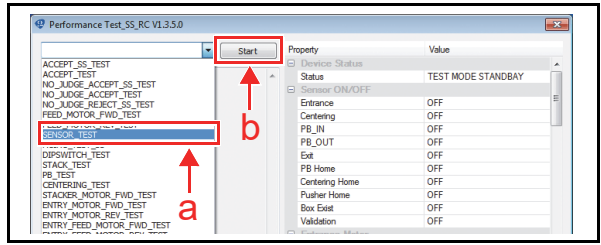

#### Figure 6-50 Sensor Test 1

4. Follow the procedures below.

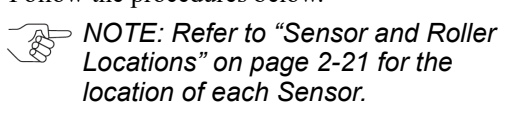

| Sensor         | Proc                                                                                              | Procedure           |  |  |  |  |  |  |  |
|----------------|---------------------------------------------------------------------------------------------------|---------------------|--|--|--|--|--|--|--|
| Entrance       | Open the Cover.                                                                                   |                     |  |  |  |  |  |  |  |
| Centering      | ↓<br>↓                                                                                            |                     |  |  |  |  |  |  |  |
| PB_IN          | Cover/uncover the Sensor with a Banknote.                                                         |                     |  |  |  |  |  |  |  |
| PB_OUT         | ↓<br>Close the Cover firmly.                                                                      |                     |  |  |  |  |  |  |  |
| Exit           | Insert a Banknote from the bottom of the Unit.                                                    |                     |  |  |  |  |  |  |  |
| PB Home        | Open the Cover.<br>↓<br>Move the PB Guide<br>manually.                                            | PB Guide            |  |  |  |  |  |  |  |
| Centering Home | Open the Cover.<br>↓<br>Move the Centering<br>Mechanism manually.                                 | Centering Mechanism |  |  |  |  |  |  |  |
| Pusher Home    | Remove the Cash Box                                                                               |                     |  |  |  |  |  |  |  |
| Box Exist      | ↓<br>Reach to and push each "Arm" linked to the<br>Sensors on the bottom of the Unit.             |                     |  |  |  |  |  |  |  |
| Validation     | Open the Cover.<br>↓<br>Cover/uncover the Sensor with a Banknote.<br>↓<br>Close the Cover firmly. |                     |  |  |  |  |  |  |  |

- 5. Confirm the ON/OFF indication (Detected/NOT Detected) appeared in the "Sensor ON/OFF" area (Figure 6-51 a).
- Click the "Stop" stop Screen Button (Figure 6-6. 51 b) to end the test.

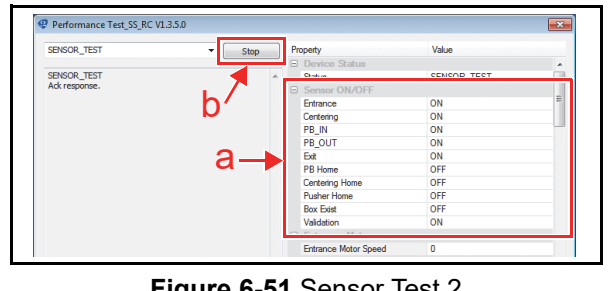

Figure 6-51 Sensor Test 2

#### Aging Test

To perform the Aging Test, proceed as follows:

- 1. Ensure that the Cash Box is properly installed.
- 2. Launch the Performance Test Program (see page 6-8).
- 3. Select "AGING\_TEST\_SS" (Figure 6-52 a).
- Click the "Start" start Screen Button (Figure 6-4. 52 b).
- 5. Confirm that the UBA Pro begins the acceptance through stacking operation.
- Click the "Stop" \_\_\_\_\_ Screen Button (Figure 6-6. 52 c) to end the test.

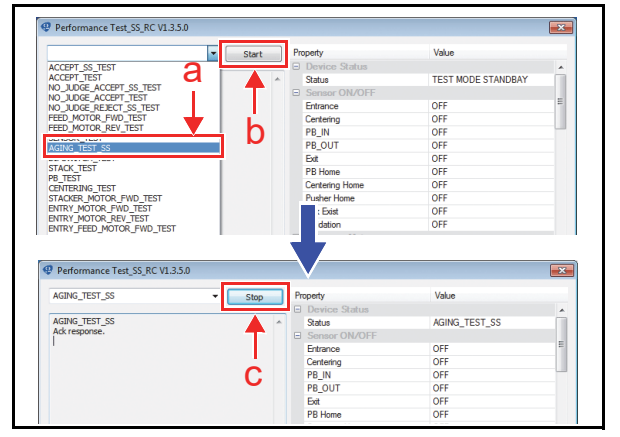

Figure 6-52 Aging Test

#### **DIP Switch Test**

To perform the DIP Switch Test, proceed as follows:

- 1. Launch the Performance Test Program (see page 6-8).
- 2. Select "DIPSWITCH\_TEST" (Figure 6-53 a).
- 3. Click the "Start" start Screen Button (Figure 6-53 b).

| -                                                   | Start | Pr | operty                         | Value              |   |  |  |  |  |  |
|-----------------------------------------------------|-------|----|--------------------------------|--------------------|---|--|--|--|--|--|
| ACCEPT_SS_TEST                                      |       |    | Device Status                  |                    | - |  |  |  |  |  |
| ACCEPT_TEST                                         | · ·   |    | Status                         | TEST MODE STANDBAY |   |  |  |  |  |  |
| NO_JUDGE_ACCEPT_SS_TEST                             | T     | =  | Sensor ON/OFF                  |                    |   |  |  |  |  |  |
| NO_JUDGE_REJECT_SS_TEST                             |       |    | Entrance                       | OFF                | - |  |  |  |  |  |
| FEED_MOTOR_FWD_TEST                                 | 1     |    | Centering                      | OFF                |   |  |  |  |  |  |
| FEED_MOTOR_REV_TEST                                 | n     |    | PB_IN                          | OFF                |   |  |  |  |  |  |
|                                                     |       |    | PB_OUT                         | OFF                |   |  |  |  |  |  |
| DIPSWITCH TEST                                      |       |    | Exit                           | OFF                |   |  |  |  |  |  |
| PB_TEST<br>CENTERING_TEST<br>STACKER_MOTOR_FWD_TEST |       |    | PB Home                        | OFF                |   |  |  |  |  |  |
|                                                     |       |    | Centering Home                 | OFF                |   |  |  |  |  |  |
|                                                     |       |    | Pusher Home                    | OFF                |   |  |  |  |  |  |
| ENTRY MOTOR FWD TEST                                |       |    | Box Exist                      | OFF                |   |  |  |  |  |  |
| ENTRY FEED MOTOR FWD TEST                           |       |    | Validation                     | OFF                |   |  |  |  |  |  |
| ENTRY_FEED_MOTOR_REV_TEST                           |       | -  | Entrance Motor                 |                    |   |  |  |  |  |  |
| END                                                 |       |    | Entrance Motor Speed           | 0                  |   |  |  |  |  |  |
|                                                     |       | =  | Feed Motor                     |                    |   |  |  |  |  |  |
|                                                     |       |    | Feed Motor Speed               | 0                  |   |  |  |  |  |  |
|                                                     |       | =  | Centering Motor                |                    |   |  |  |  |  |  |
|                                                     |       |    | Centering Motor Operating Time | 0                  |   |  |  |  |  |  |
|                                                     |       | -  | Stacker Motor UP/DOWN          |                    |   |  |  |  |  |  |
|                                                     |       |    | Stacker Motor UP Operating Ti  | 0                  |   |  |  |  |  |  |
|                                                     |       |    | Stacker Motor DOWN Operati     | 0                  |   |  |  |  |  |  |

Figure 6-53 DIP Switch Test 1

4. Switch the DIP Switch #1 through #8 to ON and OFF.

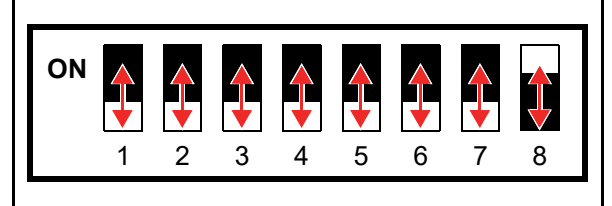

#### Figure 6-54 DIP Switch Test 2

- 5. The resulting indication will appear in the "DIP switch" area (Figure 6-55 a) on the Screen.
- 6. Confirm that indication changes "ON" and "OFF" as the Switch is set.
- Click the "Stop" Screen Button (Figure 6-55 b) to end the test.

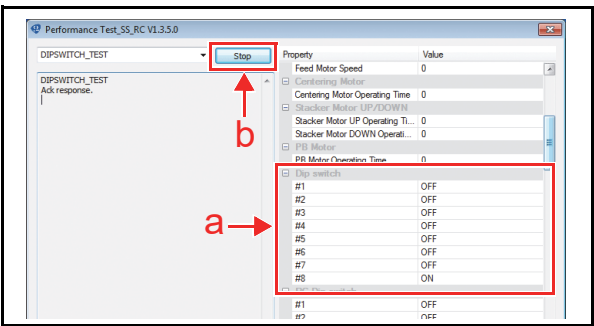

Figure 6-55 DIP Switch Test 3

#### **Stacker Motor Operation Time Test**

NOTE: This test is not available on the LD Type.

To perform the Stack Motor Operation Time Test, proceed as follows:

- 1. Launch the Performance Test Program (see page 6-8).
- 2. Select "STACK\_TEST" (Figure 6-56 a).
- 3. Click the "Start" start Screen Button (Figure 6-56 b).

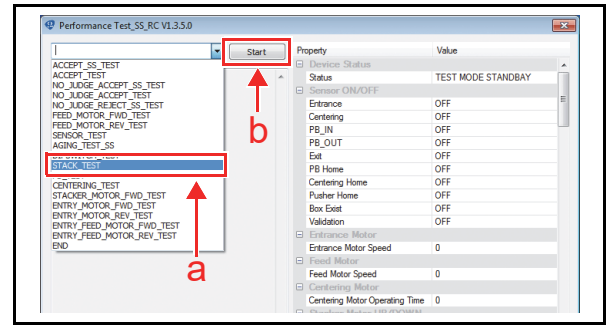

Figure 6-56 Stacker Motor Operation Time Test 1

- 4. The measured time will appear in the "Stacker Motor UP/DOWN" area (Figure 6-57 a) on the Screen.
- 5. Confirm that the operation time is in the acceptable range: 300msec to 1000msec.
- 6. Click the "Stop" Screen Button (Figure 6-57 b) to end the test.

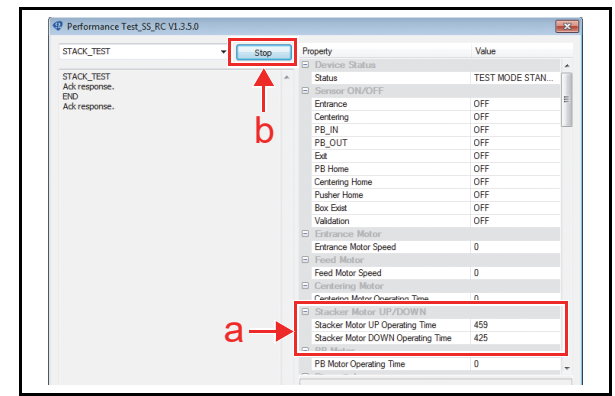

Figure 6-57 Stacker Motor Operation Time Test 2

#### **PB Motor Operation Time Test**

To perform the PB Motor Operation Time Test, proceed as follows:

- 1. Launch the Performance Test Program (see page 6-8).
- 2. Select "PB\_TEST" (Figure 6-58 a).
- Click the "Start" start Screen Button (Figure 6-58 b).

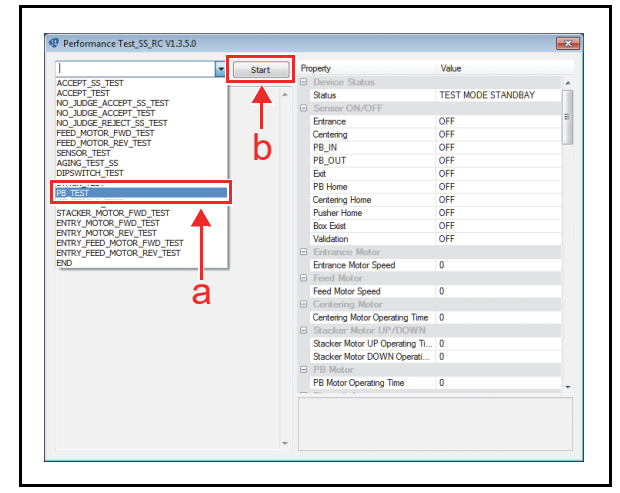

Figure 6-58 PB Motor Operation Time Test 1

- 4. The measured time will appear in the "PB Motor" area (Figure 6-59 a) on the Screen.
- 5. Confirm that the operation time is in the acceptable range: 150msec to 300msec.
- Click the "Stop" Screen Button (Figure 6-59 b) to end the test.

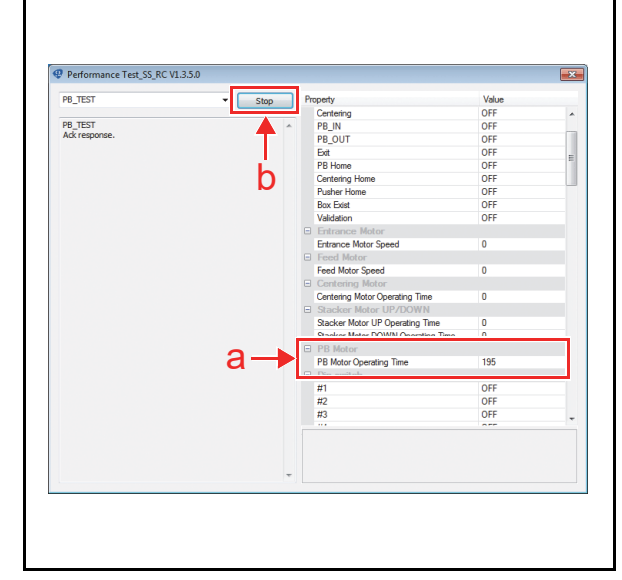

Figure 6-59 PB Motor Operation Time Test 2

#### **Centering Motor Operation Time Test**

To perform the Centering Motor Operation Time Test, proceed as follows:

- 1. Launch the Performance Test Program (see page 6-8).
- 2. Select "CENTERING\_TEST" (Figure 6-60 a).
- 3. Click the "Start" start Screen Button (Figure 6-60 b).

|                                                 | Start | Pro | operty                         | Value              |   |
|-------------------------------------------------|-------|-----|--------------------------------|--------------------|---|
| ACCEPT SS TEST                                  |       |     | Device Status                  |                    |   |
| ACCEPT_TEST                                     | · ·   |     | Status                         | TEST MODE STANDBAY |   |
| NO_JUDGE_ACCEPT_SS_TEST                         | T     |     | Sensor ON/OFF                  |                    |   |
| NO_JUDGE_ACCEPT_TEST<br>NO_JUDGE_REJECT_SS_TEST |       |     | Entrance                       | OFF                |   |
| FEED_MOTOR_FWD_TEST                             | 1 A A |     | Centering                      | OFF                |   |
| FEED_MOTOR_REV_TEST                             | n     |     | PB_IN                          | OFF                |   |
| AGING TEST SS                                   |       |     | PB_OUT                         | OFF                |   |
| DIPSWITCH_TEST                                  |       |     | Ext                            | OFF                |   |
| STACK_TEST                                      |       |     | PB Home                        | OFF                |   |
| CENTERING TEST                                  |       |     | Centering Home                 | OFF                |   |
|                                                 | -     |     | Pusher Home                    | OFF                |   |
| ENTRY_MOTOR_FWD_TEST                            |       |     | Box Exist                      | OFF                |   |
| ENTRY FEED MOTOR FWD TEST                       |       |     | Validation                     | OFF                |   |
| ENTRY_FEED_MOTOR_REV_TEST                       |       | -   | Entrance Motor                 |                    |   |
| END                                             |       |     | Entrance Motor Speed           | 0                  |   |
|                                                 |       | =   | Feed Motor                     |                    |   |
| 6 B                                             |       |     | Feed Motor Speed               | 0                  |   |
|                                                 |       |     | Centering Motor                |                    |   |
|                                                 |       |     | Centering Motor Operating Time | 0                  |   |
|                                                 |       | -   | Stacker Motor UP/DOWN          |                    |   |
|                                                 |       |     | Stacker Motor UP Operating Ti  | 0                  |   |
|                                                 |       |     | Stacker Motor DOWN Operati     | 0                  |   |
|                                                 |       | -   | PB Motor                       |                    |   |
|                                                 |       |     | PB Motor Operating Time        | 0                  | - |
|                                                 |       |     |                                |                    |   |
|                                                 |       |     |                                |                    |   |
|                                                 |       |     |                                |                    |   |

#### Figure 6-60 Centering Motor Operation Time Test 1

- 4. The measured time will appear in the "Centering Motor" area (Figure 6-61 a) on the Screen.
- 5. Confirm that the operation time is in the acceptable range: 100msec to 350msec.
- 6. Click the "Stop" Screen Button (Figure 6-61 b) to end the test.

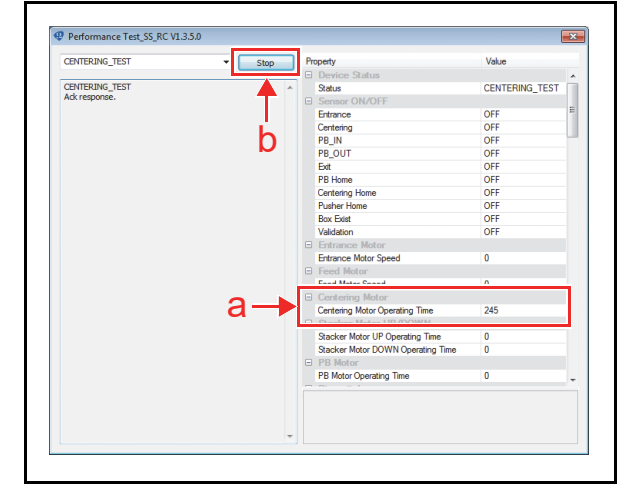

Figure 6-61 Centering Motor Operation Time Test 2

#### **Stacker Motor Operation Test**

To perform the Stacker Motor Operation Test without the Cash Box, proceed as follows:

- 1. Launch the Performance Test Program (see page 6-8).
- 2. Select "STACKER\_MOTOR\_FWD\_TEST" (Figure 6-62 a).
- 3. Click the "Start" start Screen Button (Figure 6-62 b).

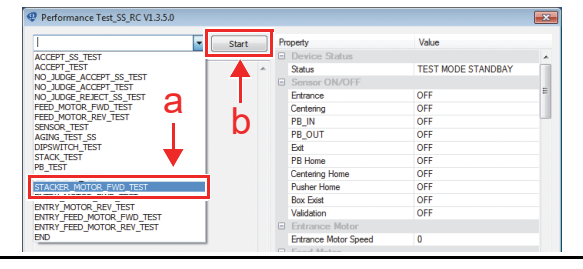

Figure 6-62 Stacker Motor Operation Test 1

4. Remove the Cash Box.

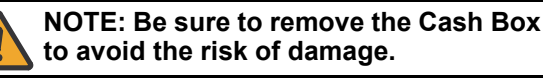

5. Click the "OK" a button (Figure 6-63 a) to start.

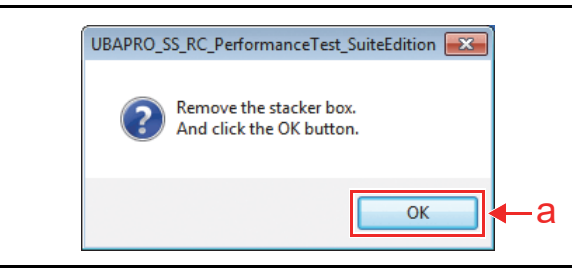

Figure 6-63 Stacker Motor Operation Test 2

6. Confirm that the Stack Gear is spinning normally.

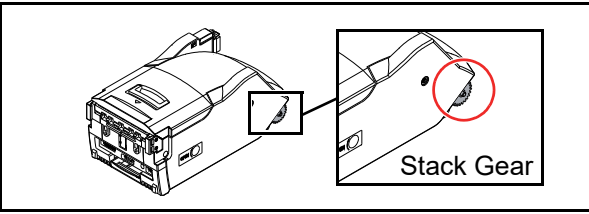

Figure 6-64 Stacker Motor Operation Test 3

 Click the "Stop" Screen Button (Figure 6-65 a) to end the test.

|                   |                                            |        | renomance reseasoine rasis |
|-------------------|--------------------------------------------|--------|----------------------------|
| Value             | p Property                                 | - Stop | TACKER_MOTOR_FWD_TEST      |
|                   | Device Status                              |        |                            |
| STACKER_MOT       | <ul> <li>Status</li> </ul>                 |        | TACKER_MOTOR_FWD_TEST      |
|                   | Sensor ON/OFF                              | т      | idk response.              |
| OFF               | Entrance                                   |        |                            |
| OFF               | Centering                                  |        |                            |
| OFF               | PB_IN                                      |        |                            |
| OFF               | PB_OUT                                     | u      |                            |
| OFF               | Exit                                       |        |                            |
| OFF               | PB Home                                    |        |                            |
| OFF               | Centering Home                             |        |                            |
| OFF               | Pusher Home                                |        |                            |
| OFF               | Box Exist                                  |        |                            |
| OFF<br>OFF<br>OFF | Centering Home<br>Pusher Home<br>Box Exist |        |                            |

Figure 6-65 Stacker Motor Operation Test 4

#### Entrance Motor Speed Test (Forward)

To perform the Entrance Motor Speed Test in the forward rotation, proceed as follows:

- 1. Launch the Performance Test Program (see page 6-8).
- 2. Select "ENTRY\_MOTOR\_FWD\_TEST" (Figure 6-66 a).
- 3. Click the "Start" start Screen Button (Figure 6-66 b).

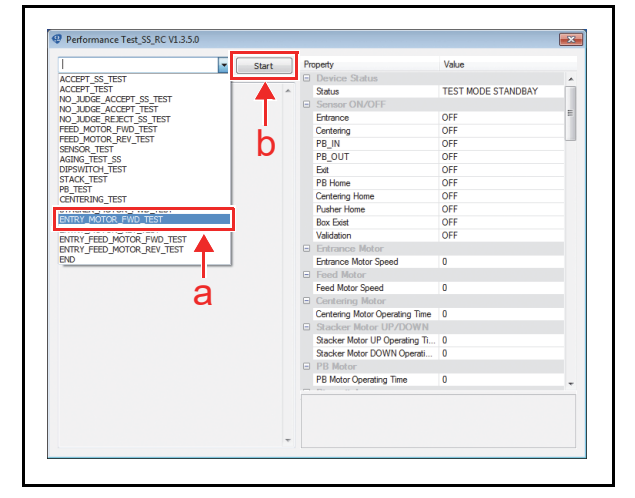

#### Figure 6-66 Entrance Motor Speed Test (Forward) 1

- 4. The measured time will appear in the "Entrance Motor" area (Figure 6-67 a) on the Screen.
- 5. Confirm that the motor speed is in the acceptable range: 550mm/sec to 1200mm/sec.
- Click the "Stop" Screen Button (Figure 6-67 b) to end the test.

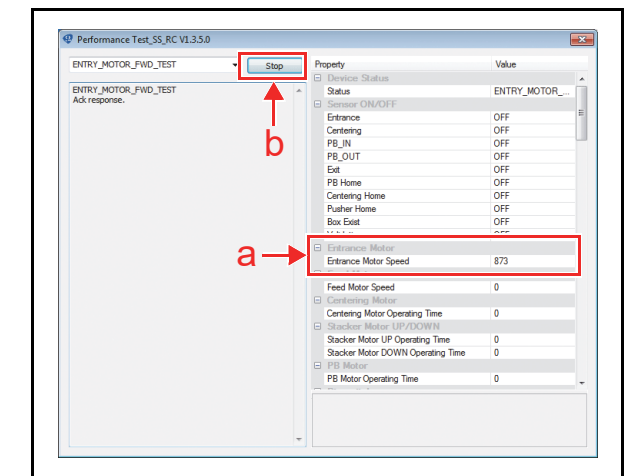

Figure 6-67 Entrance Motor Speed Test (Forward) 2

#### Entrance Motor Speed Test (Reverse)

To perform the Entrance Motor Speed Test in the reverse rotation, proceed as follows:

- 1. Launch the Performance Test Program (see page 6-8).
- 2. Select "ENTRY\_MOTOR\_REV\_TEST" (Figure 6-68 a).
- 3. Click the "Start" start Screen Button (Figure 6-68 b).

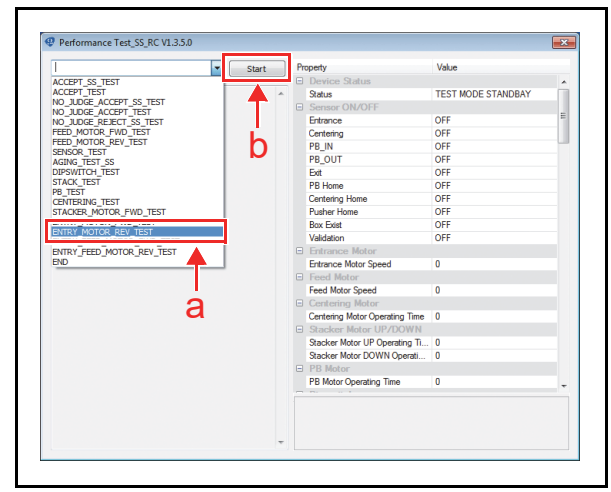

Figure 6-68 Entrance Motor Speed Test (Reverse) 1

- 4. The measured time will appear in the ""Entrance Motor" area (Figure 6-69 a) on the Screen.
- 5. Confirm that the motor speed is in the acceptable range: 550mm/sec to 1200mm/sec.
- Click the "Stop" Screen Button (Figure 6-69 b) to end the test.

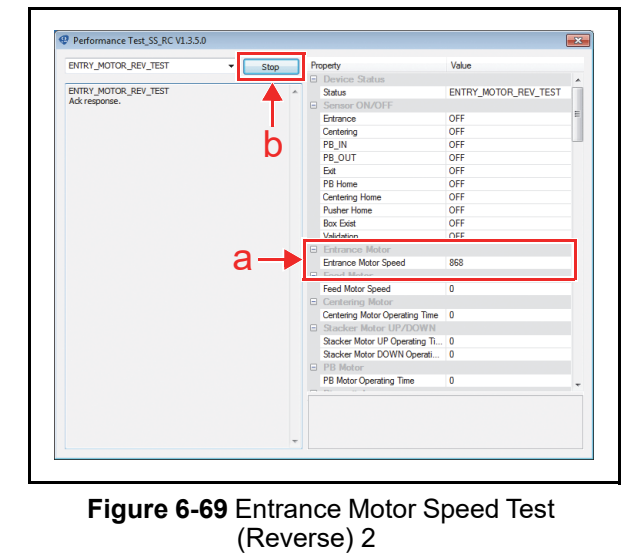

#### Entrance and Feed Motors Simultaneous Speed Test (Forward)

To perform the Speed Test of the Entrance Motor and the Feed Motor in the forward rotation at the same time, proceed as follows:

- 1. Launch the Performance Test Program (see page 6-8).
- 2. Select "ENTRY\_FEED\_MOTOR\_FWD\_TEST" (Figure 6-70 a).
- 3. Click the "Start" start Screen Button (Figure 6-70 b).

|                           | Start   | Pro | perty                          | Value              |  |
|---------------------------|---------|-----|--------------------------------|--------------------|--|
| ACCEPT SS TEST            |         |     | Device Status                  |                    |  |
| ACCEPT_TEST               |         |     | Status                         | TEST MODE STANDBAY |  |
| NO_JUDGE_ACCEPT_SS_TEST   | T       |     | Sensor ON/OFF                  |                    |  |
| NO_JUDGE_ACCEPT_TEST      |         |     | Entrance                       | OFF                |  |
| FEED_MOTOR_FWD_TEST       | - 11 A. |     | Centering                      | OFF                |  |
| FEED_MOTOR_REV_TEST       | h       |     | PB_IN                          | OFF                |  |
| AGING TEST SS             |         |     | PB_OUT                         | OFF                |  |
| DIPSWITCH_TEST            |         |     | Ext                            | OFF                |  |
| STACK_TEST                |         |     | PB Home                        | OFF                |  |
| PB_IESI<br>CENTERING TEST |         |     | Centering Home                 | OFF                |  |
| STACKER_MOTOR_FWD_TEST    |         |     | Pusher Home                    | OFF                |  |
| ENTRY_MOTOR_FWD_TEST      |         |     | Box Exist                      | OFF                |  |
| ENTRY EEED MOTOR EWD TEST |         |     | Validation                     | OFF                |  |
|                           |         | -   | Entrance Motor                 |                    |  |
| END                       |         |     | Entrance Motor Speed           | 0                  |  |
| <b>—</b>                  |         | =   | Feed Motor                     |                    |  |
|                           |         |     | Feed Motor Speed               | 0                  |  |
| •                         |         | =   | Centering Motor                |                    |  |
| a                         |         |     | Centering Motor Operating Time | 0                  |  |
| u                         |         |     | Stacker Motor UP/DOWN          |                    |  |
|                           |         |     | Stacker Motor UP Operating Ti  | 0                  |  |
|                           |         |     | Stacker Motor DOWN Operati     | 0                  |  |
|                           |         | -   | PB Motor                       |                    |  |
|                           |         |     | PB Motor Operating Time        | 0                  |  |
|                           |         |     |                                |                    |  |
|                           |         |     |                                |                    |  |
|                           |         |     |                                |                    |  |

#### Figure 6-70 Entrance and Feed Motors Simultaneous Speed Test (Forward) 1

- 4. The measured time will appear in the "Entrance Motor" (Figure 6-71 a) and "Feed Motor" areas (Figure 6-71 b) on the Screen.
- 5. Confirm that each motor speed is in the acceptable range as below:
  - Entrance Motor 550mm/sec to 1200mm/sec
  - Feed Motor 550mm/sec to 1000mm/sec
- 6. Click the "Stop" Screen Button (Figure 6-71 c) to end the test.

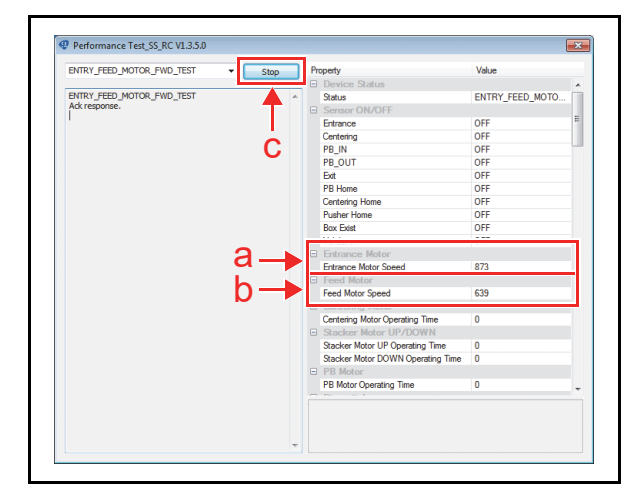

Figure 6-71 Entrance and Feed Motors Simultaneous Speed Test (Forward) 2

#### Entrance and Feed Motors Simultaneous Speed Test (Reverse)

To perform the Speed Test of the Entrance Motor and the Feed Motor in the reverse rotation at the same time, proceed as follows:

- 1. Launch the Performance Test Program (see page 6-8).
- 2. Select "ENTRY\_FEED\_MOTOR\_REV\_TEST" (Figure 6-72 a).
- 3. Click the "Start" start Screen Button (Figure 6-72 b).

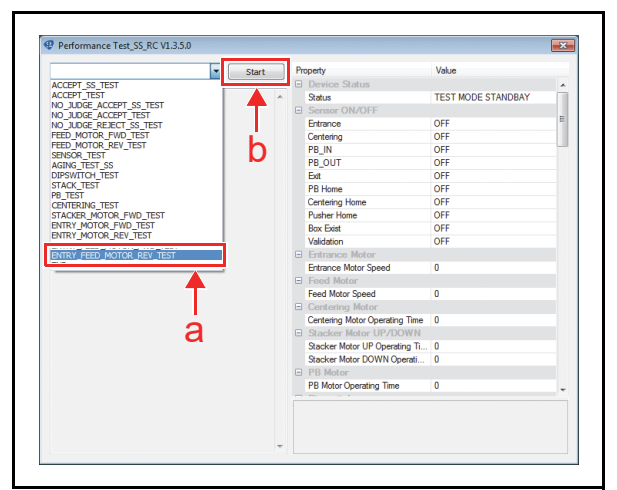

#### Figure 6-72 Entrance and Feed Motors Simultaneous Speed Test (Reverse) 1

- 4. The measured time will appear in the "Entrance Motor" (Figure 6-73 a) and "Feed Motor" areas (Figure 6-73 b) on the Screen.
- 5. Confirm that each motor speed is in the acceptable range as below:
  - Entrance Motor 550mm/sec to 1200mm/sec
  - Feed Motor 550mm/sec to 1000mm/sec
- 6. Click the "Stop" Screen Button (Figure 6-73 c) to end the test.

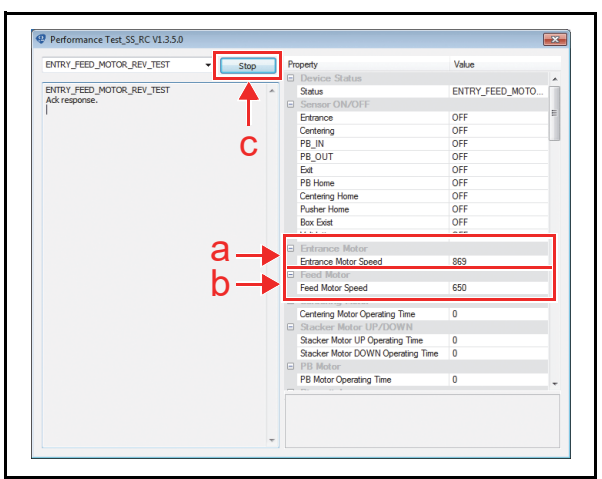

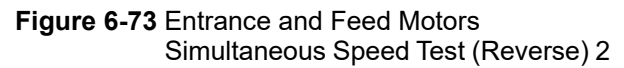

### Performance Test without a PC

#### List of the Performance Tests without a PC

Table 6-2 lists the items and DIP Switch settings for the Performance Test using DIP Switches without a PC.

Table 6-2 Performance Tests without a PC and DIP Switch Settings

| Test Hors and Dumpage                                                          | Dere      | DIP Switches |    |    |    |    |    |    |                      |
|--------------------------------------------------------------------------------|-----------|--------------|----|----|----|----|----|----|----------------------|
| lest item and Purpose                                                          | Page      | 1            | 2  | 3  | 4  | 5  | 6  | 7  | 8*                   |
| Banknote Acceptance with Cash Box <sup>†</sup>                                 | page 6-18 | ON           | ON | ON | ON |    |    |    | $ON\toOFF$           |
| Banknote Acceptance without Cash Box <sup>‡</sup>                              | page 6-18 | ON           | ON | ON |    |    |    |    | $ON\toOFF$           |
| Non-Validation Banknote Acceptance with Cash Box <sup>†</sup>                  | page 6-19 | ON           | ON | ON | ON |    | ON |    | $ON\toOFF$           |
| Non-Validation Banknote Acceptance without Cash Box <sup>‡</sup>               | page 6-19 | ON           | ON | ON |    | ON |    |    | $ON\toOFF$           |
| Non-Validation Banknote Reject Test with Cash Box <sup>†</sup>                 | page 6-20 | ON           | ON | ON | ON | ON |    | ON | $ON\toOFF$           |
| Feed Motor Operation Test (Forward)                                            | page 6-20 | ON           |    |    |    |    |    |    | $ON\toOFF$           |
| Feed Motor Operation Test (Reverse)                                            | page 6-21 |              | ON |    |    |    |    |    | $ON\toOFF$           |
| Sensor Test                                                                    | page 6-21 |              |    |    |    |    |    | ON | $ON\toOFF$           |
| Aging Test with Cash Box <sup>†</sup>                                          | page 6-22 |              |    |    | ON |    |    |    | $ON\toOFF$           |
| DIP Switch Test                                                                | page 6-23 | ON           | ON | ON | ON | ON | ON | ON | $ON\toOFF$           |
| Stacking Operation Test<br>NOTE: This test is not available on the LD<br>Type. | page 6-24 |              |    | ON |    |    |    |    | $ON\toOFF$           |
| PB Motor Operation Test                                                        | page 6-24 |              |    |    |    | ON |    |    | $ON\toOFF$           |
| Centering Motor Operation Test                                                 | page 6-25 | ON           |    |    |    | ON |    |    | $ON\toOFF$           |
| Stacker Motor Operation Test <sup>‡</sup>                                      | page 6-25 | ON           |    | ON |    |    |    |    | $ON\toOFF$           |
| Entrance Motor Operation Test (Forward)                                        | page 6-26 |              |    |    |    |    | ON |    | $ON\toOFF$           |
| Entrance Motor Operation Test (Reverse)                                        | page 6-26 |              |    |    |    | ON | ON |    | $ON\toOFF$           |
| Entrance and Feed Motors Simultaneous Operation Test (Forward)                 | page 6-27 | ON           |    |    |    |    | ON |    | $ON\toOFF$           |
| Entrance and Feed Motors Simultaneous Operation Test (Reverse)                 | page 6-27 |              | ON |    |    | ON | ON |    | $ON \rightarrow OFF$ |

\*. DIP Switch #8 Setting: OFF to start test, ON to stop test.

 $\underline{\dagger}.$  This test is available when the Cash Box is correctly seated.

‡. This test is available when the Cash Box is NOT seated.

#### Banknote Acceptance with Cash Box

To perform the Acceptance Test with the Cash Box, proceed as follows:

- 1. Remove electrical power.
- 2. Set the DIP Switches as below (Figure 6-74).

# DIP Switches #1, #2, #3, #4, #8 ON

Figure 6-74 Banknote Acceptance with Cash Box 1

- 3. Ensure that the Cash Box is properly installed.
- 4. Apply electrical power.
- 5. Confirm that the Green and Red Status LEDs are lit.

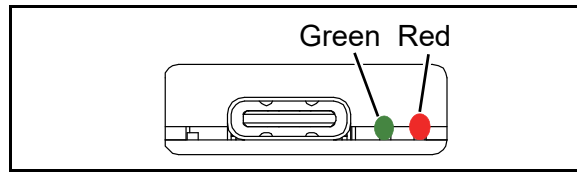

Figure 6-75 Banknote Acceptance with Cash Box 2

6. To start the Test, set the DIP Switch #8 to **OFF** (Figure 6-76).

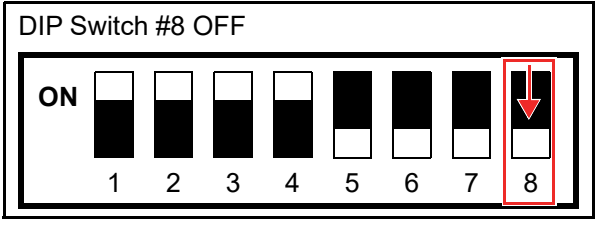

Figure 6-76 Banknote Acceptance with Cash Box 3

- 7. Insert a Banknote.
- 8. Confirm that the UBA Pro accepts and stacks the Banknote into the Cash Box.
- 9. Set the UBA Pro DIP Switch #8 to **ON** to end the test.

#### Banknote Acceptance without Cash Box

To perform the Acceptance Test without the Cash Box, proceed as follows:

- 1. Remove electrical power.
- 2. Set the DIP Switches as below (Figure 6-77).

DIP Switches #1, #2, #3, #8 ON

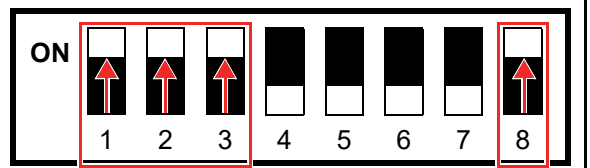

#### Figure 6-77 Banknote Acceptance without Cash Box 1

- 3. Remove the Cash Box.
- 4. Apply electrical power.
- 5. Confirm that the Green and Red Status LEDs are lit.

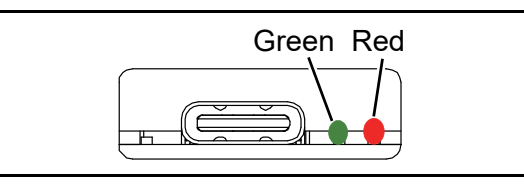

#### Figure 6-78 Banknote Acceptance without Cash Box 2

6. To start the Test, set the DIP Switch #8 to **OFF** (Figure 6-79).

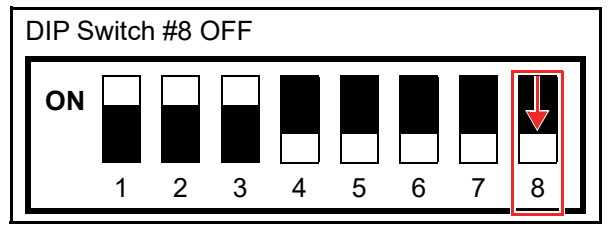

#### Figure 6-79 Banknote Acceptance without Cash Box 3

- 7. Insert a Banknote.
- 8. Confirm that the UBA Pro accepts and drops the Banknote into the frame area.
- 9. Set the UBA Pro DIP Switch #8 to **ON** to end the test.

# Non-Validation Banknote Acceptance with Cash Box

To perform the Non-Validation Acceptance Test with the Cash Box, proceed as follows:

- 1. Remove electrical power.
- 2. Set the DIP Switches as below (Figure 6-80).

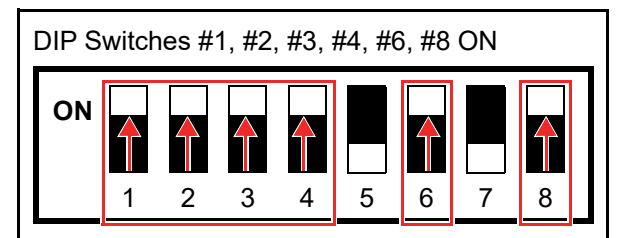

Figure 6-80 Non-Validation Banknote Acceptance with Cash Box 1

- 3. Ensure that the Cash Box is properly installed.
- 4. Apply electrical power.
- 5. Confirm that the Green and Red Status LEDs are lit.

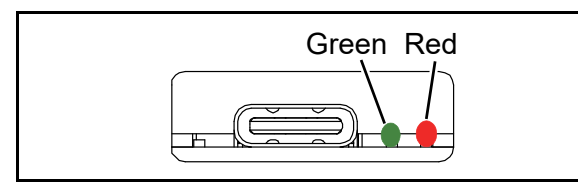

Figure 6-81 Non-Validation Banknote Acceptance with Cash Box 2

6. To start the Test, set the DIP Switch #8 to **OFF** (Figure 6-82).

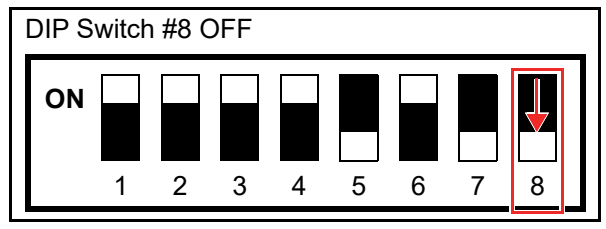

Figure 6-82 Non-Validation Banknote Acceptance with Cash Box 3

- 7. Insert a Banknote.
- 8. Confirm that the UBA Pro accepts and stacks the Banknote into the Cash Box.
- 9. Set the UBA Pro DIP Switch #8 to **ON** to end the test.

# Non-Validation Banknote Acceptance without Cash Box

To perform the Non-Validation Acceptance Test without the Cash Box, proceed as follows:

- 1. Remove electrical power.
- 2. Set the DIP Switches as below (Figure 6-83).

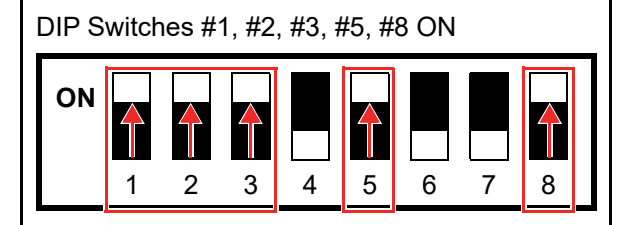

# Figure 6-83 Non-Validation Banknote Acceptance without Cash Box 1

- 3. Remove the Cash Box.
- 4. Apply electrical power.
- 5. Confirm that the Green and Red Status LEDs are lit.

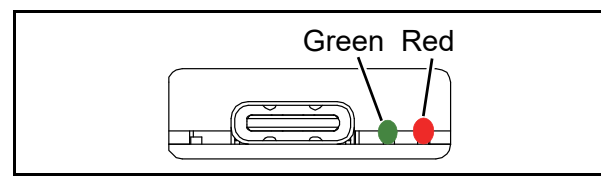

Figure 6-84 Non-Validation Banknote Acceptance without Cash Box 2

6. To start the Test, set the DIP Switch #8 to **OFF** (Figure 6-85).

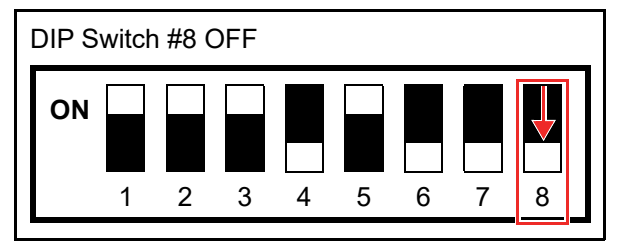

Figure 6-85 Non-Validation Banknote Acceptance without Cash Box 3

- 7. Insert a Banknote.
- 8. Confirm that the UBA Pro accepts and drops the Banknote into the frame area.
- 9. Set the UBA Pro DIP Switch #8 to **ON** to end the test.

# Non-Validation Banknote Reject Test with Cash Box

To perform the Banknote Reject Test with the Cash Box, proceed as follows:

- 1. Remove electrical power.
- 2. Set the DIP Switches as below (Figure 6-86).

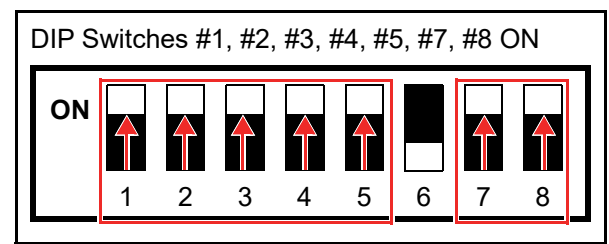

Figure 6-86 Non-Validation Banknote Reject Test with Cash Box 1

- 3. Ensure that the Cash Box is properly installed.
- 4. Apply electrical power.
- 5. Confirm that the Green and Red Status LEDs are lit.

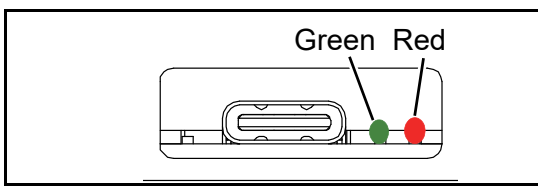

Figure 6-87 Non-Validation Banknote Reject Test with Cash Box 2

6. To start the Test, set the DIP Switch #8 to **OFF** (Figure 6-88).

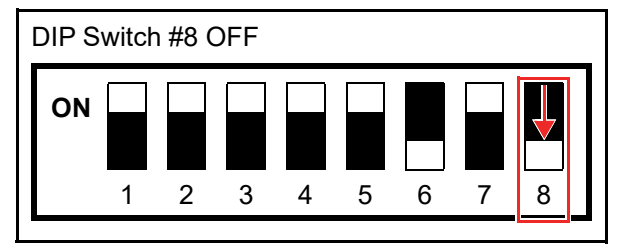

Figure 6-88 Non-Validation Banknote Reject Test with Cash Box 3

- 7. Insert a Banknote.
- 8. Confirm that the UBA Pro rejects the Banknote inserted.
- 9. Set the UBA Pro DIP Switch #8 to **ON** to end the test.

#### Feed Motor Operation Test (Forward)

To perform the Feed Motor Operation Test in the forward rotation, proceed as follows:

- 1. Remove electrical power.
- 2. Set the DIP Switches as below (Figure 6-89).

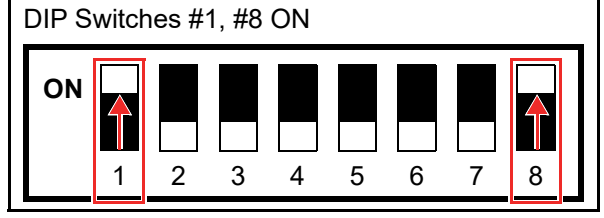

#### Figure 6-89 Feed Motor Operation Test (Forward) 1

- 3. Apply electrical power.
- 4. Confirm that the Green and Red Status LEDs are lit.

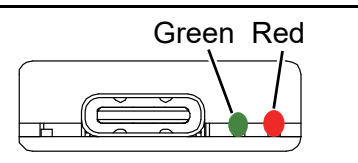

#### Figure 6-90 Feed Motor Operation Test (Forward) 2

- 5. Lift up on the Upper Guide Access Lever to open the UBA Pro's Cover
- 6. To start the Test, set the DIP Switch #8 to **OFF** (Figure 6-91).

DIP Switch #8 OFF

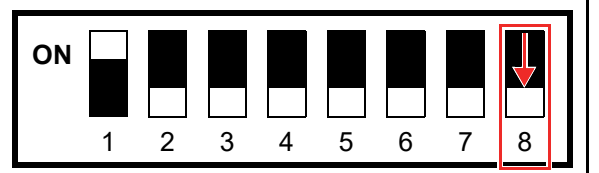

#### Figure 6-91 Feed Motor Operation Test (Forward) 3

7. The Rollers will start running in the forward direction when the Feed Motor functions properly.

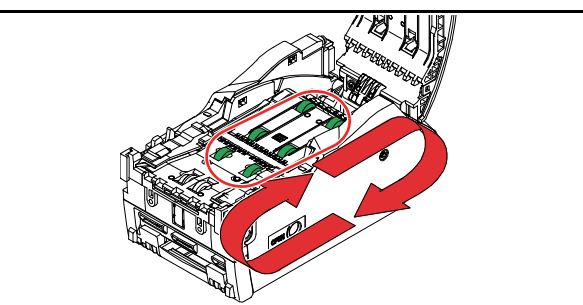

Figure 6-92 Feed Motor Operation Test (Forward) 4

#### Feed Motor Operation Test (Reverse)

To perform the Feed Motor Operation Test in the forward rotation, proceed as follows:

- 1. Remove electrical power.
- 2. Set the DIP Switches as below (Figure 6-93).

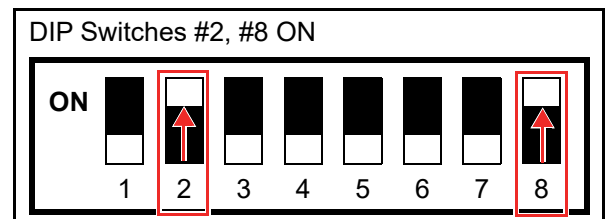

Figure 6-93 Feed Motor Operation Test (Reverse) 1

- 3. Apply electrical power.
- Confirm that the Green and Red Status LEDs are lit.

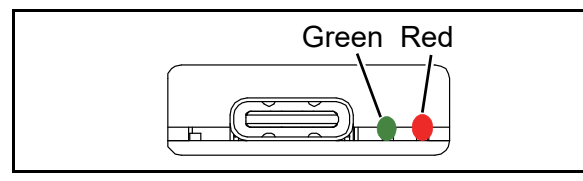

Figure 6-94 Feed Motor Operation Test (Reverse) 2

- 5. Lift up on the Upper Guide Access Lever to open the UBA Pro's Cover
- To start the Test, set the DIP Switch #8 to OFF (Figure 6-95).

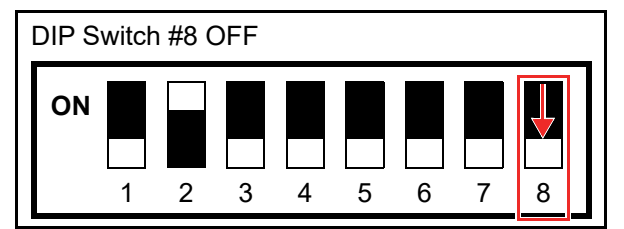

Figure 6-95 Feed Motor Operation Test (Reverse) 3

7. The Rollers will start running in the reverse direction when the Feed Motor functions properly.

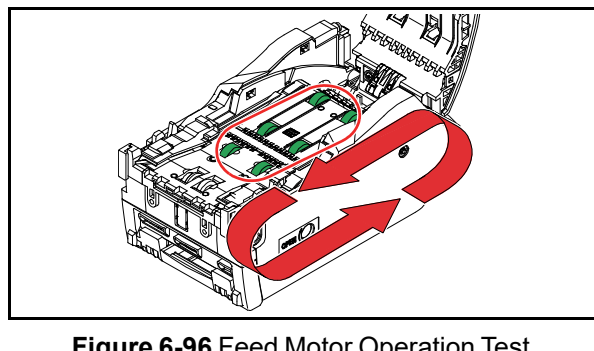

Figure 6-96 Feed Motor Operation Test (Reverse) 4

8. Set the UBA Pro DIP Switch #8 to **ON** to end the test.

#### Sensor Test

To perform the Sensor Test, proceed as follows:

- 1. Remove electrical power.
- 2. Set the DIP Switches as below (Figure 6-97).

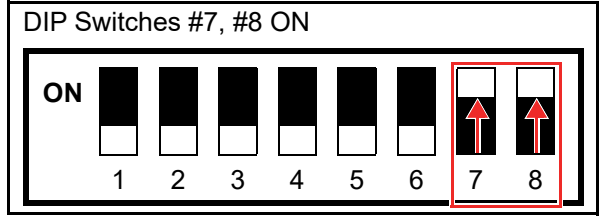

#### Figure 6-97 Sensor Test 1

- 3. Apply electrical power.
- 4. Confirm that the Green and Red Status LEDs are lit.

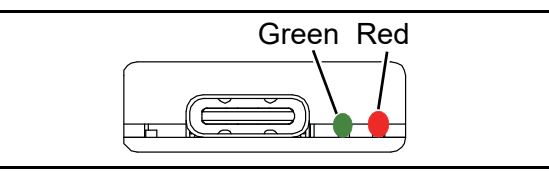

#### Figure 6-98 Sensor Test 2

5. To start the Test, set the DIP Switch #8 to **OFF** (Figure 6-99).

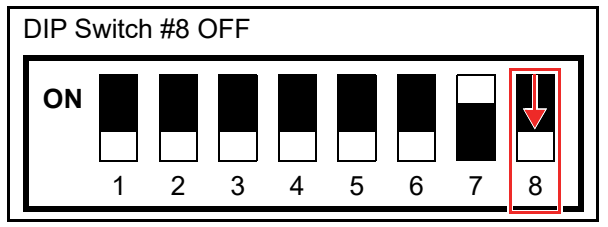

#### Figure 6-99 Sensor Test 3

6. Follow the each procedure below and confirm that the LED is lit as specified.

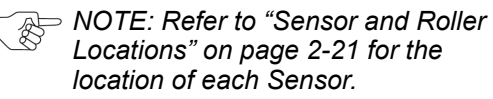

Sensor/ **Procedure and Confirmation** Mechanism (1) DIP Switch #1 ON ON 1 2 3 4 5 6 7 8 Entrance ጲ (2) Open the Cover. Centering (3) Cover the Sensor with a Banknote (4) Close the Cover firmly. (5) Confirm that the Status LED is lit as below when the Sensor detects the Banknote: Entrance Sensor: Green LED Centering Sensor: Red LED

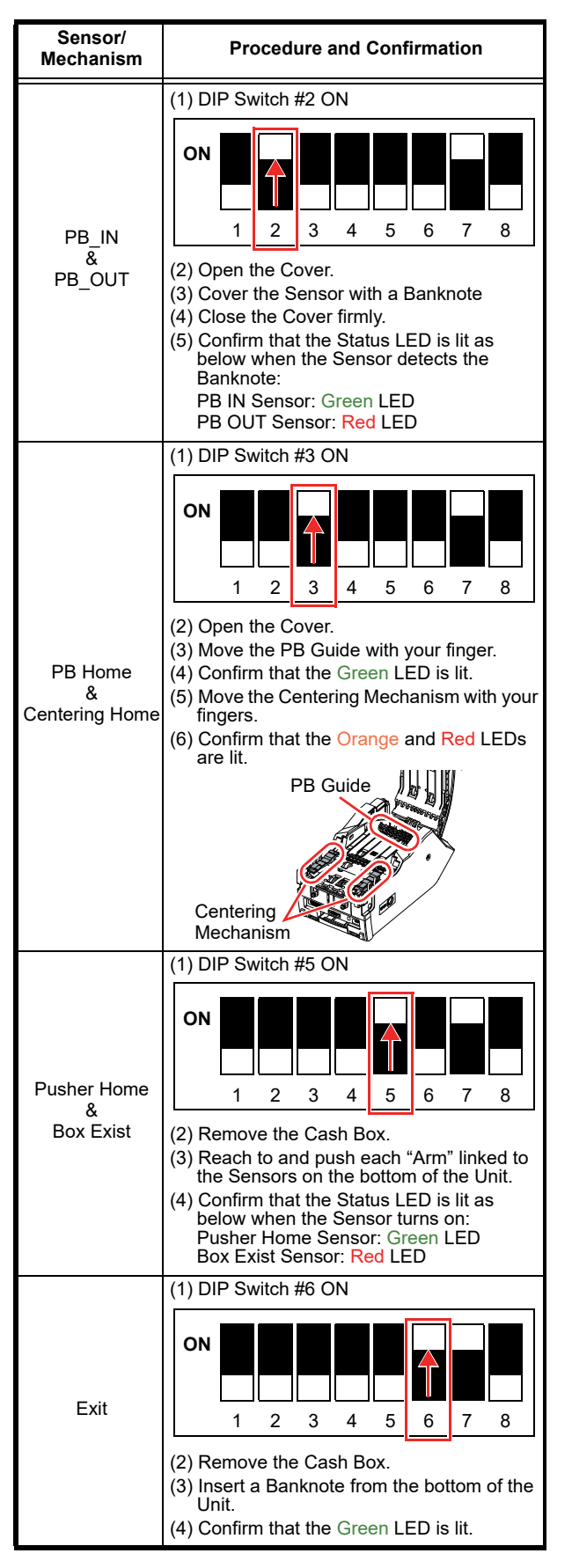

7. Set the UBA Pro DIP Switch #8 to **ON** to end the test.

#### Aging Test with Cash Box

To perform the Aging Test with the Cash Box, proceed as follows:

- 1. Remove electrical power.
- 2. Set the DIP Switches as below (Figure 6-100).

#### DIP Switches #4, #8 ON

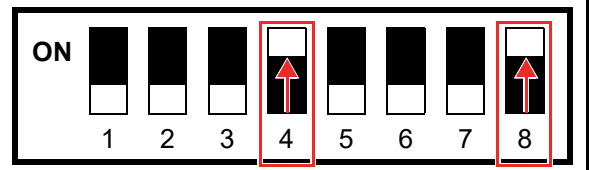

#### Figure 6-100 Aging Test with Cash Box 1

- 3. Ensure that the Cash Box is properly installed.
- 4. Apply electrical power.
- 5. Confirm that the Green and Red Status LEDs are lit.

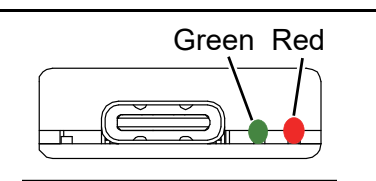

#### Figure 6-101 Aging Test with Cash Box 2

6. To start the Test, set the DIP Switch #8 to **OFF** (Figure 6-102).

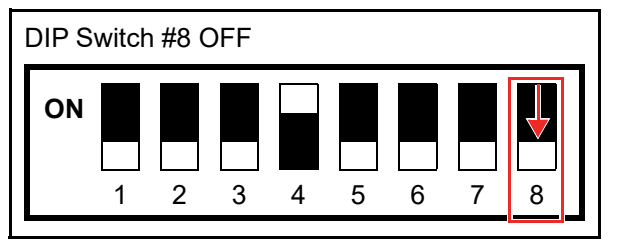

#### Figure 6-102 Aging Test with Cash Box 3

- 7. The aging operation will begin.
- 8. Set the UBA Pro DIP Switch #8 to **ON** to end the test.

#### **DIP Switch Test**

To perform the DIP Switch Test, proceed as follows:

- 1. Remove electrical power.
- 2. Set the DIP Switches as below (Figure 6-103).

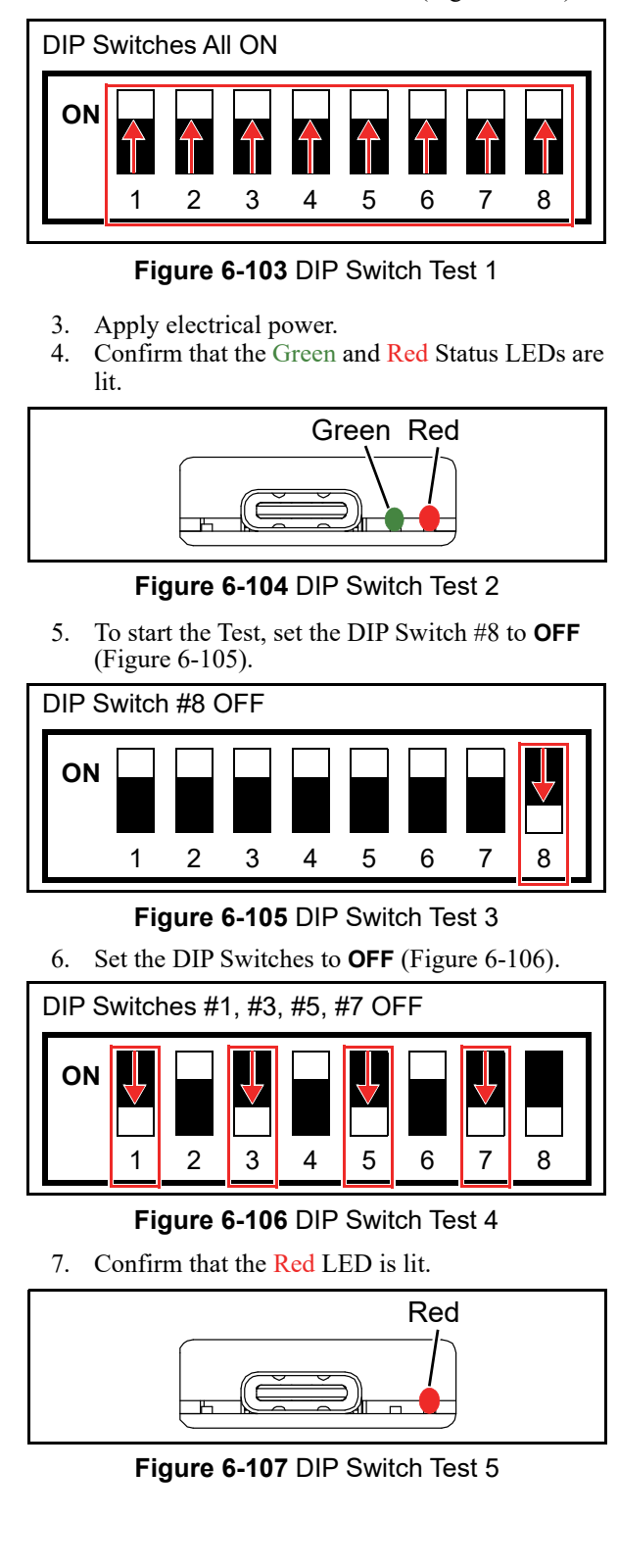

8. Set the DIP Switches to **OFF** (Figure 6-108).

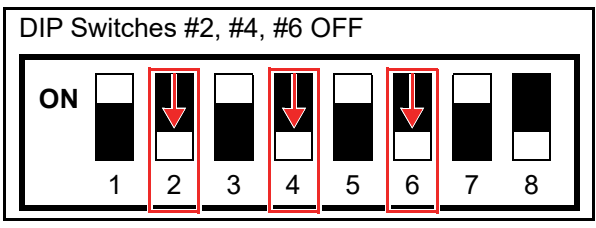

#### Figure 6-108 DIP Switch Test 6

9. The Green LED will be lit.

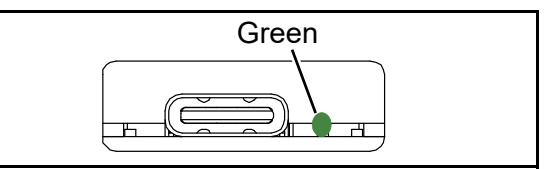

#### Figure 6-109 DIP Switch Test 7

#### Stacking Operation Test

NOTE: This test is not available on the LD Type.

To perform the Stacking Operation Test, proceed as follows:

- 1. Remove electrical power.
- 2. Set the DIP Switches as below (Figure 6-110).

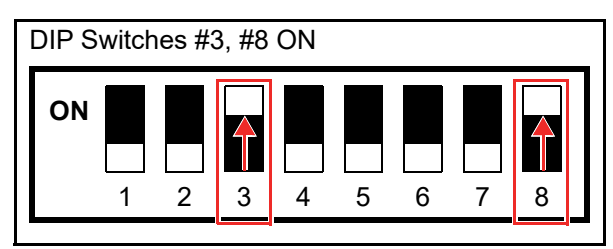

#### Figure 6-110 Stacking Operation Test 1

- 3. Apply electrical power.
- 4. Confirm that the Green and Red Status LEDs are lit.

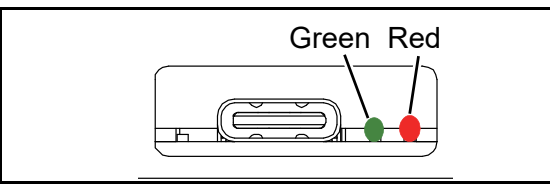

#### Figure 6-111 Stacking Operation Test 2

5. To start the Test, set the DIP Switch #8 to **OFF** (Figure 6-112).

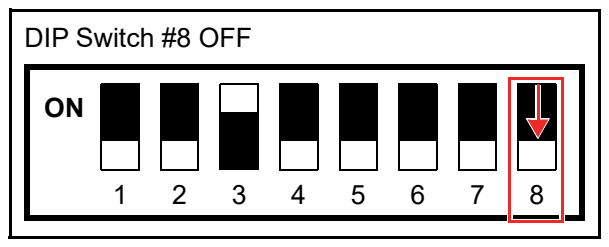

Figure 6-112 Stacking Operation Test 3

- 6. The stacking operation will begin.
- 7. Set the UBA Pro DIP Switch #8 to **ON** to end the test.

#### **PB Motor Operation Test**

To perform the PB Motor Operation Test, proceed as follows:

- 1. Remove electrical power.
- 2. Set the DIP Switches as below (Figure 6-113).

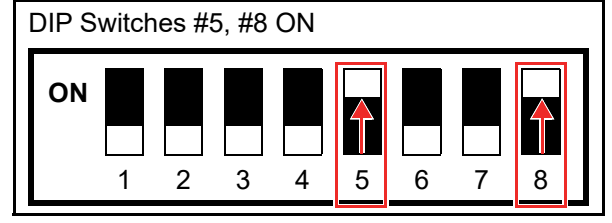

#### Figure 6-113 PB Motor Operation 1

- 3. Apply electrical power.
- 4. Confirm that the Green and Red Status LEDs are lit.

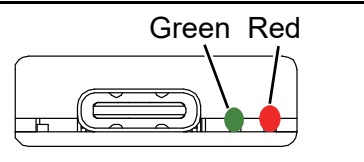

#### Figure 6-114 PB Motor Operation 2

- 5. Lift up on the Upper Guide Access Lever to open the UBA Pro's Cover
- 6. To start the Test, set the DIP Switch #8 to **OFF** (Figure 6-115).

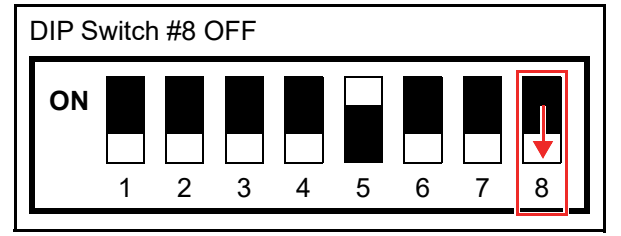

#### Figure 6-115 PB Motor Operation 3

7. The PB Guide will start moving when the PB Motor functions properly.

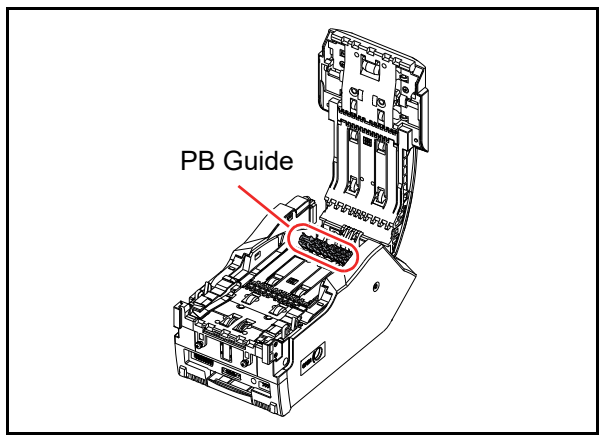

#### Figure 6-116 PB Motor Operation 4

#### **Centering Motor Operation Test**

To perform the Centering Motor Operation Test, proceed as follows:

- 1. Remove electrical power.
- 2. Set the DIP Switches as below (Figure 6-117).

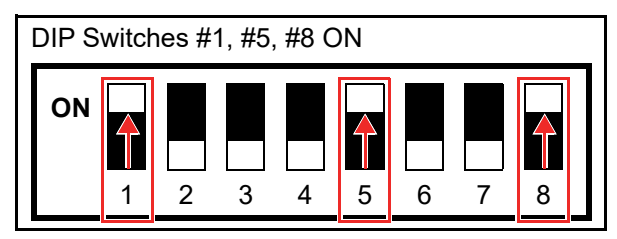

Figure 6-117 Centering Motor Operation 1

- 3. Apply electrical power.
- 4. Confirm that the Green and Red Status LEDs are lit.

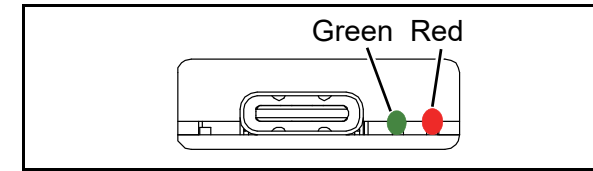

Figure 6-118 Centering Motor Operation 2

- 5. Lift up on the Upper Guide Access Lever to open the UBA Pro's Cover
- 6. To start the Test, set the DIP Switch #8 to **OFF** (Figure 6-119).

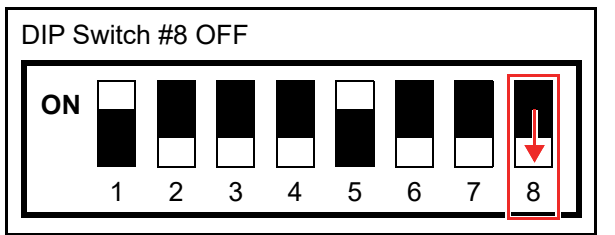

Figure 6-119 Centering Motor Operation 3

7. The Centering Mechanism will start moving when the Centering Motor functions properly.

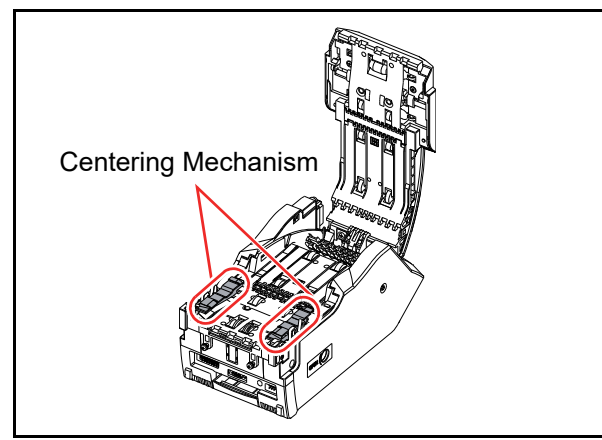

Figure 6-120 Centering Motor Operation 4

8. Set the UBA Pro DIP Switch #8 to **ON** to end the test.

#### **Stacker Motor Operation Test**

To perform the Stacker Motor Operation Test without the Cash Box, proceed as follows:

- 1. Remove electrical power.
- 2. Remove the Cash Box.

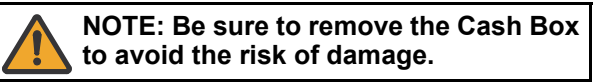

3. Set the DIP Switches as below (Figure 6-121).

DIP Switches #1, #3, #8 ON

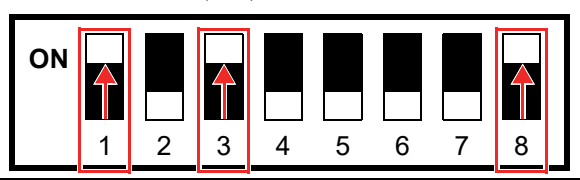

Figure 6-121 Stacker Motor Operation Test 1

- 4. Apply electrical power.
- 5. Confirm that the Green and Red Status LEDs are lit.

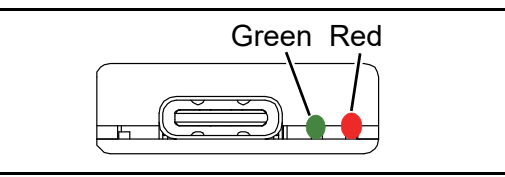

Figure 6-122 Stacker Motor Operation Test 2

6. To start the Test, set the DIP Switch #8 to **OFF** (Figure 6-123).

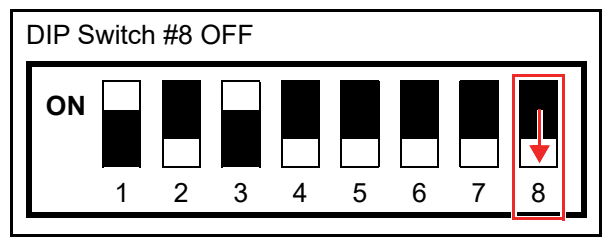

Figure 6-123 Stacker Motor Operation Test 3

7. The Stack Gear will start spinning when the Stacker Motor functions properly.

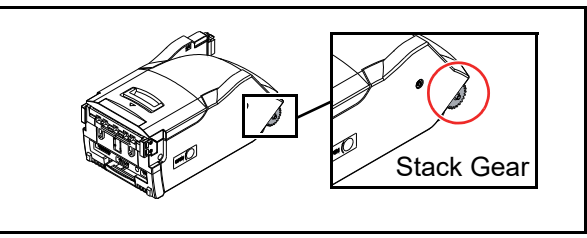

Figure 6-124 Stacker Motor Operation Test 4

# Entrance Motor Operation Test (Forward)

To perform the Entrance Motor Operation Test in the forward rotation, proceed as follows:

- 1. Remove electrical power.
- 2. Set the DIP Switches as below (Figure 6-125).

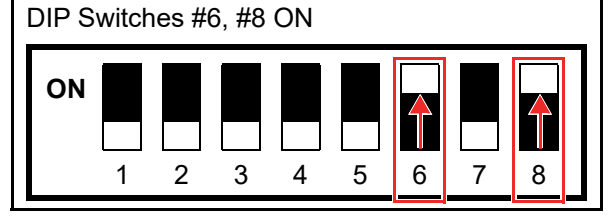

Figure 6-125 Entrance Motor Operation Test (Forward) 1

- 3. Apply electrical power.
- 4. Confirm that the Green and Red Status LEDs are lit.

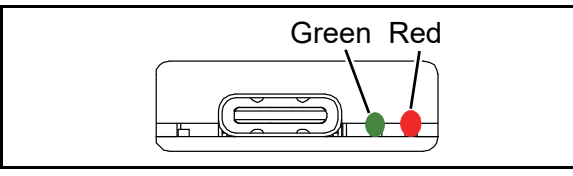

Figure 6-126 Entrance Motor Operation Test (Forward) 2

- 5. Lift up on the Upper Guide Access Lever to open the UBA Pro's Cover
- 6. To start the Test, set the DIP Switch #8 to **OFF** (Figure 6-127).

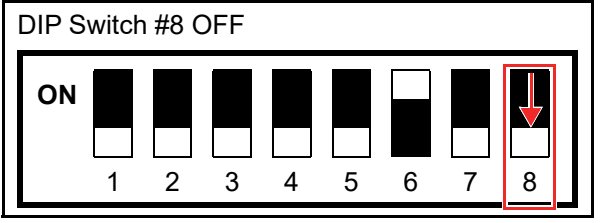

Figure 6-127 Entrance Motor Operation Test (Forward) 3

7. The Rollers will start running in the forward direction when the Feed Motor functions properly.

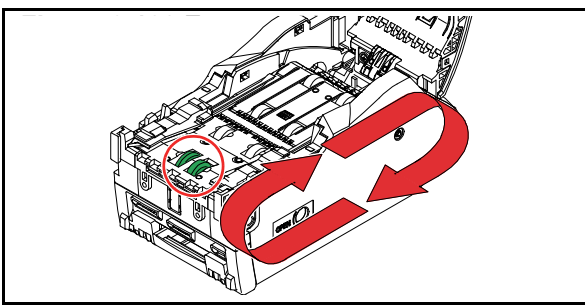

Figure 6-128 Entrance Motor Operation Test (Forward) 4

8. Set the UBA Pro DIP Switch #8 to **ON** to end the test.

# Entrance Motor Operation Test (Reverse)

To perform the Entrance Motor Operation Test in the reverse rotation, proceed as follows:

- 1. Remove electrical power.
- 2. Set the DIP Switches as below (Figure 6-129).

#### DIP Switches #5, #6, #8 ON

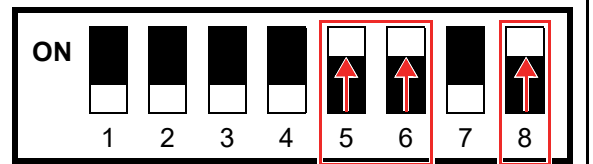

Figure 6-129 Entrance Motor Operation Test (Reverse) 1

- 3. Apply electrical power.
- 4. Confirm that the Green and Red Status LEDs are lit.

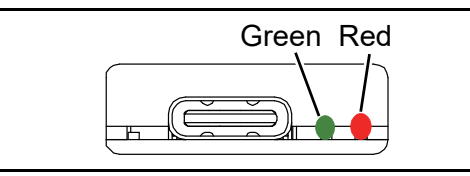

Figure 6-130 Entrance Motor Operation Test (Reverse) 2

- 5. Lift up on the Upper Guide Access Lever to open the UBA Pro's Cover
- 6. To start the Test, set the DIP Switch #8 to **OFF** (Figure 6-131).

#### DIP Switch #8 OFF

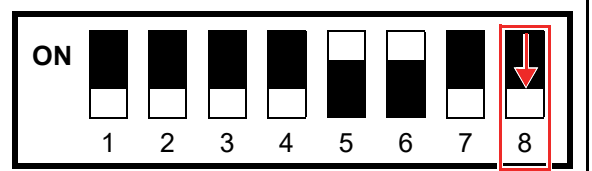

Figure 6-131 Entrance Motor Operation Test (Reverse) 3

7. The Rollers will start running in the reverse direction when the Feed Motor functions properly.

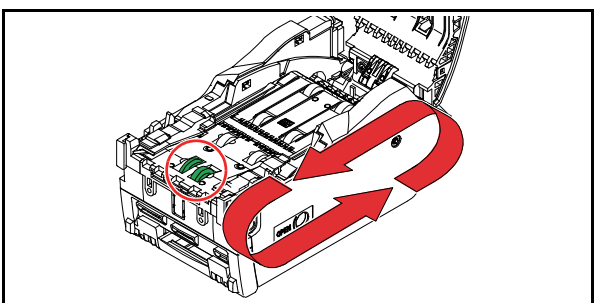

Figure 6-132 Entrance Motor Operation Test (Reverse) 4
#### Entrance and Feed Motors Simultaneous Operation Test (Forward)

To perform the Motor Operation Test of the Entrance Motor and the Feed Motor in the forward rotation at the same time, proceed as follows:

- 1. Remove electrical power.
- 2. Set the DIP Switches as below (Figure 6-133).

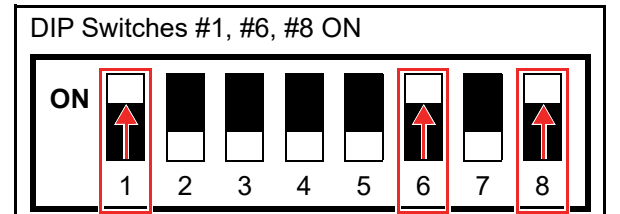

## Figure 6-133 Entrance and Feed Motors

Simultaneous Speed Test (Forward) 1

- 3. Apply electrical power.
- 4. Confirm that the Green and Red Status LEDs are lit.

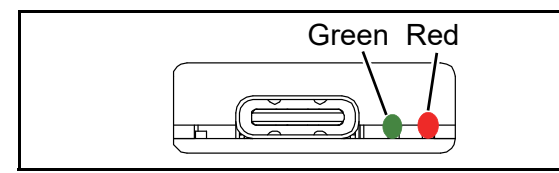

#### Figure 6-134 Entrance and Feed Motors Simultaneous Speed Test (Forward) 2

- 5. Lift up on the Upper Guide Access Lever to open the UBA Pro's Cover
- 6. To start the Test, set the DIP Switch #8 to **OFF** (Figure 6-135).

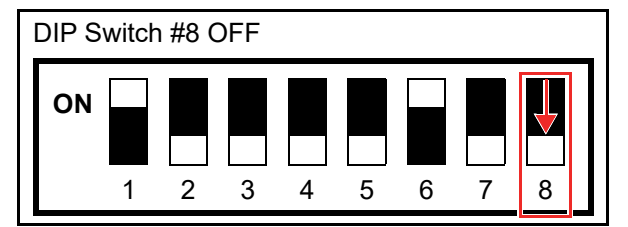

#### Figure 6-135 Entrance and Feed Motors Simultaneous Speed Test (Forward) 3

7. The Rollers will start running in the forward direction when the Entrance and Feed Motors function properly.

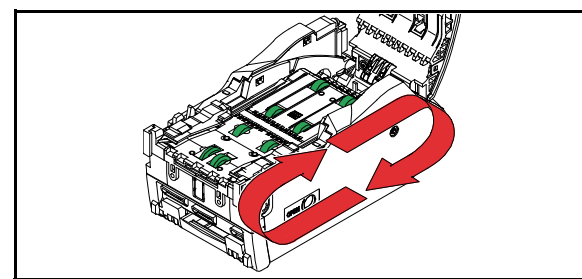

Figure 6-136 Entrance and Feed Motors Simultaneous Speed Test (Forward) 4

8. Set the UBA Pro DIP Switch #8 to **ON** to end the test.

#### Entrance and Feed Motors Simultaneous Operation Test (Reverse)

To perform the Motor Operation Test of the Entrance Motor and the Feed Motor in the reverse rotation at the same time, proceed as follows:

- 1. Remove electrical power.
- 2. Set the DIP Switches as below (Figure 6-137).

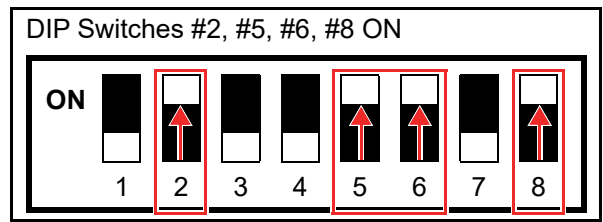

#### Figure 6-137 Entrance and Feed Motors

Simultaneous Speed Test (Reverse) 1

- 3. Apply electrical power.
- 4. Confirm that the Green and Red Status LEDs are lit.

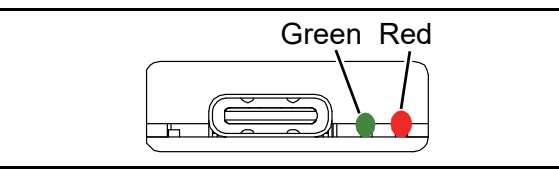

#### Figure 6-138 Entrance and Feed Motors Simultaneous Speed Test (Reverse) 2

- 5. Lift up on the Upper Guide Access Lever to open the UBA Pro's Cover
- 6. To start the Test, set the DIP Switch #8 to **OFF** (Figure 6-139).

DIP Switch #8 OFF

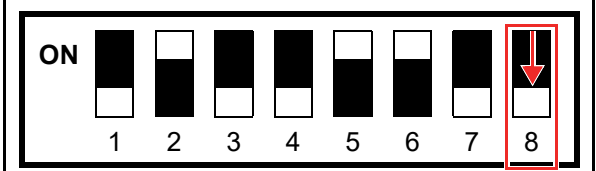

#### Figure 6-139 Entrance and Feed Motors Simultaneous Speed Test (Reverse) 3

7. The Rollers will start running in the reverse direction when the Entrance and Feed Motors function properly.

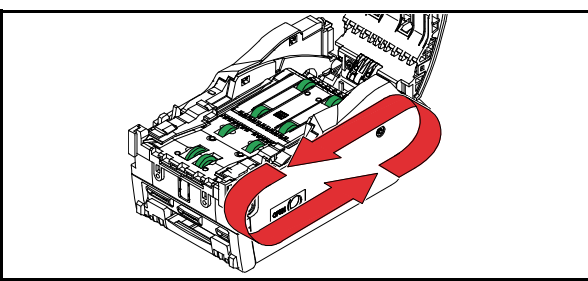

Figure 6-140 Entrance and Feed Motors Simultaneous Speed Test (Reverse) 4

8. Set the UBA Pro DIP Switch #8 to **ON** to end the test.

## THIS PAGE INTENTIONALLY LEFT BLANK

# **UBATM Pro Series** Universal Banknote Acceptor

Section 7

## 7 EXPLODED VIEWS AND PARTS LISTS

This section provides product Exploded Views and Parts Lists for the UBA<sup>TM</sup> Pro Series Universal Banknote Acceptor (UBA Pro).

This section contains the following Unit or Assembly's exploded view and part list information.

**UBA Pro Entire Unit Exploded View** 

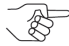

 NOTE: Contact your local JCM Representative for parts availability.

 NOTE: Parts may be changed for improvement without notice.

- UBA Pro Entire Unit (p. 7-1)
- UBA Pro Upper Transport Guide (p. 7-4)
- UBA Pro Transport Unit (p. 7-6)
- UBA Pro Middle Bracket (p. 7-14)
- UBA Pro Bottom Cover (p. 7-16)
- Frame Unit (p. 7-17)
- LD Frame Unit (p. 7-19)

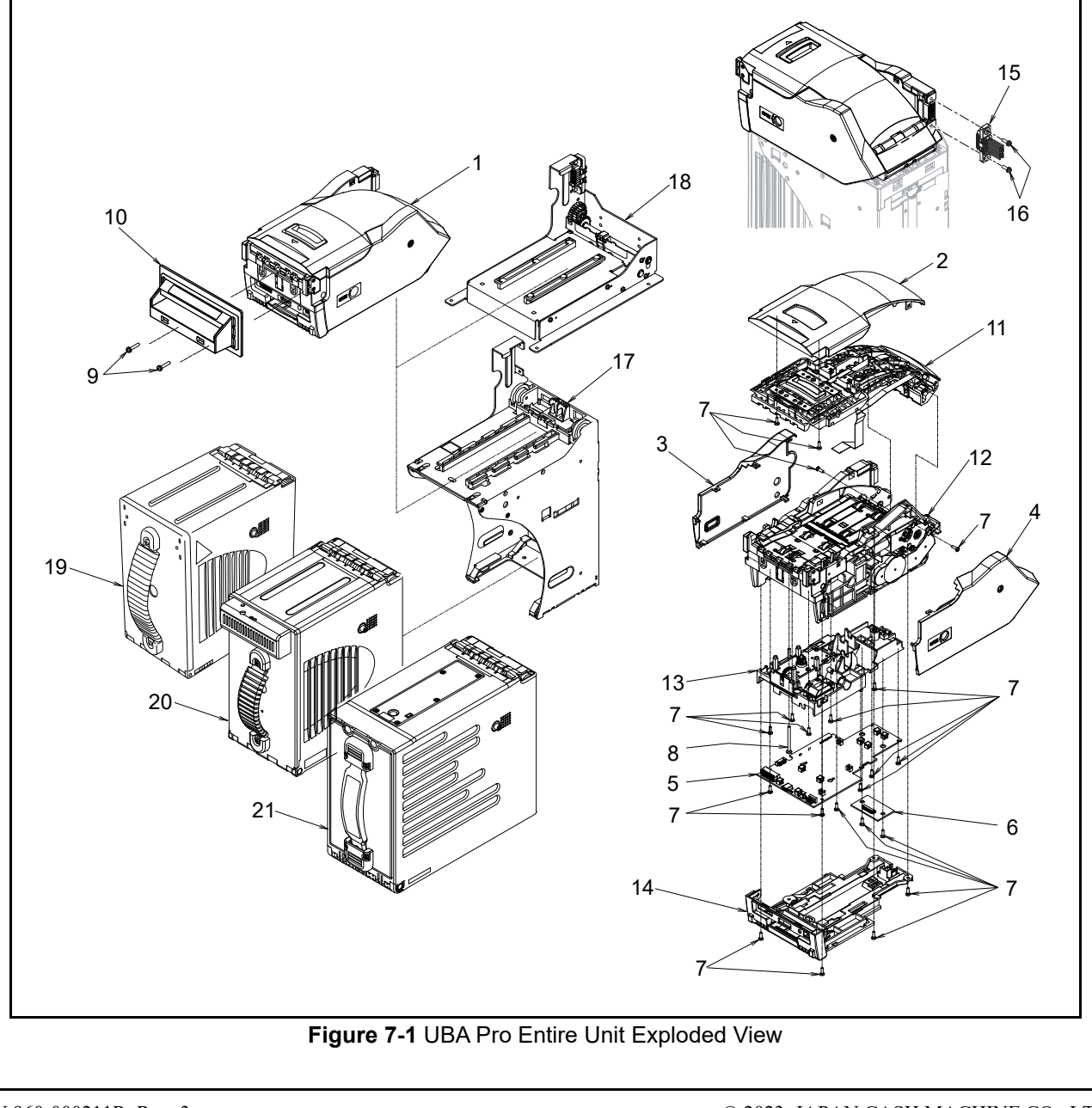

P/N 960-000211R\_Rev. 3

| Table 7-1   UBA Pro Entire Unit Parts List |         |                                                                                         |     |                                                                                             |  |  |
|--------------------------------------------|---------|-----------------------------------------------------------------------------------------|-----|---------------------------------------------------------------------------------------------|--|--|
| No.                                        | EDP No. | Description                                                                             | Qty | Remark                                                                                      |  |  |
|                                            | 282646  | UBA-500-10-SS TRANSPORT UNIT PH                                                         | 1   | Upper Barcode Sensor only<br>Centering Type, Sub Board 1                                    |  |  |
|                                            | 282423  | UBA-500-20 TRANSPORT UNIT                                                               | 1   | Upper Barcode Sensor only<br>Centering Type, Sub Board 2                                    |  |  |
| 1*                                         | 284329  | UBA-500-20-SS TRANSPORT UNI EUR PH                                                      | 1   | Upper Barcode Sensor only<br>Centering Type, Sub Board 2<br>For Euro                        |  |  |
|                                            | 297610  | UBA-500-30 TRANSPORT UNIT                                                               | 1   | Upper Barcode Sensor only<br>Centering Type, Sub Board 3                                    |  |  |
|                                            | -       | UBA-510-10 TRANS UNIT CENT                                                              |     | No shipping box available<br>Upper and Lower Barcode Sensors<br>Centering Type, Sub Board 1 |  |  |
| 2                                          | 274208  | TOP COVER                                                                               | 1   |                                                                                             |  |  |
| 3                                          | 400483  | SIDE COVER L                                                                            | 1   |                                                                                             |  |  |
| 4                                          | 274214  | SIDE COVER R                                                                            | 1   |                                                                                             |  |  |
| 5                                          | 282224  | 4116-3630-06-001E-01A MAIN BOARD                                                        | 1   | Service Part                                                                                |  |  |
|                                            | 271598  | 4116-3630-06-201B-01 SUB BOARD (UBA-PRO)                                                | 1   | Service Part<br>Sub Board 1                                                                 |  |  |
| 6                                          | 282223  | 4116-3630-06-202B-01A SUB BOARD (IPRO IF)                                               | 1   | Service Part<br>Sub Board 2                                                                 |  |  |
|                                            | 297425  | 4116-3630-06-203B-01 SUB BOARD                                                          | 1   | For the UBA Pro-RC only<br>Service Part<br>Sub Board 3                                      |  |  |
| 7                                          | 144840  | 2.6X8 P-TITE (Phillips, Self-Tapping) Binding Head Screw,<br>Black, Iron/Chromium (III) | 21  |                                                                                             |  |  |
| 8                                          | 274296  | 3x35 Pan Head Screw with Spring Washer + Small Washer,<br>Iron (III) CM                 | 1   |                                                                                             |  |  |
| 9                                          | 006481  | 3x16 Pan Head Screw with Spring Washer + Small Washer,<br>Iron (III) CM                 | 2   |                                                                                             |  |  |
|                                            | 290392  | INS GUIDE UBA                                                                           | 1   | Guide Only, 85mm/Black                                                                      |  |  |
|                                            | 290393  | INS GUIDE UBA(BL)                                                                       | 1   | Guide Only, 85mm/Blue                                                                       |  |  |
|                                            | 290855  | INS GUIDE UBA 82                                                                        | 1   | Guide Only, 82mm/Black                                                                      |  |  |
|                                            | 290394  | INS GUIDE UBA(GR)                                                                       | 1   | Guide Only, 85mm/Green                                                                      |  |  |
|                                            | 202272  | UBA Bezel SS 1 R (85mm, Black, Green LED)                                               | 1   |                                                                                             |  |  |
|                                            | 202273  | UBA Bezel SS 2 R (85mm, Blue, Blue LED)                                                 | 1   | For Standard (SS) installation                                                              |  |  |
|                                            | 202274  | UBA Bezel SS 8 R (82mm, Black, Green LED)                                               | 1   |                                                                                             |  |  |
|                                            | 202275  | UBA Bezel SS A R (85mm, Blue, 2-Line Blue LED)                                          | 1   | For Standard (SS) installation                                                              |  |  |
| 10                                         | 202276  | UBA Bezel SS B R (85mm, Green, 2-Line Green LED)                                        | 1   | With Relay Harness                                                                          |  |  |
|                                            | 202277  | UBA Bezel SS Metal M1 R<br>(85mm, Silver (Metal), Green LED)                            | 1   | For Standard (SS) installation                                                              |  |  |
|                                            | 202278  | UBA Bezel SS Metal M2 R (85mm, Silver (Metal), Blue LED)                                | 1   | No Relay Harness                                                                            |  |  |
|                                            | 202279  | UBA Bezel SU 1 R (85mm, Black, Green LED)                                               | 1   | For Stack Up (SU) installation<br>No Relay Harness                                          |  |  |
|                                            | 212987  | UBA Bezel SS Metal M1 T (85mm, Gold (Metal), Green LED)                                 | 1   | For Standard (SS) installation<br>No Relay Harness                                          |  |  |
|                                            | 212988  | UBA Bezel SS Metal M2 T (85mm, Gold (Metal), Blue LED)                                  | 1   |                                                                                             |  |  |
|                                            | 294065  | UBA BEZEL SS W/O BOARD&HARNESS                                                          | 1   | "UBA Bezel SS 1 R" without the<br>Harness and the PCB                                       |  |  |

| No  |        |                                                                   | Otv | Romark                                 |
|-----|--------|-------------------------------------------------------------------|-----|----------------------------------------|
| NO. |        | Description                                                       | QLY |                                        |
| 11  | -      | Upper Transport Guide Assy                                        | 1   |                                        |
| 12  | -      | Transport Unit Assy                                               | 1   |                                        |
| 13  | -      | Middle Bracket Assy.                                              | 1   |                                        |
| 14  | -      | Bottom Cover Assy.                                                | 1   |                                        |
|     | 283354 | 3630-05-010 (Standard Interface Harness 1)                        | 1   | No USB<br>Compatibility: UBA-1x Series |
| 15* | 283355 | 3630-05-011 (Standard Interface Harness 2)                        | 1   | 1 USB<br>Compatibility: iPRO Series    |
|     | 283356 | 3630-05-012 (Standard Interface Harness 3)                        | 1   | 2 USBs                                 |
| 16  | 006037 | 3x12 Pan Head with Spring Washer + Small Washer, Iron (III)<br>CM | 2   |                                        |
| 17  | -      | UBA FRAME UNIT PH                                                 | 1   | No shipping box available              |
| 18  | -      | UBA-PRO-LD FRAME UNIT                                             | 1   | No shipping box available<br>LD Type   |
| 19  | 280826 | UBA-SS CASH BOX MP6 PH                                            | 1   | 500 notes                              |
| 20  | 280825 | UBA-SS CASH BOX IT MP6 PH                                         | 1   | 500 notes, Intelligent Cash Box        |
| 21  | 280824 | UBA CASH BOX L TD                                                 | 1   | 900 notes                              |
| 21  | 128875 | UBA CASH BOX L (IT)                                               | 1   | 900 notes, Intelligent Cash Box        |

1:4/0 \_ \_ \_ ..... 

\*. Refer to the UBA Pro-RT/RQ<sup>TM</sup> Series Universal Banknote Acceptor Operation and Maintenance Manual for the UBA Pro-RT or RQ product. Refer to the UBA<sup>TM</sup> Pro Series Universal Banknote Acceptor Operation and Maintenance Manual for the UBA Pro-RC product.

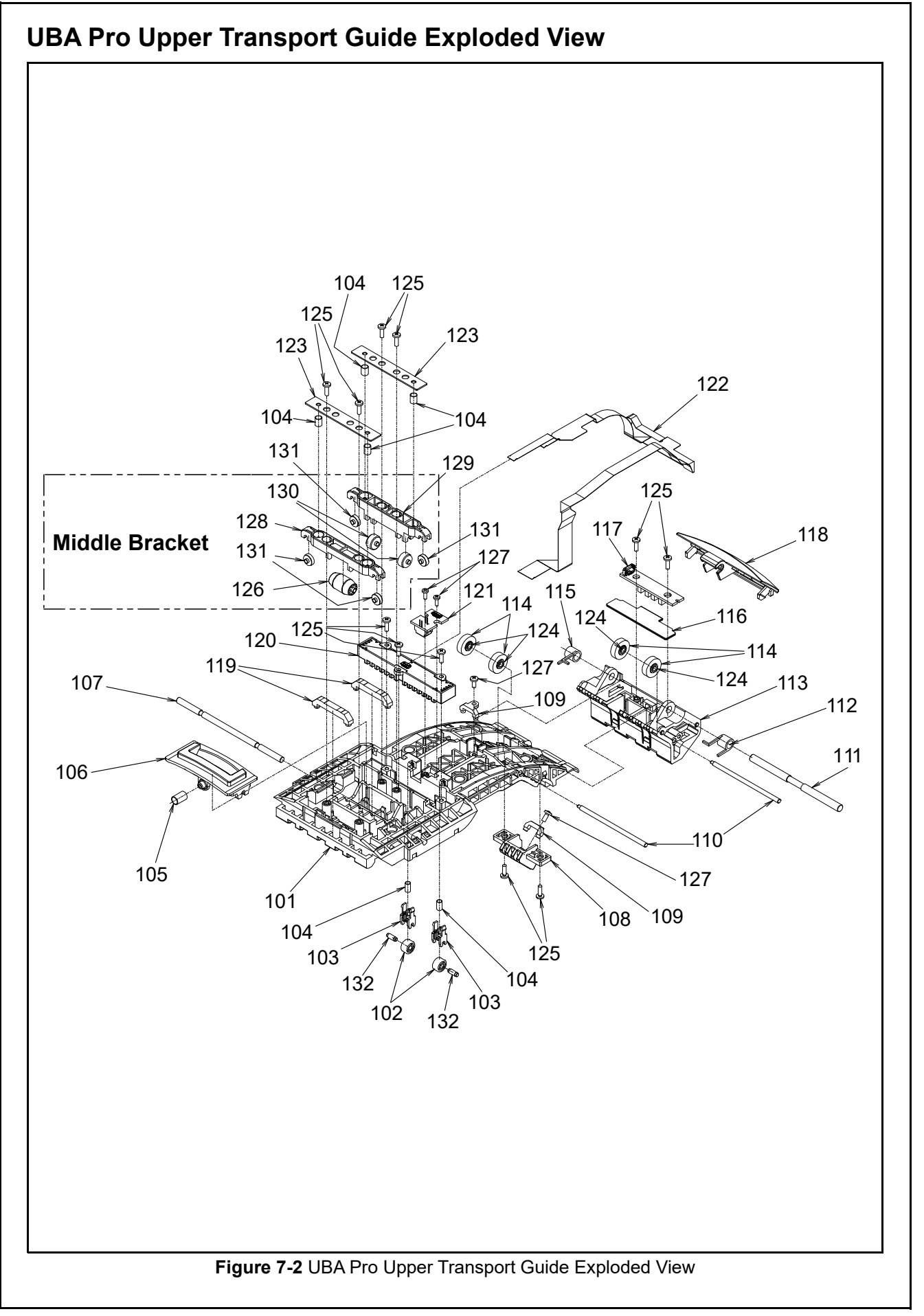

## UBA Pro Upper Transport Guide Parts List

 Table 7-2 UBA Pro Upper Transport Guide Parts List

| No. | EDP No. | Description                                                                             | Qty | Remark                                  |
|-----|---------|-----------------------------------------------------------------------------------------|-----|-----------------------------------------|
| 101 | 280245  | TR GUIDE UP                                                                             | 1   |                                         |
| 102 | 279832  | φ9 IDLE RO                                                                              | 2   |                                         |
| 103 | 236947  | φ9 IDLE RO_BRKT                                                                         | 2   |                                         |
| 104 | 231376  | Transport Spring B140                                                                   | 6   |                                         |
| 105 | 274285  | OPEN LEV SP                                                                             | 1   |                                         |
| 106 | 274221  | Open Lever                                                                              | 1   |                                         |
| 107 | 274283  | OPEN LEV SH                                                                             | 1   |                                         |
| 108 | 274232  | TR GUIDE PBOUT                                                                          | 1   | Transport Guide PB-Out                  |
| 109 | 195225  | Prism URF B                                                                             | 2   |                                         |
| 110 | 274270  | SPONGE RO SH                                                                            | 2   |                                         |
| 111 | 274278  | HINJI SH                                                                                | 1   |                                         |
| 112 | 274292  | HINJI KSP R                                                                             | 1   | Kick Spring, Right                      |
| 113 | 280246  | TR GUIDE BACK                                                                           | 1   |                                         |
| 114 | 274294  | φ15 Sponge RO                                                                           | 4   |                                         |
| 115 | 274291  | HINJI KSP L                                                                             | 1   | Kick Spring, Left                       |
| 116 | 274295  | FPC Holder                                                                              | 1   |                                         |
| 117 | 271602  | 4116-3630-06-004B-01 BOX SENSOR BOARD                                                   | 1   | Service Part                            |
| 118 | 274209  | Back Cover                                                                              | 1   |                                         |
| 119 | 274220  | PRISM UPRO A                                                                            | 2   |                                         |
| 120 | 274364  | LSJC02 LED MODULE                                                                       | 1   | Service Part<br>LED Light Source Module |
| 121 | 271601  | 4116-3630-06-005B-01 BAR SENSOR BOARD                                                   | 1   | Upper Barcode Sensor<br>Service Part    |
| 122 | 274361  | 3630-05-007x 24P-FPC HARNESS                                                            | 1   |                                         |
| 123 | 274263  | CENT ARM PLATE                                                                          | 2   |                                         |
| 124 | 147966  | TR ROLLER CORE                                                                          | 4   |                                         |
| 125 | 144840  | 2.6X8 P-TITE (Phillips, Self-Tapping) Binding Head Screw,<br>Black, Iron/Chromium (III) | 11  |                                         |
| 126 | 290704  | ENT IDLE RO                                                                             | 1   | Entrance Idle Roller                    |
| 127 | 104010  | 2.6X6 P-TITE (Phillips, Self-Tapping) Binding Head Screw, Iron(III)                     | 4   |                                         |
| 128 | 290702  | Centering Arm A                                                                         | 1   |                                         |
| 129 | 290703  | Centering Arm B                                                                         | 1   |                                         |
| 130 | 195230  | TR RO URF                                                                               | 2   |                                         |
| 131 | 290705  | CENT ARM RO SH                                                                          | 4   |                                         |
| 132 | 279833  | φ9 IDLE RO SH                                                                           | 2   |                                         |

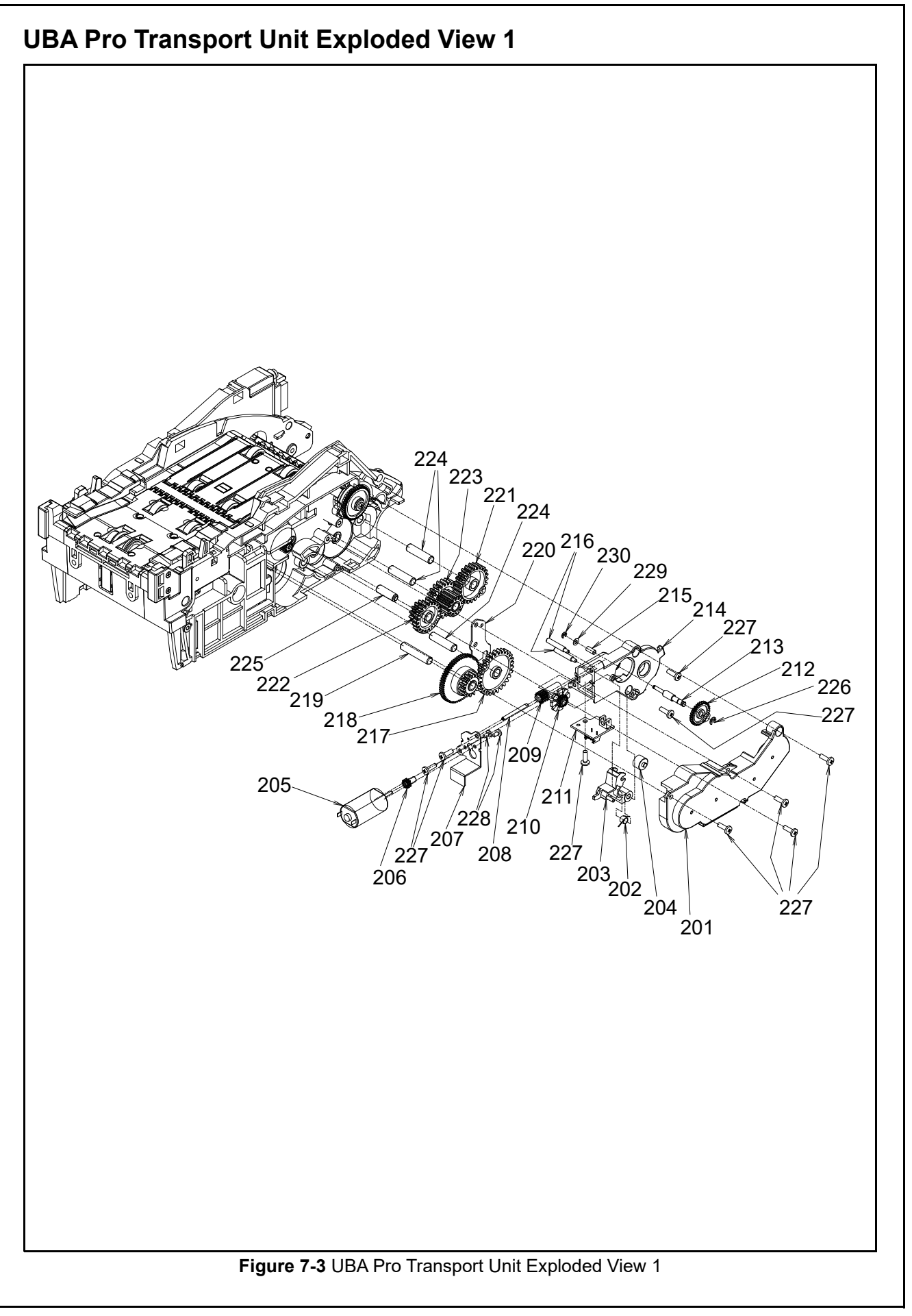

#### **UBA Pro Transport Unit Parts List 1** Table 7-3 UBA Pro Transport Unit Parts List 1

| No. | EDP No. | Description                                                                   | Qty | Remark                                |
|-----|---------|-------------------------------------------------------------------------------|-----|---------------------------------------|
| 201 | 274212  | ST Gear Cover                                                                 | 1   |                                       |
| 202 | 274293  | PB HOME KSP                                                                   | 1   | Kick Spring                           |
| 203 | 274226  | PB Home Lever                                                                 | 1   |                                       |
| 204 | 274255  | PB LEVER RO                                                                   | 1   |                                       |
| 205 | 274368  | 4116-3630-03-004 PB MOT HARNESS ASSY                                          | 1   | Service Part                          |
| 206 | 234698  | PB MOTOR PINION GEAR                                                          | 1   | Press-in fit is required for assembly |
| 207 | 274264  | PB BRKT PLATE                                                                 | 1   |                                       |
| 208 | 274277  | PB Pin C                                                                      | 1   |                                       |
| 209 | 274247  | PB Worm Gear                                                                  | 1   |                                       |
| 210 | 274246  | PB Gear ENC                                                                   | 1   |                                       |
| 211 | 271599  | 4116-3630-06-002B-01 PB-ENC-HP BOARD                                          | 1   | Service Part                          |
| 212 | 274245  | PB Gear M05 Z30                                                               | 1   |                                       |
| 213 | 274276  | PB Pin B                                                                      | 1   |                                       |
| 214 | 274224  | PB Bracket                                                                    | 1   |                                       |
| 215 | 274288  | PB PIN SP                                                                     | 1   | Spacer                                |
| 216 | 274275  | PB Pin A                                                                      | 2   |                                       |
| 217 | 274242  | ST Gear A                                                                     | 1   |                                       |
| 218 | 195314  | TL Gear                                                                       | 1   |                                       |
| 219 | 274271  | ST Gear Pin A                                                                 | 1   |                                       |
| 220 | 274267  | ST Gear Plate                                                                 | 1   |                                       |
| 221 | 274239  | TR Gear, M1 Z24                                                               | 1   |                                       |
| 222 | 274243  | ST Gear B                                                                     | 1   |                                       |
| 223 | 274252  | ST Gear C                                                                     | 1   |                                       |
| 224 | 274269  | TR ST Gear Pin                                                                | 3   |                                       |
| 225 | 274272  | ST Gear Pin B                                                                 | 1   |                                       |
| 226 | 104034  | φ2 E-ring SUS (TAIYO)                                                         | 1   |                                       |
| 227 | 144840  | 2.6x8 P-TITE (Phillips, Self-Tapping) Binding Head Screw,<br>Black, Iron(III) | 9   |                                       |
| 228 | 005491  | 2x4 Pan Head with Spring Washer + Small Washer, Iron<br>(III) CM              | 2   |                                       |
| 229 | 035547  | φ2x4.3x0.3 Flat Head Washer, Iron/Chromium (II)                               | 1   |                                       |
| 230 | 104033  | φ1.5 E-ring SUS (TAIYO)                                                       | 1   |                                       |

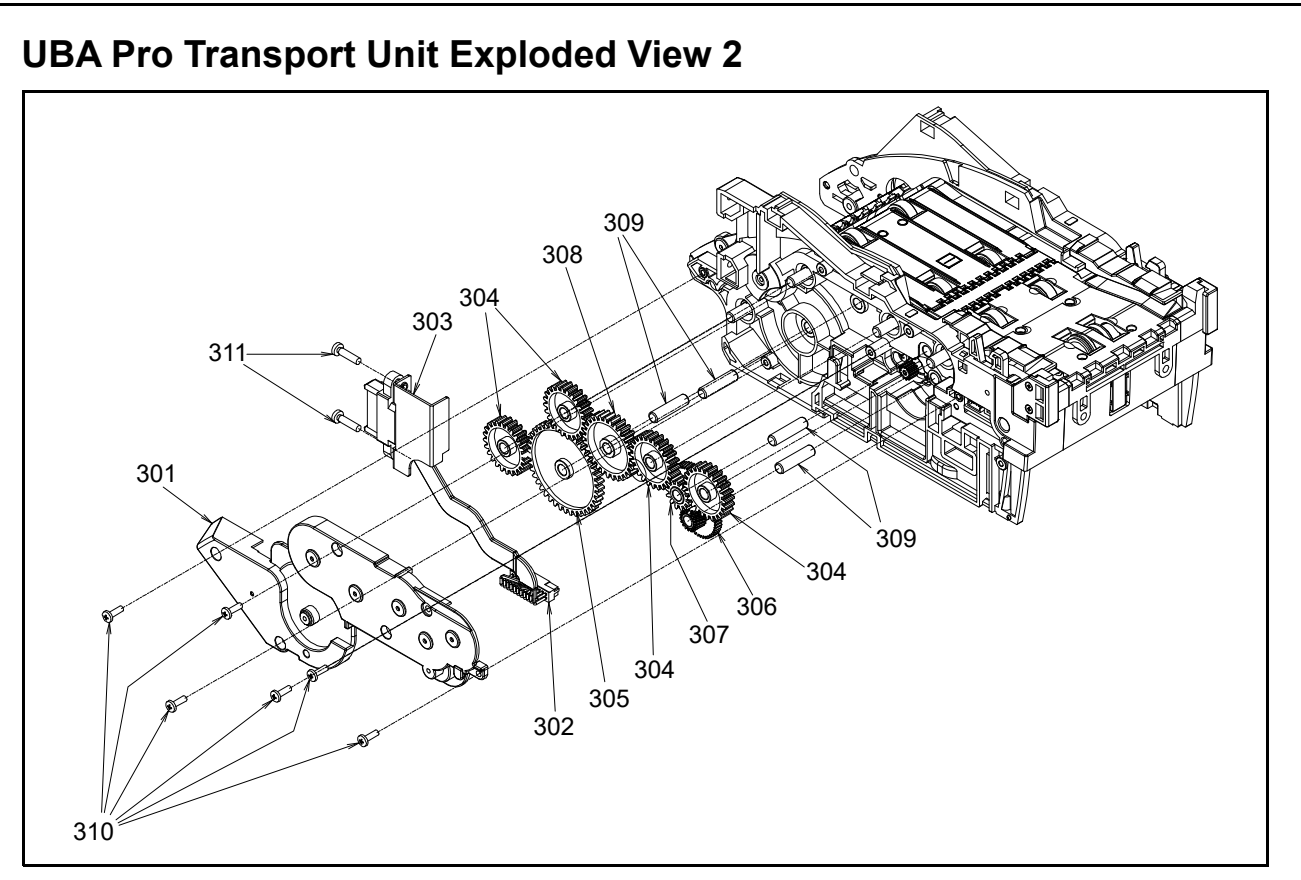

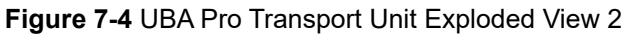

## **UBA Pro Transport Unit Parts List 2**

Table 7-4 UBA Pro Transport Unit Parts List 2

| No. | EDP No. | Description                                                                   | Qty | Remark                                |
|-----|---------|-------------------------------------------------------------------------------|-----|---------------------------------------|
| 301 | 274211  | TR GE COVER                                                                   | 1   |                                       |
| 302 | 278352  | 3630-05-001C                                                                  | 1   | Power Supply<br>Communication Harness |
| 303 | 274261  | CN Bracket                                                                    | 1   |                                       |
| 304 | 274239  | TR Gear M1 Z24                                                                | 4   |                                       |
| 305 | 274241  | TR Gear M1 Z42                                                                | 1   |                                       |
| 306 | 274237  | TR Gear A                                                                     | 1   |                                       |
| 307 | 274238  | TR Gear B                                                                     | 1   |                                       |
| 308 | 274240  | TR Gear, M1 Z29                                                               | 1   |                                       |
| 309 | 274269  | TR ST Gear Pin                                                                | 4   |                                       |
| 310 | 144840  | 2.6x8 P-TITE (Phillips, Self-Tapping) Binding Head Screw,<br>Black, Iron(III) | 6   |                                       |
| 311 | 006037  | 3x12 Pan Head with Spring Washer + Small Washer, Iron<br>(III) CM             | 2   |                                       |

## **UBA Pro Transport Unit Exploded View 3**

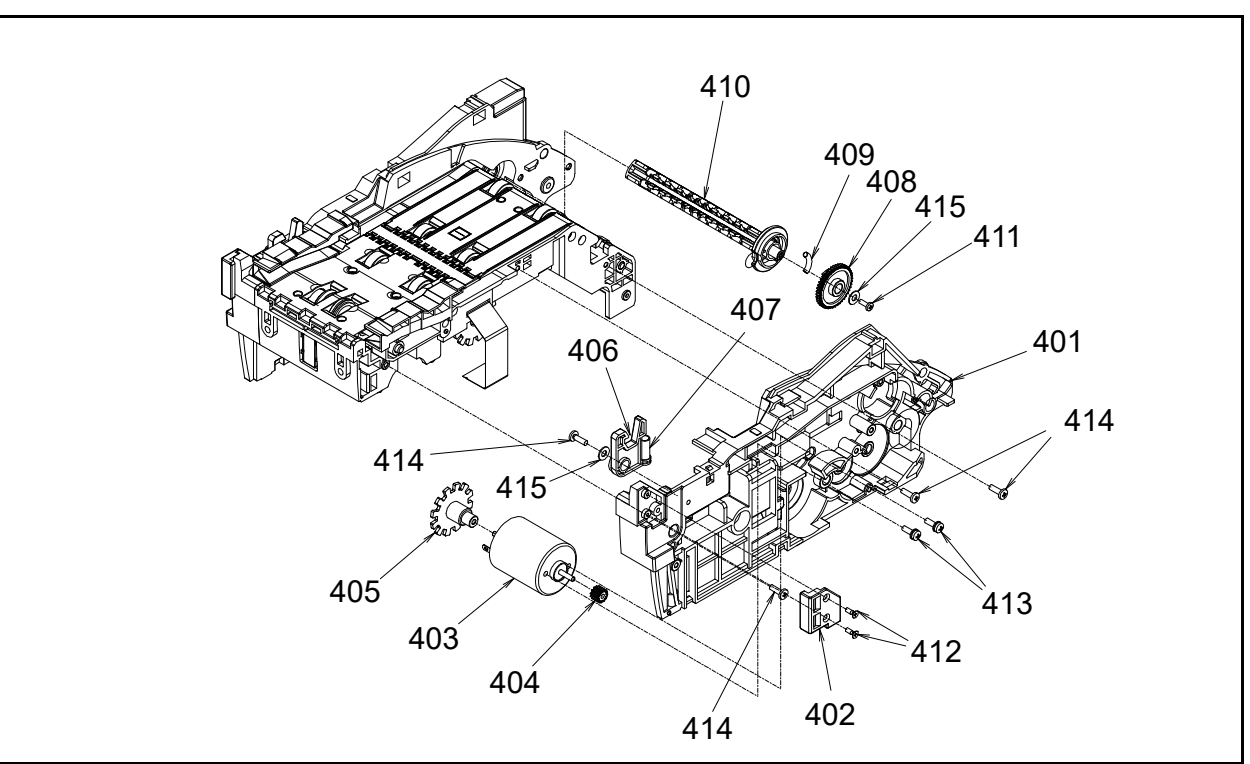

Figure 7-5 UBA Pro Transport Unit Exploded View 3

## UBA Pro Transport Unit Parts List 3

 Table 7-5 UBA Pro Transport Unit Parts List 3

| No. | EDP No. | Description                                                                   | Qty | Remark                                |
|-----|---------|-------------------------------------------------------------------------------|-----|---------------------------------------|
| 401 | 274202  | TR Guide R                                                                    | 1   |                                       |
| 402 | 195243  | BZL HOLDER URF A                                                              | 1   |                                       |
| 403 | 280694  | 4116-3630-03-003B STACK MOT HARNESS                                           | 1   | Service Part                          |
| 404 | 234695  | TR MOTOR PINION GEAR                                                          | 1   | Press-in fit is required for assembly |
| 405 | 280249  | TR ST MO ENC                                                                  | 1   | Press-in fit is required for assembly |
| 406 | 274223  | Open Latch R                                                                  | 1   |                                       |
| 407 | 274284  | LATCH SP                                                                      | 1   |                                       |
| 408 | 274244  | PB Gear M05 Z44                                                               | 1   |                                       |
| 409 | 274289  | PB_GUIDE_SP                                                                   | 1   |                                       |
| 410 | 274225  | UPRO PB Guide                                                                 | 1   |                                       |
| 411 | 101172  | 2x6 P-TITE (Phillips, Self-Tapping) Binding Head Screw                        | 1   |                                       |
| 412 | 058834  | 2x6 P-TITE (Phillips, Self-Tapping) Flat Head Screw, Iron/<br>Chromium (III)  | 2   |                                       |
| 413 | 005555  | 2.6x6 Pan Head with Spring Washer + Small Washer, Iron<br>(III) CM            | 2   |                                       |
| 414 | 144840  | 2.6x8 P-TITE (Phillips, Self-Tapping) Binding Head Screw,<br>Black, Iron(III) | 4   |                                       |
| 415 | 100946  | φ3x7x0.5 Flat Head Washer                                                     | 2   |                                       |

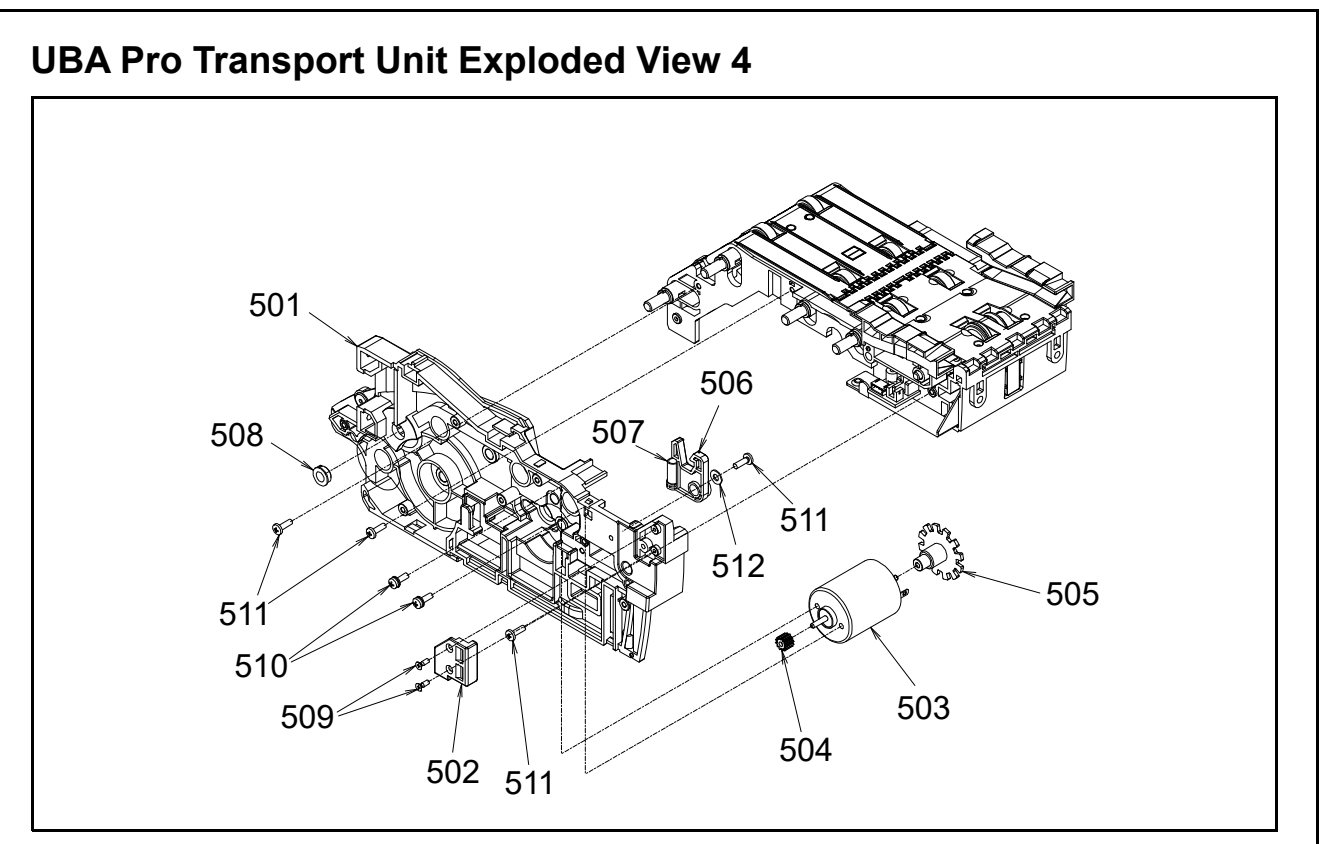

Figure 7-6 UBA Pro Transport Unit Exploded View 4

## **UBA Pro Transport Unit Parts List 4**

**Table 7-6** UBA Pro Transport Unit Parts List 4

| No. | EDP No. | Description                                                                   | Qty | Remark                                |
|-----|---------|-------------------------------------------------------------------------------|-----|---------------------------------------|
| 501 | 280243  | TR Guide L                                                                    | 1   |                                       |
| 502 | 195244  | BZL HOLDER URF B                                                              | 1   |                                       |
| 503 | 280693  | 4116-3630-03-002B TRANSPORT MOT HAREN                                         | 1   | Service Part                          |
| 504 | 234695  | TR MOTOR PINION GEAR                                                          | 1   | Press-in fit is required for assembly |
| 505 | 280249  | TR ST MO ENC                                                                  | 1   | Press-in fit is required for assembly |
| 506 | 274222  | Open Latch L                                                                  | 1   |                                       |
| 507 | 274284  | LATCH SP                                                                      | 1   |                                       |
| 508 | 144584  | Bearing                                                                       | 1   |                                       |
| 509 | 058834  | 2x6 P-TITE (Phillips, Self-Tapping) Flat Head Screw, Iron/<br>Chromium (III)  | 2   |                                       |
| 510 | 005555  | 2.6x6 Pan Head with Spring Washer + Small Washer, Iron<br>(III) CM            | 2   |                                       |
| 511 | 144840  | 2.6x8 P-TITE (Phillips, Self-Tapping) Binding Head Screw,<br>Black, Iron(III) | 4   |                                       |
| 512 | 100946  | φ3x7x0.5 Flat Head Washer                                                     | 1   |                                       |

# **UBA Pro Transport Unit Exploded View 5** 608 614 Figure 7-7 UBA Pro Transport Unit Exploded View 5

| UBA P | <b>JBA Pro Transport Unit Parts List 5</b><br>Table 7-7 UBA Pro Transport Unit Parts List 5 |                                                                                |     |                                                           |  |  |
|-------|---------------------------------------------------------------------------------------------|--------------------------------------------------------------------------------|-----|-----------------------------------------------------------|--|--|
| No.   | EDP No.                                                                                     | Description                                                                    | Qty | Remark                                                    |  |  |
| 601   | 274200                                                                                      | Centering Guide R Assy.                                                        | 1   |                                                           |  |  |
| 602   | 274199                                                                                      | Centering Guide L Assy.                                                        | 1   |                                                           |  |  |
| 603   | 291892                                                                                      | Light Guide D                                                                  | 1   |                                                           |  |  |
| 604   | 274260                                                                                      | Bezel Plate                                                                    | 1   |                                                           |  |  |
| 605   | 271600                                                                                      | 4116-3630-06-003A-01 CENTERING HP BOARD                                        | 1   | Service Part                                              |  |  |
| 606   | 274233                                                                                      | CENT COVER                                                                     | 1   |                                                           |  |  |
| 607   | 401896                                                                                      | CENTRING SP 2                                                                  | 1   | Spring                                                    |  |  |
| 608   | 271601                                                                                      | 4116-3630-06-005B-01 BAR SENSOR BOARD                                          | 1   | For UBA-510<br>Service Part<br>Lower Barcode Sensor       |  |  |
| 609   | 274217                                                                                      | Light Guide C                                                                  | 1   |                                                           |  |  |
| 610   | 274363                                                                                      | HICJC01 PDIC ARRAY                                                             | 1   | Service Part                                              |  |  |
| 644   | 279749                                                                                      | 3630-05-009x 28P-FPC(NB) HARNESS                                               | 1   | For UBA-500<br>(Barcode Sensor Board:<br>Upper Only)      |  |  |
| 011   | 274362                                                                                      | 3630-05-008x 28P-FPC HARNESS                                                   | 1   | For UBA-510<br>(Barcode Sensor Board:<br>Upper and Lower) |  |  |
| 612   | 144840                                                                                      | 2.6x8 P-TITE (Phillips, Self-Tapping) Binding Head Screw,<br>Black, Iron(III)  | 7   |                                                           |  |  |
| 613   | 124670                                                                                      | 2x8 P-TITE (Phillips, Self-Tapping) Binding Head Screw,<br>Iron/Chromium (III) | 2   |                                                           |  |  |
| 614   | 274234                                                                                      | Dummy Block                                                                    | 1   | For UBA-500                                               |  |  |
| 615   | 104010                                                                                      | 2.6X6 P-TITE (Phillips, Self-Tapping) Binding Head Screw,<br>Iron(III)         | 2   |                                                           |  |  |
| 616   | 280251                                                                                      | Waterproof Cover A                                                             | 1   |                                                           |  |  |
| 617   | 280252                                                                                      | Waterproof Cover B                                                             | 1   |                                                           |  |  |

## **UBA Pro Transport Unit Exploded View 6**

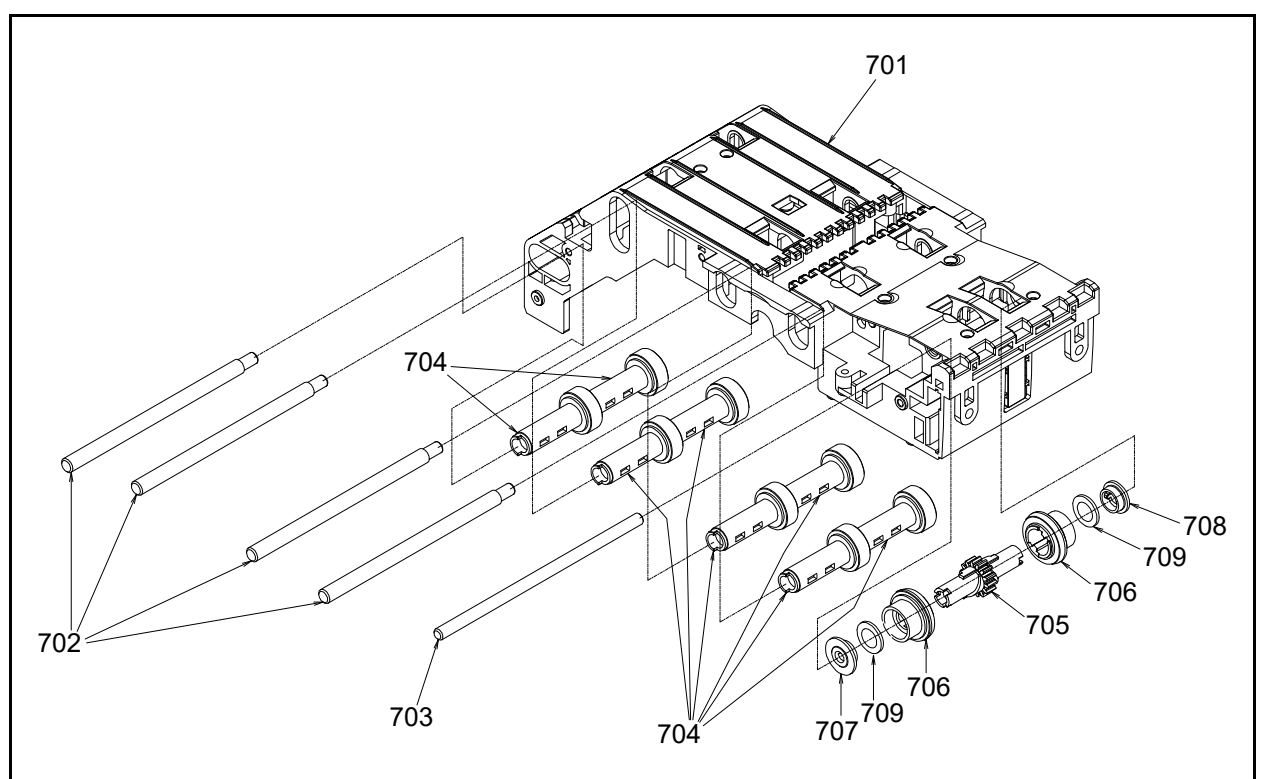

Figure 7-8 UBA Pro Transport Unit Exploded View 6

## **UBA Pro Transport Unit Parts List 6**

Table 7-8 UBA Pro Transport Unit Parts List 6

| No. | EDP No. | Description     | Qty | Remark       |
|-----|---------|-----------------|-----|--------------|
| 701 | 280244  | TR Guide Middle | 1   |              |
| 702 | 274268  | TR DRIVE SH     | 4   |              |
| 703 | 274273  | ENT RO SH       | 1   |              |
| 704 | 274253  | TR DRIVE RO     | 8   |              |
| 705 | 274251  | SLIDE ROLLER GE | 1   |              |
| 706 | 274254  | Slide Roller    | 2   | Service Part |
| 707 | 274258  | SLIDE RO BUSH L | 1   |              |
| 708 | 274259  | SLIDE RO BUSH R | 1   |              |
| 709 | 292121  | SLIDE RO SPACER | 2   |              |

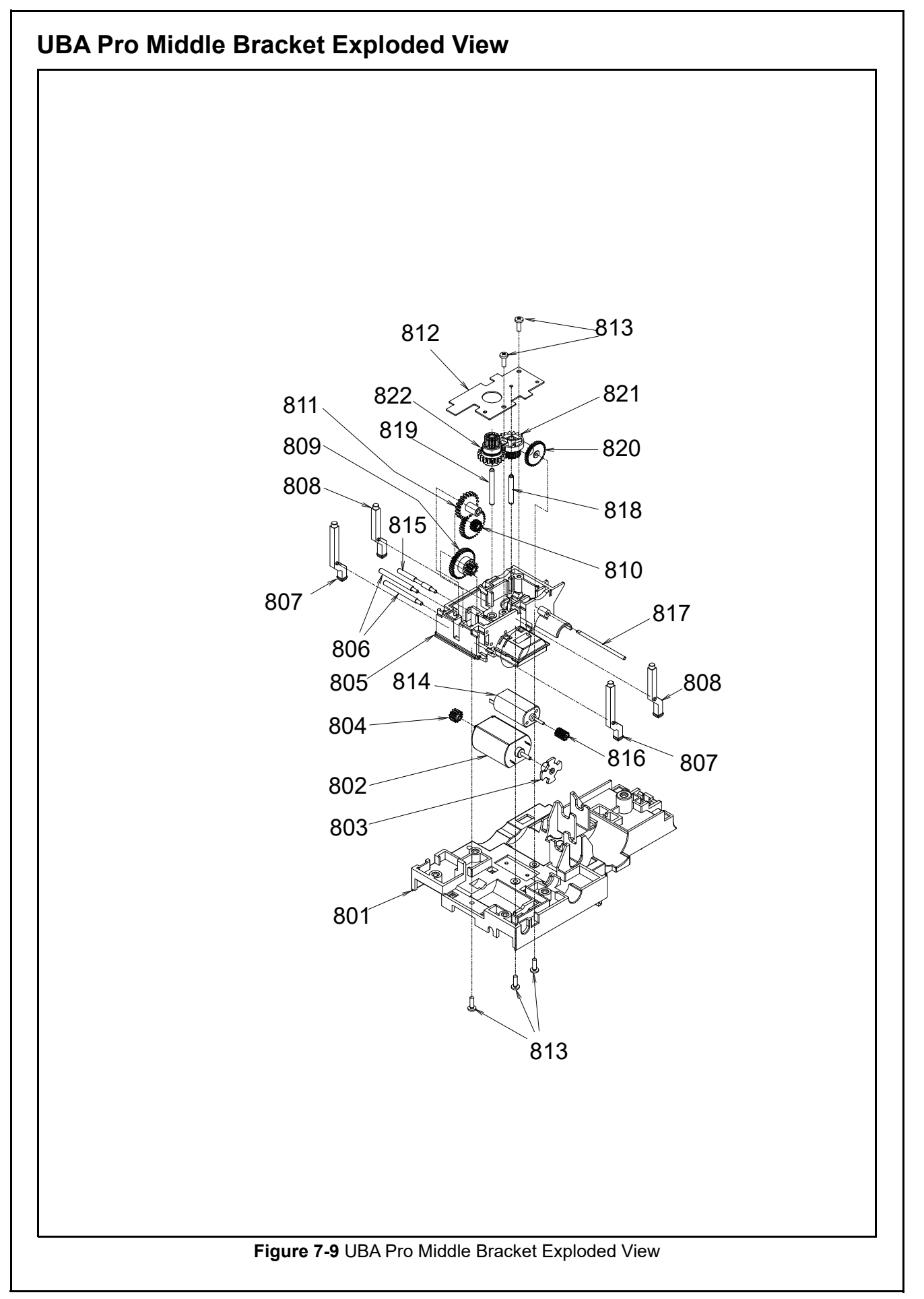

#### **UBA Pro Middle Bracket Parts List** Table 7-9 UBA Pro Middle Bracket Parts List

| No. | EDP No. | Description                                                                   | Qty | Remark                                |
|-----|---------|-------------------------------------------------------------------------------|-----|---------------------------------------|
| 801 | 280247  | CPU Board Cover                                                               | 1   | Main Board Cover                      |
| 802 | 274365  | 4116-3630-03-001A ENTRANCE MOT HARNESS                                        | 1   | Service Part                          |
| 803 | 280250  | ENT MO ENC                                                                    | 1   | Press-in fit is required for assembly |
| 804 | 297172  | TR ST PINION GE PPS                                                           | 1   | Press-in fit is required for assembly |
| 805 | 274206  | Middle Bracket                                                                | 1   |                                       |
| 806 | 274274  | ENT GE SH                                                                     | 2   |                                       |
| 807 | 274215  | Light Guide A                                                                 | 2   |                                       |
| 808 | 274216  | Light Guide B                                                                 | 2   |                                       |
| 809 | 274249  | ENT GEAR B                                                                    | 1   |                                       |
| 810 | 274248  | ENT GEAR A                                                                    | 1   |                                       |
| 811 | 274250  | ENT GE M08 Z21                                                                | 1   |                                       |
| 812 | 274262  | Centering Plate                                                               | 1   |                                       |
| 813 | 144840  | 2.6x8 P-TITE (Phillips, Self-Tapping) Binding Head<br>Screw, Black, Iron(III) | 5   |                                       |
| 814 | 274369  | 4116-3630-03-005 CENTERING MOT HARNESS                                        | 1   | Service Part                          |
| 815 | 276534  | ENT GE SH B                                                                   | 1   |                                       |
| 816 | 234696  | CNTRG MOTOR PINION GEAR                                                       | 1   | Press-in fit is required for assembly |
| 817 | 274280  | CENT GE SH A                                                                  | 1   |                                       |
| 818 | 274281  | CENT GE SH B                                                                  | 1   |                                       |
| 819 | 274282  | CENT GE SH C                                                                  | 1   |                                       |
| 820 | 228507  | CNTRG GEAR1                                                                   | 1   |                                       |
| 821 | 234697  | CNTRG GEAR2                                                                   | 1   |                                       |
| 822 | 234674  | CNTRG GEAR                                                                    | 1   |                                       |

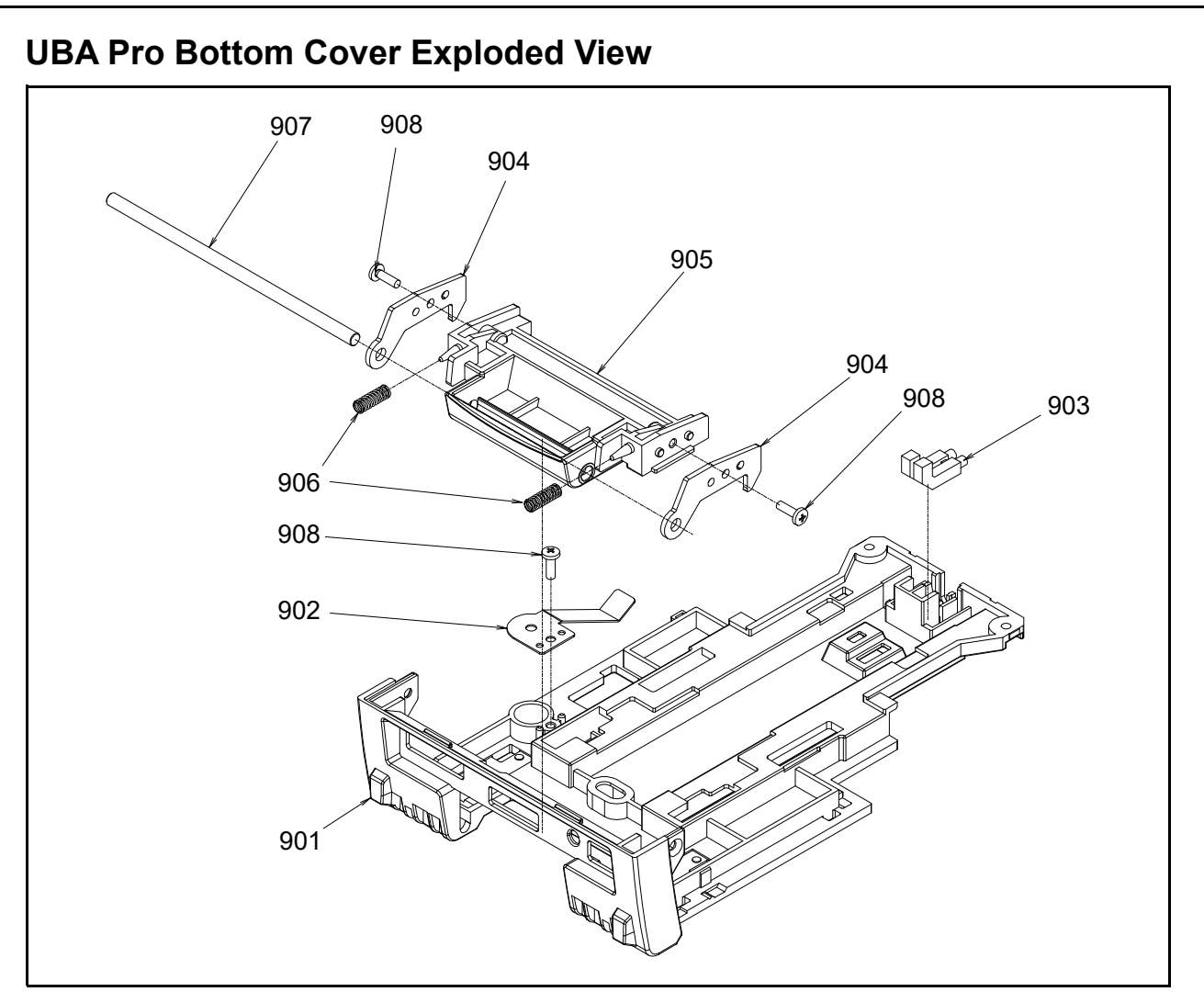

Figure 7-10 UBA Pro Bottom Cover Exploded View

## **UBA Pro Bottom Cover Parts List**

Table 7-10 UBA Pro Bottom Cover Parts List

| No. | EDP No. | Description                                                                             | Qty | Remark |
|-----|---------|-----------------------------------------------------------------------------------------|-----|--------|
| 901 | 400482  | Bottom Cover                                                                            | 1   |        |
| 902 | 274265  | FG Plate                                                                                | 1   |        |
| 903 | 291893  | Light Guide E                                                                           | 1   |        |
| 904 | 274266  | Release Lever Plate                                                                     | 2   |        |
| 905 | 400484  | Release Lever                                                                           | 1   |        |
| 906 | 274286  | RELEASE LEV SP                                                                          | 2   |        |
| 907 | 274279  | RELEASE LEV SH                                                                          | 1   |        |
| 908 | 144840  | 2.6X8 P-TITE (Phillips, Self-Tapping) Binding Head Screw,<br>Black, Iron/Chromium (III) | 3   |        |

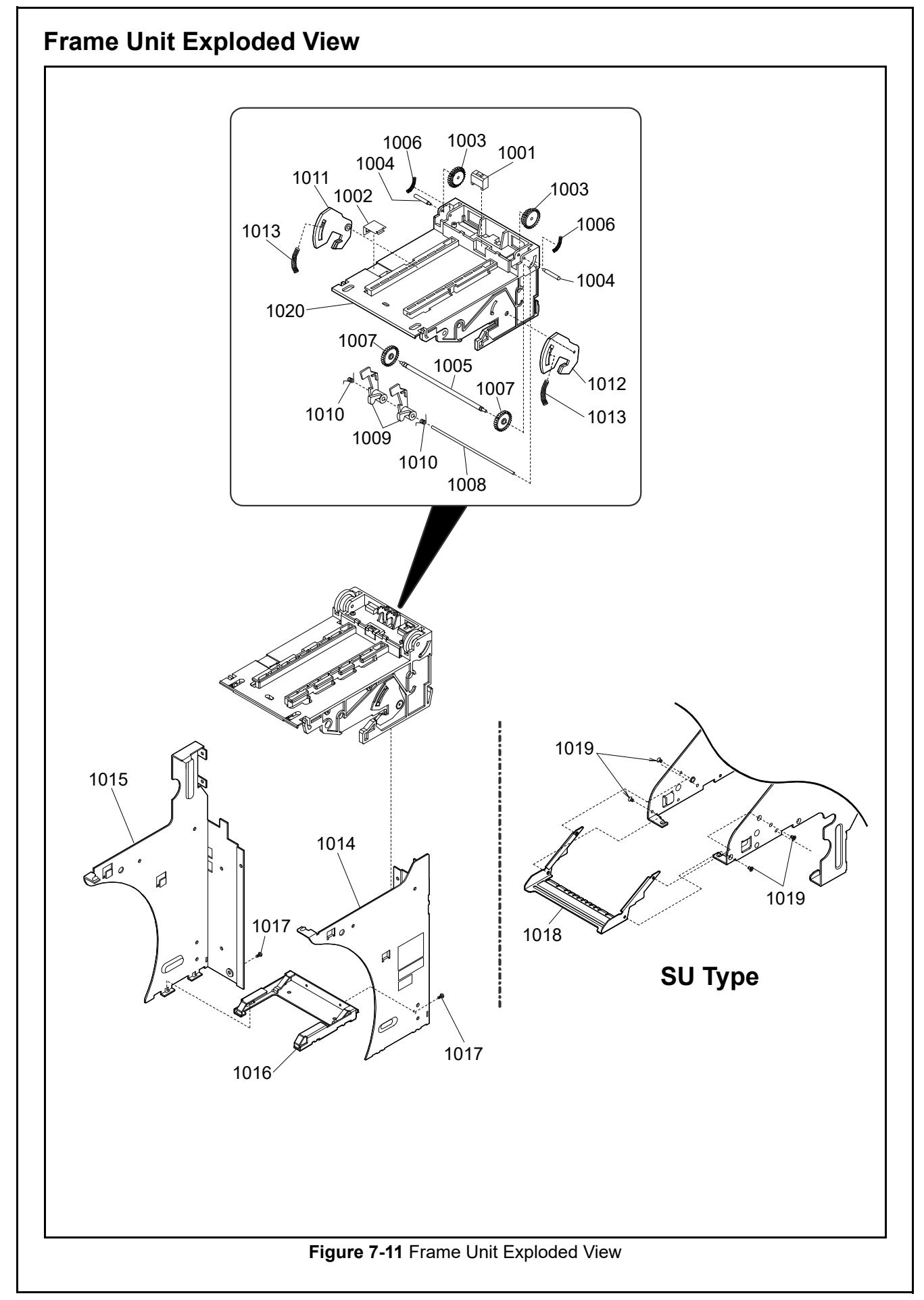

### Frame Unit Parts List

#### Table 7-11 Frame Unit Parts List

| Ref No. | EDP No. | Description                                                               | Qty | Remark  |
|---------|---------|---------------------------------------------------------------------------|-----|---------|
| 1001    | 102988  | Stand Prism                                                               | 1   |         |
| 1002    | 106067  | STAND GD PLATE                                                            | 1   |         |
| 1003    | 102986  | STAND GEAR UBA 2                                                          | 2   |         |
| 1004    | 103011  | STAND GEAR SHAFT                                                          | 2   |         |
| 1005    | 052620  | GEAR SHAFT                                                                | 1   |         |
| 1006    | 052648  | FG SPRING                                                                 | 2   |         |
| 1007    | 108810  | STAND GEAR SUS                                                            | 2   |         |
| 1008    | 103012  | STAND LEVER SHAFT                                                         | 1   |         |
| 1009    | 102987  | CASH BOX S LEVER                                                          | 2   |         |
| 1010    | 052650  | FL SPRING                                                                 | 2   |         |
| 1011    | 102983  | Cash Box Holder A                                                         | 1   |         |
| 1012    | 102984  | Cash Box Holder B                                                         | 1   |         |
| 1013    | 052649  | BL SPRING                                                                 | 2   |         |
| 1014    | 128210  | UBA Frame A                                                               | 1   |         |
| 1015    | 128212  | UBA Frame B                                                               | 1   |         |
| 1016    | 143211  | FRAME BASE UBA2                                                           | 1   |         |
| 1017    | 003609  | 3x6 Pan Head Screw with a Spring Washer and a Small Washer, Iron (III) CM | 2   |         |
| 1018    | 298656  | TR STAND PROTECT                                                          | 1   | SU Type |
| 1019    | 127828  | 2.6x5 Flat Head Screw with Nyloc, Iron (III) CM                           | 4   | SU Type |
| 1020    | 280947  | TR STAND UBA                                                              | 1   |         |

#### LD Frame Unit Exploded View 1115--1116 1112-0 -1112 -1118 \_\_\_\_\_ 1109 \_\_\_\_1118 1106 1118 **\_1108** 1/106 Ø Ø 1104= (0) Figure 7-12 LD Frame Unit Exploded View

### LD Frame Unit Parts List

 Table 7-12 LD Frame Unit Parts List

| Ref No. | EDP No. | Description                                               | Qty | Remark    |
|---------|---------|-----------------------------------------------------------|-----|-----------|
| 1101    | 401167  | UBA LD FRAME B                                            | 1   |           |
| 1102    | 298158  | UBA LD SHAFT C                                            | 1   |           |
| 1103    | 216164  | SPONGE ROLLER                                             | 2   |           |
| 1104    | 265780  | UBA-TRANS RAIL                                            | 2   |           |
| 1105    | 298152  | UBA LD FRAME A ASS                                        | 1   |           |
| 1106    | 033218  | DDLF-850ZZ                                                | 4   | Bearing   |
| 1107    | 102986  | STAND GEAR UBA 2                                          | 1   |           |
| 1108    | 298159  | UBA LD SHAFT D                                            | 3   |           |
| 1109    | 150771  | FEED ROLLER GEAR(C)ASSY                                   | 1   |           |
| 1110    | 298013  | UC DRIVE RO                                               | 2   |           |
| 1111    | 298157  | UBA LD SHAFT B                                            | 1   |           |
| 1112    | 150809  | FEED ROLLER GEAR                                          | 2   |           |
| 1113    | 298156  | UBA LD SHAFT A                                            | 1   |           |
| 1114    | 401168  | UBA LD FRAME C                                            | 1   |           |
| 1115    | 290344  | SQUARE PRISM E30                                          | 1   |           |
| 1116    | 298155  | EXIT SENSOR BLKT                                          | 1   |           |
| 1117    | 003601  | 3X6 Pan Head Screw with a Spring Washer, Iron (III)<br>CM | 6   | Screw, P2 |
| 1118    | 248115  | E-ring φ3, Iron (III), OCHIAI                             | 16  |           |
| 1119    | 003596  | 2.6X5 Pan Head Screw with a Spring Washer, Iron (III) CM  | 10  | Screw, P2 |
| 1120    | 400698  | 2.6X8 Flat Head Screw, Iron (III) CM, G-180B              | 3   |           |
| 1121    | 137787  | 1.6X10 Parallel Pin, SUS (Hard)                           | 4   |           |
| 1122    | 056165  | 2.6X8 Binding P-TITE, Iron (III) CM                       | 1   |           |

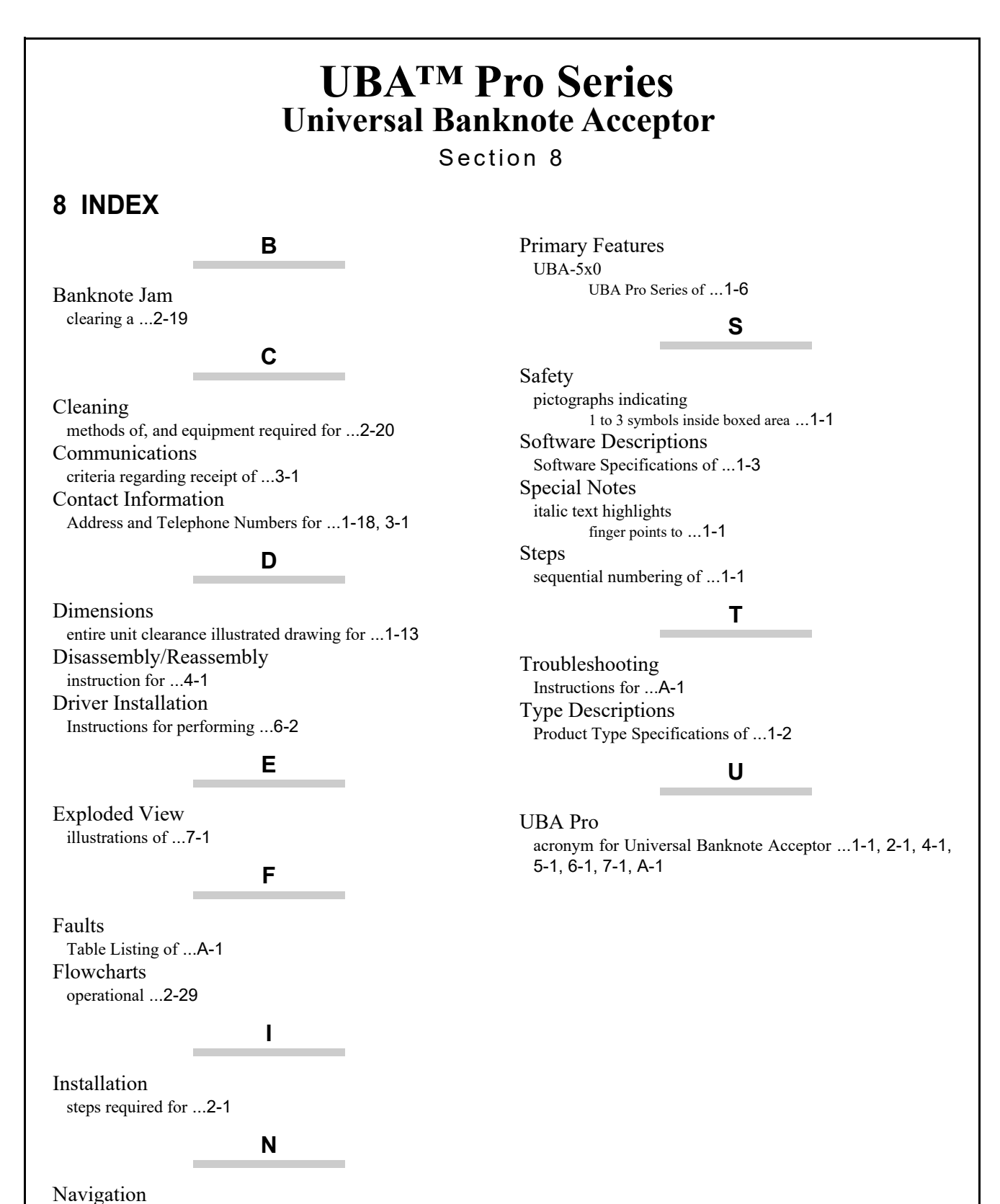

P/N 960-000211R Rev. 3

within manual

PC Calibration Preparation for ...6-5

procedure for ...1-1

Ρ

© 2023, JAPAN CASH MACHINE CO., LTD.

## THIS PAGE INTENTIONALLY LEFT BLANK

# **UBATM Pro Series** Universal Banknote Acceptor

Appendix A

## A TROUBLESHOOTING

This section provides Troubleshooting instructions for the UBA<sup>TM</sup> Pro Series Universal Banknote Acceptor (UBA Pro). This section contains the following information:

- Introduction (p. A-1)
- Troubleshooting Overview (p. A-1)
- Fault Table Listings (p. A-1)
- Standard, ICB and Reject Error Code Conditions (p. A-4)
- Maintenance Equipment (p. A-9)
  - NOTE: Refer to "Preventive Maintenance" on page 2-19 for the cleaning method and the location of the Sensors.

## Introduction

Most Banknote Acceptor failures are due to minor causes. Before replacing any parts, make sure that all assembly and Circuit Board Connectors are properly fitted and their Harnesses are properly connected.

Lower than expected Banknote acceptance by the Acceptor portion of the Unit is often caused when dust or Iron powder adheres to the Sensors, Rollers or Banknote Path. Clean the Acceptor section first, then observe the operating state of the Acceptor in detail when reinitializing power.

This observation is important in locating any failure causes and the possible fault area. If the Acceptor Head has to be repaired by disassembling it, <u>always</u> recalibrate the Sensors following a repair.

Perform all repairs by referring to the Calibration and Testing in Section 6 and the Disassembly/ Reassembly instructions of this Operation and Maintenance Manual.

## Troubleshooting Overview

This product allows the Operator to perform fault diagnosis by checking various fault Table listings against the symptom, and survey the cause(s) of any failure occurrences during process.

After determining the cause of the failure, execute the Performance Test, perform a Sensor readjustment and then repair the Unit by replacing any appropriate parts deemed necessary.

## Fault Table Listings

Table A-1 through Table A-3 lists the various possible fault conditions that can occur, and the necessary actions required to correct them.

| Symptoms/Error<br>Messages             | Possible Fault Causes                                                               | Corrective Action Required                                                                                                    |
|----------------------------------------|-------------------------------------------------------------------------------------|----------------------------------------------------------------------------------------------------|
|                                        | No external Power is applied to<br>the Banknote Acceptor<br>(+12V to +24V DC & GND) | Verify that the Power Supply +12V to +24V DC and Ground Cables are connected to their appropriate Pins on the main connector.                                                                                                    |
| Banknote<br>Acceptor is not<br>working | Wrong or inappropriate<br>connections                                               | Verify that all Harness Connectors are properly seated.<br>Check for any bent, missing or damaged Pins in the Connector Plugs<br>and mating Receptacles.                                                                                                    |
| (does not accept<br>any Banknotes)     | Corrupted Software                                                                  | Re-download the correct Software. Refer to "Software Download" on page 6-3 of this Manual for Software downloading instructions.                                                                                                    |
|                                        | Main Board failure                                                                  | Refer to "Performance Test Using a PC" on page 6-8 or "Performance<br>Test without a PC" on page 6-17 of this Manual, and conduct an Initial<br>Operational Test. If the test result is Negative (NG), replace the Main<br>Board. Make sure to recalibrate the Sensors after Main Board is<br>replaced. |
| Banknote jams                          | Rollers are dirty or damaged                                                        | Clean all Rollers.<br>Replace as necessary.                                                                                                    |
| occur often                            | A pressure Roller Spring is<br>loose or missing                                     | Check all Pressure Roller Springs using a finger pressure test.<br>Replace as necessary.                                                                                                    |
| Banknote jams<br>occur often           | A foreign object is lodged in the Transport path and/or inside the Cash Box.        | Clean the Transport path and remove any foreign object discovered.                                                                                                    |

Table A-1 General Fault Conditions

| Table A-1 General Fault Conditions (Continued) |                                                                                                    |                                                                                                    |  |  |
|------------------------------------------------|----------------------------------------------------------------------------------------------------|----------------------------------------------------------------------------------------------------|--|--|
| Symptoms/Error<br>Messages                     | Possible Fault Causes                                                                                                    | Corrective Action Required                                                                                                    |  |  |
| Banknote jams<br>occur often                   | The Acceptor Unit is not<br>properly seated all the way into<br>the Frame<br>(the Acceptor Unit's Latch<br>Release Levers are not locked<br>onto the Frame) | Reseat the Acceptor Unit back into the Frame and confirm the<br>Acceptor Unit Release Lever Latches securely lock onto the Frame.                                                                          |  |  |
|                                                | Banknote width out of<br>specification                                                                                                    | A Banknote is wider than the specified width.<br>Use only Banknotes widths having the correct Banknote size<br>specifications. (Refer to "Technical Specifications" on page 1-8.)                          |  |  |
|                                                | Dirt and/or stains on the<br>Rollers and Sensors                                                                                                    | Clean the Transport path. Refer to "Cleaning Procedure" on page 2-<br>20 of this Manual.                                                                                                    |  |  |
| Abnormal<br>Acceptance rates                   | The Unit has been<br>disassembled and<br>recalibration adjustments have<br>not occurred following a<br>reassembly.                                          | Make sure to calibrate the Sensors after reassembling the UBA Pro<br>Unit. Refer to "Calibration" on page 6-5 of this Manual.                                                                              |  |  |
|                                                | The wrong Software or an old version of the Software is being used.                                                                                         | Make sure that the programmed Flash or EPROM Memory Software is the latest version, and it supports the Currency values for the specific Country.                                                          |  |  |
|                                                | Software not designed to<br>accept current Banknotes                                                                                                    | Check the particular specifications for the required Banknote Type<br>Acceptance, and make sure the Banknotes will be accepted by the<br>Software loaded (e.g., check denomination/issuing year, etc.).    |  |  |
| Upper Guide can                                | Centering Mechanism is not at                                                                                                    | Turn the Power OFF and ON again. The Host Machine should send a Reset Command to reinitialize the unit.                                                                                                    |  |  |
| not be opened                                  | the Home position.                                                                                                    | If power cannot be applied, use a Hex Nut Driver to open the Upper Guide and manually reset the Centering Mechanism.                                                                                       |  |  |
|                                                | Incorrect software<br>(different Currency type)                                                                                                    | Download the correct Software for Currency being accepted. Refer to<br>"Software Download" on page 6-3 of this Manual regarding Software<br>Downloading procedures.                                        |  |  |
|                                                | Banknotes are not being accepted by the Software.                                                                                                    | Make sure the Banknote values required are included in the Software Specifications (e.g., denominations/issuing year, etc.) Refer to "Software Download" on page 6-3 of this Manual.                       |  |  |
|                                                | Incorrect DIP Switch settings                                                                                                    | Enable all denominations by setting all DIP Switches to OFF.                                                                                                    |  |  |
| All Banknotes being rejected                   | Banknote acceptance is being inhibited by a Host Controller command.                                                                                        | Enable Banknote acceptance with the required Host Command.                                                                                                    |  |  |
|                                                | Upper/Lower Sensor Board<br>failure                                                                                                    | Change the Upper or Lower Sensor Board with a known good Circuit<br>Board. Refer to Section 4 "Disassembly/Reassembly" on page 4-1 of<br>this Manual regarding Circuit Board Removal.                      |  |  |
|                                                | Unit was disassembled and<br>recalibration did not occur<br>following reassembly.                                                                           | Recalibrate all UBA Pro Sensors following reassembly.                                                                                                    |  |  |
|                                                | Upper Guide is open.                                                                                                    | Firmly reclose the Upper Guide.                                                                                                    |  |  |
| Motor<br>continues to run                      | A foreign object or a jammed<br>Banknote is stuck in the<br>Transport path.                                                                                 | Open the Upper Guide, remove the foreign object or jammed Banknote, and reclose the Cover.                                                                                                    |  |  |
|                                                | Motor Driver failure                                                                                                    | Refer to "Performance Test Using a PC" on page 6-8 or "Performance<br>Test without a PC" on page 6-17 of this Manual and conduct a<br>Forward/Reverse Motor Test.                                          |  |  |
|                                                | Incorrect DIP Switch settings                                                                                                    | Set DIP Switch No. 8 to ON, and reapply Power to the UBA Pro Unit.                                                                                                    |  |  |
| Can not enter the<br>TEST mode                 | Dip Switch failure                                                                                                    | Conduct a DIP Switch Test to check if the specific DIP Switch<br>contains a failure. Refer to "Performance Test Using a PC" on page 6-<br>8 or "Performance Test without a PC" on page 6-17 of this Manual |  |  |
|                                                | Main Board failure                                                                                                    | Exchange the Main Board with a known good Circuit Board. Refer to Section 4 "Disassembly/Reassembly" on page 4-1 of this Manual regarding Circuit Board Removal.                                           |  |  |

#### Table A-2 Calibration Fault Conditions

| Symptoms/Error<br>Messages | Possible Fault Causes                       | Corrective Action Required                                                                                                    |
|----------------------------|---------------------------------------------|----------------------------------------------------------------------------------------------------|
| Can not launch the         | PC Operating System (OS) is not compatible. | The current Calibration program supports the Windows <sup>®</sup> 8 and 10<br>Operating Systems.                                                                                                    |
| Standard Edition           | The Program Files are corrupted.            | Request the correct programs from JCM.                                                                                                    |
|                            | Wrong or inappropriate connections          | Check the PC Harness connections and the related UBA Pro Interface<br>Connectors for damage. Check for any bent, missing or damaged Pins in<br>the Connector Plug and/or Receptacle.                                            |
| Communication              | UBA Pro DIP Switch settings are incorrect.  | Reset the UBA Pro DIP Switches #1 through #7 to OFF, and set Switch #8 to<br>ON. Recycle power to the UBA Pro Unit.                                                                                                    |
| Error                      | DIP Switch failure                          | Refer to "Sensor Calibration" on page 6-5 regarding DIP Switch settings.<br>Refer to "Performance Test Using a PC" on page 6-8 or "Performance Test<br>without a PC" on page 6-17 of this Manual and conduct a DIP Switch Test. |
|                            | Main Board failure                          | Exchange the Main Board with a known good Circuit Board. Refer to Section 4 "Disassembly/Reassembly" on page 4-1 of this Manual regarding Circuit Board Removal.                                                                |
| Colibration Error          | Incorrect Reference<br>Paper type           | Follow the instruction provided in the UBA Pro Calibration Tool for<br>"UBAPRO_SS_RC_AdjustmentService_SuiteEdition.exe" Program and use<br>the correct recommended Reference Paper.                                            |
| Calibration Error          | Upper/Lower Sensor<br>Board failure         | Change the Upper or Lower Sensor Board with a known good Circuit<br>Board. Refer to Section 4 "Disassembly/Reassembly" on page 4-1 of this<br>Manual regarding Circuit Board Removal.                                           |

#### Table A-3 Communication Fault Conditions

| Symptoms/Error<br>Messages              | Possible Fault Causes                       | Corrective Action Required                                                                                                    |
|-----------------------------------------|---------------------------------------------|----------------------------------------------------------------------------------------------------|
|                                         | DIP Switch settings are incorrect.          | Set all DIP Switches to OFF.                                                                                                    |
| Cannot                                  | Connectors are off or<br>loosely connected. | Firmly reseat all of the Communication Connectors.                                                                                                    |
| communicate<br>with the Host<br>Machine | Damaged Connector<br>Pins                   | Check for any bent, missing or damaged Pins in the Connector Plugs and mating Receptacles.                                                                             |
|                                         | Main Board is corrupted.                    | Exchange the Main Board with a known good Circuit Board. Refer to Section 4<br>"Disassembly/Reassembly" on page 4-1 of this Manual regarding Circuit<br>Board Removal. |
|                                         | Incorrect Interface                         | Verify that the correct interface between the Host Machine and the Banknote<br>Acceptor is being used.                                                                 |

## Standard, ICB and Reject Error Code Conditions

The two (2) Status LEDs (Red and Green) indicate various combinations of solid or alternating Color light flashing conditions when any of the Standard and ICB Error Codes listed in Table A-4 and Table A-5 occur respectively.

Identify the cause and solution for an indicated error by comparing it against each Table A-4 and Table A-5 listing, and ensure that the relative Assemblies are properly connected and that all of the Unit's Sensors are clean before proceeding with troubleshooting the error condition.

NOTE: If the error is not resolved, change the relative part(s) and Sensor(s).

#### Standard Error Code Conditions

Table A-4 lists the various Standard LED Flash Error Code causes and solutions. **Table A-4** Standard LED Error Codes

| Green<br>LED | Red<br>LED          | Standard Errors                                                                                                    | Solutions                                                                                                    | Relative<br>Parts/Sensors                                                                                                    |
|--------------|---------------------|----------------------------------------------------------------------------------------------------|----------------------------------------------------------------------------------------------------|----------------------------------------------------------------------------------------------------|
| ON           | Flashes<br>(2-time) | Boot Interface Area<br>CRC Error<br>CRCs don't match.                                                                                                    | <ul> <li>Re-download boot interface<br/>software.</li> <li>Check that the relative parts are<br/>properly assembled and/or<br/>Harness are connected.</li> </ul>                                                                                                    | • Main Board                                                                                                    |
| ON           | Flashes<br>(3-time) | Interface Program Error<br>The operation sequence is not<br>normal.                                                                                                    | <ul> <li>Remove and re-apply power.</li> <li>Check that the relative parts are<br/>properly assembled and/or<br/>Harness are connected.</li> </ul>                                                                                                    | • Main Board                                                                                                    |
| ON           | Flashes<br>(4-time) | EEPROM Error<br>SPI Communication<br>Failure<br>EEPROM reading, writing and/<br>or saving was not properly<br>performed. Updating SUM<br>information failed. The SPI<br>communication failure with a<br>DA converter upon power up. | <ul> <li>Perform the Sensor Calibration<br/>procedure.</li> <li>Check that the relative parts are<br/>properly assembled and/or<br/>Harness are connected.</li> <li>Remove and re-apply power.</li> <li>Clean or adjust the relative parts<br/>and Sensors.</li> </ul> | <ul> <li>Main Board</li> <li>Validation Sensor</li> <li>Barcode Sensor</li> <li>Pusher Home Position<br/>Sensor</li> </ul>                               |
| ON           | Flashes<br>(6-time) | 2nd CPU Error<br>Cannot communicate with the<br>2nd CPU upon power up.                                                                                                    | <ul> <li>Check that the relative parts are<br/>properly assembled and/or<br/>Harness are connected.</li> </ul>                                                                                                    | • Main Board                                                                                                    |
| ON           | Flashes<br>(7-time) | Backup External<br>NVSRAM Error<br>Backup external NVSRAM<br>reading or writing was not<br>properly performed.                                                                                                    | <ul> <li>Check that the relative parts are<br/>properly assembled and/or<br/>Harness are connected.</li> </ul>                                                                                                    | • Main Board                                                                                                    |
| ON           | Flashes<br>(8-time) | Validation Sensor LED<br>is not connected<br>The Validation Sensor LED is<br>not connected to the Main<br>Board.                                                                                                    | <ul> <li>Check that the relative parts are<br/>properly assembled and/or<br/>Harness are connected.</li> </ul>                                                                                                    | <ul><li>Validation Sensor</li><li>Main Board</li></ul>                                                                                                   |
| OFF          | Flashes<br>(1-time) | Cash Box Full<br>Sensors detected that the Cash<br>Box is full.                                                                                                    | <ul> <li>Firmly re-seat the Cash Box.</li> <li>Check that the relative parts are properly assembled and/or Harness are connected.</li> </ul>                                                                                                    | <ul> <li>Pusher Mechanism</li> <li>Stacker Motor</li> <li>Stacker Home Sensor</li> <li>Stacker Motor Encoder</li> </ul>                                  |
| OFF          | Flashes<br>(2-time) | Pusher Mechanism<br>Home Position Error<br>The Pusher Mechanism is not<br>returning to the Home position.                                                                                                    | <ul> <li>Check that the relative parts are properly assembled and/or Harness are connected.</li> <li>Clean or adjust the relative parts and Sensors.</li> </ul>                                                                                                    | <ul> <li>Pusher Mechanism</li> <li>Stacker Motor</li> <li>Pusher Home Position<br/>Sensor</li> </ul>                                                     |
| OFF          | Flashes<br>(3-time) | Banknote Jam<br>(Cash Box)<br>The sensors are not functioning<br>properly and/or detect an<br>abnormal Banknote<br>transporting in a Cash Box.                                                                                      | <ul> <li>Remove jammed Banknotes if any.</li> <li>Firmly re-seat the Cash Box.</li> <li>Check that the relative parts are properly assembled and/or Harness are connected.</li> <li>Clean or adjust the relative parts and Sensors.</li> </ul>                         | <ul> <li>Exit Sensor</li> <li>Pusher Mechanism</li> <li>Stacker Motor</li> <li>Pusher Home Position<br/>Sensor</li> <li>Stacker Motor Encoder</li> </ul> |

|              | Table A-4         Standard LED Error Codes (Continued) |                                                                                                    |                                                                                                    |                                                                                                    |  |
|--------------|--------------------------------------------------------|----------------------------------------------------------------------------------------------------|----------------------------------------------------------------------------------------------------|----------------------------------------------------------------------------------------------------|--|
| Green<br>LED | Red<br>LED                                             | Standard Errors                                                                                                    | Solutions                                                                                                    | Relative<br>Parts/Sensors                                                                                                    |  |
| OFF          | Flashes<br>(4-time)                                    | Banknote Jam<br>(Acceptor Head Unit)<br>A next banknote transporting<br>operation does not begin after<br>the predetermined time has<br>elapsed. Sensors detect<br>Banknotes with unexpected<br>timing.                   | <ul> <li>Remove jammed Banknotes if any.</li> <li>Firmly re-seat the Cash Box.</li> <li>Check that the relative parts are properly assembled and/or Harness are connected.</li> <li>Clean or adjust the relative parts and Sensors.</li> </ul> | <ul> <li>Centering Start Sensor</li> <li>Validation Sensor</li> <li>Barcode Sensor</li> <li>PB-IN Sensor</li> <li>Pusher Home Position<br/>Sensor</li> </ul> |  |
| OFF          | Flashes<br>(5-time)                                    | Motor Speed Error<br>Motor speed is greater or less<br>than the specified value.                                                                                                    | <ul> <li>Check that the relative parts are properly assembled and/or Harness are connected.</li> <li>Clean or adjust the relative parts and Sensors.</li> </ul>                                                                                | <ul> <li>Feed Motor</li> <li>Feed Motor Encoder</li> </ul>                                                                                                   |  |
| OFF          | Flashes<br>(6-time)                                    | Motor Lock-Up<br>(Acceptor Head Unit)<br>Motor locked while transporting<br>a Banknote.                                                                                                    | <ul> <li>Firmly re-seat the Cash Box.</li> <li>Check that the relative parts are properly assembled and/or Harness are connected.</li> <li>Clean or adjust the relative parts and Sensors.</li> </ul>                                          | <ul> <li>Feed Motor</li> <li>Feed Motor Encoder</li> <li>Entrance Motor</li> <li>Entrance Motor<br/>Encoder</li> </ul>                                       |  |
| OFF          | Flashes<br>(7-time)                                    | Banknote Jam<br>(Transporting Timeout)<br>MotorLock-UP<br>(Cash Box)<br>Motor locked. A next operation<br>does not begin after the<br>predetermined time has<br>elapsed. The Stacker Gear is<br>not functioning properly. | <ul> <li>Remove jammed Banknotes if any.</li> <li>Firmly re-seat the Cash Box.</li> <li>Check that the relative parts are properly assembled and/or Harness are connected.</li> <li>Clean or adjust the relative parts and Sensors.</li> </ul> | <ul> <li>Stacker Motor</li> <li>Stacker Encoder</li> <li>Pusher Home Position<br/>Sensor</li> <li>Feed Motor</li> <li>Feed Motor Encoder</li> </ul>          |  |
| OFF          | Flashes<br>(9-time)                                    | <b>PB Unit Error</b><br>The Anti-Pullback (PB) Unit has<br>not performed correctly.                                                                                                    | <ul> <li>Remove jammed Banknotes if any.</li> <li>Firmly re-seat the Cash Box.</li> <li>Check that the relative parts are properly assembled and/or Harness are connected.</li> </ul>                                                          | <ul> <li>PB Unit</li> <li>PB Motor</li> <li>PB Motor Encoder</li> <li>PB Home Position<br/>Sensor</li> </ul>                                                 |  |
| OFF          | Flashes<br>(10-time)                                   | Cash Box Removal<br>The Cash Box has been<br>removed.                                                                                                    | <ul> <li>Firmly re-seat the Cash Box.</li> <li>Check that the relative parts are properly assembled and/or Harness are connected.</li> <li>Clean or adjust the relative parts and Sensors.</li> </ul>                                          | • Cash Box Detection<br>Sensor                                                                                                    |  |
| OFF          | Flashes<br>(12-time)                                   | Fraud Detection<br>Sensors detect Banknotes with<br>abnormal timing.                                                                                                    | <ul> <li>Firmly re-seat the Cash Box.</li> <li>Check that the relative parts are properly assembled and/or Harness are connected.</li> <li>Clean or adjust the relative parts and Sensors.</li> </ul>                                          | • Exit Sensor<br>• Validation Sensor                                                                                                    |  |
| OFF          | Flashes<br>(14-time)                                   | Centering Mechanism<br>Abnormal<br>The Centering Mechanism has<br>not moved                                                                                                    | <ul> <li>Remove jammed Banknotes if any.</li> <li>Firmly re-seat the Cash Box.</li> <li>Check that the relative parts are properly assembled and/or Harness are connected.</li> <li>Clean or adjust the relative parts and Sensors.</li> </ul> | <ul> <li>Centering Mechanism</li> <li>Centering Motor</li> <li>Centering Home<br/>Position Sensor</li> </ul>                                                 |  |

### **ICB Error Code Conditions**

Table A-5 lists the various ICB LED Flash Error Code causes and solutions. **Table A-5** ICB LED Error Codes

| Green<br>LED | Red<br>LED           | ICB Errors                                                                                                    | Solutions                                                                                                    | Relative<br>Parts/Sensors                                                       |
|--------------|----------------------|----------------------------------------------------------------------------------------------------|----------------------------------------------------------------------------------------------------|---------------------------------------------------------------------------------|
| OFF          | Flashes<br>(3-time)  | Incorrect ICB Settings<br>The ICB settings between the<br>Acceptor Head Unit and the<br>Intelligent Cash Box do not match. | <ul> <li>Change the ICB settings of an<br/>Acceptor Head Unit or use an<br/>Intelligent Cash Box based on<br/>the ICB settings.</li> </ul> | <ul> <li>Intelligent Cash Box</li> </ul>                                        |
| OFF          | Flashes<br>(11-time) | ICB Communication Error<br>ICB unable to communicate.                                                                      | <ul> <li>Check that the relative parts<br/>are properly assembled and/or<br/>Harness are connected.</li> </ul>                             | <ul><li>ICB Sensor</li><li>Intelligent Cash Box</li><li>ICB Board</li></ul>     |
| OFF          | Flashes<br>(12-time) | ICB Checksum Error<br>ICB data is incorrect.                                                                               | <ul> <li>Check that the relative parts<br/>are properly assembled and/or<br/>Harness are connected.</li> </ul>                             | <ul> <li>ICB Sensor</li> <li>Intelligent Cash Box</li> <li>ICB Board</li> </ul> |
| OFF          | Flashes<br>(13-time) | ICB Number Error<br>The Game Machine Number is<br>different.                                                               | <ul> <li>Initialize the Intelligent Cash<br/>Box.</li> <li>Use the appropriate Intelligent<br/>Cash Box.</li> </ul>                        | <ul> <li>Intelligent Cash Box</li> </ul>                                        |
| OFF          | Flashes<br>(14-time) | ICB Initialize Error<br>The Intelligent Cash Box has not<br>been initialized.                                              | <ul> <li>Initialize the Intelligent Cash<br/>Box.</li> </ul>                                                                               | <ul> <li>Intelligent Cash Box</li> </ul>                                        |
| OFF          | Flashes<br>(15-time) | ICB Module Error<br>While communicating to the ICB, the<br>Intelligent Cash Box has been<br>removed.                       | <ul> <li>Firmly re-seat the Intelligent<br/>Cash Box</li> </ul>                                                                            | Intelligent Cash Box                                                            |

## **Reject Error Code Conditions; Banknotes**

Table A-6 lists the various LED Flash Reject Code causes and solutions for Banknotes.

Table A-6 Reject Error Codes For Banknotes

| Green<br>LED        | Red<br>LED | Reject Errors (Banknote)                                                                                                    | Solutions                                                                                                    | Relative<br>Parts/Sensors                                                                                                    |
|---------------------|------------|----------------------------------------------------------------------------------------------------|----------------------------------------------------------------------------------------------------|----------------------------------------------------------------------------------------------------|
| Flashes<br>(1-time) | OFF        | Skewed Insertion Error<br>The Banknote has been inserted<br>in an incorrect/crooked direction.                                                             | <ul> <li>Check that the relative parts are properly assembled and/or Harness are connected.</li> <li>Clean or adjust the relative parts and Sensors.</li> </ul> | <ul> <li>Centering Mechanism</li> <li>Centering Home<br/>Position Sensor</li> <li>Rollers</li> </ul>                                                                                                    |
| Flashes<br>(3-time) | OFF        | Remaining Banknotes<br>Returned<br>While Initializing, Sensors<br>detected that Banknotes<br>remained in the UBA Pro Unit's<br>Validation path.            | <ul> <li>Check that the relative parts are properly assembled and/or Harness are connected.</li> <li>Clean or adjust the relative parts and Sensors.</li> </ul> | <ul> <li>Centering Start Sensor</li> <li>Validation Sensor</li> <li>Barcode Sensor</li> <li>PB-IN Sensor</li> <li>PB-OUT Sensor</li> <li>Exit Sensor</li> </ul>                                              |
| Flashes<br>(4-time) | OFF        | Magnification Abnormal<br>When adjusting Banknote data,<br>Sensors detected an abnormal<br>Banknote magnification condition.                               | <ul> <li>Check that the relative parts are properly assembled and/or Harness are connected.</li> <li>Clean or adjust the relative parts and Sensors.</li> </ul> | <ul> <li>Validation Sensor</li> </ul>                                                                                                    |
| Flashes<br>(5-time) | OFF        | Banknote Transportation<br>Abnormal<br>Sensors detected Banknotes<br>remain in the validation path, or<br>none existed during abnormal<br>timing interval. | <ul> <li>Check that the relative parts are properly assembled and/or Harness are connected.</li> <li>Clean or adjust the relative parts and Sensors.</li> </ul> | <ul> <li>Entrance Sensor</li> <li>Centering Start Sensor</li> <li>Validation Sensor</li> <li>Barcode Sensor</li> <li>PB-IN Sensor</li> <li>PB-OUT Sensor</li> <li>Exit Sensor</li> <li>Feed Motor</li> </ul> |

|                      | Table A-6 Reject Error Codes For Banknotes (Continued) |                                                                                                    |                                                                                                    |                                       |  |
|----------------------|--------------------------------------------------------|----------------------------------------------------------------------------------------------------|----------------------------------------------------------------------------------------------------|---------------------------------------|--|
| Green<br>LED         | Red<br>LED                                             | Reject Errors (Banknote)                                                                                                    | Solutions                                                                                                    | Relative<br>Parts/Sensors             |  |
| Flashes<br>(6-time)  | OFF                                                    | <b>Denomination Error</b><br>The Sensor detected an abnormal<br>denomination.                                                                            | <ul> <li>Check that the relative parts are properly assembled and/or Harness are connected.</li> <li>Clean or adjust the relative parts and Sensors.</li> </ul>             | Validation Sensor                     |  |
| Flashes<br>(7-time)  | OFF                                                    | Denomination Pattern<br>Error<br>The Sensor detected an abnormal<br>denomination pattern.                                                                | <ul> <li>Check that the relative parts are properly assembled and/or Harness are connected.</li> <li>Clean or adjust the relative parts and Sensors.</li> </ul>             | <ul> <li>Validation Sensor</li> </ul> |  |
| Flashes<br>(8-time)  | OFF                                                    | Photo Level Error<br>While transporting a Banknote,<br>transparent tape was detected.                                                                    | <ul> <li>Check that the relative parts are properly assembled and/or Harness are connected.</li> <li>Clean or adjust the relative parts and Sensors.</li> </ul>             | <ul> <li>Validation Sensor</li> </ul> |  |
| Flashes<br>(9-time)  | OFF                                                    | Inhibit Setting Abnormal<br>The Banknote Accept/Inhibit<br>Setting was made by a Command<br>from the Host Machine. DIP<br>Switch settings are incorrect. | <ul> <li>Check that the Commands from<br/>the Host Machine are correct or<br/>change the setting to be<br/>acceptable for use with the Unit.</li> </ul>                     | -                                     |  |
| Flashes<br>(10-time) | OFF                                                    | Reserved                                                                                                    | Contact your local JCM Representative if this error occurs.                                                                                                    |                                       |  |
| Flashes<br>(11-time) | OFF                                                    | Reserved                                                                                                    | Contact your local JCM Representa                                                                                                    | tive if this error occurs.            |  |
| Flashes<br>(13-time) | OFF                                                    | Banknote Length<br>Abnormal<br>The Validation Sensors calculated<br>a Banknote length longer or<br>shorter than the specified value.                     | <ul> <li>Check that the relative parts are properly assembled and/or Harness are connected.</li> <li>Clean or adjust the relative parts and Sensors.</li> </ul>             | <ul> <li>Validation Sensor</li> </ul> |  |
| Flashes<br>(14-time) | OFF                                                    | <b>2-Color Margin Abnormal</b><br>The Validation Sensors calculated<br>that the 2-Color Banknote margin<br>was greater than the specified<br>value.      | <ul> <li>Check that the relative parts are properly assembled and/or Harness are connected.</li> <li>Clean or adjust the relative parts and Sensors.</li> </ul>             | <ul> <li>Validation Sensor</li> </ul> |  |
| Flashes<br>(15-time) | OFF                                                    | Counterfeiting Banknote<br>Action<br>The Banknote has been validated<br>as a Counterfeit Banknote.                                                       | <ul> <li>Check that the relative parts are properly assembled and/or Harness are connected.</li> <li>Clean or adjust the relative parts and Sensors.</li> </ul>             | <ul> <li>Validation Sensor</li> </ul> |  |
| Flashes<br>(16-time) | OFF                                                    | 3-Color Comparison<br>Abnormal<br>The Validation Sensors calculated<br>a 3-Color comparison that was<br>greater than the specified value.                | <ul> <li>Check that the relative parts are<br/>properly assembled and/or<br/>Harness are connected.</li> <li>Clean or adjust the relative parts<br/>and Sensors.</li> </ul> | <ul> <li>Validation Sensor</li> </ul> |  |

## **Reject Error Code Conditions; Barcode Tickets**

Table A-7 lists the various LED Flash Reject Code causes and solutions for Barcode Tickets **Table A-7** Reject Error Codes For Barcode Tickets

| Green<br>LED        | Red<br>LED | Reject Errors<br>(Barcode Ticket)                                                                                                    | Solutions                                                                                                    | Relative<br>Parts/Sensors |
|---------------------|------------|----------------------------------------------------------------------------------------------------|----------------------------------------------------------------------------------------------------|---------------------------|
| Flashes<br>(1-time) | OFF        | Number of<br>characters is not set<br>The number of Barcode<br>Ticket's characters is not<br>set.                                                 | <ul> <li>Check the Barcode specifications and set<br/>up properly.</li> </ul>                                                                                                    |                           |
| Flashes<br>(2-time) | OFF        | Format Error<br>The format does not meet<br>the Barcode Ticket's<br>specification.                                                                | <ul> <li>Check that a proper Barcode Ticket is used.</li> <li>Check that the Ticket is not damaged or dirty.</li> <li>Check that the relative parts are properly assembled and/or Harness are connected.</li> <li>Clean or adjust the relative parts and Sensors.</li> </ul> | Barcode Sensor            |
| Flashes<br>(3-time) | OFF        | Number Of<br>Characters is less or<br>more than its<br>Settings<br>The number of Barcode<br>Ticket's characters does not<br>match its settings.   | <ul> <li>Check that a proper Barcode Ticket is used.</li> <li>Check that the Ticket is not damaged or dirty.</li> <li>Check that the relative parts are properly assembled and/or Harness are connected.</li> <li>Clean or adjust the relative parts and Sensors.</li> </ul> | Barcode Sensor            |
| Flashes<br>(4-time) | OFF        | Start Bit Detection<br>Error<br>A start bit of a Barcode<br>Ticket cannot be detected.                                                            | <ul> <li>Check that a proper Barcode Ticket is used.</li> <li>Check that the Ticket is not damaged or dirty.</li> <li>Check that the relative parts are properly assembled and/or Harness are connected.</li> <li>Clean or adjust the relative parts and Sensors.</li> </ul> | Barcode Sensor            |
| Flashes<br>(5-time) | OFF        | Stop Bit Detection<br>Error<br>A stop bit of a Barcode<br>Ticket cannot be detected.                                                              | <ul> <li>Check that a proper Barcode Ticket is used.</li> <li>Check that the Ticket is not damaged or dirty.</li> <li>Check that the relative parts are properly assembled and/or Harness are connected.</li> <li>Clean or adjust the relative parts and Sensors.</li> </ul> | • Barcode Sensor          |
| Flashes<br>(6-time) | OFF        | Barcode Ticket Type<br>Error<br>A Barcode Ticket Type is not<br>set.                                                                              | <ul> <li>Check that a proper Barcode Ticket is used.</li> <li>Check that the Ticket is not damaged or dirty.</li> </ul>                                                                                                    | -                         |
| Flashes<br>(7-time) | OFF        | Abnormal<br>Magnification<br>When adjusting Barcode<br>Ticket data, Sensors<br>detected an abnormal<br>Barcode Ticket<br>magnification condition. | <ul> <li>Check that a proper Barcode Ticket is used.</li> <li>Check that the Ticket is not damaged or dirty.</li> <li>Check that the relative parts are properly assembled and/or Harness are connected.</li> <li>Clean or adjust the relative parts and Sensors.</li> </ul> | Barcode Sensor            |
| Flashes<br>(8-time) | OFF        | Double Tickets Error<br>Two or more Barcode<br>Tickets were inserted.                                                                             | Insert a single Barcode Ticket.                                                                                                    | -                         |
| Flashes<br>(9-time) | OFF        | Upside-Down<br>Insertion<br>A Barcode Ticket is inserted<br>upside-down.                                                                          | <ul> <li>Insert a Barcode Ticket in an proper<br/>direction</li> </ul>                                                                                                    | -                         |

| Table A-7 Reject | t Error Codes F | or Barcode | Tickets ( | (Continued) | ) |
|------------------|-----------------|------------|-----------|-------------|---|
|                  |                 | of Duroouc | TIONOLO ( | Continuou   | 1 |

| Green<br>LED         | Red<br>LED | Reject Errors<br>(Barcode Ticket)                                                                                                    | Solutions                                                                                                    | Relative<br>Parts/Sensors          |  |
|----------------------|------------|----------------------------------------------------------------------------------------------------|----------------------------------------------------------------------------------------------------|------------------------------------|--|
| Flashes<br>(10-time) | OFF        | Barcode Ticket<br>Length Abnormal<br>The Barcode Sensors<br>calculated a Barcode Ticket<br>length longer or shorter than<br>the specified value. | <ul> <li>Check that a proper Barcode Ticket is used.</li> <li>Check that the Ticket is not damaged or dirty.</li> <li>Check that the relative parts are properly assembled and/or Harness are connected.</li> <li>Clean or adjust the relative parts and Sensors.</li> </ul> | s used.<br>I or<br>berly<br>ected. |  |
| Flashes<br>(11-time) | OFF        | Reserved                                                                                                    | Contact your local JCM Representative if this error occurs.                                                                                                    |                                    |  |
| Flashes<br>(12-time) | OFF        | Reserved                                                                                                    | Contact your local JCM Representative if this error occurs.                                                                                                    |                                    |  |

## Maintenance Equipment

This portion provides product information for the UBA Pro Maintenance Equipment.

## Maintenance Equipment

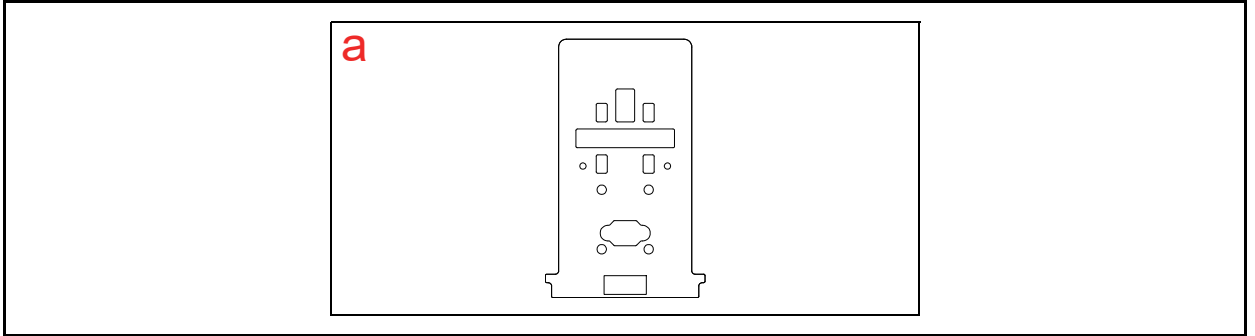

Figure A-1 Additional Maintenance Equipment Requirements

 Table A-8 Additional Maintenance Equipment Parts List

| Ltr. | EDP No. | JAC No.     | Description              | Qty. | Remark               |
|------|---------|-------------|--------------------------|------|----------------------|
| а    | 280829  | N/A         | Reference Paper (KS-101) | 1    |                      |
| -    | -       | 451-000127R | CUI Power Supply         | 1    | Provides 12VDC at 5A |
| -    | -       | 302-100002R | Cable, Power             | 1    |                      |
| -    | -       | 400-000249R | UBA Harness              | 1    |                      |

## **Reference Paper Handling**

All JCM Reference Paper should be handled as follows:

- 1. Do not allow the Reference Papers to endure high temperatures and/or high humidity environments.
- 2. Store unused Reference Papers in their original Shipping Carton to avoid exposing them to direct Sunlight and/or bright indoor light. Ensure that the Reference Papers being stored are not damaged as they are replaced into their shipping carton.
- 3. Do not use Reference Paper containing damaged areas that are worn, dirty, wrinkled, distorted, discolored and/ or containing foreign objects or oil.
- 4. Use new Reference Paper every 400 times or when a Reference Paper doesn't meet the requirements defined above. Incorrect calibration errors may occur when using Reference Paper that has been used for calibrating more than 400 times.

## THIS PAGE INTENTIONALLY LEFT BLANK

# **UBATM Pro Series** Universal Banknote Acceptor

Appendix B

## **B GLOSSARY**

# Α

#### 1 Acceptor

a device used to validate and accept Banknotes, then communicate the acceptance results to Host Machine... 1-1

#### 2 Anti-Pullback Mechanism

a mechanism (optical, mechanical, or a combination of both designed) to prevent the unauthorized retrieving of Banknotes from a Cash Box... 1-8, 1-9

The rotating drum located in the rear portion of the transport to prevent a Banknote from being retrieved by an attached piece of string, wire or transparent tape... 1-6

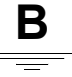

#### 3 Bezel

a removable Plastic Assembly attached to the front of the Banknote Insertion Slot of an UBA-5x0/5x1 Unit. It features a rectangular shaped access opening (slot) for easy insertion and retrieval of Banknotes. Bezels are available in different shapes and sizes in order to accommodate Banknotes of different widths and different stacking configurations... 1-2, 1-3

#### 4 Checksum

a numerical value assigned to a data file or block of data (usually expressed in Hexadecimal notation). Checksum values are used to verify that the contents of a data file are not corrupted in any way during transmission or encryption. The Checksum values of both the original and duplicate files are compared to each other. If the values do not match then it is recommend that the file be copied (uploaded) again until the Checksum do match.... 6-4

#### 5 EEPROM

Electrically Erasable Programmable Read-Only Memory. A form of non-volatile Read-Only Memory (ROM) that can be written to and erased via electronic signals without being removed from its Circuit Board housing. EEPROMs are often used to store system command instructions and reference data sets that are accessed frequently, or when the equipment is first powered up... A-4

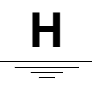

#### 6 Host Machine

a generic term for any electronic cabinet, equipment or platform where a UBA Pro Unit will be installed. The Host Machine supplies both the power and the communications interface necessary for proper operation of the UBA Pro Unit... A-3

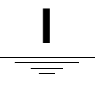

#### 7 ICB

an acronym for Intelligent Cash Box - it is an optional system which tracks gaming assets and revenues. The ICB System standards and simplifies the revenue drop and soft count functions, by automating the cash collection process... 1-2, 1-3

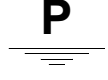

#### 8 Pictograph

small internationally recognized safety and attention symbols placed to the left of Notes, Cautions and Warnings throughout a JCM Maintenance Manual... 1-1

#### 9 Precautions

special instructions and warnings that appear in JCM Maintenance Manuals. They are intended to promote personal safety and prevent damage to equipment when working with the applicable JCM Product... 1-3

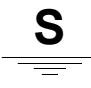

#### 10 Special Notes

notation within JCM Maintenance and Operation Manuals that alerts the reader to specific information that can affect operation of the Unit. Notations often appear throughout the manual, and are identified by the pictograph icon. Special Notes are always written in italic text... 1-1
UBA™ Pro Series Universal Banknote Acceptor

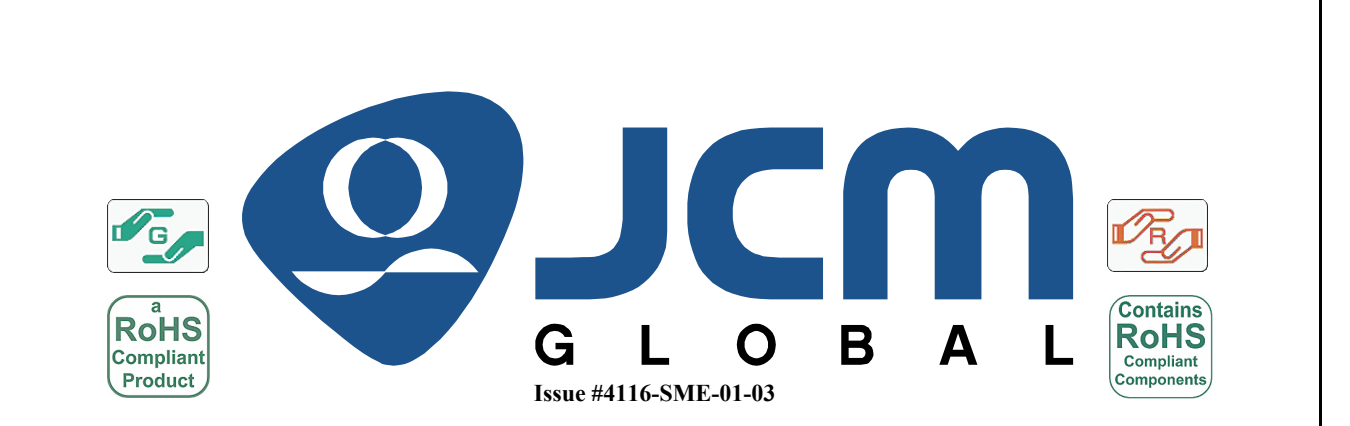